<ORIGINAL>

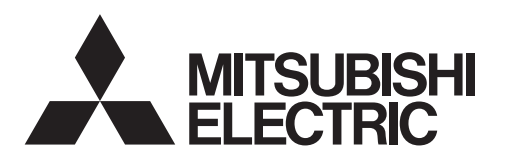

## CITY MULTI Control System and M-series and P-series Air Conditioners

# MA Touch Remote Controller PAR-CT01MAU-SB

# **Instruction Book**

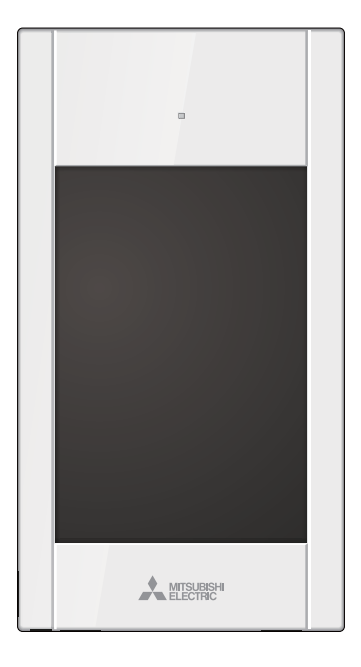

Prior to use, thoroughly read the instructions in this manual to use the product correctly. Retain for future reference.

Make sure that this CD-ROM and the Installation Manual are passed on to any future users. To ensure safety and proper operation of the remote controller, the remote controller should only be installed by qualified personnel.

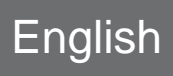

Français

Español

| Safety precautions                                                                                                    | 4                                                                                                    |
|----------------------------------------------------------------------------------------------------|----------------------------------------------------------------------------------------------------|
| Controller components<br>Controller interface - Status display/Main display<br>Controller interface - Menu screen<br>Display - Status display/Main display | 6<br>8<br>10                                                                                             |
| Menu structure and icons                                                                                                    | .12                                                                                                    |
| Venu structure<br>con explanations                                                                                                    | 12<br>15                                                                                                 |
| Basic operations                                                                                                    | .16                                                                                                    |
| Power ON/OFF<br>Dperation mode, temperature, fan speed, vane, louver,<br>/entilation (Lossnay), and HOLD settings                                          | 16<br>17                                                                                                 |
| Navigating through the menu                                                                                                    | .24                                                                                                    |
| Main menu list<br>Navigating through the Main menu                                                                                                    | 24<br>26                                                                                                 |
| Function settings                                                                                                    | .27                                                                                                    |
| High power                                                                                                    | 27<br>28<br>31<br>34<br>36<br>39<br>42<br>48<br>53<br>55<br>57<br>57<br>61<br>63<br>65<br>67<br>69<br>71 |
| Troubleshooting                                                                                                    | .73                                                                                                    |
| Error information<br>No occupancy Auto-OFF                                                                                                    | 73<br>76                                                                                                 |
| Maintenance                                                                                                    | .77                                                                                                    |
| Filter information                                                                                                    | 77                                                                                                    |
| Specifications                                                                                                    | .79                                                                                                    |
| Function list (as of October 1, 2017)<br>ist of functions that can/cannot be used in combination                                                           | 79<br>80<br>81                                                                                           |

I

# Safety precautions

- Thoroughly read the following safety precautions before using the unit.
- Observe these precautions carefully to ensure safety.

| Indicates a risk of death or serious injury.             |
|----------------------------------------------------------|
| Indicates a risk of serious injury or structural damage. |

- After reading this manual, pass it on to the end user to retain for future reference.
- Keep this manual for future reference and refer to it as necessary. This manual should be made available to those who repair or relocate the controller. Make sure that the manual is passed on to any future users.

## **General precautions**

# 

Do not install the unit in a place where large amounts of oil, steam, organic solvents, or corrosive gases, such as sulfuric gas, are present or where acidic/alkaline solutions or sprays are used frequently. These substances can compromise the performance of the unit or cause certain components of the unit to corrode, which can result in electric shock, malfunctions, smoke, or fire.

To reduce the risk of shorting, current leakage, electric shock, malfunctions, smoke, or fire, do not wash the controller with water or any other liquid.

To reduce the risk of electric shock, malfunctions, smoke or fire, do not operate the switches/buttons or touch other electrical parts with wet hands.

When disinfecting the unit using alcohol, ventilate the room adequately. The fumes of the alcohol around the unit may cause a fire or explosion when the unit is turned on. To reduce the risk of injury or electric shock, before spraying a chemical around the controller, stop the operation and cover the controller.

To reduce the risk of injury or electric shock, stop the operation and switch off the power supply before cleaning, maintaining, or inspecting the controller.

If any abnormality (e.g., burning smell) is noticed, stop the operation, turn off the power switch, and consult your dealer. Continued use of the product may result in electric shock, malfunctions, or fire.

Properly install all required covers to keep moisture and dust out of the controller. Dust accumulation and water can cause electric shock, smoke, or fire.

# 

To reduce the risk of fire or explosion, do not place flammable materials or use flammable sprays around the controller.

To reduce the risk of damage to the controller, do not directly spray insecticide or other flammable sprays on the controller. To reduce the risk of environmental pollution, consult an authorized agency for proper disposal of remote controller.

To reduce the risk of electric shock or malfunctions, do not touch the touch panel, switches, or buttons with a pointy or sharp object. To reduce the risk of injury and electric shock, avoid contact with sharp edges of certain parts.

To avoid injury from broken glass, do not apply excessive force on the glass parts.

To reduce the risk of injury, wear protective gear when working on the controller.

### Precautions for moving or repairing the controller

# 

The controller should be repaired or moved only by qualified personnel. Do not disassemble or modify the controller.

Improper installation or repair may cause injury, electric shock, or fire.

# 

To reduce the risk of shorting, electric shock, fire, or malfunction, do not touch the circuit board with tools or with your hands, and do not allow dust to accumulate on the circuit board.

## Additional precautions

To avoid damage to the controller, use appropriate tools to install, inspect, or repair the controller.

This controller is designed for exclusive use with the Building Management System by Mitsubishi Electric. The use of this controller for with other systems or for other purposes may cause malfunctions.

This appliance is not intended for use by persons (including children) with reduced physical, sensory or mental capabilities, or lack of experience and knowledge, unless they have been given supervision or instruction concerning use of the appliance by a person responsible for their safety.

Children should be supervised to ensure that they do not play with the appliance.

To avoid discoloration, do not use benzene, thinner, or chemical rag to clean the controller. To clean the controller, wipe with a soft cloth soaked in water with mild detergent, wipe off the detergent with a wet cloth, and wipe off water with a dry cloth.

To avoid damage to the controller, provide protection against static electricity.

This appliance is intended to be used by expert or trained users in shops, in light industry and on farms, or for commercial use by lay persons.

If the supply cord is damaged, it must be replaced by the manufacturer, its service agent or similarly qualified persons in order to avoid a hazard.

# **Controller components**

## Controller interface - Status display/Main display

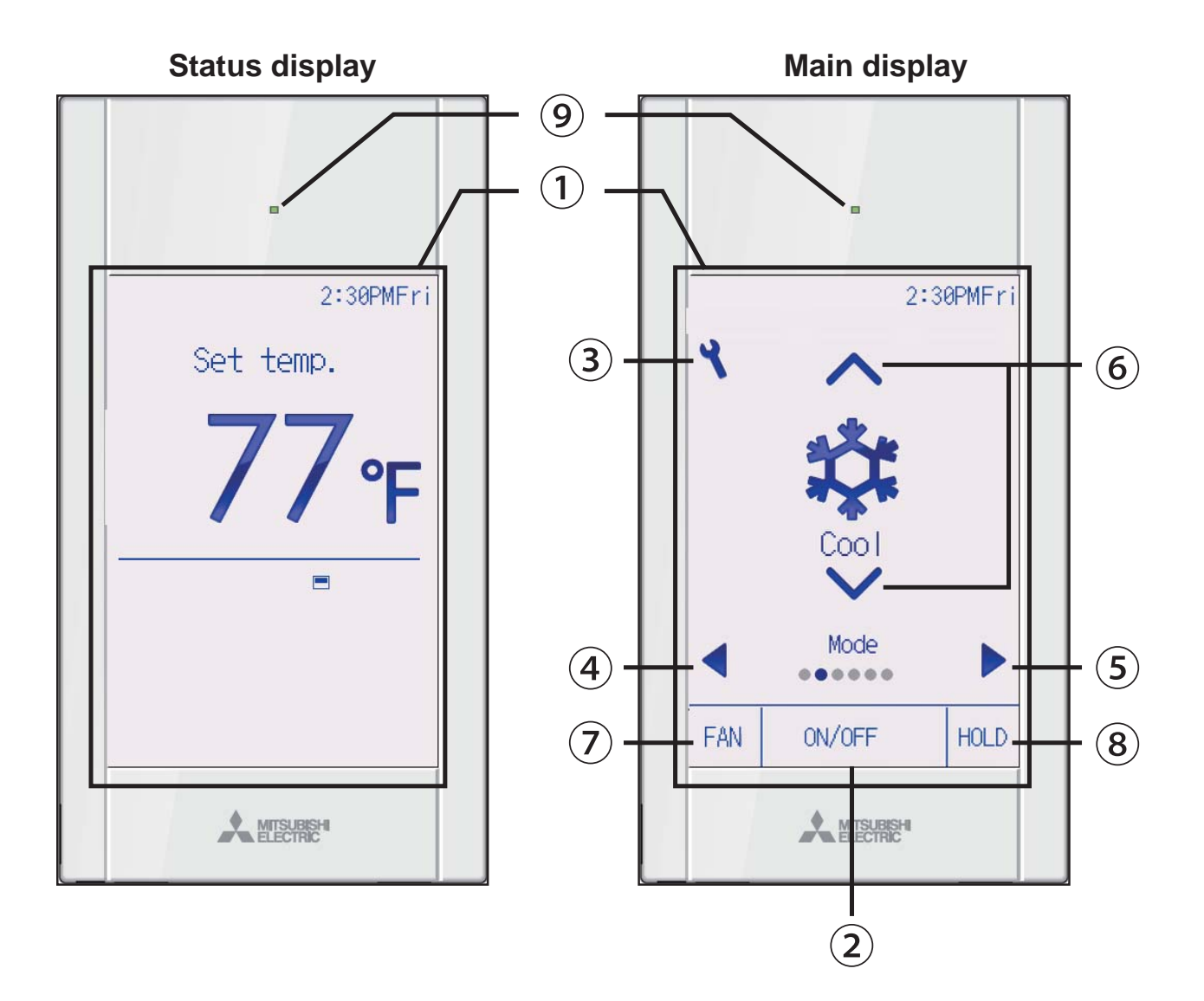

### 1) Touch panel & Backlit full color LCD

Operation settings will appear. When the backlight is off, pressing any area switches the screen to the Status display. While the Status display is displayed, pressing any area switches the screen to the Main display.

## 2 ON/OFF button

Press to turn ON/OFF the indoor unit.

## 3 Setting button

Press to bring up the Main menu. When the menu operation is locked, an administrator password is required.

## 4 dutton

Press to switch the setting items in the following order: louver, ventilation, vane, fan speed, operation mode, and preset temperature.

## 5 button

Press to switch the setting items in the following order: preset temperature, operation mode, fan speed, vane, ventilation, and louver.

# 6 🔺 🛡 button

Press to change the contents of the setting selected in 4 and 5 above.

### **7** Fan speed shortcut button

Press to directly access the fan speed settings screen.

## (8 HOLD button

Press to enable/disable the HOLD function.

## **9 ON/OFF lamp**

This lamp lights up in green while the unit is in operation unless "LED lighting" is set to "No". It blinks while the remote controller is starting up or when there is an error.

When the ON/OFF operation is locked, ② will not be displayed.

When the setting item is switched with the 4 or 5 button, if the operation of the selected setting item is locked, the item will not be displayed.

If the operation of the fan speed or HOLD is locked, the item ⑦ or ⑧ will not be displayed.

The setting contents cannot be changed with the <sup>(6)</sup> button when the setting item is centrally controlled by the system controller.

# Controller components

# Controller interface - Menu screen

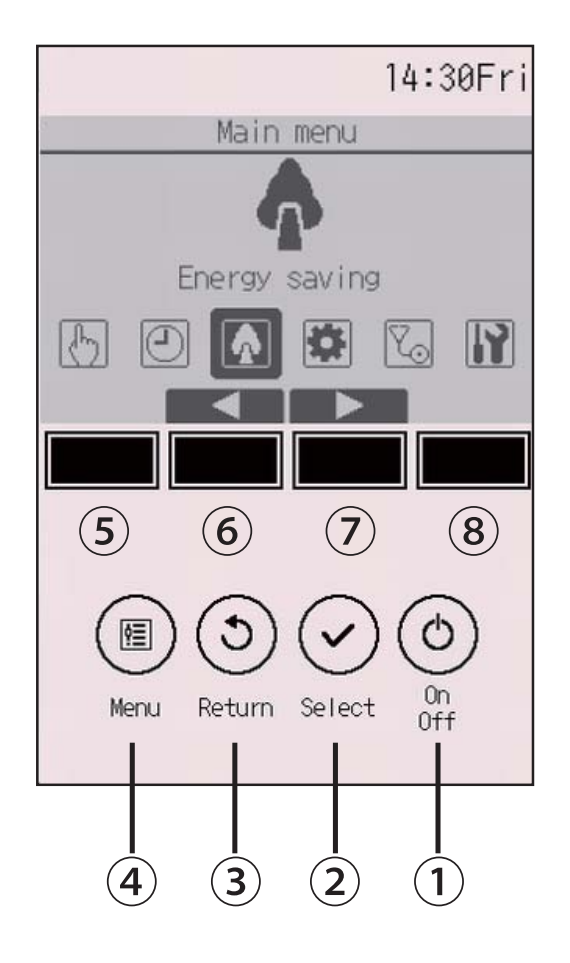

## 1 ON/OFF button

Press to turn ON/OFF the indoor unit.

## 2 SELECT button

Press to save the setting.

### **3 RETURN** button

Press to return to the previous screen. When the Main menu is displayed, pressing this button will display the Status display.

### (4) MENU button

Page 26

Press to bring up the Main menu.

## **(5)** Function button **F1**

Menu screen: The button function varies with the screen.

### 6 Function button F2

Main menu: Press to move the cursor left. Menu screen: The button function varies with the screen.

## **7** Function button **F3**

Main menu: Press to move the cursor right. Menu screen: The button function varies with the screen.

## 8 Function button F4

Menu screen: The button function varies with the screen.

The functions of the function buttons change depending on the screen. Refer to the button function guide that appears at the bottom of the LCD for the functions they serve on a given screen.

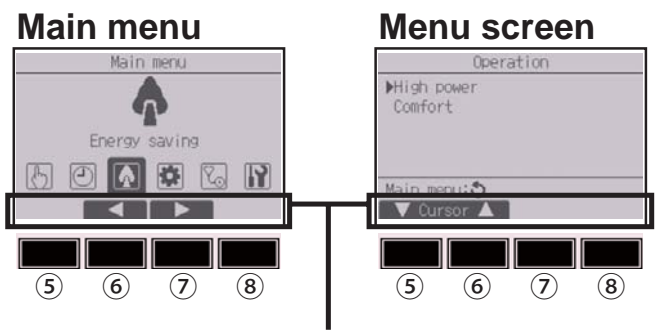

Function guide

# **Controller components**

## Display - Status display/Main display

The Status display and Main display can be displayed in two different modes: "Full" and "Basic."

The factory setting is "Full." For how to switch the mode, refer to page 57.

## Full mode

\* All icons are displayed for explanation.

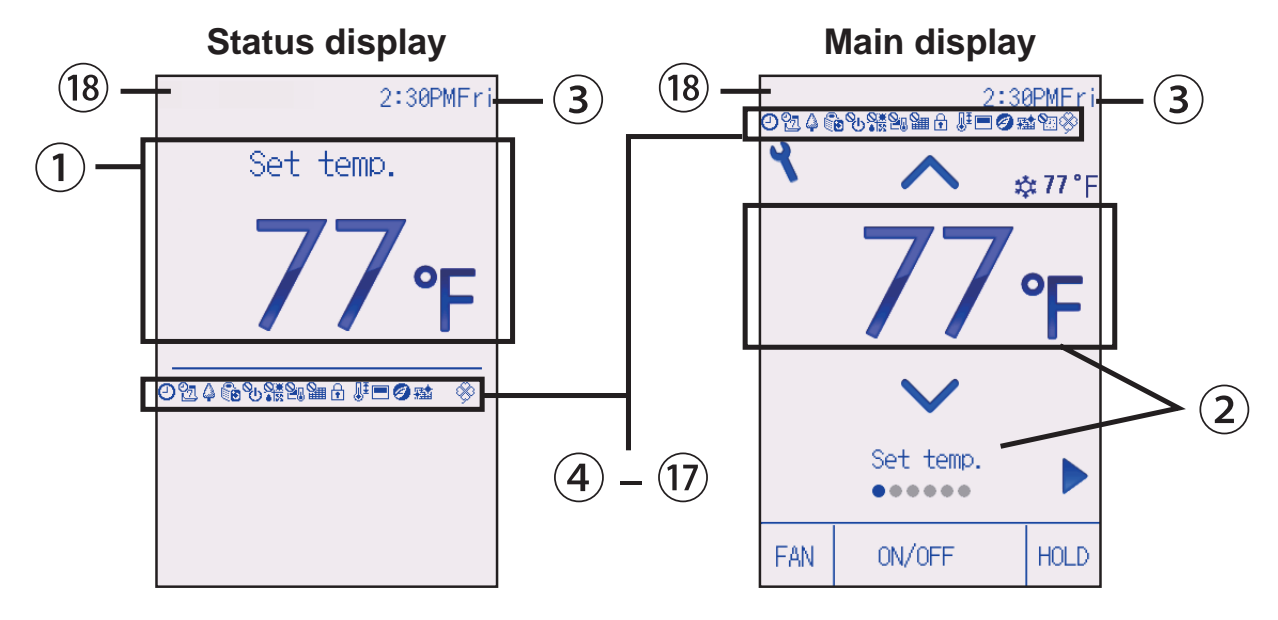

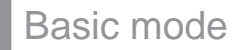

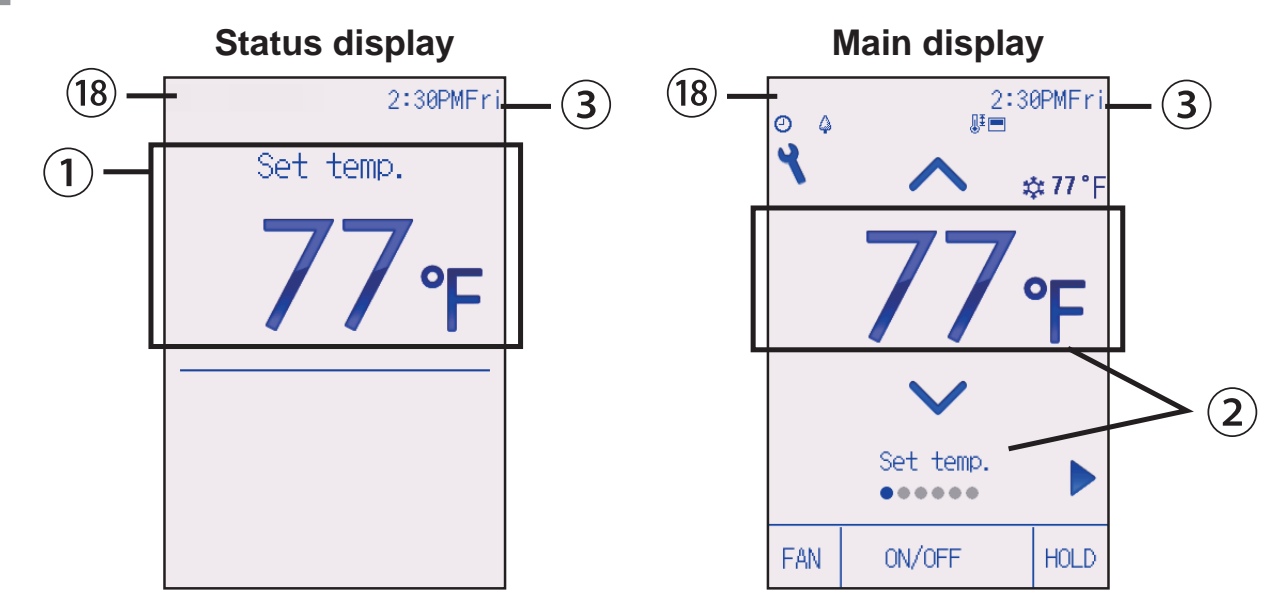

# 1 Preset temperature or room temperature

Preset temperature or room temperature appears here. (See the Installation Manual.)

### 2 Setting item and setting contents Page 17

The setting items "Preset temperature" ↔ "Operation mode" ↔ "Fan speed" ↔ "Vane" ↔ "Ventilation" ↔ "Louver," and their setting contents appear here. "Centrally controlled" appears for a certain period of time when a centrally-controlled item is operated.

### 3 Clock

Current time appears here. (See the Installation Manual.)

## 4

### Page 31, 34

Appears when the On/Off timer (Page 31) or Auto-off timer (Page 34) function is enabled.

appears when the timer is disabled by the centralized control system.

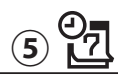

### Page 36

Appears when the Weekly timer is enabled.

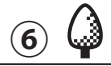

### Page 50

Appears while the units are operated in the energy-save mode. (Will not appear on some models of indoor units)

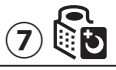

#### Page 39

Appears while the outdoor units are operated in the silent mode.

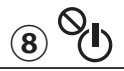

Appears when the ON/OFF operation is centrally controlled.

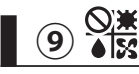

Appears when the operation mode is centrally controlled.

10 20

Appears when the preset temperature is centrally controlled.

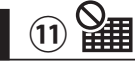

Appears when the filter reset function is centrally controlled.

12

### Page 45

Appears when the buttons are locked.

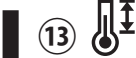

#### Page 42

Appears when the preset temperature range is restricted.

### 14

Appears when the built-in thermistor on the remote controller is activated to monitor the room temperature.

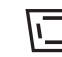

appears when the thermistor on the indoor unit is activated to monitor the room temperature.

## 15 🦪

Appears when an energy-saving operation is performed using a "3D i-See sensor" function.

### Page 77

Indicates when filter needs maintenance.

## 

(16)

Appears when the HOLD function is enabled.

### **18** Preliminary error display

An error code appears during the preliminary error.

# Menu structure and icons

## Menu structure

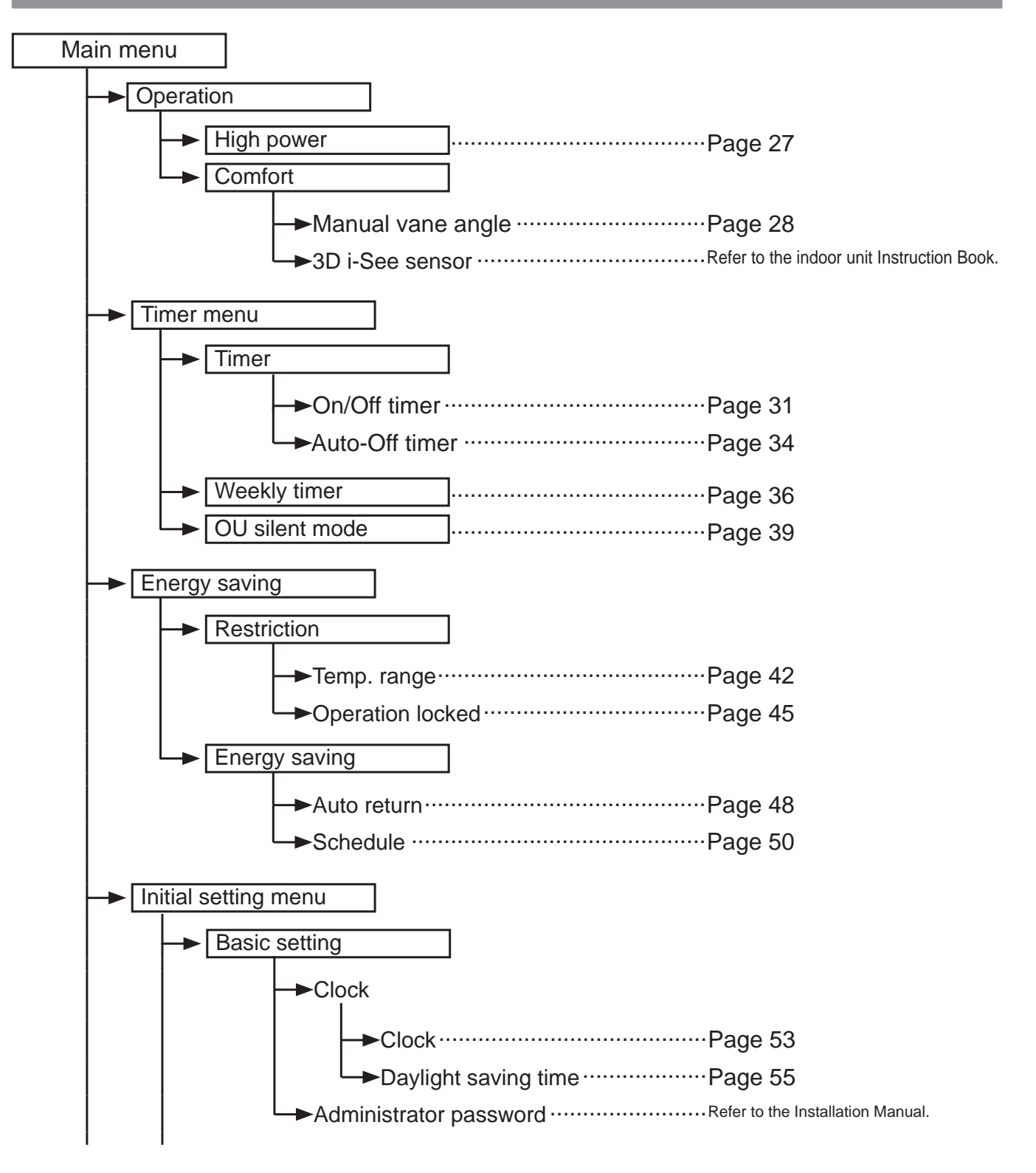

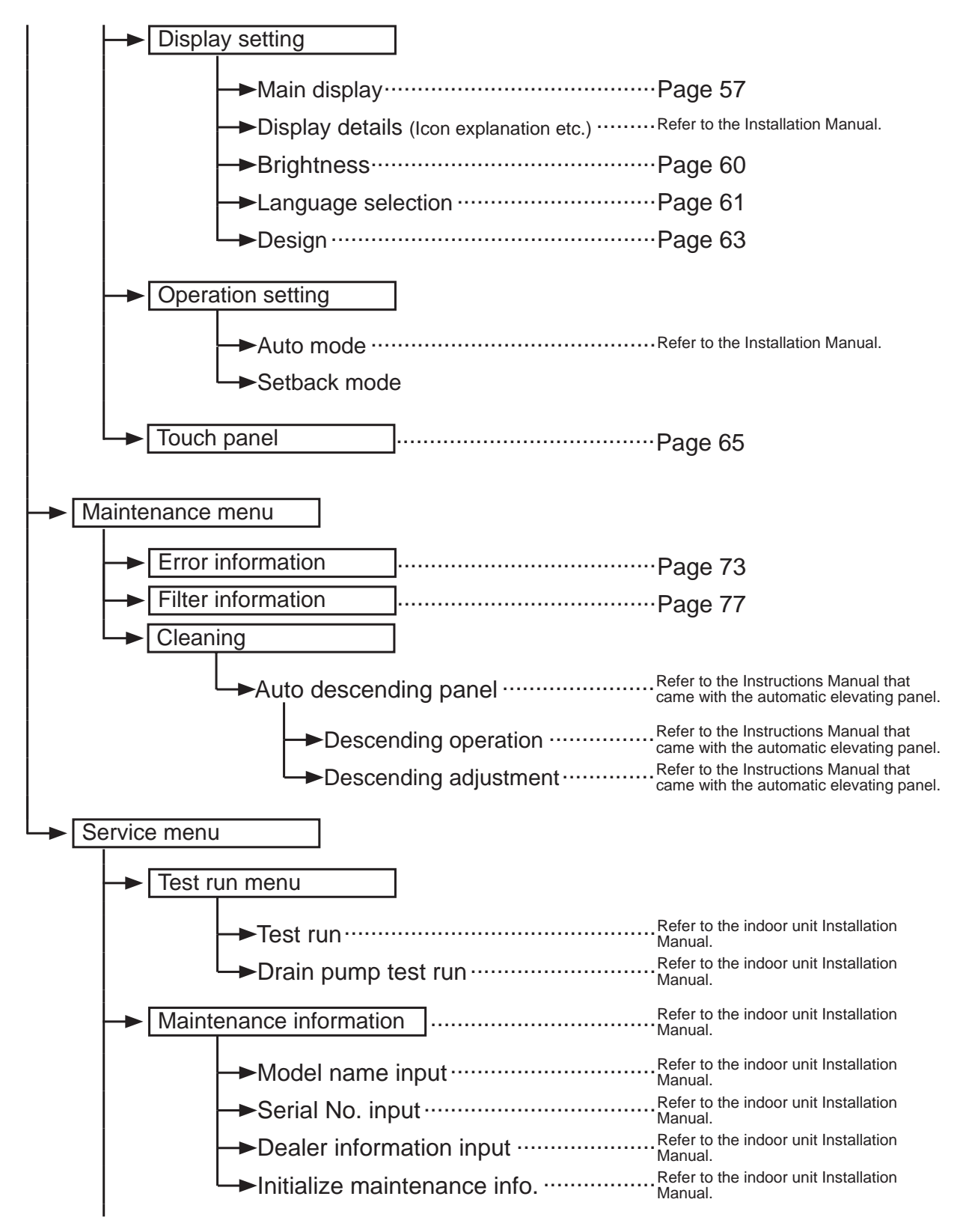

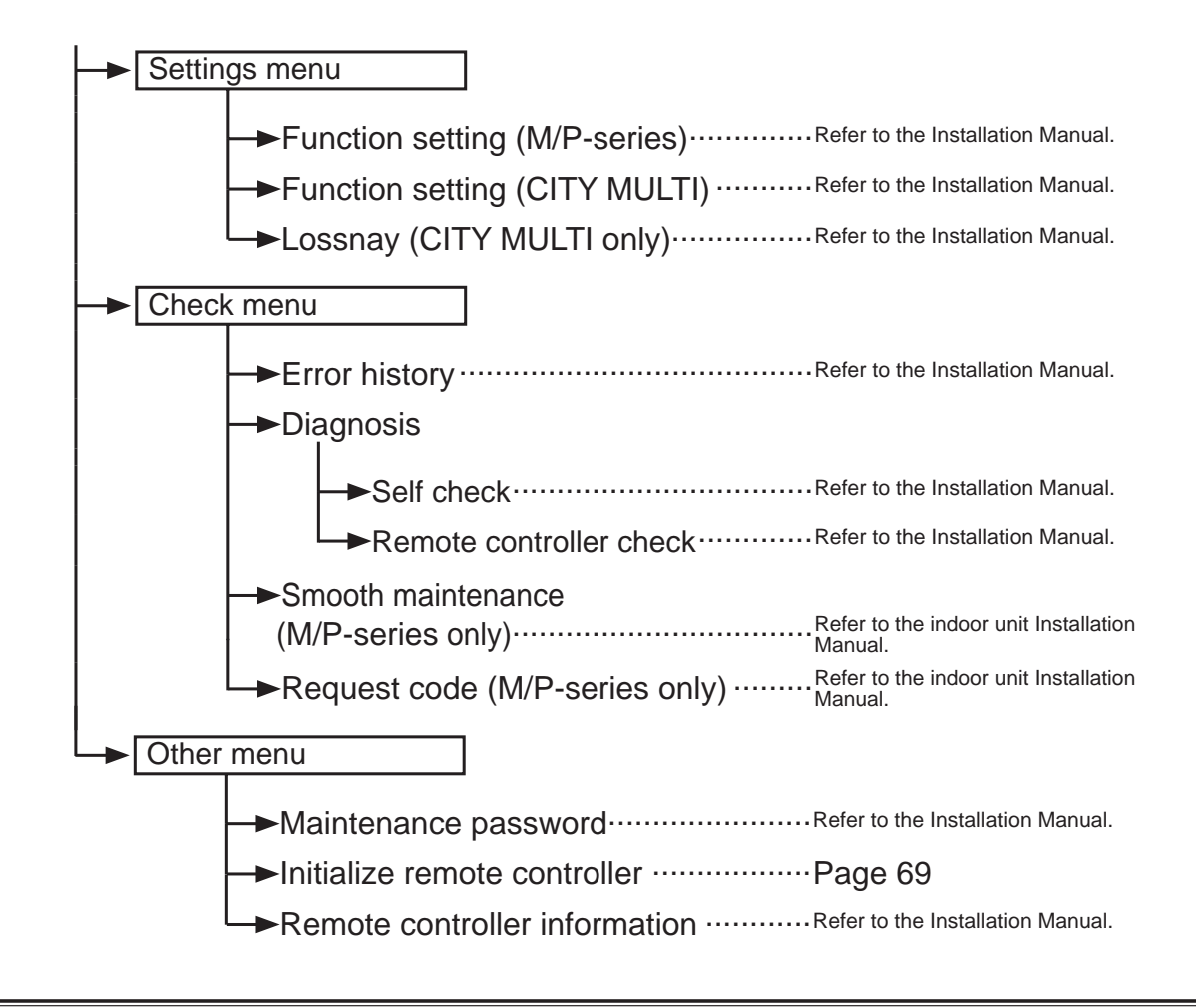

Not all functions are available on all models of indoor units.

## Icon explanations

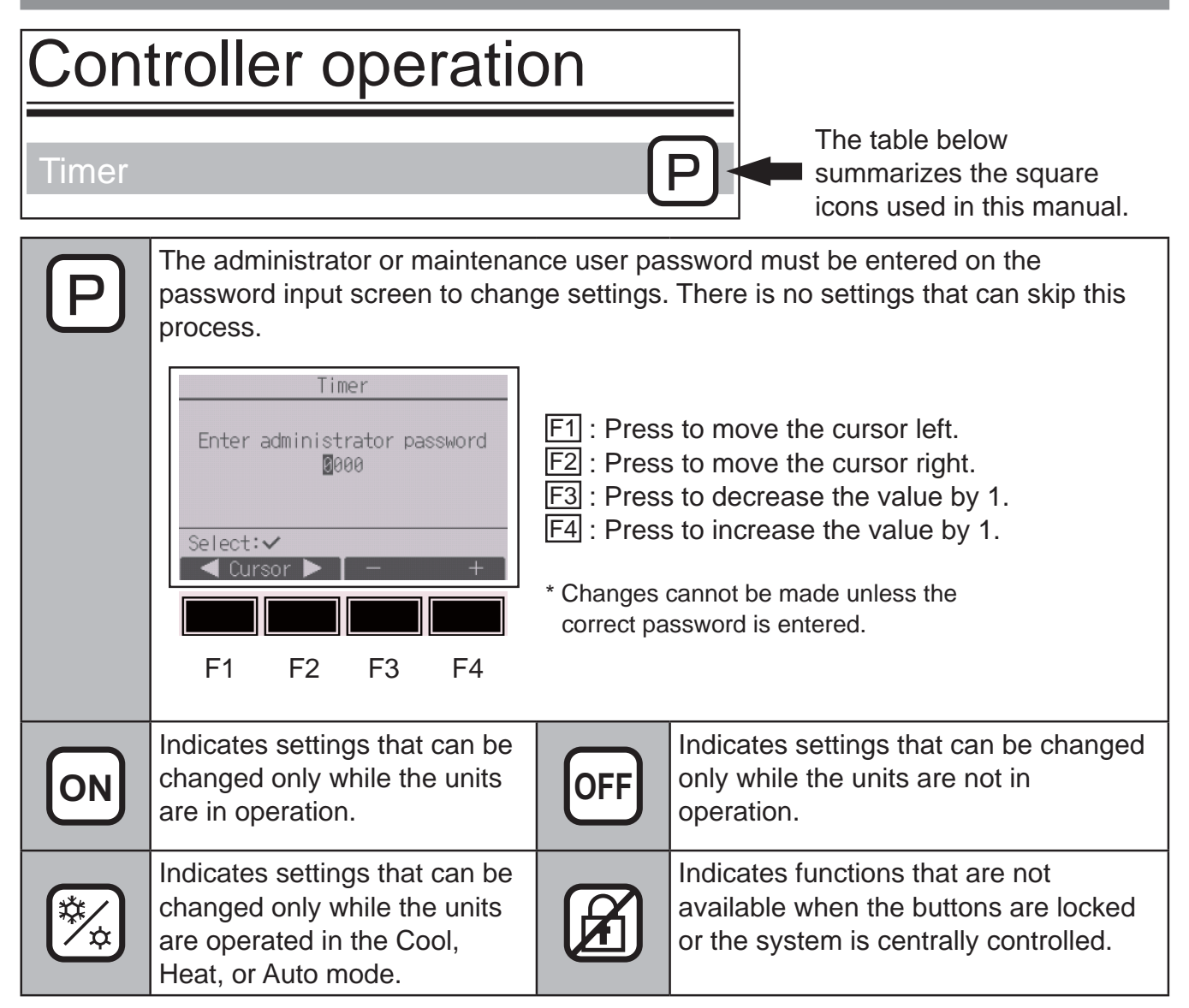

# **Basic operations**

# Power ON/OFF

Button operation

# ON

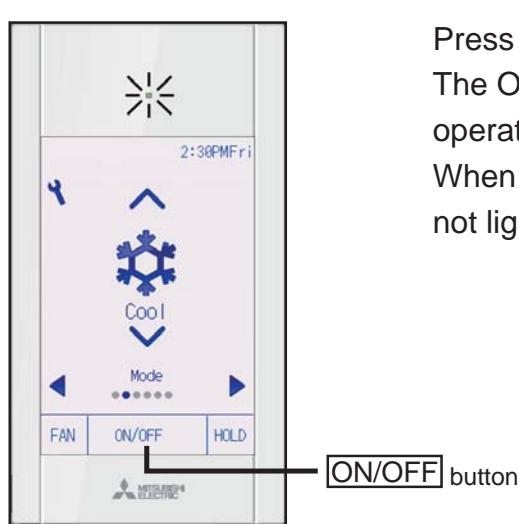

Press the ON/OFF button. The ON/OFF lamp will light up in green, and the operation will start.

When "LED lighting" is set to "No," the ON/OFF lamp will not light up.

**11 11** 

OFF

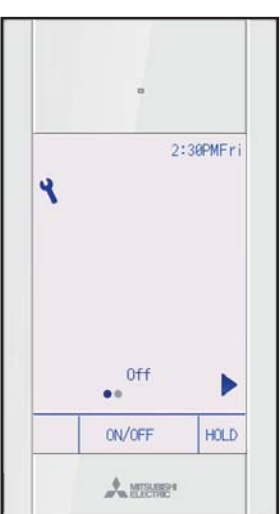

Press the ON/OFF button again.

The ON/OFF lamp will come off, and the operation will stop.

Operation mode, temperature, fan speed, vane, louver, ventilation (Lossnay), and HOLD settings

# ON A

#### Button operation

# **Operation mode**

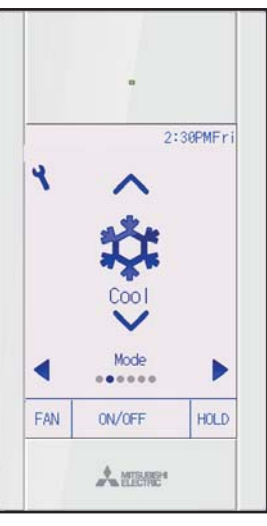

Each pressing of the  $\bigtriangledown$  or  $\blacktriangle$  button cycles through the following operation modes.

Select the desired operation mode.

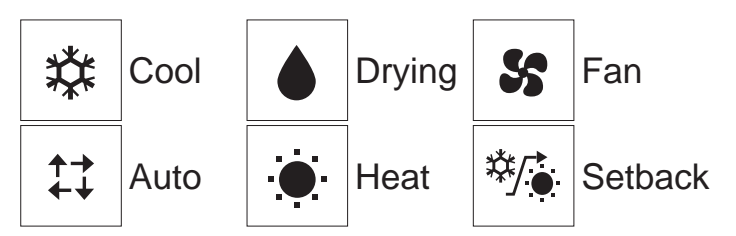

• Operation modes that are not available to the connected indoor unit models will not appear on the display.

#### What the blinking mode icon means

The mode icon will blink when other indoor units in the same refrigerant system (connected to the same outdoor unit) are already operated in a different mode. In this case, the rest of the unit in the same group can only be operated in the same mode.

#### Auto (dual set point) and Setback modes:

When the operation mode is set to the Auto (dual set point) mode or the Setback mode, two set temperatures (one each for cooling and heating) can be set. Depending on the room temperature, indoor unit will automatically operate in either the cooling or heating mode and keep the room temperature within the preset range.

#### Differences between the two modes

· Auto (dual set point) mode

The set temperatures that are specified for the Cool/Drying mode and the Heat mode will be used to automatically control the room temperature to stay within the set temperatures. This mode is especially effective during the in-between seasons, when the temperature difference between the highest and the lowest is large and both heating and cooling modes are used within the same day.

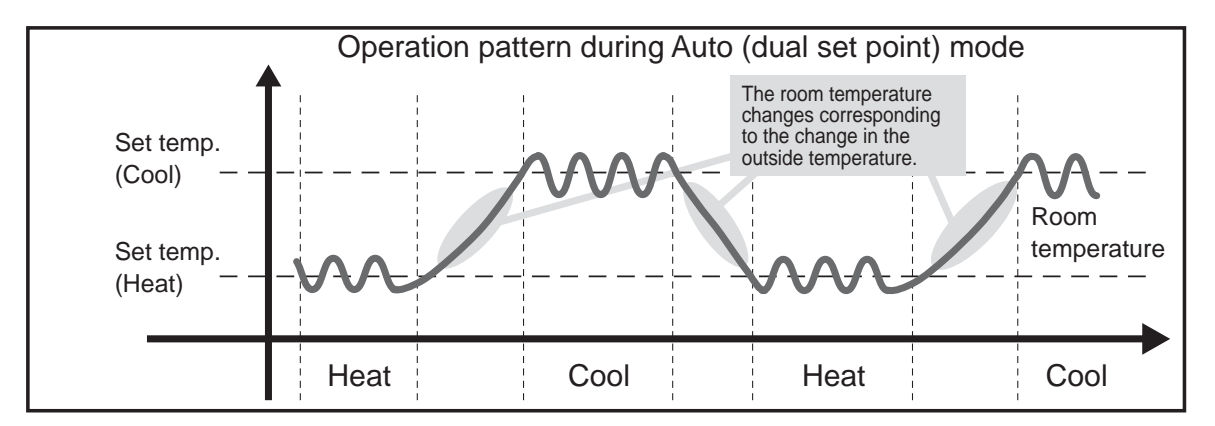

Setback mode

Room temperature is controlled to stay within the set temperature range that is specified for the Setback mode. By leaving sufficient temperature differential between the set temperature for cooling (upper limit) and heating (lower limit), it is possible to keep the room temperature within the specified range without overworking the air conditioners. This setting will be especially effective during periods of non-occupancy.

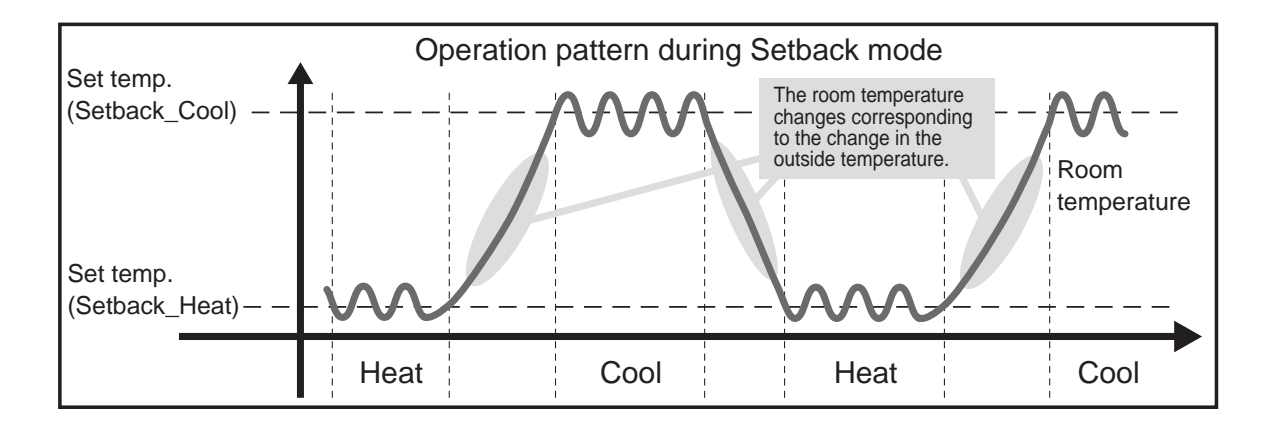

# **Preset temperature**

<Cool, Drying, Heat, and Auto (single set point)>

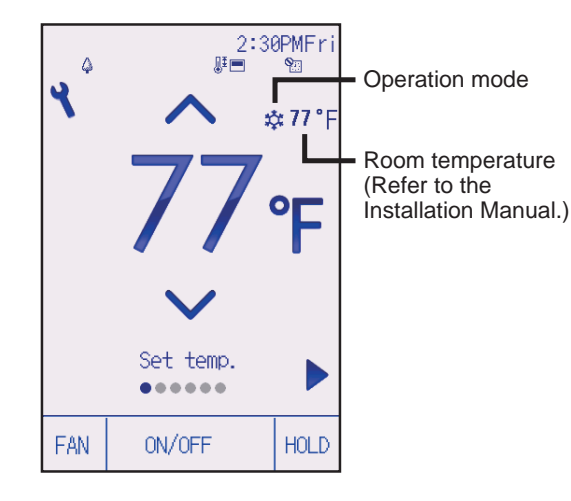

#### Press the 💌 button to decrease the preset

temperature, and press the **A** button to increase.

- Refer to the table on page 20 for the settable temperature range for different operation modes.
- Preset temperature range cannot be set for Fan/ Ventilation operation.
- Preset temperature will be displayed either in Centigrade in 0.5- or 1-degree increments, or in Fahrenheit, depending on the indoor unit model and the display mode setting on the remote controller.

<Auto (dual set point) or Setback mode>

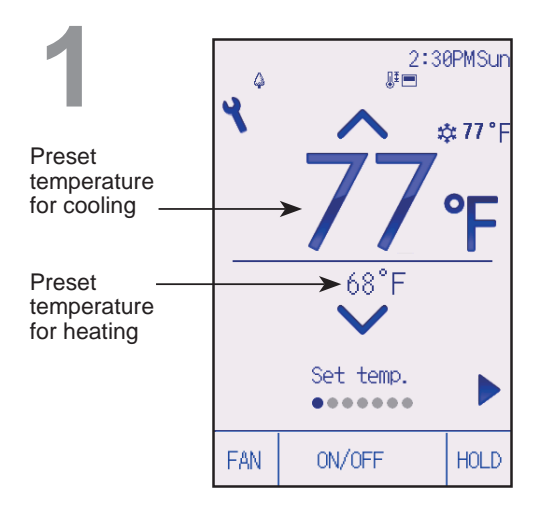

The current preset temperatures will appear. Each pressing of the  $\blacksquare$  or  $\blacktriangleright$  button switches the preset temperatures for cooling and heating.

# **Basic operations**

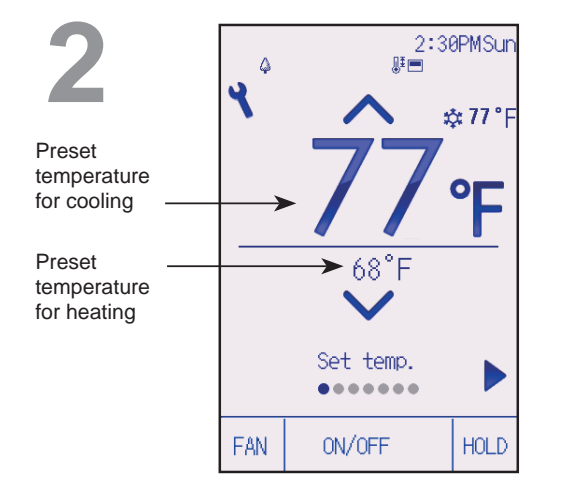

Press the  $\blacksquare$  button to decrease the selected temperature, and press the  $\blacktriangle$  button to increase.

- Refer to the table below for the settable temperature range for different operation modes.
- The preset temperature settings for cooling and heating in the Auto (dual set point) mode are also used by the Cool/ Drying and Heat modes.
- The preset temperatures for cooling and heating in the Auto (dual set point) mode must meet the conditions below:
  - Preset cooling temperature is higher than preset heating temperature.
  - The minimum temperature difference requirement between cooling and heating preset temperatures (varies with the models of indoor units connected) is met.
  - If preset temperatures are set in a way that does not meet the minimum temperature difference requirement, both preset temperatures will automatically be changed within the allowable setting ranges.

| Operation mode          | Preset temperature range                                                                                     |
|-------------------------|----------------------------------------------------------------------------------------------------|
| Cool/Drying             | 19 ~ 30 °C (67 ~ 87 °F)                                                                                      |
| Heat                    | 17 ~ 28 °C (63 ~ 83 °F)                                                                                      |
| Auto (Single set point) | 19 ~ 28 °C (67 ~ 83 °F)                                                                                      |
| Auto (Dual set points)  | [Cool]<br>Preset temperature range for the Cool mode<br>[Heat]<br>Preset temperature range for the Heat mode |
| Setback                 | [Cool]<br>Preset temperature range for the Cool mode<br>[Heat]<br>Preset temperature range for the Heat mode |
| Fan/Ventilation         | Not settable                                                                                                 |

#### Settable preset temperature range

#### The settable temperature range varies with the model of indoor units.

# Fan speed

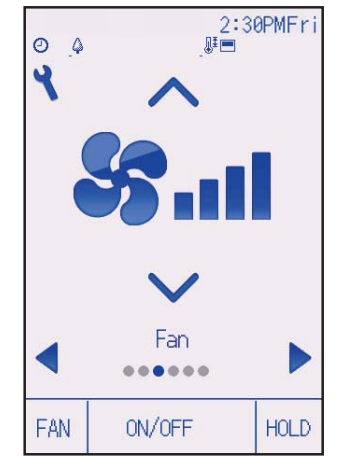

Each pressing of the  $\bigtriangledown$  or  $\blacktriangle$  button cycles through the following fan speeds.

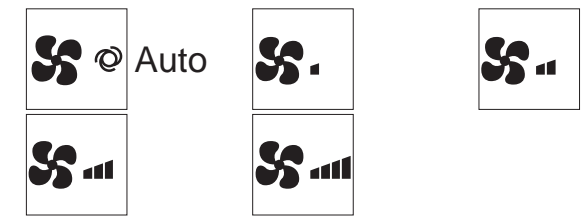

• The available fan speeds depend on the models of connected indoor units.

# Vane setting

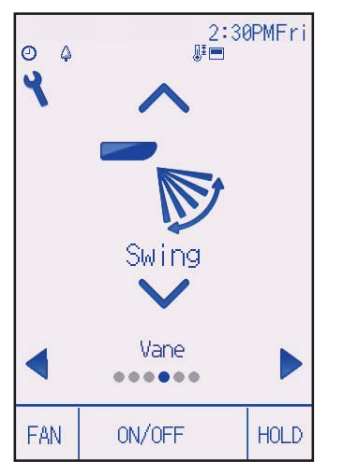

(Sample screen on CITY MULTI)

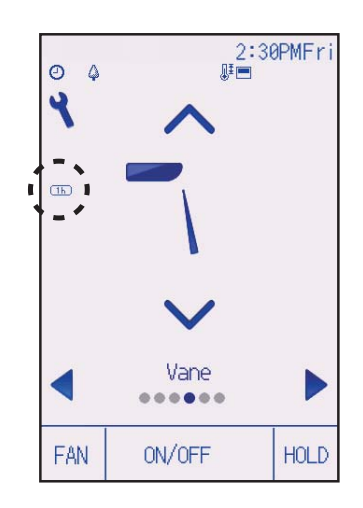

Each pressing of the  $\bigtriangledown$  or  $\blacktriangle$  button cycles through the following vane settings.

Select the desired setting.

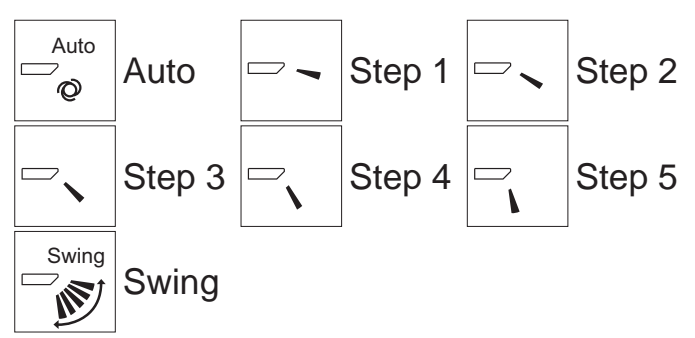

Select "Swing" to move the vanes up and down automatically.

When set to "Step 1" through "Step 5", the vane will be fixed at the selected angle.

• <u>1h</u> at the left of the vane setting icon This icon will appear when the vane is set to Step 2, 3, 4, or 5 and the fan operates at low speed during cooling or drying operation (depends on the model).

The icon will go off in an hour, and the vane setting will automatically change.

# **Basic operations**

# Louver setting

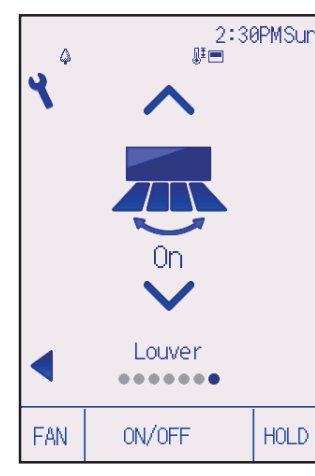

Press the  $\blacksquare$  or  $\blacksquare$  button to turn on or off the louver swing.

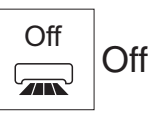

| On | 0  |
|----|----|
|    | On |

### (Sample screen on CITY MULTI)

# Ventilation setting

The ventilation setting can be made even when the units are in operation.

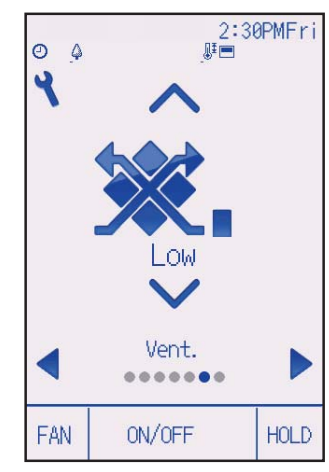

Each pressing of the  $\bigtriangledown$  or  $\checkmark$  button cycles through the following ventilation settings.

\* Settable only when Lossnay unit is connected.

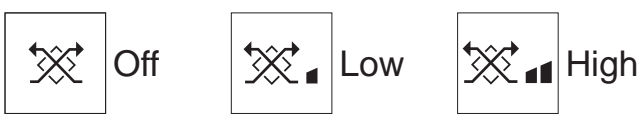

• The fan on some models of indoor units may be interlocked with certain models of ventilation units.

(Sample screen on M/P-series)

# HOLD setting

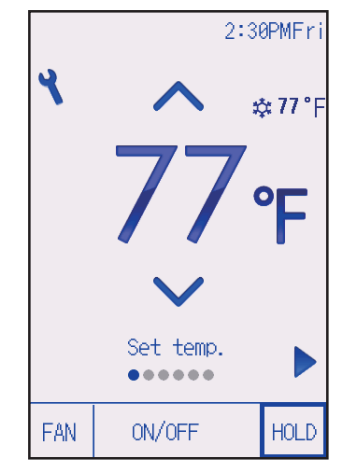

Press the HOLD button to enable/disable the HOLD function. If the HOLD function is enabled, the following functions will

be prohibited, and will appear.

- ON/OFF timer
- Auto-Off timer
- Weekly timer
- Automatic return to the preset temperature

# Navigating through the menu

# Main menu list

| Main menu        | Setting items    |                         | Setting details                                                                                                    | Page |
|------------------|------------------|-------------------------|----------------------------------------------------------------------------------------------------|------|
| Operation        | n High power     |                         | <ul> <li>Use to reach the comfortable room temperature quickly.</li> <li>Units can be operated in the High-power mode for up to 30 minutes.</li> </ul>                                                                                                    | 27   |
|                  | Comfort          | Manual<br>vane<br>angle | Use to fix each vane angle.                                                                                                    | 28   |
| Timer            | Timer            | On/Off<br>timer         | Use to set the operation On/Off times. <ul> <li>Time can be set in 5-minute increments.</li> <li>* Clock setting is required.</li> </ul>                                                                                                    | 31   |
|                  |                  | Auto-Off<br>timer       | <ul><li>Use to set the Auto-Off time.</li><li>Time can be set to a value from 30 to 240 in 10-minute increments.</li></ul>                                                                                                    | 34   |
|                  | Weekly time      | r                       | Use to set the weekly operation On/Off times.<br>• Up to eight operation patterns can be set for each day.<br>• Two types of weekly schedules can be set.<br>* Clock setting is required.<br>* Not valid when the On/Off timer is enabled.<br>* 1°F increments                                                                                                    | 36   |
| OU silent mode   |                  | ode                     | Use to set the time periods in which priority is given to<br>quiet operation of outdoor units over temperature<br>control. Set the Start/Stop times for each day of the week.<br>• Select the desired silent level from "Normal," "Middle," and<br>"Quiet."<br>* Clock setting is required.                                                                                                    | 39   |
| Energy<br>saving | Restriction      | Temp.<br>range          | <ul> <li>Use to restrict the preset temperature range.</li> <li>Different temperature ranges can be set for different operation modes.</li> <li>* 1°F increments</li> </ul>                                                                                                    | 42   |
|                  |                  | Operation<br>locked     | Use to lock selected functions.  • The locked functions cannot be operated.                                                                                                    | 45   |
|                  | Energy<br>saving | Auto<br>return          | <ul> <li>Use to get the units to operate at the preset temperature after performing energy-save operation for a specified time period.</li> <li>Time can be set to a value from 30 and 120 in 10-minute increments.</li> <li>This function will not be valid when the preset temperature ranges are restricted.</li> <li>* 1°F increments</li> </ul>                                                              | 48   |
| Energy<br>saving | Energy<br>saving | Schedule                | <ul> <li>Set the start/stop times to operate the units in the energy-save mode for each day of the week, and set the energy-saving rate.</li> <li>Up to four energy-save operation patterns can be set for each day.</li> <li>Time can be set in 5-minute increments.</li> <li>Energy-saving rate can be set to a value from 0% and 50 to 90% in 10% increments.</li> <li>* Clock setting is required.</li> </ul> | 50   |

| Main menu                    | Setting                       | j items                       | Setting details                                                                                                    | Page |
|------------------------------|-------------------------------|-------------------------------|----------------------------------------------------------------------------------------------------|------|
| Initial                      | Basic                         | Clock                         | Use to set the current time.                                                                                                    | 53   |
| setting                      | setting                       | Daylight<br>saving<br>time    | Sets the daylight saving time.                                                                                                    | 55   |
|                              | Display<br>setting            | Main<br>display               | Use to switch between "Full" and "Basic" modes for the<br>Status display and the Main display.<br>• The default setting is "Full."                                                                                                    | 57   |
|                              |                               | Brightness                    | Use to adjust screen brightness.                                                                                                    | 60   |
|                              |                               | Language selection            | Use to select the desired language.                                                                                                    | 61   |
|                              |                               | Design                        | Use to change the color of the Status display and Main display.                                                                                                    | 63   |
|                              | Touch <sup>-</sup><br>panel [ | Touch<br>panel<br>calibration | Sets the calibration settings for the touch panel.                                                                                                    | 65   |
|                              |                               | Touch<br>panel<br>cleaning    | Temporarily makes the touch panel unresponsive to to to allow for cleaning.                                                                                                    | 67   |
| Service Initialize controlle |                               | note                          | Use to initialize the remote controller to the factory shipment status.                                                                                                    | 69   |
|                              | Remote controller information |                               | Use to display the remote controller model name, software version, and serial number.                                                                                                    | 71   |
| Maintenance                  | Error information             |                               | <ul> <li>Use to check error information when an error occurs.</li> <li>Error code, error source, refrigerant address, unit model, manufacturing number, contact information (dealer's phone number) can be displayed.</li> <li>* The unit model, manufacturing number, and contact information need to be registered in advance to be displayed.</li> </ul> | 73   |
|                              | Filter inform                 | nation                        | Use to check the filter status.<br>• The filter sign can be reset.                                                                                                    | 77   |

# Navigating through the menu

# Navigating through the Main menu

#### Button operation

Accessing the Main menu

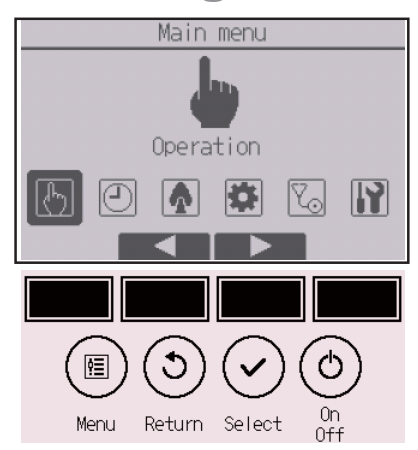

Press the Setting button on the Main display.

The Main menu will appear.

# Item selection

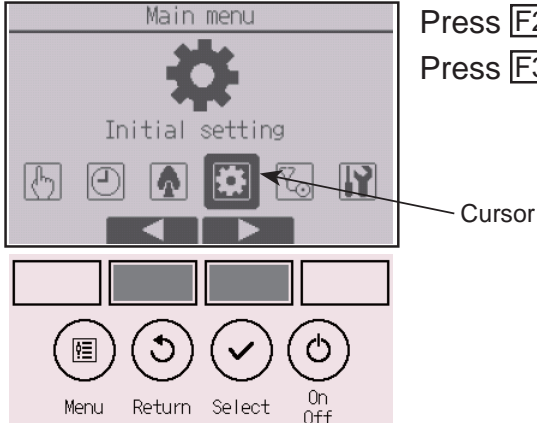

Press F2 to move the cursor left. Press F3 to move the cursor right.

# Function settings

### High power

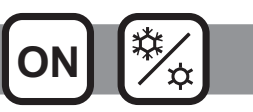

### Function description

High-power operation function allows the units to operate at higher-than-normal capacity so that the room air can be conditioned to an optimum temperature quickly. This operation will last for up to 30 minutes, and the unit will return to the normal operation mode at the end of the 30 minutes or when the room temperature reaches the preset temperature, whichever is earlier. The units will return to the normal operation when the operation mode or fan speed is changed.

#### Button operation

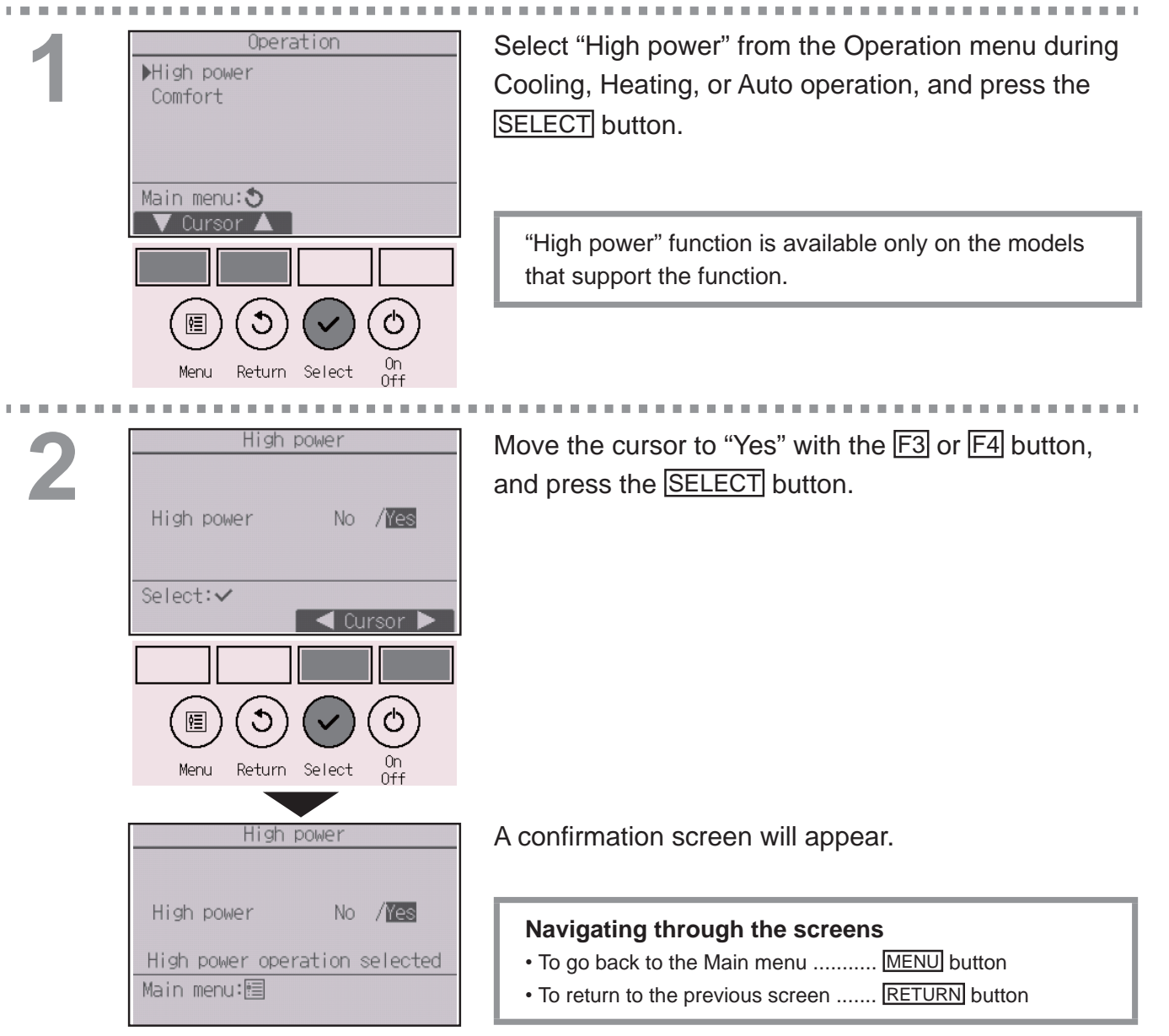

# Function settings

# Manual vane angle

| 1 | Operation<br>High power<br>DComfort  | Select "Comfort" from the Operation menu, and press the SELECT button.            |
|---|--------------------------------------|-----------------------------------------------------------------------------------|
|   | Main menu: 🕉<br>V Cursor 🔺           |                                                                                   |
|   |                                      |                                                                                   |
|   | Menu Return Select On<br>Off         |                                                                                   |
|   |                                      |                                                                                   |
| 2 | Comfort<br>▶Manual vane angle        | Select "Manual vane angle" with the F1 or F2 button, and press the SELECT button. |
|   | Setting display: 🗸                   |                                                                                   |
|   |                                      |                                                                                   |
|   |                                      |                                                                                   |
|   | $(\blacksquare) \bigcirc (\bigcirc)$ |                                                                                   |

Menu Return Select On Off

OFF

. . . . . . . . . . . . . . . . .

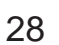

# 3

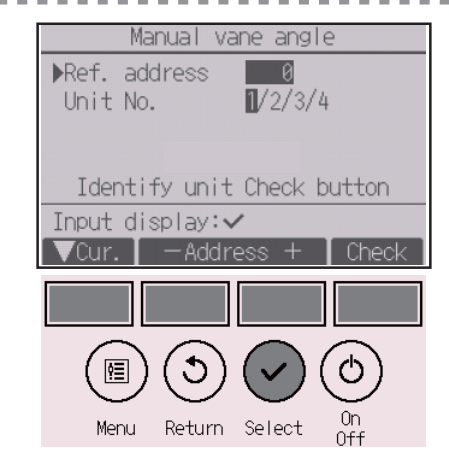

Move the cursor to "Ref. address" or "Unit No." with the F1 button to select.

Select the refrigerant address and the unit number for the units to whose vanes are to be fixed, with the F2 or F3 button, and press the SELECT button.

- Ref. address: Refrigerant address
- Unit No.: 1, 2, 3, 4

Press the F4 button to confirm the unit.

The screen at left shows a sample display on M/P-series units. On CITY MULTI units, "M-NET address" is displayed instead of "Ref. address", and the "Unit No." will not be displayed.

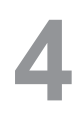

| Manual vane angle         |
|---------------------------|
|                           |
| Ref address 0             |
| Unit No 1/2/3/4           |
|                           |
| Prane <u>4 way</u> 72 way |
|                           |
|                           |
|                           |
| 🛛 🗸 🗸 🔍 🗸 🗸 🗸 🗸 🖌 🗸 🗸 🗸   |
|                           |
|                           |
|                           |
| (層)(の)(~)(の)              |
|                           |
| Menu Return Select On     |

Select "Vane" with the F1 button.

Select "4-way" or "2-way" with the F2 or F3 button, and press the F4 button.

# **Function settings**

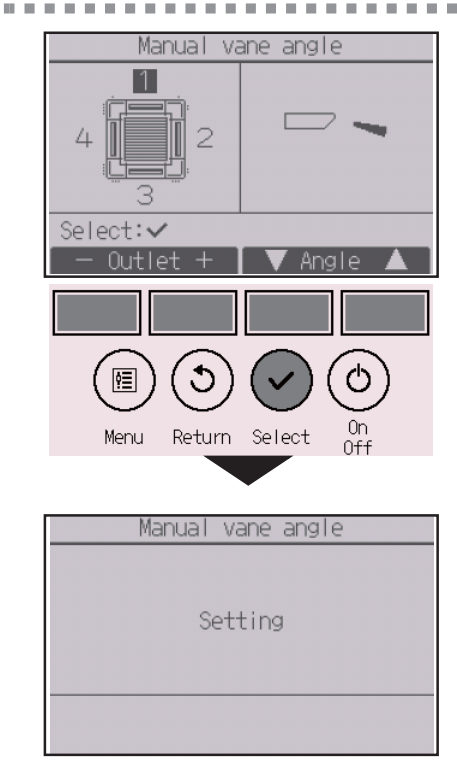

The current vane setting will appear.

Select the desired outlets from "1," "2," "3," "4," or "1, 2, 3, 4 (all outlets)" with the F1 or F2 button.

Press the F3 or F4 button to go through the following options and select the desired setting.

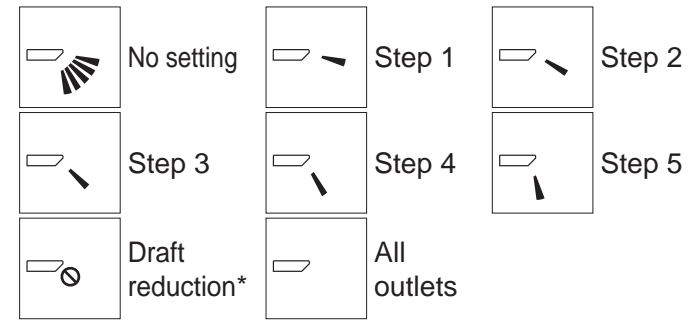

Press the SELECT button to save the settings. A screen will appear that indicates the setting information is being transmitted.

The setting changes will be made to the selected outlet.

The screen will automatically return to the previous screen when the transmission is completed. Make the settings for other outlets, following the same procedures.

If all outlets are selected,  $\square$  will be displayed the next time the unit goes into operation.

#### Navigating through the screens

To return to the previous screen ...... RETURN button

#### \*Draft reduction

The [Draft reduction] mode keeps the vane angle more horizontal than the angle of Step 1 so that the airflow will not be directed toward the people.

This function can be set only for one outlet.

This function cannot be set for models with two or three outlets.

In the Draft reduction mode, the airflow may cause the ceiling discoloration.

## Timer (On/Off timer)

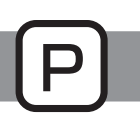

#### Button operation

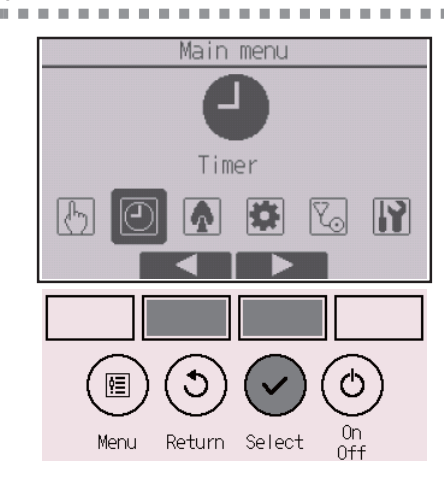

Select "Timer" from the Main menu (refer to page 26), and press the SELECT button.

#### The On/Off timer will not work in the following cases:

when On/Off timer is disabled, during an error, during check (in the service menu), during test run, during remote controller diagnosis, when the clock is not set, during function setting, when the system is centrally controlled (when On/Off operation or timer operation from local remote controller is prohibited), when the HOLD function is enabled.

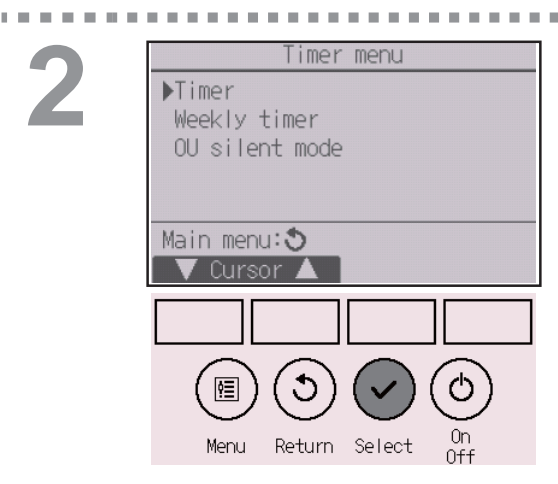

Move the cursor to "Timer," and press the SELECT button.

| Time             | er                |
|------------------|-------------------|
| ▶On/Off timer    | No                |
| On 12:50AM       | Off 2:30PM        |
| Repeat No        |                   |
| Auto-Off         | No                |
| Stop in          | min               |
| Setting display: | ~                 |
| 🗸 Cursor 🔺       |                   |
|                  |                   |
|                  |                   |
|                  |                   |
|                  | $(\checkmark)(0)$ |
|                  |                   |
| Menu Return      | Select Off        |

The current settings will appear.

Move the cursor to "On/Off timer," and press the SELECT button.

# **Function settings**

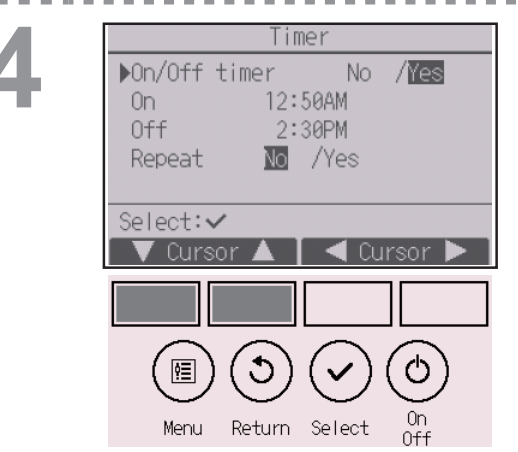

The screen to set the timer will appear.

Select the desired item with the F1 or F2 button out of "On/Off timer," "On," "Off," or "Repeat."

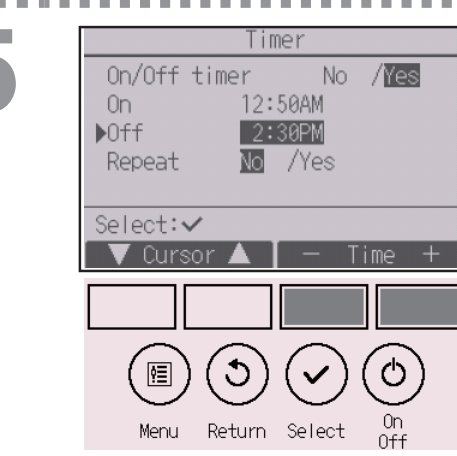

Change the setting with the F3 or F4 button.

- On/Off timer: No (disable)/Yes (enable)
- On: Operation start time
   (settable in 5-minute increments)
- \* Press and hold the button to rapidly advance the numbers.
- Off: Operation stop time (settable in 5-minute increments)
- \* Press and hold the button to rapidly advance the
- numbers. • Repeat: No (once)/Yes (repeat)

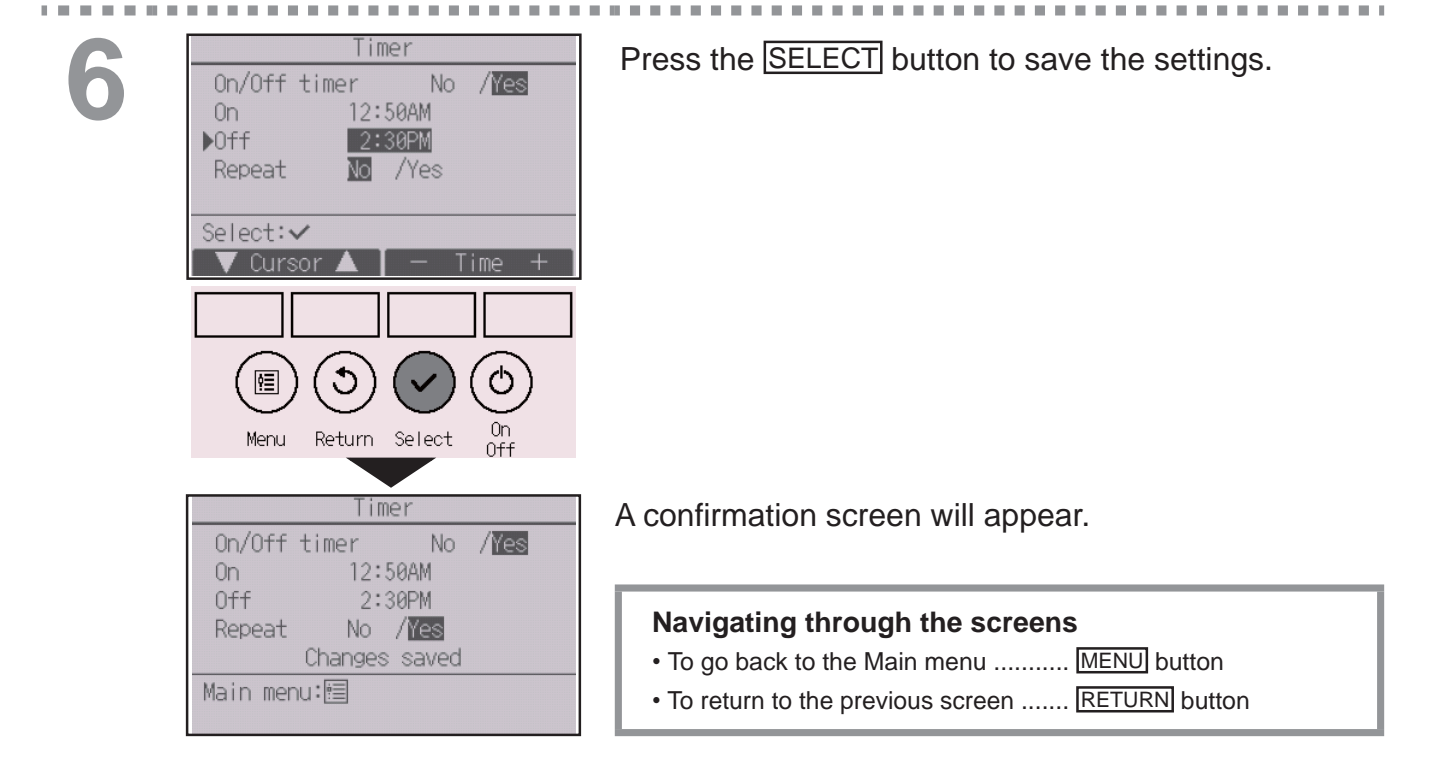

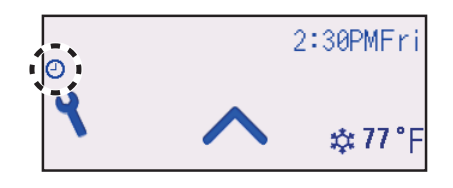

AL 10. 10

will appear on the Status display and the Main display in the Full mode when the On/Off timer is enabled. The icon will not appear while the HOLD function is enabled.

appears when the timer is disabled by the centralized control system.

# **Function settings**

## Timer (Auto-Off timer)

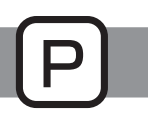

#### Button operation

| Time             | er           |
|------------------|--------------|
| On/Off timer     | Yes          |
| On 12:50AM       | Off 2:30PM   |
| Repeat Yes       |              |
| ▶Auto-Off        | No           |
| Stop in          | min          |
| Setting display: | $\checkmark$ |
| 🛛 🗸 Cursor 🔺     |              |
|                  |              |
|                  |              |
|                  |              |
|                  |              |
| Menu Return S    | Select On    |
|                  | Utt          |

Bring up the Timer setting screen. (Refer to page 31.)

Select "Auto-Off", and press the SELECT button.

The Auto-Off timer will not work in the following cases:

when Auto-Off timer is disabled, during an error, during check (in the service menu), during test run, during remote controller diagnosis, during function setting, when the system is centrally controlled (when On/Off operation or timer operation from local controller is prohibited), when the HOLD function is enabled.

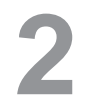

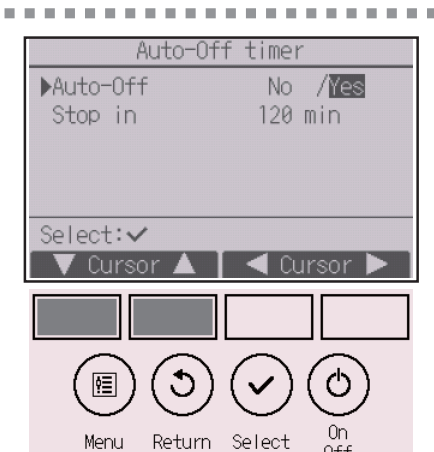

The current settings will appear.

Move the cursor to "Auto-Off" or "Stop in --- min" with the F1 or F2 button.

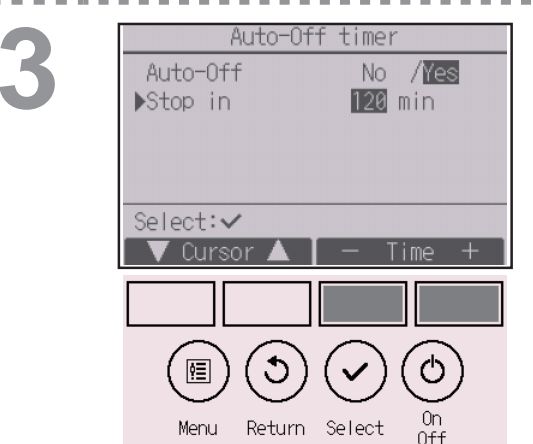

Change the setting with the F3 or F4 button.

- Auto-Off: No (disable)/Yes (enable)
- Stop in --- min: Timer setting (The settable range is 30 to 240 minutes in 10-minute increments.)

| 4 | Timer<br>On/Off timer No /Yes<br>On 12:50AM<br>▶Off 2:30PM<br>Repeat No /Yes<br>Select:✓<br>▼ Cursor ▲ - Time +<br>Menu Return Select On<br>Off | Press the SELECT button to save the settings.                                                                                                    |
|---|----------------------------------------------------------------------------------------------------|----------------------------------------------------------------------------------------------------|
|   | Auto-Off timer<br>Auto-Off No /Yes                                                                                                    | A confirmation screen will appear.                                                                                                    |
|   | Changes saved                                                                                                    | <ul> <li>Navigating through the screens</li> <li>To go back to the Main menu MENU button</li> <li>To return to the previous screen RETURN button</li> </ul> |

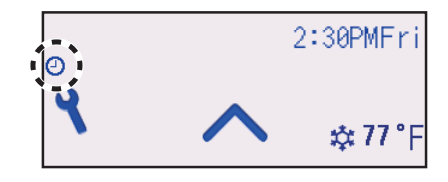

----

. . . . .

will appear on the Status display and the Main display in the Full mode when the Auto-Off timer is enabled. The icon will not appear while the HOLD function is enabled.

• appears when the timer is disabled by the centralized control system.

# Function settings

 $\bigcirc \bigcirc \checkmark$ 

Menu Return Select On Off

(එ)

(🗉)

# Weekly timer

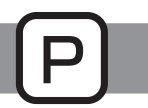

#### Button operation

| 1 | Timer menu                  | Select "Weekly timer" from the Timer menu, and                                                                  |
|---|-----------------------------|----------------------------------------------------------------------------------------------------|
|   | Numer<br>▶Weekly timer      | press the SELECT button.                                                                                        |
|   | OU silent mode              |                                                                                                    |
|   |                             |                                                                                                    |
|   | Main menu:ᢒ<br>▼Cursor ▲    | The Weekly timer will not work in the following                                                                 |
|   |                             | cases:                                                                                                    |
|   |                             | timer is disabled, during an error, during check (in the                                                        |
|   | (๒)(৩)(◡)(৩)                | service menu), during test run, during remote controller                                                        |
|   |                             | diagnosis, when the clock is not set, during function                                                           |
|   | Menu Return Select Off      | setting, when the system is centrally controlled (On/Off                                                        |
|   |                             | operation, temperature setting, or timer operation from<br>local remote controller is prohibited) when the HOLD |
|   |                             | function is enabled.                                                                                            |
|   |                             |                                                                                                    |
|   |                             |                                                                                                    |
| 9 | Weekly timer 1 1/2          | The current settings will appear.                                                                               |
|   | Mon Tue Wed Thu Fri Sat Sun |                                                                                                    |
|   | NO. 1 F<br>2:°F             | Press the $F1$ or $F2$ button to see the settings for                                                           |
|   | 3:°F                        |                                                                                                    |
|   | 4:°F                        | each day of the week.                                                                                           |
|   | Setting display:            | Press the F3 button to see patterns 5 through 8.                                                                |
|   |                             | Press the $F4$ button to display the status of Setting 2.                                                       |
|   |                             | · · ·                                                                                                    |

Press the SELECT button to go to the setting screen.
3

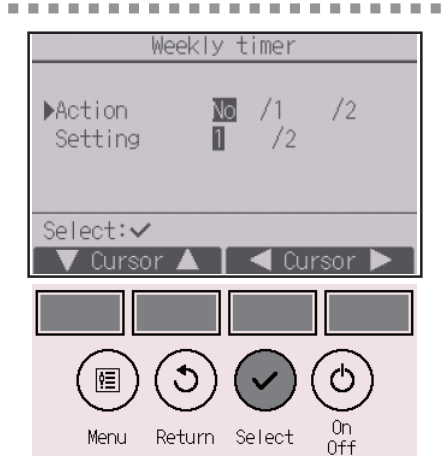

The weekly timer settings screen will appear.

In the "Action" setting, select "1" to enable the timer setting 1, or select "2" to enable the timer setting 2 with the F3 or F4 button. Then, press the SELECT button.

To check the setting contents of the timer setting 1 or 2, move the cursor to "Setting" with the F1 or F2 button, and select "1" or "2" with the F3 or F4 button.

The weekly timer setting screen will appear and the current settings will be displayed. Up to eight operation patterns can be set for each day.

Move the cursor to the desired day of the week with the F1 or F2 button, and press the F3 button to select it. (Multiple days can be selected.)

Press the **SELECT** button.

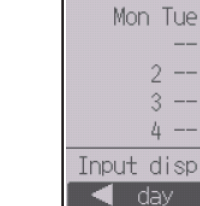

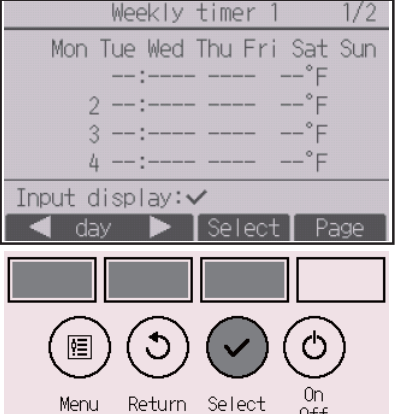

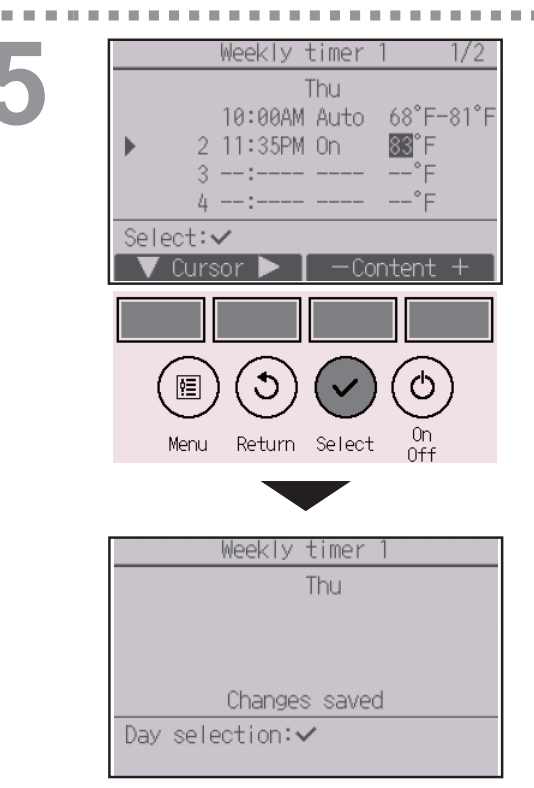

Operation pattern setting screen will appear.

Press the F1 button to move the cursor to the desired pattern number.

Move the cursor to the time, On/Off, or temperature with the  $\boxed{F2}$  button.

Change the settings with the F3 or F4 button.

- Time: settable in 5-minute increments
- \* Press and hold the button to rapidly advance the numbers.
- On/Off/Auto: Selectable settings depend on the model of connected indoor unit. (When an Auto pattern is executed, the system will operate in the Auto (dual set point) mode.)
- Temperature: The settable temperature range depends on the connected indoor units. (1°C increments) When the Auto (dual set point) mode is selected, two preset temperatures can be set. If an operation pattern with a single preset temperature setting is executed during the Auto (dual set point) mode, its setting will be used as the cooling temperature setting in the Cool mode.

Press the SELECT button to save the settings. A confirmation screen will appear.

### Navigating through the screens

- To go back to the setting change/day of the week selection
- To go back to the Main menu ....... MENU button
  To return to the previous screen ..... RETURN button

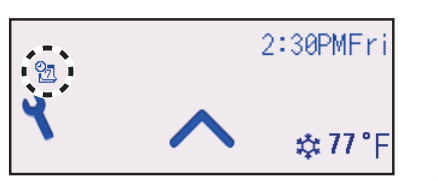

will appear on the Status display and the Main display in the Full mode when the weekly timer setting for the current day exists.

The icon will not appear while the On/Off timer is enabled or the system is under centralized control (Timer operation from local remote controller is prohibited), or while the HOLD function is enabled.

## OU silent mode

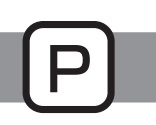

### Function description

This function allows the user to set the time periods in which priority is given to quiet operation of outdoor units over temperature control. Set the start and stop times each day of the week for the quiet operation. Select the desired silent level from "Middle" and "Quiet".

. . . . . . .

#### Button operation . . . .

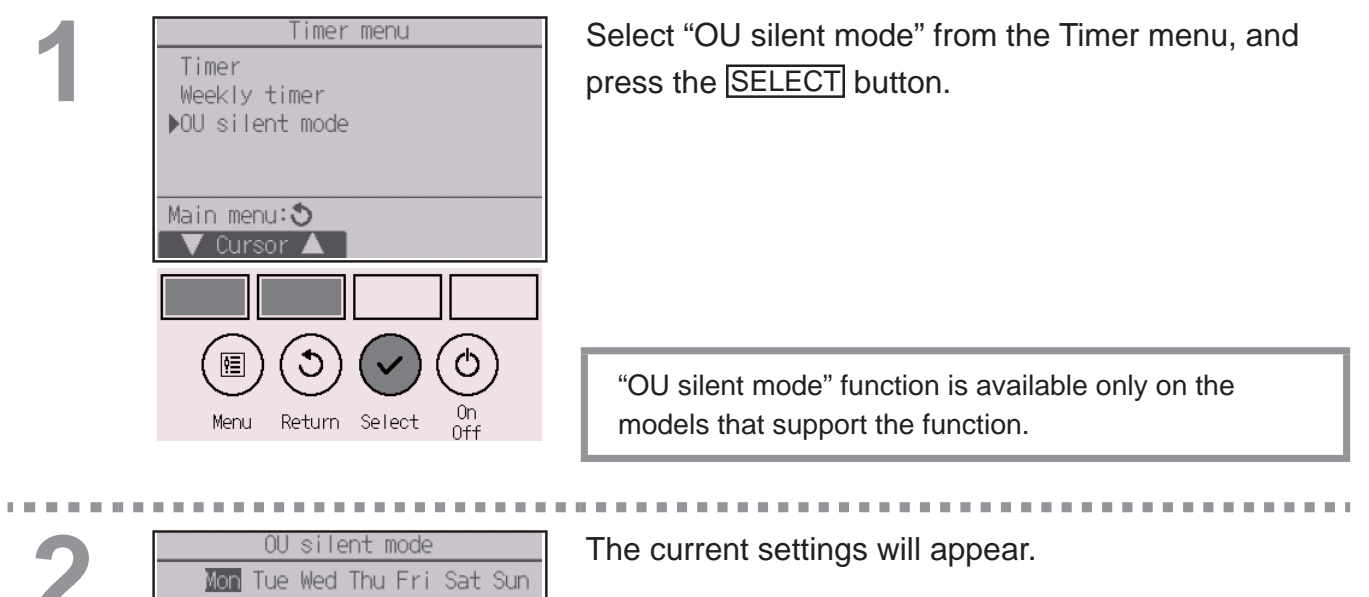

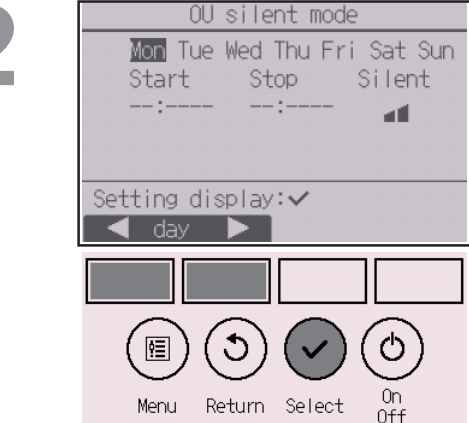

Press the F1 or F2 button to see the settings for each day of the week.

Press the SELECT button to go to the setting screen.

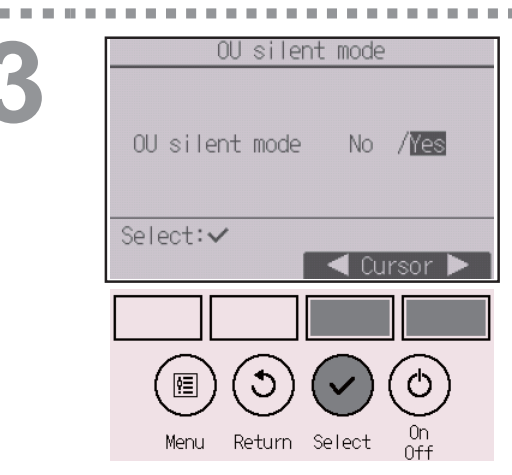

The screen to enable (Yes) and disable (No) the silent mode will appear.

To enable this setting, move the cursor to "Yes" with the F3 or F4 button, and press the SELECT button .

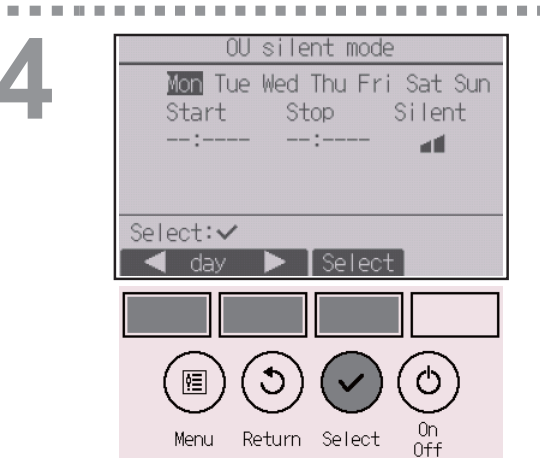

The OU silent mode setting screen will appear.

To make or change the setting, move the cursor to the desired day of the week with the F1 or F2 button, and press the F3 button to select it. (Multiple days can be selected.)

Press the SELECT button.

# 5

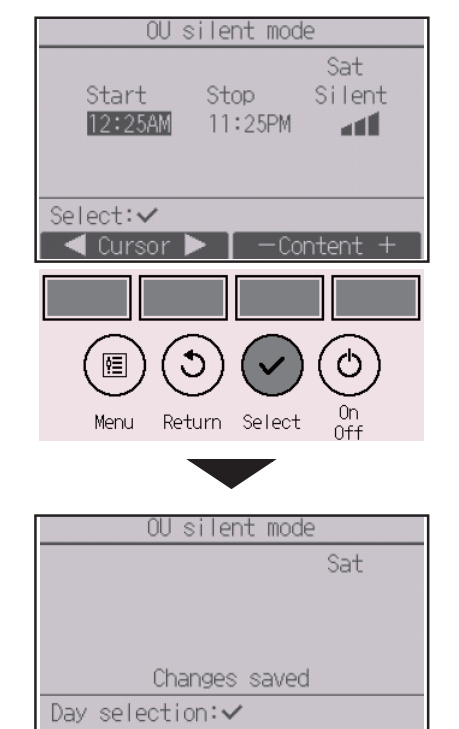

The setting screen will appear.

Move the cursor to the desired item with the F1 or F2 button out of Start time, Stop time, or Silent level. Change the settings with the F3 or F4 button.

- Start/Stop time: settable in 5-minute increments
- \* Press and hold the button to rapidly advance the numbers.
- Silent level: Normal, Middle, Quiet

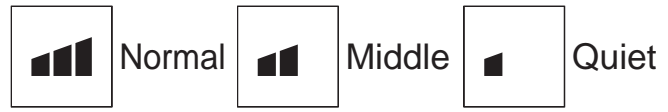

Press the SELECT button to save the settings. A confirmation screen will appear.

| Navigating through the screens                               |
|--------------------------------------------------------------|
| • To go back to the setting change/day of the week selection |
| screen SELECT button                                         |
| To go back to the Main menu MENU button                      |
| To return to the previous screen RETURN button               |

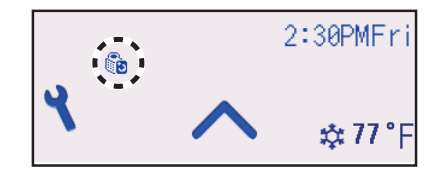

will appear on the Status display and the Main display in the Full mode during the OU silent mode.

## Restriction

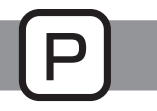

### Setting the temperature range restriction

#### Button operation

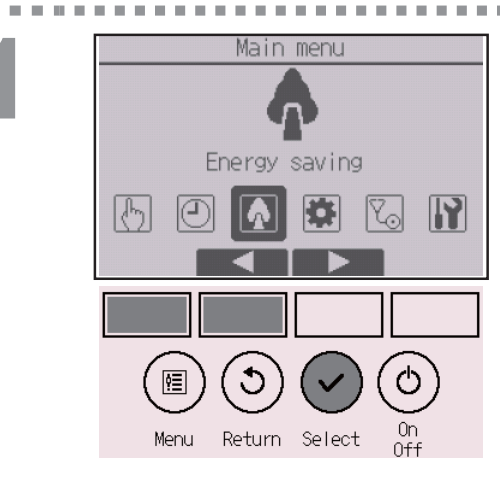

Select "Energy saving" from the Main menu (refer to page 26), and press the SELECT button.

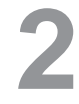

|            | Energy     | saving         |     |   |
|------------|------------|----------------|-----|---|
| ▶Restric   | tion       |                |     |   |
| Energy     | saving     |                |     |   |
|            |            |                |     |   |
|            |            |                |     |   |
| Main men   | u: 🔊       |                |     |   |
| 🛛 🗸 Curs   | or 🔺       |                |     |   |
|            |            |                | 1   |   |
|            |            |                |     | _ |
| ( 🖻 )      | (3)        | $(\checkmark)$ | (也) |   |
| $\bigcirc$ | $\bigcirc$ | $\bigcirc$     |     |   |
| Menu       | Return     | Select         | Off |   |

Move the cursor to "Restriction" with the F1 or F2 button, and press the SELECT button.

## 3

------

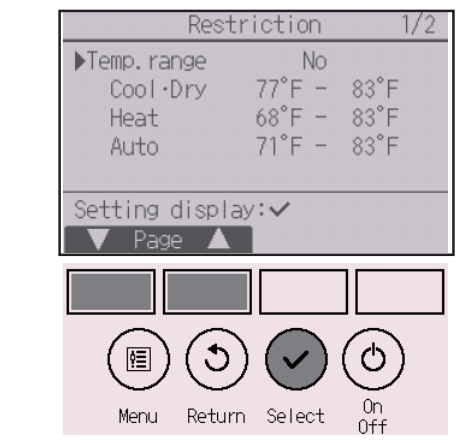

The current settings will appear.

Move the cursor to "Temp. range" with the F1 or F2 button, and press the SELECT button.

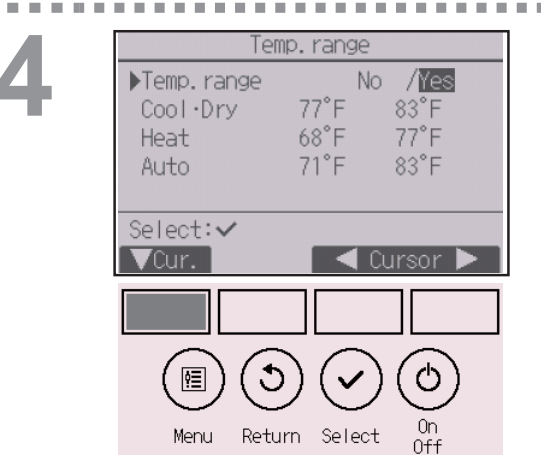

The screen to set the temperature range will appear.

Move the cursor to the desired item with the F1 button out of "Temp. range," "Cool•Drying," "Heat," or "Auto."

<sup>5</sup> 

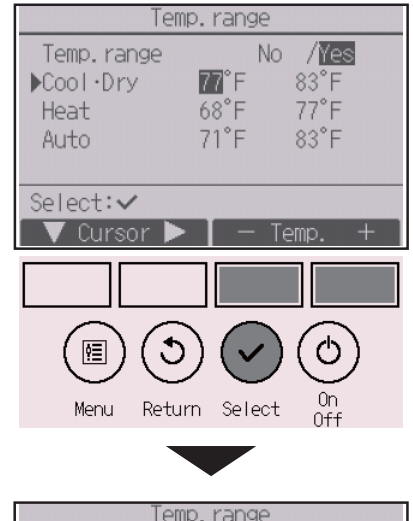

| Te          | mp.range   |
|-------------|------------|
| Temp. range | No /Yes    |
| Cool·Dry    | 77°F 83°F  |
| Heat        | 68°F 77°F  |
| Auto        | 71°F 83°F  |
| Char        | nges saved |
| Main menu:া | 1          |

Change the settings with the F3 or F4 button.

- Temp. range: No (unrestricted) or Yes (restricted)
- Cool•Drying: Upper and lower limit temperature (1°C increments)
- Heat: Upper and lower limit temperature (1°C increments)
- Auto: Upper and lower limit temperature (1°C increments)

Temperature setting ranges

| Mode                            |     | Lower limit | Upper limit |
|---------------------------------|-----|-------------|-------------|
| Cool•Drying <sup>*1</sup><br>*3 |     | 19 ~ 30⁰C   | 30 ~ 19⁰C   |
|                                 |     | (67 ~ 87ºF) | (87 ~ 67ºF) |
| *2                              |     | 17 ~ 28⁰C   | 28 ~ 17⁰C   |
| Heat *3                         | *3  | (63 ~ 83ºF) | (83 ~ 63ºF) |
| Auto *4                         | * 1 | 19 ~ 28⁰C   | 28 ~ 19⁰C   |
|                                 | 4   | (67 ~ 83ºF) | (83 ~ 67ºF) |

\* The settable range varies depending on the connected unit.

- \*1 Temperature ranges for the Cool, Drying, and Auto (dual set point) modes can be set.
- \*2 Temperature ranges for the Heat and Auto (dual set point) modes can be set.
- \*3 Temperature ranges for the Heat, Cool, and Drying modes must meet the conditions below:
  - Upper limit for cooling upper limit for heating ≥ Minimum temperature difference (varies with indoor unit model)
  - Lower limit for cooling lower limit for heating ≥ Minimum temperature difference (varies with indoor unit model)
- \*4 Temperature range for the Auto (single set point) mode can be set.

Press the SELECT button to save the settings. A confirmation screen will appear.

#### Navigating through the screens

- To go back to the Main menu ...... MENU button
- To return to the previous screen ..... RETURN button

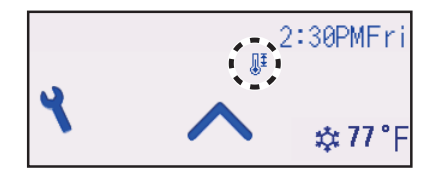

will appear on the Status display and the Main display in the Full mode when the temperature range is restricted.

## Restriction

Ρ

. . . . . . .

-

## Operation lock function

#### Button operation

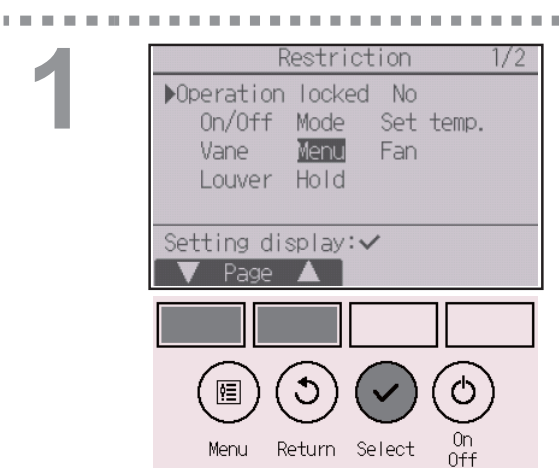

11 P

To enable the operation lock function, set the item "Operation locked" to "Yes".

.....

Bring up the Restriction setting screen. (Refer to page 42.)

. . . . . . . . . . . . .

Move the cursor to "Operation locked" and press the SELECT button.

2

| Restriction 1/2                                                                                                    |
|----------------------------------------------------------------------------------------------------|
| ▶Operation locked No       /Yes         Location       Indiv.       /Hotel         On/Off       ↓Locked         Mode       ↓Locked         Set temp.       -/Locked         Select:       ✓         Cursor       ▲ |
|                                                                                                    |
| Menu Return Select On<br>Off                                                                                                    |
| Restriction                                                                                                    |
| Operation locked Yes<br>On/Off Mode <u>Set temp.</u><br>Vane Menu Fan<br>Louver Hold<br>Changes saved                                                                                                    |

The screen to make the settings for the operation lock function will appear.

Move the cursor to the desired item with the F1 or F2 button out of "Operation locked," "Location," "On/Off," "Mode," "Set temp.," "Menu," "Fan," "Louver," "Vane," or "HOLD."

"-" / "Locked"

Change the settings with the F3 or F4 button.

- Operation locked: No (disable)/Yes (enable)
- Location: "Individual" or "Hotel"
- On/Off: On/Off operation
- Mode: Operation mode setting
- Set temp.: Preset temp. setting
- Vane: Vane setting
- Menu: Menu setting
- Fan: Fan speed setting
- Louver: Louver setting
- HOLD: HOLD setting

When "Hotel" is selected for the "Location" setting, the following operations will be locked automatically: Mode, Vane, Menu, and Louver.

Press the SELECT button to save the settings. A confirmation screen will appear.

- To go back to the Main menu ...... MENU button
- To return to the previous screen ..... RETURN button

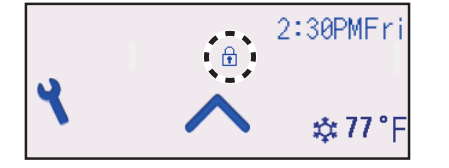

will appear on the Status display and the Main display in the Full mode when the operation lock function setting is enabled.

Operation guide that corresponds to the locked function will be suppressed.

To display the main menu while the menu setting is being locked, press and hold the <u>Setting</u> button for ten or more seconds. Enter the administrator's password on the password input screen.

## Energy saving

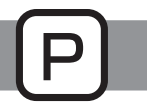

### Automatic return to the preset temperature

After the Auto return function is enabled, when the operation mode change or ON/OFF operation is performed from this remote controller, the set temperature automatically returns to the required temperature regardless of the set time.

#### Button operation

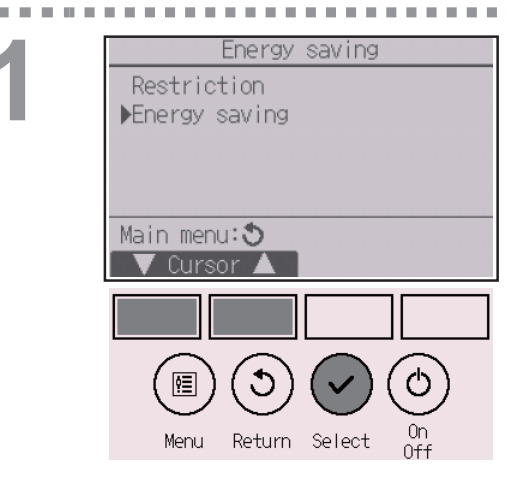

Select "Energy saving" from the Energy saving menu, and press the SELECT button.

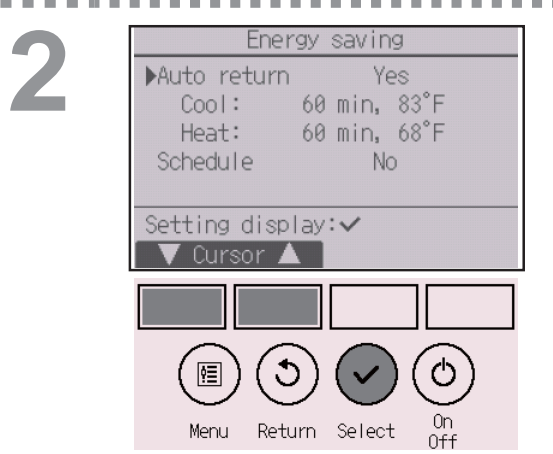

The current settings will appear.

Move the cursor to "Auto return" with the F1 or F2 button, and press the SELECT button.

1

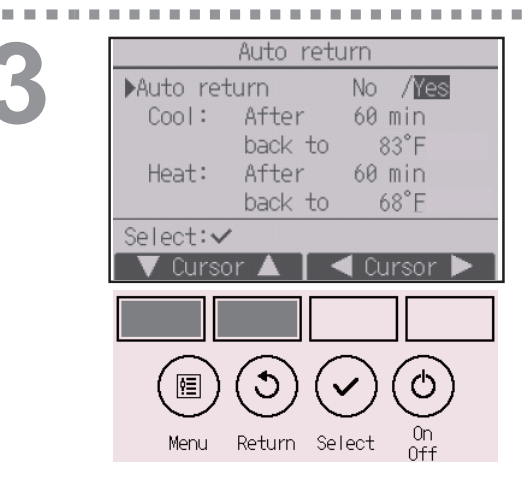

The screen to make the settings for the automatic return to the preset temperature will appear.

Move the cursor to the desired item with the F1 or F2 button out of "Auto return," "Cool," or "Heat."

| Auto return<br>Auto return No /Yes<br>Cool: After 60 min<br>back to 83°F<br>Heat: After 60 min<br>back to 68°F<br>Select:✓<br>✓ Cursor ▲ -Content +<br>Menu Return Select On<br>Off | <ul> <li>Change the settings with the F3 or F4 button.</li> <li>Auto return: No (disable)/Yes (enable)</li> <li>Cool: Timer setting range is 30 to 120 minutes in 10-minute increments.<br/>Temperature setting range is 19 to 30°C (67 to 87°F) (1°C increments).</li> <li>Heat: Timer setting range is 30 to 120 minutes in 10-minute increments.<br/>Temperature setting range is 17 to 28°C (63 to 83°F) (1°C increments).</li> </ul> |
|----------------------------------------------------------------------------------------------------|----------------------------------------------------------------------------------------------------|
| Auto return<br>Auto return Yes<br>Cool: 60 min, 83°F<br>Heat: 60 min, 68°F<br>Changes saved<br>Main menu:国                                                                          | Press the <u>SELECT</u> button to save the settings. "Cool"<br>includes "Drying" and "Auto Cool" modes, and "Heat"<br>includes "Auto Heat" mode.<br>The screen to set the selected item will appear.                                                                                                    |
|                                                                                                    | Navigating through the screens <ul> <li>To go back to the Main menu MENU button</li> <li>To return to the previous screen RETURN button</li> </ul>                                                                                                    |

Timer or preset temperature settings will not be effective when the temperature range is restricted, when the HOLD function is enabled, and when the system is centrally controlled (when the temperature range setting from local controller is prohibited). When the system is centrally controlled (when timer operation from local remote controller is prohibited), only the timer setting will be ineffective.

## Energy saving

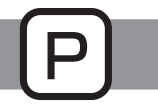

### Setting the energy-saving operation schedule

### Button operation

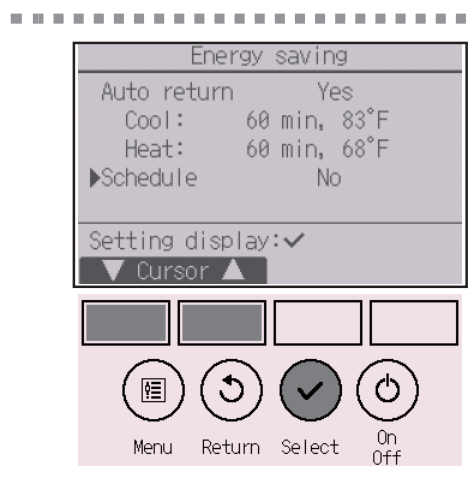

Bring up the "Energy saving" screen. (Refer to page 48.)

Move the cursor to "Schedule," and press the SELECT button.

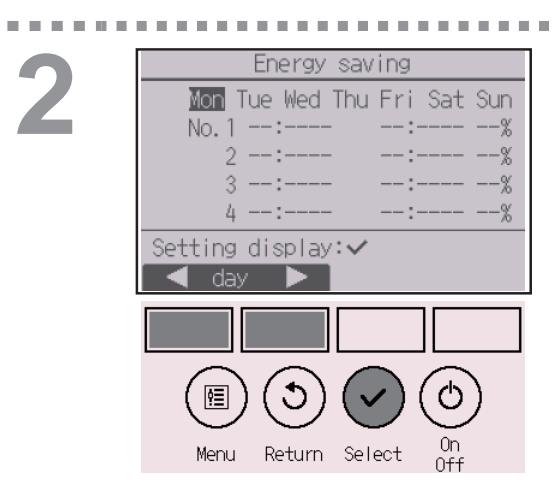

The screen to see the schedule will appear.

Press the F1 or F2 button to see the settings for each day of the week.

Press the SELECT button to go to the setting screen.

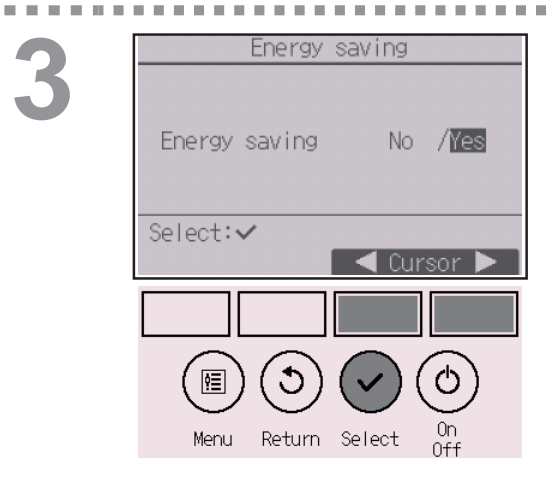

The screen to enable (Yes)/disable (No) the energysaving operation schedule will appear.

Select "No" or "Yes" with the F3 or F4 button. Press the SELECT button to go to the setting change/ day of the week selection screen.

### .

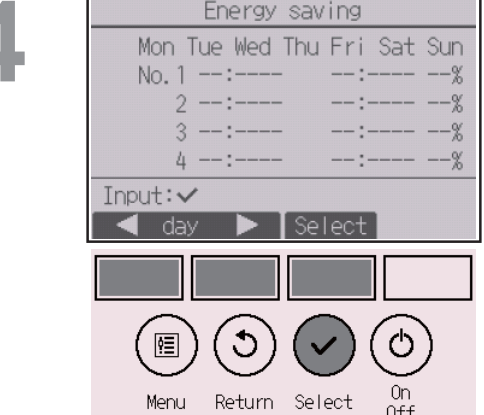

The setting change/day of the week selection screen will appear.

Up to four operation patterns can be set for each day. Move the cursor to the desired day of the week with the F1 or F2 button, and press the F3 button to select it. (Multiple days can be selected.) Press the SELECT button to go to the pattern setting screen.

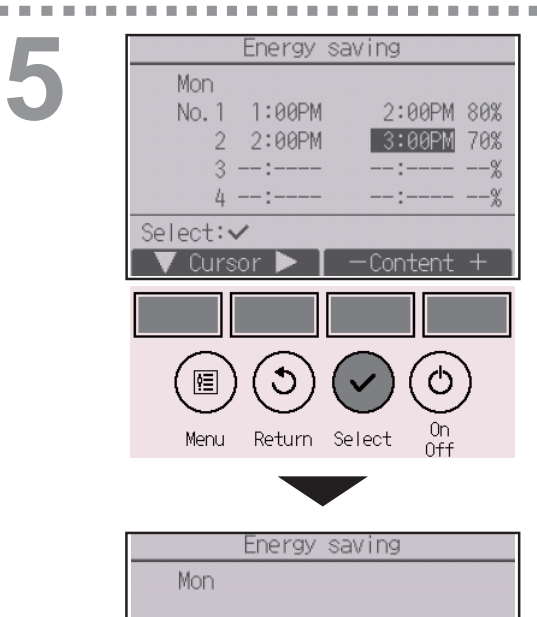

Changes saved

Day selection: 🗸

The pattern setting screen will appear.

Press the F1 button to move the cursor to the desired pattern number.

Move the cursor to the desired item with the F2 button out of the start time, stop time, and energysaving rate (arranged in this order from the left).

Change the settings with the F3 or F4 button.

- Start/Stop time: settable in 5-minute increments
- \* Press and hold the button to rapidly advance the numbers.
- Energy-saving rate: The setting range is 0% and 50 to 90% in 10% increments.

Press the SELECT button to save the settings. A confirmation screen will appear.

The lower the value, the greater the energy-saving effect.

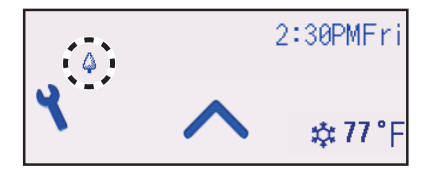

will appear on the Status display and the Main display in the Full mode when the unit is operated in the energy saving mode.

- ${\boldsymbol{\cdot}}$  To go back to the setting change/day of the week selection
- screen ..... SELECT button
- To go back to the Main menu ......
   <u>MENU</u> button
- To return to the previous screen ..... RETURN button

## Clock

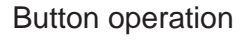

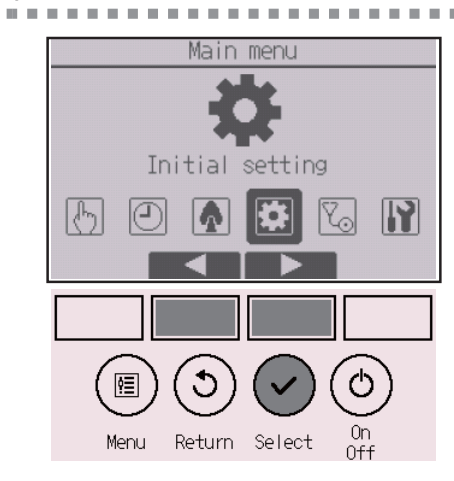

Select "Initial setting" from the Main menu (refer to page 26), and press the SELECT button.

Clock setting is required before making the following settings.

- On/Off timer
   Weekly timer
- OU silent mode
   Energy saving

If a given system has no system controllers, the clock time will not automatically be corrected. In this case, periodically correct the clock time.

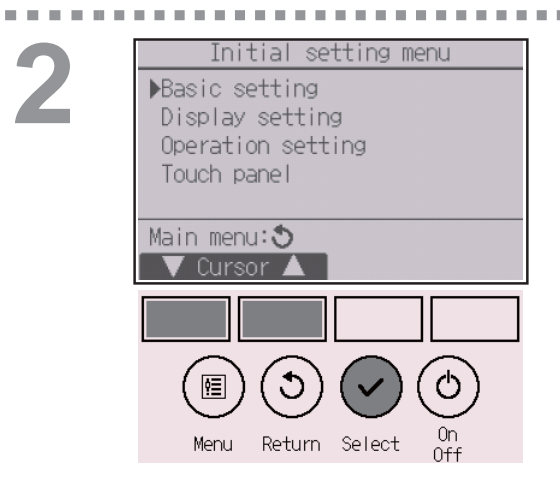

Move the cursor to "Basic setting" with the F1 or F2 button, and press the SELECT button.

----

Basic setting Clock Administrator password Setting display:✓ ✓ Cursor ▲ Menu Return Select On Off

. . . . .

Select "Clock" with the F1 or F2 button, and press the SELECT button.

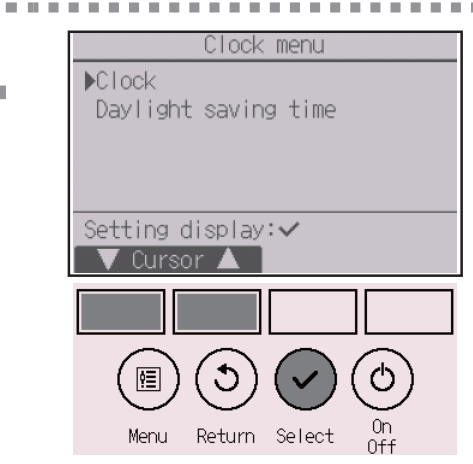

Move the cursor to "Clock" with the F1 or F2 button, and press the SELECT button.

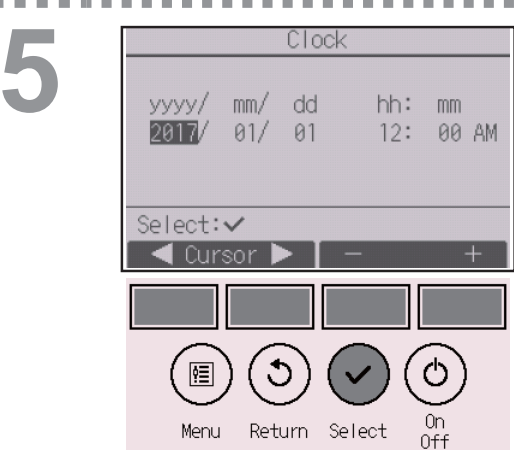

Move the cursor to the desired item with the F1 or F2 button out of year, month, date, hour, or minute. Increase or decrease the value for the selected item with the F3 or F4 button, and press the SELECT button.

A confirmation screen will appear.

- To go back to the Main menu ...... MENU button
- To return to the previous screen ...... RETURN button

## Daylight saving time

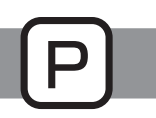

## Function description

The start/end time for daylight saving time can be set. The daylight saving time function will be activated based on the setting contents.

- If a given system has a system controller, disable this setting to keep the correct time.
- At the beginning and the end of daylight saving time, the timer may go into action twice or not at all.
- This function will not work unless the clock has been set.

#### **Button operation**

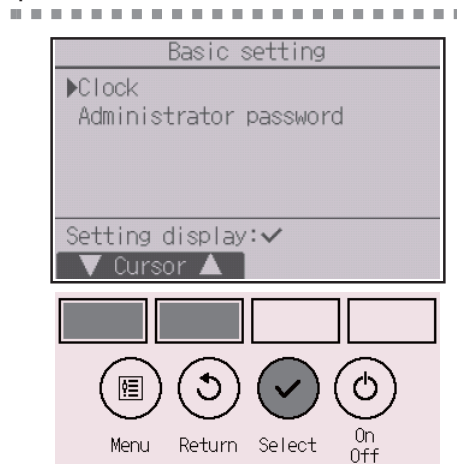

Return Select

Select "Clock" from the Basic setting menu, and press the SELECT button.

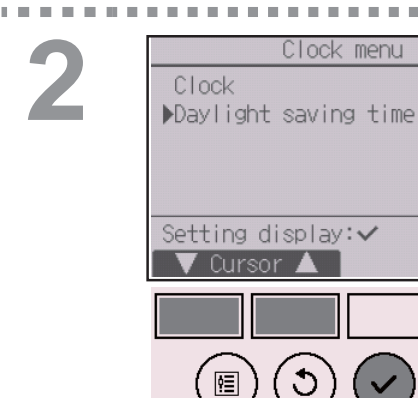

Menu

Move the cursor to "Daylight saving time" with the F1 or F2 button, and press the SELECT button.

3

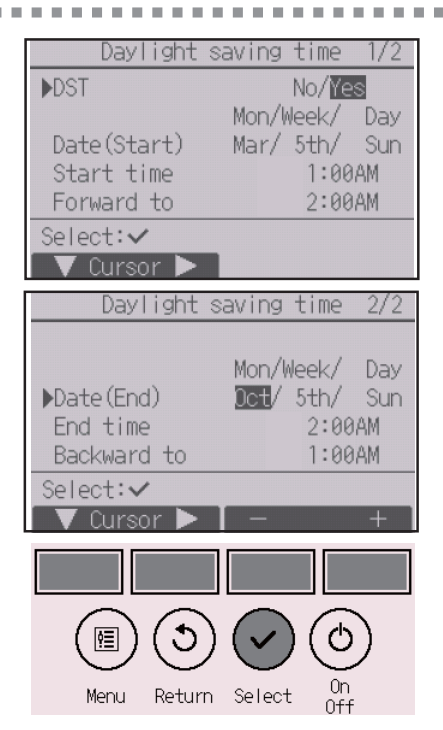

Move the cursor to the following items with the F1 button to make the settings.

#### • DST

Select "No" (disable) or "Yes" (enable) with the F2 button. The default setting is "No."

• Date(Start)\*1

Set the day of the week, week number, and month with the F3 or F4 button. The default setting is "Sun/5th/Mar."

Start time

Set the start time for daylight saving time with the F3 or F4 button.

- Forward to Set the time when the clock is to be set forward to at the start time above with the F3 or F4 button.
- Date(End)\*1 (2nd page)

Set the day of the week, week number, and month with the F3 or F4 button. The default setting is "Sun/5th/Oct."

• End time (2nd page)

Set the end time for daylight saving time with the F3 or F4 button.

· Backward to (2nd page)

Set the time when the clock is to be set backward to at the end time above with the F3 or F4 button.

\*1 If "5th" is selected for the week number and the 5th week does not exist in the selected month of the year, the setting is considered to be "4th."

Press the SELECT button to save the settings. A confirmation screen will appear.

- Navigating through the screens
- $\bullet$  To go back to the Main menu ......  $\ensuremath{\operatorname{\mathsf{MENU}}}$  button
- To return to the previous screen ...... RETURN button

| Daylight s  | aving time | 1/2 |
|-------------|------------|-----|
| DST         | No/Ye      | S   |
|             | Mon/Week/  | Day |
| Date(Start) | Mar/ 5th/  | Sun |
|             |            |     |
| Changes     | saved      |     |
| Main menu:🛅 |            |     |
|             |            |     |

## Main display

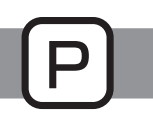

#### Button operation

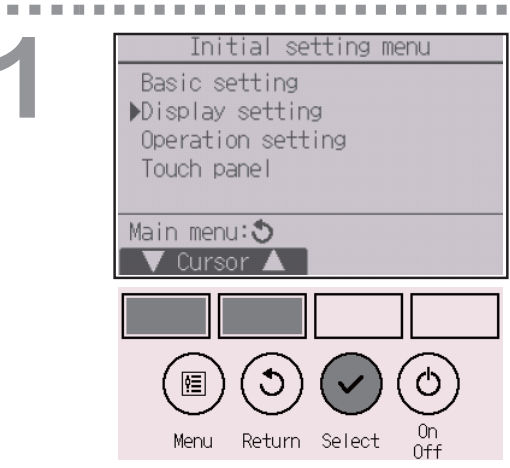

Select "Display setting" from the Initial setting menu, and press the <u>SELECT</u> button.

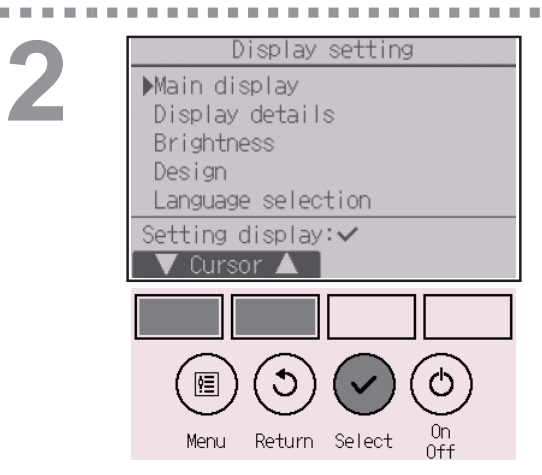

Move the cursor to "Main display" with the F1 or F2 button, and press the SELECT button.

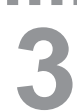

| Main display                                 |
|----------------------------------------------|
| ▶ <b>Full</b> /Basic<br>Icon explan. Yes /No |
| Select:✓<br>▼ Cursor ▲ ■  Cursor ►           |
|                                              |
|                                              |
| Menu Return Select On                        |

Select "Full" or "Basic" (refer to page 10) with the F3 or F4 button, and press the SELECT button.

A confirmation screen will appear.

- To go back to the Main menu ...... MENU button
- To return to the previous screen ...... RETURN button

### Icon explanation

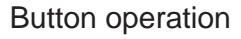

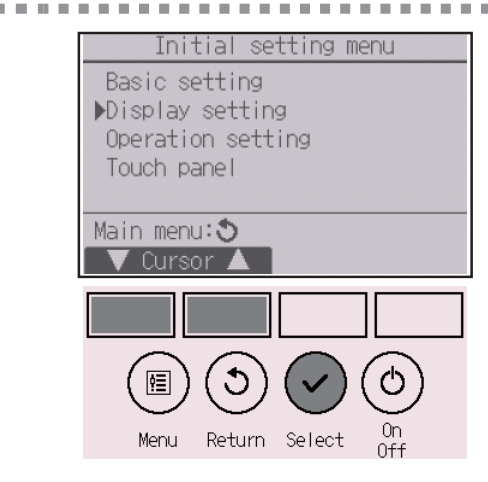

Select "Display setting" from the Initial setting menu, and press the <u>SELECT</u> button.

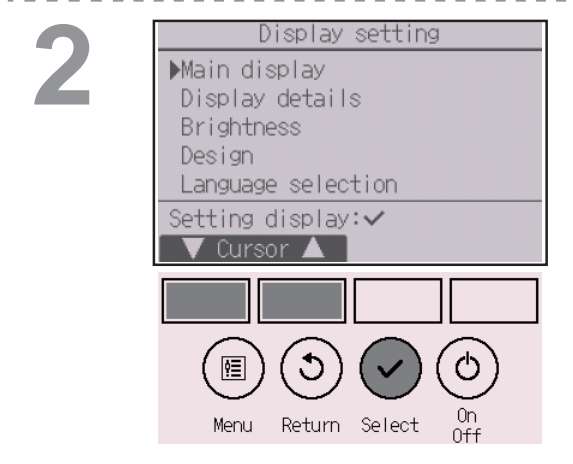

Move the cursor to "Main display" with the F1 or F2 button, and press the SELECT button.

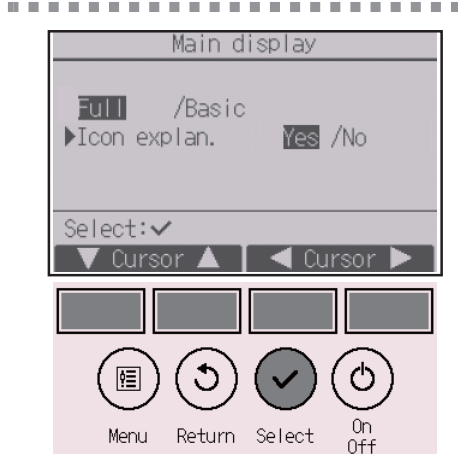

Select "Icon explan." with the F1 or F2 button, select the desired setting "Yes" or "No" with the F3 or F4 button, and press the SELECT button. The default setting is "Yes".

- To go back to the Main menu ...... MENU button
- To return to the previous screen ..... RETURN button

## 2:30PMFri ☆ 77°F ☆ 77°F Cool Cool Mode Mode FAN ON/OFF HOLD

When "Yes" is selected, the explanation of the icon of the setting item will appear as shown at left.

## **Brightness**

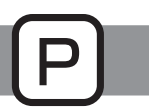

#### Button operation

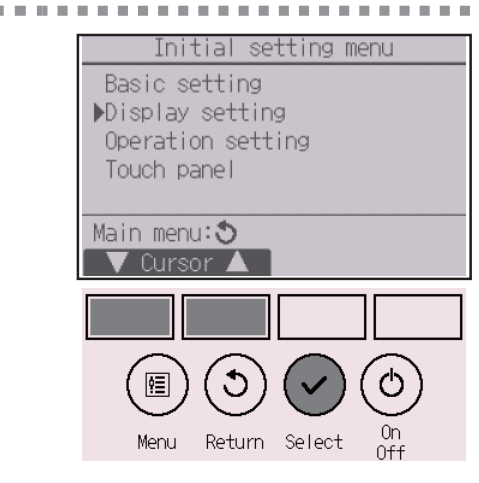

Select "Display setting" from the Initial setting menu, and press the <u>SELECT</u> button.

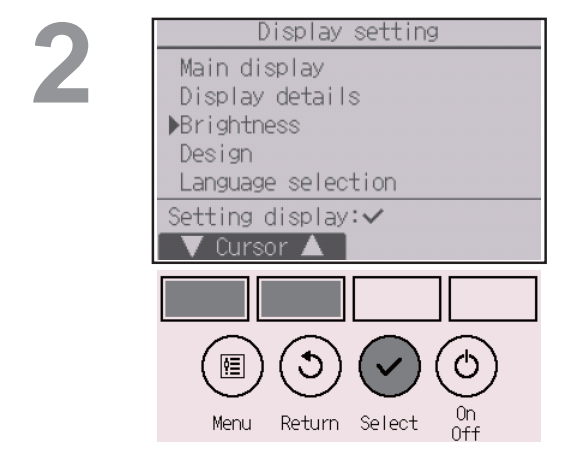

Move the cursor to "Brightness" with the F1 or F2 button, and press the SELECT button.

## 3

| Bri                    | i ghtness            |
|------------------------|----------------------|
| Brightness<br>Stay lit | Lo/Mid/Hi<br>OFF     |
| Main menu:19           |                      |
|                        |                      |
|                        |                      |
| Menu Retu              | ırn Select On<br>Off |

Adjust the brightness with the F1 or F2 button. "ON" or "OFF" can be selected for the "Stay lit" setting with the F4 button.

When "ON" is selected, the backlight will remain lit dimly even after the specified time has elapsed.

- To go back to the Main menu ....... MENU button
- To return to the previous screen ..... RETURN button

## Language selection

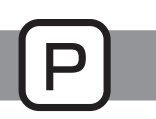

### Function description

The desired language can be set. The language options are English, French, and Spanish.

#### Button operation

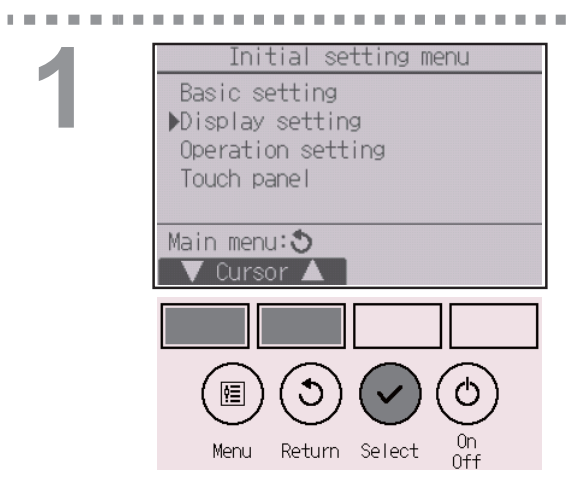

Select "Display setting" from the Initial setting menu, and press the <u>SELECT</u> button.

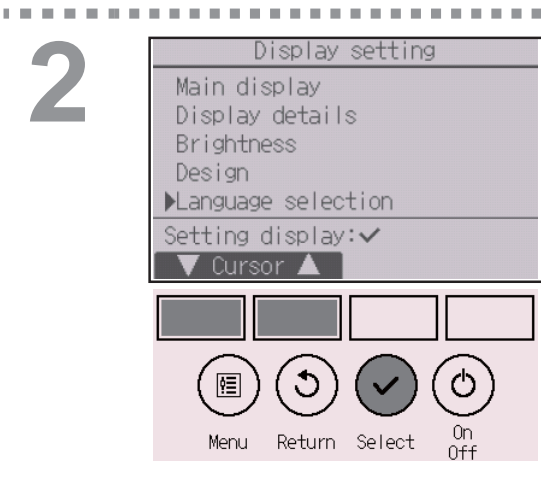

Move the cursor to "Language selection" with the F1 or F2 button, and press the <u>SELECT</u> button.

. . . . . . . . . . . . . . . . . .

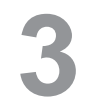

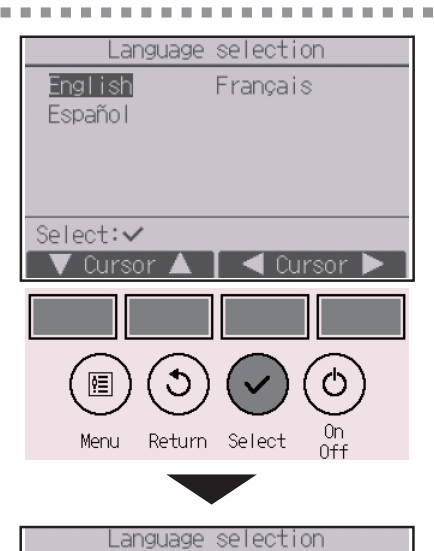

Français

Changes saved

English

Español

Main menu:🗐

Move the cursor to the language you desire with the F1 through F4 buttons, and press the <u>SELECT</u> button to save the setting.

When the power is on for the first time, the Language selection screen will be displayed. Select a desired language. The system will not start-up without language selection.

A screen will appear that indicates the setting has been saved.

- To go back to the Main menu ....... MENU button
- To return to the previous screen ...... RETURN button

### Design

## Ρ

#### Button operation

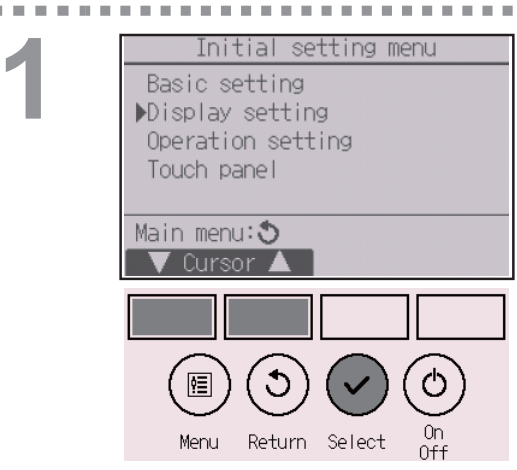

Select "Display setting" from the Initial setting menu, and press the SELECT button.

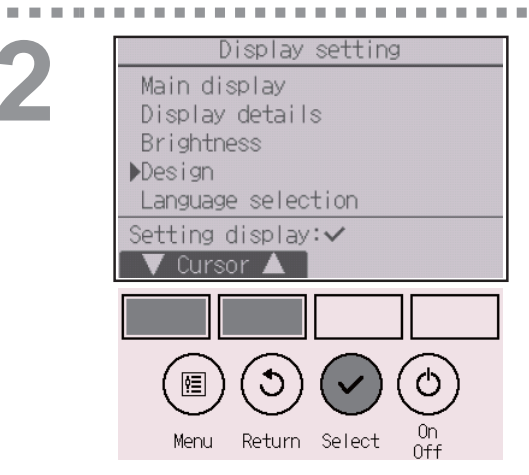

Move the cursor to "Design" with the F1 or F2 button, and press the SELECT button.

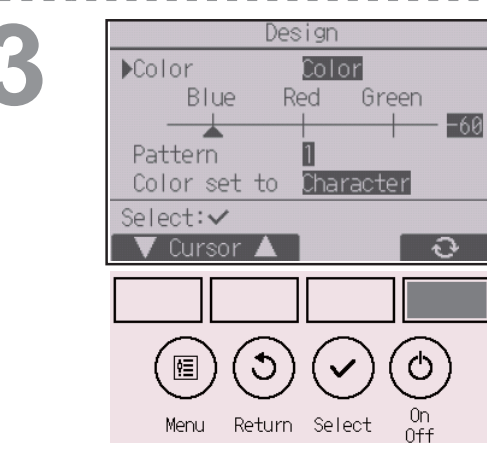

Select "Color" with the F4 button.

- Color: The display color can be selected. (Refer to the next page.)
- White: Monochrome display (white basis)
- Black: Monochrome display (black basis)

When "White" or "Black" is selected, press the <u>SELECT</u> button. When "Color" is selected, select the desired color referring to the next page.

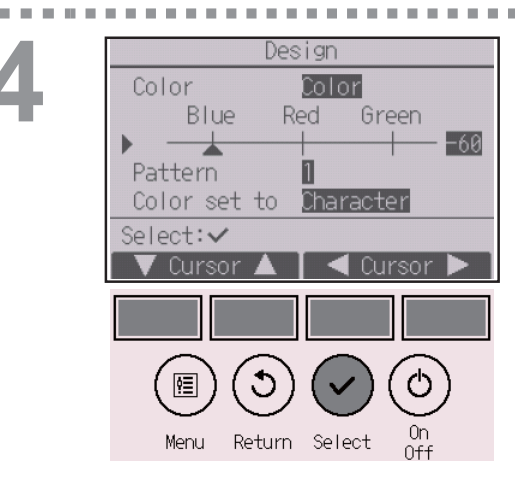

Select the following item with the F1 or F2 button, and set the desired display color for each item.

- Color shade: Set the color shade with the F3 or F4 button. (The settable range is -90 to 89.)
- Pattern: Set the color with the F4 button.
- · Color set to: Select "Character" or "BG" (Background) as a target to which the color is applied with the F4 button.

The sample color below the function buttons will change according to the setting.

| Design                       | Set the desired color, and press the SELECT button.                                                                                           |
|------------------------------|----------------------------------------------------------------------------------------------------|
| Changes saved<br>Main menu:🗐 | <ul> <li>Navigating through the screens</li> <li>To go back to the Main menu MENU button</li> <li>To roturn to the provious screen</li> </ul> |

- To go back to the Main menu ...... MENU button
- To return to the previous screen ...... RETURN button

## Touch panel calibration

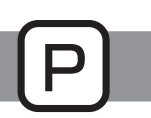

#### Button operation

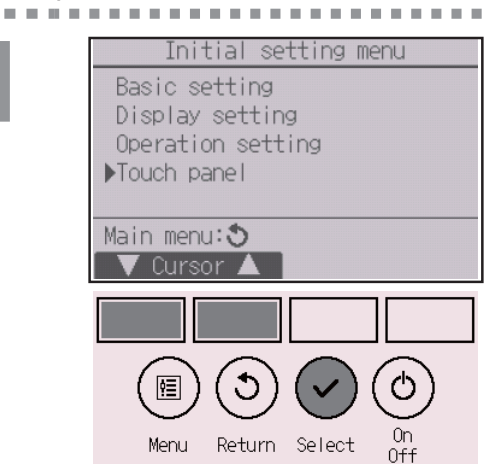

Select "Touch panel" from the Initial setting menu, and press the SELECT button.

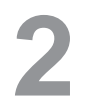

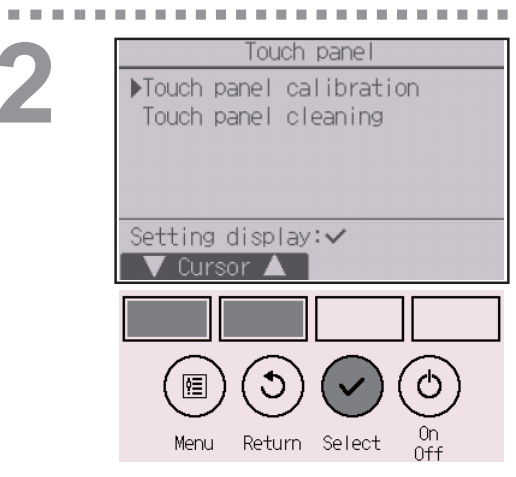

Move the cursor to "Touch panel calibration" with the F1 or F2 button, and press the SELECT button.

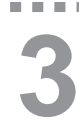

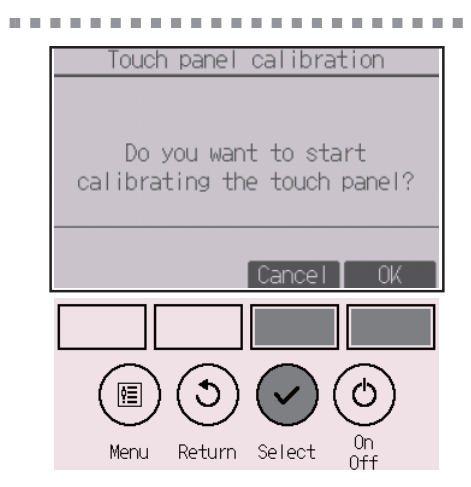

A confirmation screen will appear. Select "Cancel" or "OK" with the F3 or F4 button, and press the SELECT button.

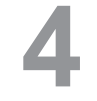

Touch the black dots in the order they appear on the screen. There will be nine of them all together.

Touch the black dots with a touch pen in a minute, starting from the topleft corner. Touch the nine black dots in the order they appear on the screen.

When all nine black dots are touched, the calibration is complete, and the display will return to the touch panel menu.

• If the touch panel is left untouched for one minute, the calibration will be canceled and the display will automatically return to the previous screen.

- To properly calibrate the touch panel, use a pointy but not sharp object to touch the dots.
- \* A sharp object may damage or scratch the touch panel.

## Touch panel cleaning

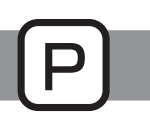

#### Button operation

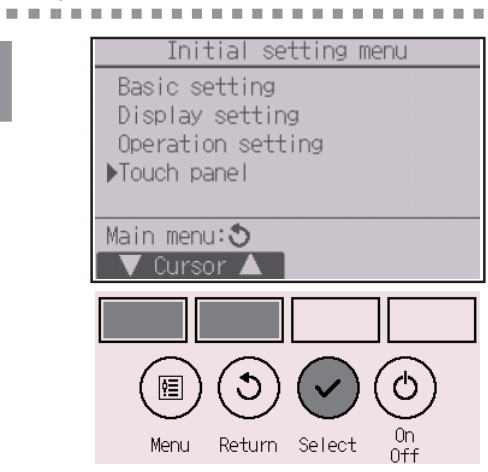

Select "Touch panel" from the Initial setting menu, and press the SELECT button.

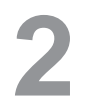

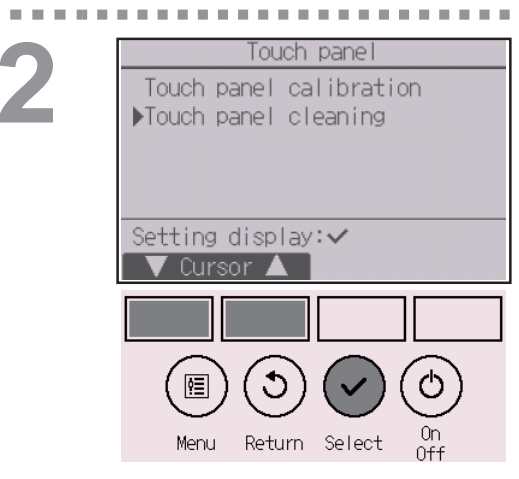

Move the cursor to "Touch panel cleaning" with the F1 or F2 button, and press the SELECT button.

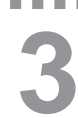

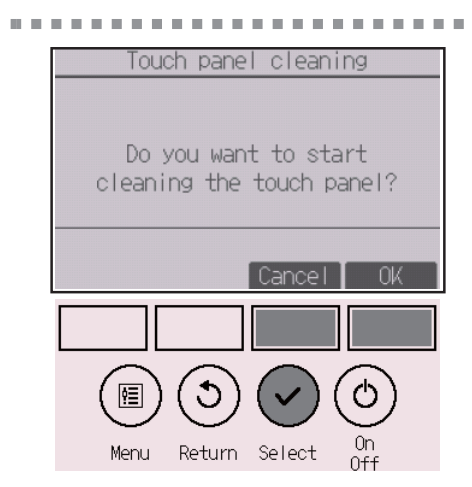

A confirmation screen will appear. Select "Cancel" or "OK" with the F3 or F4 button, and press the SELECT button.

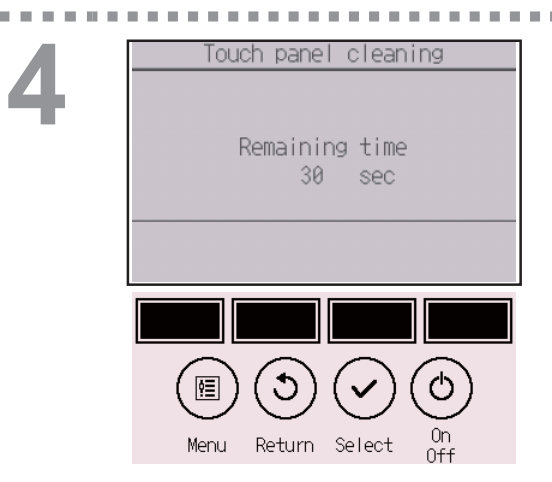

This screen allows the user to wipe the touch panel for 30 seconds without accidentally changing the settings.

The display will return to the touch panel menu after the 30 seconds.

• Wipe with a soft dry cloth, a cloth soaked in water with mild detergent, or a cloth dampened with ethanol. Do not use acidic, alkaline, or organic solvents.

## Initialize remote controller

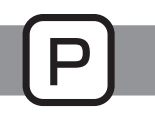

### Function description

The remote controller can be initialized to the factory shipment state. Note that the following data will be initialized.

The remote controller will automatically be started up after being initialized.

Timer setting, Weekly timer setting, OU silent mode setting, Energy saving setting, Energy saving option setting, Clock setting, Daylight saving time setting, Main display setting, Brightness setting, Display details setting, Design setting, Auto mode setting, Model name setting, Serial No. setting, Dealer information setting, Error information, Administrator password, Maintenance password

#### Button operation

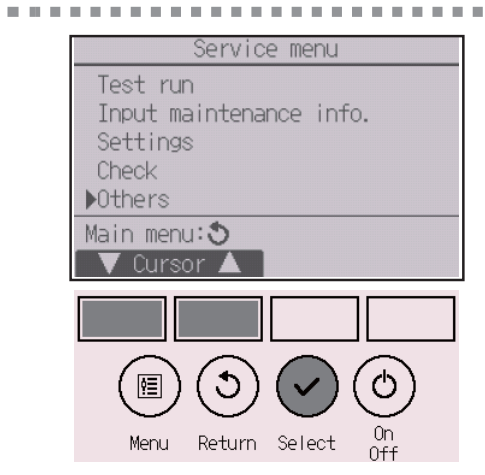

Select "Others" from the Service menu, and press the [SELECT] button.

2

| Other menu                                                                             |
|----------------------------------------------------------------------------------------|
| Maintenance password<br>▶Initialize remote controller<br>Remote controller information |
| Service menu:<br>▼ Cursor ▲                                                            |
|                                                                                        |
|                                                                                        |
| Menu Return Select On                                                                  |

Move the cursor to "Initialize remote controller" with the F1 or F2 button, and press the <u>SELECT</u> button.

. . . . .

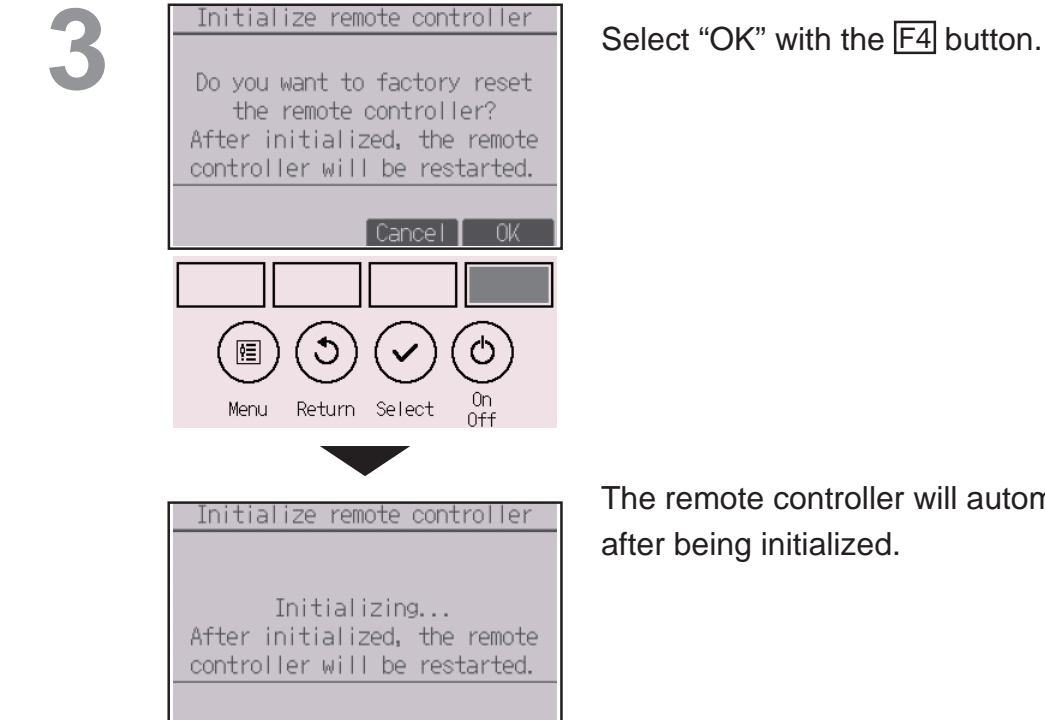

The remote controller will automatically be started up

## Remote controller information

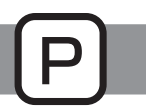

### Function description

The information of the remote controller in use can be checked.

#### Button operation

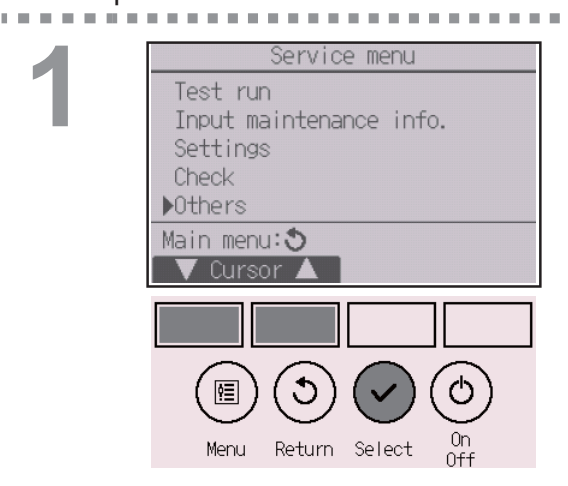

Select "Others" from the Service menu, and press the SELECT button.

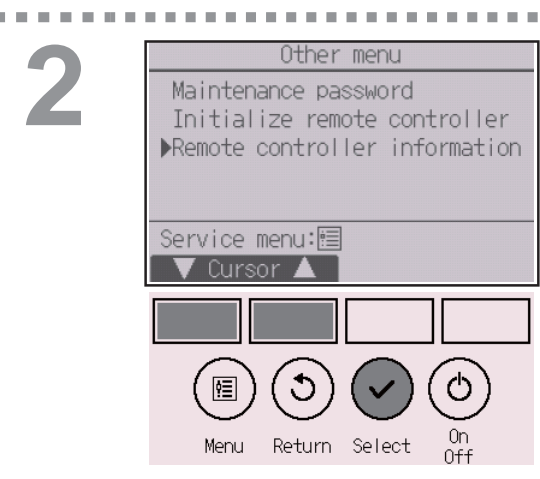

Move the cursor to "Remote controller information" with the F1 or F2 button, and press the SELECT button.

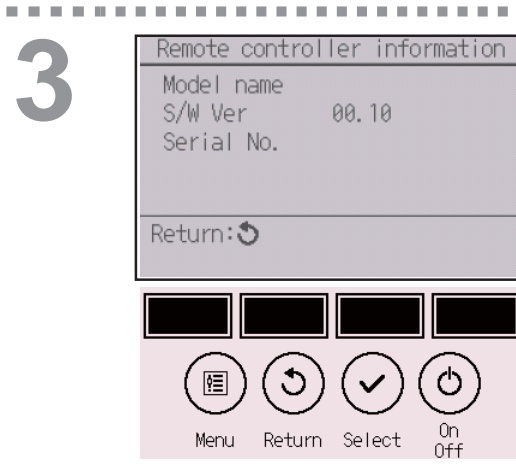

The model name, software version, and serial number of the remote controller in use can be checked.

. . .
# Troubleshooting

## Error information

When an error occurs, the following screen will appear and the operation LED will blink. Check the error status, stop the operation, and consult your dealer.

Button operation

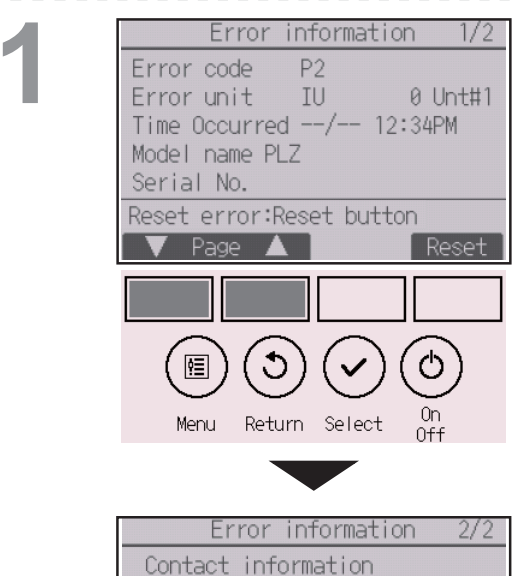

Error code, error unit, refrigerant address, unit model name, date and time on which an error occurred, and serial number will appear.

The model name and serial number will appear only if the information have been registered.

Press the F1 or F2 button to go to the next page.

| Europe information 2/2   |
|--------------------------|
| Error intormation 2/2    |
| Contact information      |
| Dealer                   |
| Tel                      |
| 101                      |
|                          |
|                          |
| Reset error:Reset button |
| ▼ Page ▲ Reset           |

Contact information (dealer's phone number) will appear if the information have been registered.

# Troubleshooting

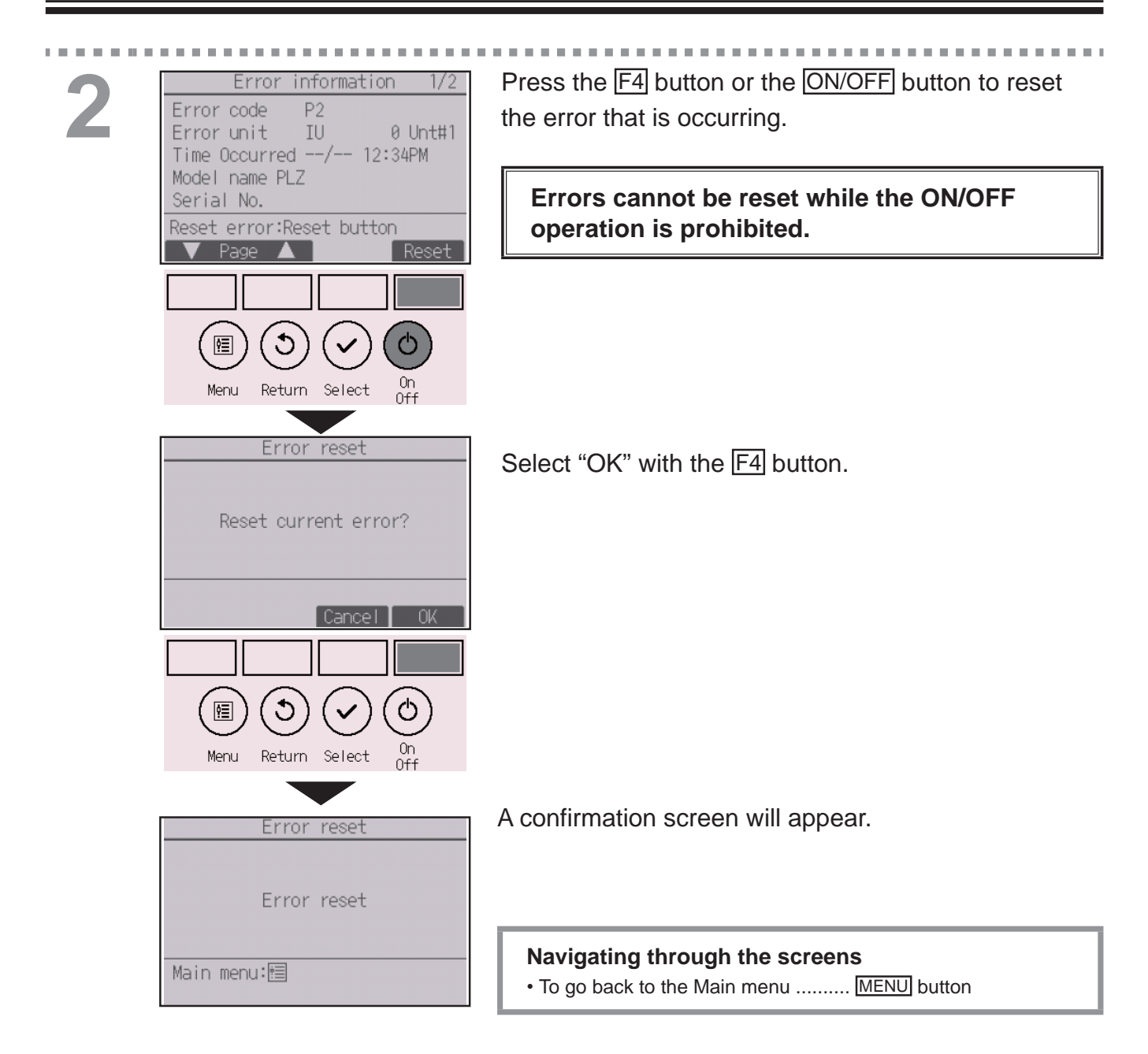

## Checking the error information

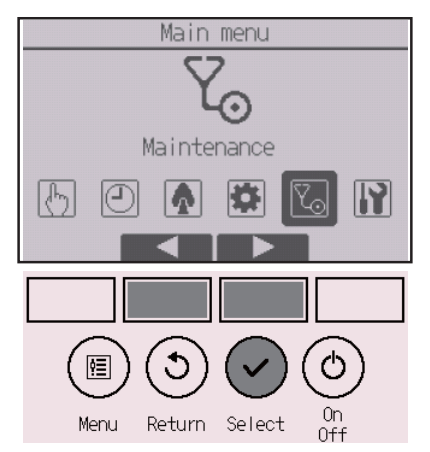

While no errors are occurring, page 2/2 of the error information (refer to page 73) can be viewed from the menu operation.

Select "Maintenance menu" from the Main menu, and press the <u>SELECT</u> button.

| Maintenance menu                                     |
|------------------------------------------------------|
| ▶Error information<br>Filter information<br>Cleaning |
| Main menu: 🍮                                         |
| ▼ Cursor ▲                                           |

To display the error information screen, select "Error information" from the Maintenance menu. Errors cannot be reset.

# Troubleshooting

## No occupancy Auto-OFF

The following screen will appear for the 3D i-See sensor panel model when the unit is stopped due to the No occupancy Auto-OFF function of the energy saving option. Refer to the indoor unit Instruction Book for the 3D i-See sensor setting.

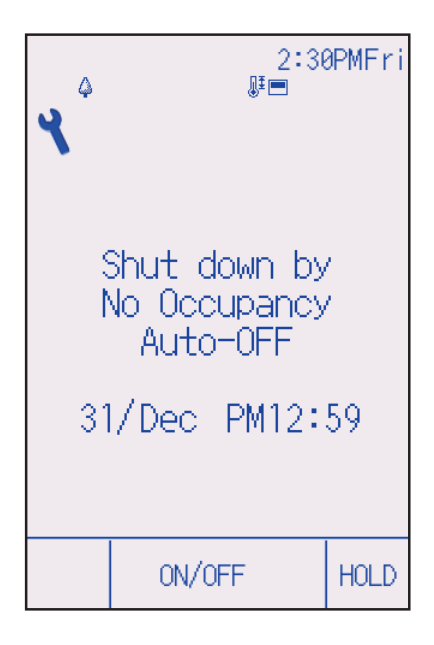

# Maintenance

## Filter information

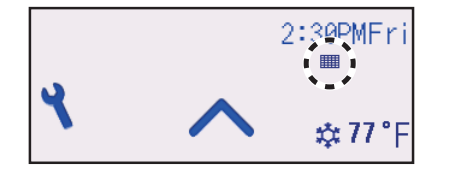

will appear on the Status display and the Main display in the Full mode when it is time to clean the filters.

Wash, clean, or replace the filters when this sign appears.

Refer to the indoor unit Instructions Manual for details.

-----

\_ \_ \_ \_ \_ \_ \_ \_ \_ \_

#### Button operation

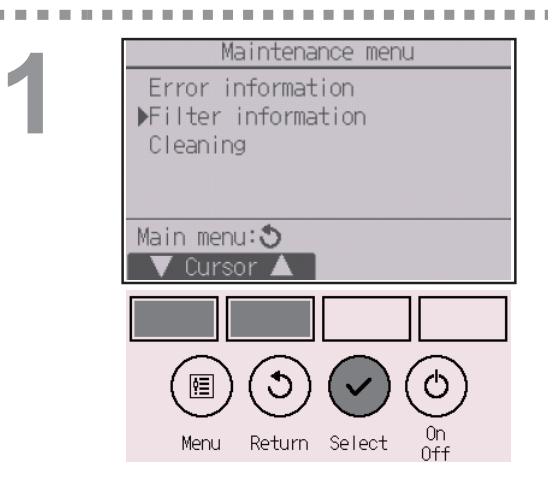

Select "Filter information" from the Maintenance menu, and press the SELECT button.

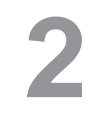

| Filter information                                         |
|------------------------------------------------------------|
| Filter Information                                         |
| Press Reset button after<br>filter cleaning.               |
| Main menu:🛅 Reset                                          |
|                                                            |
| $\textcircled{0} \bigcirc \textcircled{0} \textcircled{0}$ |
| Menu Return Select On                                      |

Press the F4 button to reset filter sign. Refer to the indoor unit Instructions Manual for how to clean the filter.

# Maintenance

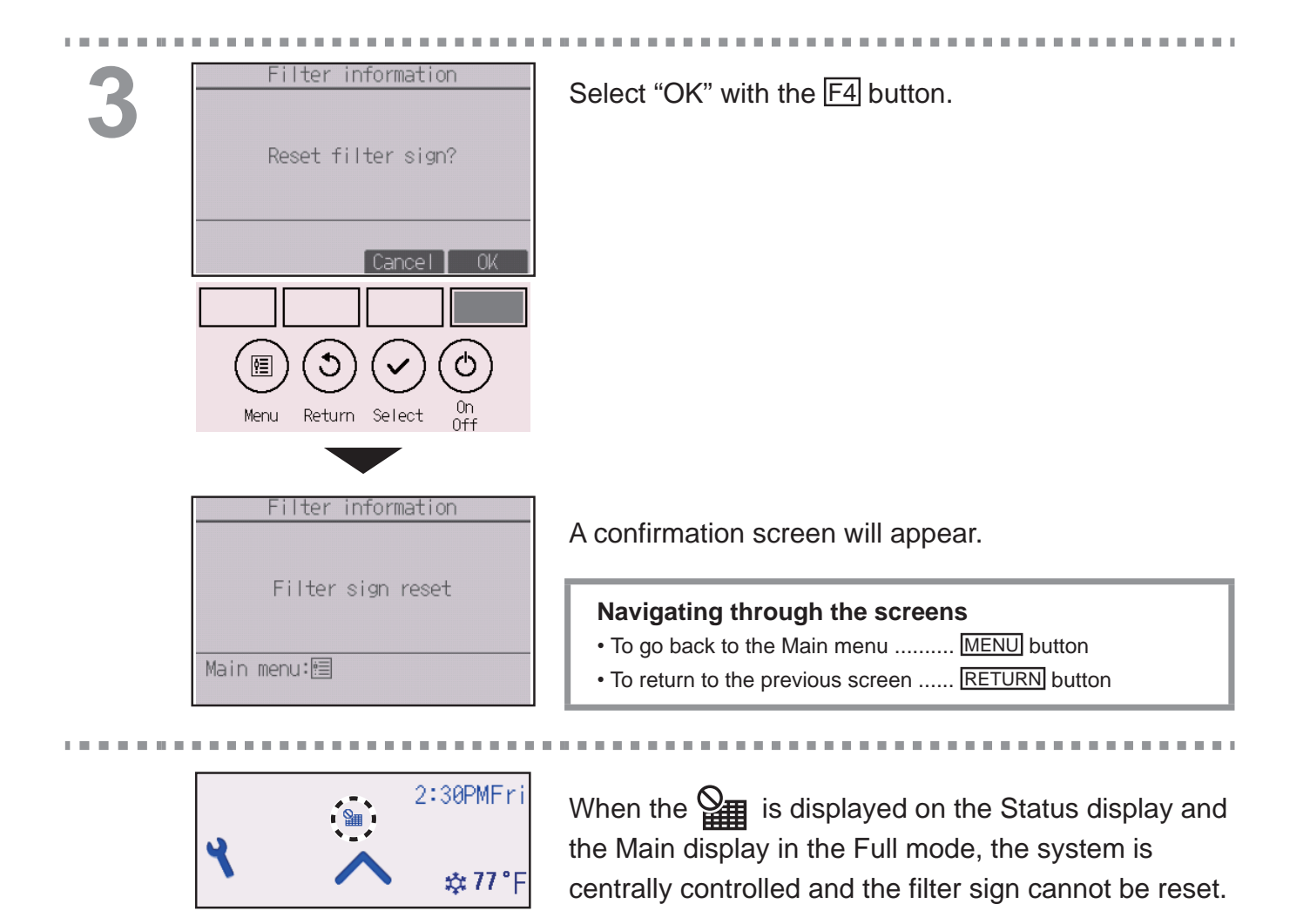

If two or more indoor units are connected, filter cleaning timing for each unit may be different, depending on the filter type.

The icon **will** will appear when the filter on the main unit is due for cleaning. When the filter sign is reset, the cumulative operation time of all units will be reset.

The icon **IIII** is scheduled to appear after a certain duration of operation, based on the premise that the indoor units are installed in a space with ordinary air quality. Depending on the air quality, the

filter may require more frequent cleaning.

The cumulative time at which filter needs cleaning depends on the model.

# Specifications

## Controller specifications

|                            | Specification                                                                                     |
|----------------------------|---------------------------------------------------------------------------------------------------|
| Product size               | 65(W) × 120(H) × 14.1(D) mm (2 9/16 × 4 23/32 × 9/16 [in])<br>(not including the protruding part) |
| Net weight                 | 0.09 kg (13/64 lbs)                                                                               |
| Rated power supply voltage | 12 VDC (supplied from indoor units)                                                               |
| Power consumption          | 0.6 W                                                                                             |
| Usage environment          | Temperature 0 ~ 40°C (32 ~ 104°F)<br>Humidity 25 ~ 90%RH (with no dew condensation)               |
| Material                   | Main body: ABS                                                                                    |

# **Specifications**

## Function list (as of October 1, 2017)

|                      |                               |            | $\bigcirc$ : Supporte | ed ×: Unsupported |
|----------------------|-------------------------------|------------|-----------------------|-------------------|
|                      | Function                      | CITY MULTI | M/P-series            | Required password |
| Power                | Power ON/OFF                  | 0          | 0                     | -                 |
| Settings             | Operation mode                | 0          | 0                     | -                 |
| -                    | Auto (dual set point) mode    | 0          | 0                     | -                 |
|                      | Preset temperature            | 0          | 0                     | -                 |
|                      | Fan speed                     | 0          | 0                     | -                 |
|                      | Vane                          | 0          | 0                     | -                 |
|                      | Louver                        | 0          | 0                     | -                 |
|                      | Ventilation                   | 0          | 0                     | -                 |
|                      | HOLD                          | 0          | 0                     | -                 |
| Operation menu       | High power                    | ×          | 0                     | -                 |
|                      | Manual vane angle             | 0          | 0                     | -                 |
|                      | 3D i-See sensor               | 0          | 0                     | -                 |
| Timer menu           | Timer (On/Off timer)          | 0          | 0                     | administrator     |
|                      | Timer (Auto-Off timer)        | 0          | 0                     | administrator     |
|                      | Weekly timer                  | 0          | 0                     | administrator     |
|                      | OU silent mode                | 0          | 0                     | administrator     |
| Energy saving        | Temperature range restriction | 0          | 0                     | administrator     |
| menu                 | Operation lock function       | 0          | 0                     | administrator     |
|                      | Auto return                   | 0          | 0                     | administrator     |
|                      | Schedule                      | ×          | 0                     | administrator     |
| Initial setting menu | Clock                         | 0          | 0                     | administrator     |
|                      | Clock display format setting  | 0          | 0                     | administrator     |
|                      | Daylight saving time          | 0          | 0                     | administrator     |
|                      | Main display                  | 0          | 0                     | administrator     |
|                      | Icon explanation              | 0          | 0                     | administrator     |
|                      | Brightness                    | 0          | 0                     | administrator     |
|                      | Language selection            | 0          | 0                     | administrator     |
|                      | Design                        | 0          | 0                     | administrator     |
|                      | Touch panel calibration       | 0          | 0                     | administrator     |
|                      | Touch panel cleaning          | 0          | 0                     | administrator     |
|                      | Password (Administrator)      | 0          | 0                     | administrator     |
| Service menu         | Initialize remote controller  | 0          | 0                     | maintenance       |
|                      | Remote controller information | 0          | 0                     | maintenance       |
|                      | Test run                      | 0          | 0                     | maintenance       |
|                      | Model information input       | 0          | 0                     | maintenance       |
|                      | Dealer information input      | 0          | 0                     | maintenance       |
|                      | Function setting              | 0          | 0                     | maintenance       |
|                      | Smooth maintenance            | ×          | 0                     | maintenance       |
|                      | Password (Maintenance)        | 0          | 0                     | maintenance       |
| Maintenance menu     | Auto descending panel         | 0          | 0                     | -                 |
|                      | Error information             | 0          | 0                     | -                 |
|                      | Filter information            | 0          |                       | -                 |

\* The supported functions vary depending on the unit model.

### List of functions that can/cannot be used in combination

|                        | High<br>power | On/Off<br>timer | Auto-off<br>timer | Weekly<br>timer | OU<br>silent<br>mode | Temperature<br>range | Operation<br>lock | Auto<br>return | Energy<br>saving<br>schedule | Setback |
|------------------------|---------------|-----------------|-------------------|-----------------|----------------------|----------------------|-------------------|----------------|------------------------------|---------|
| High power             |               | 0               | 0                 | 0               | ∆1                   | 0                    | △2                | 0              | △1                           | Х3      |
| On/Off timer           | 0             |                 | 0                 | ×1              | 0                    | 0                    | 0                 | 0              | 0                            | 0       |
| Auto-off timer         | 0             | 0               |                   | 0               | 0                    | 0                    | 0                 | 0              | 0                            | 0       |
| Weekly timer           | 0             | ×1              | 0                 |                 | 0                    | 0                    | 0                 | 0              | 0                            | 0       |
| OU silent<br>mode      | △1            | 0               | 0                 | 0               |                      | 0                    | 0                 | 0              | 0                            | 0       |
| Temperature<br>range   | 0             | 0               | 0                 | 0               | 0                    |                      | 0                 | ×2             | 0                            | ∆3      |
| Operation lock         | △2            | 0               | 0                 | 0               | 0                    | 0                    |                   | 0              | 0                            | △2      |
| Auto return            | 0             | 0               | 0                 | 0               | 0                    | ×2                   | 0                 |                | 0                            | △4      |
| Energy saving schedule | △1            | 0               | 0                 | 0               | 0                    | 0                    | 0                 | 0              |                              | 0       |
| Setback                | Х3            | 0               | 0                 | 0               | 0                    | ∆3                   | △2                | ∆4             | 0                            |         |

O : Can be used in combination X : Cannot be used in combination  $\Delta$  : Restricted

- $\triangle$  2: This function cannot be operated if some operation is locked.
- $\triangle$  3: Temperature range setting cannot be used for Setback operation.
- $\triangle$  4: Auto return function cannot be used for Setback operation.
- imes 1: Weekly timer setting is not effective because On/Off timer has the higher priority.
- × 2: Auto return function cannot be used because Temperature range setting has the higher priority.
- × 3: When the unit is operated in the Setback mode, High power operation cannot be used. High power operation can be used only when the unit is operated in the Cool, Heat, or Auto mode.

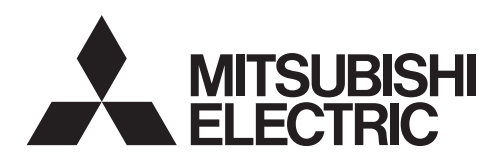

Système de contrôle CITY MULTI et climatiseurs des séries M et P

## Télécommande tactile MA PAR-CT01MAU-SB

## Manuel d'utilisation

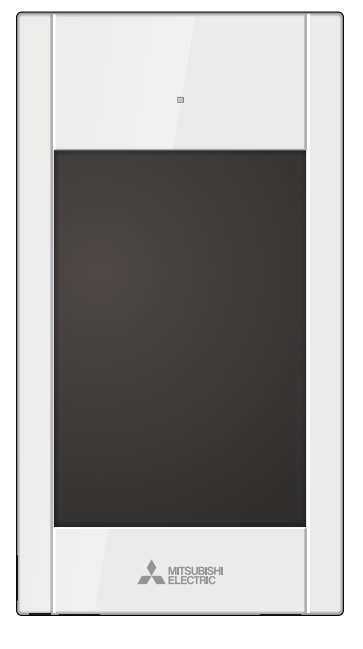

Avant toute utilisation, lire attentivement les instructions de ce manuel pour utiliser le produit correctement.

Conservez-le pour vous y référer ultérieurement.

Assurez-vous que ce CD-ROM et le manuel d'installation sont bien remis à tout futur utilisateur. Pour assurer la sécurité et le bon fonctionnement de la télécommande, elle doit être installée uniquement par du personnel qualifié.

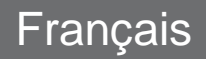

## Table des matières

| Consignes de sécurité                                                                                                    | 4            |
|----------------------------------------------------------------------------------------------------|--------------|
| Caractéristiques de la télécommande                                                                                                    | 6            |
| Interface de la télécommande - Écran d'état/Écran principal de réglage .<br>Interface de la télécommande - Écran du menu<br>Écran - Écran d'état/Écran principal de réglage | 6<br>8<br>10 |
| Structure et icônes des menus                                                                                                    | .12          |
| Structure des menus<br>Explication des icônes                                                                                                    | 12<br>15     |
| Opérations de base                                                                                                    | .16          |
| Marche / Arrêt<br>Réglage de mode de fonctionnement, température, vitesse<br>ventilateur, vanne, volet, ventilation (Lossnay) et Verrouillage                               | 16<br>17     |
| Naviguer dans le menu                                                                                                    | .24          |
| Liste du Menu général<br>Naviguer dans le Menu général                                                                                                    | 24<br>26     |
| Réglages des fonctions                                                                                                    | .27          |
| Forte puissance                                                                                                    | 27           |
| Angle de volet manuel                                                                                                    | 28           |
| Timer (ON/OFF umer).                                                                                                    | 31           |
| Horloge hebdomadaire                                                                                                    | 36           |
| Mode silence unité extérieure                                                                                                    | 39           |
| Limites                                                                                                    | 42           |
| Economie d'énergie                                                                                                    | 48           |
| Horloge                                                                                                    | 53           |
| Écran principal de réglage                                                                                                    | 55           |
| Explication des icônes                                                                                                    |              |
| Luminosité                                                                                                    | 60           |
| Sélection de la langue                                                                                                    | 61           |
| Design                                                                                                    | 63           |
| Valibrage de l'écran tactile                                                                                                    | 65           |
| Initialiser la télécommande                                                                                                    | 69           |
| Informations sur la télécommande                                                                                                    | 71           |
| Résolution des problèmes                                                                                                    | .73          |
| Information de défaut<br>Arrêt automatique en non occupation                                                                                                    | 73<br>76     |
| Maintenance                                                                                                    | .77          |
| Informations sur le filtre                                                                                                    | 77           |
| Caractéristiques                                                                                                    | .79          |
| Caractéristiques de la télécommande                                                                                                    | 79           |
| Liste des fonctions (au 1er octobre 2017)<br>Liste des fonctions compatibles / incompatibles entre elles                                                                    | 80<br>81     |

# Consignes de sécurité

- Lisez attentivement les consignes de sécurité ci-après avant toute utilisation.
- Respectez scrupuleusement ces consignes pour assurer la sécurité.

**AVERTISSEMENT** Signale un risque de blessure grave, voire mortelle. Signale un risque de blessure grave ou de dommage matériel.

- Après avoir lu ce manuel, remettez-le à l'utilisateur final pour qu'il puisse le consulter en cas de besoin.
- Conservez ce manuel pour pouvoir le consulter en cas de besoin. Ce manuel doit être fourni aux personnes chargées de réparer ou de déplacer la télécommande. Assurez-vous que le manuel est bien remis à tout futur utilisateur.

## Précautions générales

## 

N'installez pas l'unité en un endroit où se trouvent de grandes quantités d'huile, de vapeur, de solvants organiques ou de gaz corrosifs tels du gaz sulfurique ou encore là où sont fréquemment utilisés des aérosols ou des solutions acides/alcalines. Ces substances peuvent affecter les performances de l'unité ou provoquer la corrosion de certains de ses composants, ce qui peut donner lieu à des défauts de fonctionnement, des dégagements de fumée ou même une électrocution ou un incendie.

Ne lavez pas la télécommande avec de l'eau ou tout autre liquide afin de prévenir tout risque de courtcircuit, de fuite électrique, d'électrocution, de dysfonctionnement, de fumée ou d'incendie.

N'utilisez par les commutateurs/touches ou d'autres parties électriques avec les mains mouillées afin de prévenir tout risque d'électrocution, de dysfonctionnement, de fumée ou d'incendie.

Lors de la désinfection de l'appareil à l'aide d'alcool, aérer la pièce de manière adéquate. Les vapeurs d'alcool autour de l'appareil peuvent provoquer un incendie ou d'explosion lorsque l'appareil est allumé.

## 

Pour prévenir tout risque d'incendie ou d'explosion, ne placez pas de matériaux inflammables et ne pulvérisez pas de substances inflammables dans l'environnement de la télécommande.

Pour prévenir tout risque d'endommager la télécommande, ne pulvérisez pas d'insecticide ou tout autre aérosol inflammable directement dessus.

Pour éviter tout risque de lésion ou d'électrocution, éteignez la télécommande et couvrez-la avant de pulvériser un quelconque produit chimique dans l'environnement de celui-ci.

Pour éviter tout risque de blessure ou d'électrocution, éteignez la télécommande et coupez l'alimentation électrique avant de la nettoyer, de l'examiner, ou avant toute opération d'entretien de celle-ci.

En cas d'anomalie (odeur de brûlé, etc.), arrêtez le système, mettez-le hors tension et contactez immédiatement votre revendeur. L'utilisation continue du produit peut être la cause d'une électrocution, d'un mauvais fonctionnement, ou d'un incendie.

Installez correctement toutes les protections requises pour protéger la télécommande contre l'humidité et la poussière. L'accumulation de poussière et d'eau peut provoquer des électrocutions, de la fumée ou un incendie.

Pour réduire le risque de pollution, consultez une agence agréée pour plus d'informations sur la mise au rebut de la télécommande.

Ne touchez pas l'écran tactile, les commutateurs ou les boutons avec un objet pointu ou tranchant afin de prévenir tout risque d'électrocution ou de dysfonctionnement. Évitez le contact avec les bords tranchants de certaines parties afin de prévenir tout risque de blessure et d'électrocution.

N'exercez pas une force excessive sur les parties en verre pour éviter qu'elles ne se brisent et provoquent des blessures.

Pour prévenir tout risque de blessure, portez un équipement de protection lors de toute intervention sur la télécommande.

## Précautions pour le déplacement ou la réparation de la télécommande

## 

Seul un personnel qualifié doit être autorisé à réparer la télécommande ou à la changer de place. N'essayez pas de démonter ou de modifier vousmême la télécommande.

Une installation ou une réparation non conforme peut entraîner des blessures, une électrocution ou un incendie.

## 

Pour prévenir tout risque de court-circuit, d'électrocution, d'incendie ou de dysfonctionnement, ne touchez pas le circuit imprimé avec des outils ou vos mains et ne laissez pas la poussière s'accumuler dessus.

## Précautions supplémentaires

Pour prévenir tout dommage de la télécommande, utilisez des outils appropriés pour son installation, son inspection ou sa réparation.

Cette télécommande est exclusivement destinée à être utilisée avec le système de gestion d'immeuble Mitsubishi Electric. L'utilisation de cette télécommande avec d'autres systèmes ou à d'autres fins peut entraîner des dysfonctionnements.

Cet appareil n'est pas destiné à être utilisé par des personnes (enfants inclus) dont les capacités mentales, sensorielles ou physiques sont réduite, ou qui ne disposent pas de l'expérience et des connaissances requises, sauf si une personne responsable de leur sécurité assure leur surveillance ou leur formation dans le cadre de l'utilisation de l'appareil.

Les enfants doivent être surveillés de manière à ce qu'ils ne puissent pas jouer avec l'appareil. N'utilisez pas de benzène, de diluant ou d'abrasif chimique pour nettoyer la télécommande, afin d'éviter de la décolorer. Pour nettoyer la télécommande, essuyez-la avec un chiffon doux imbibé d'un mélange d'eau et d'un détergent doux, rincez les restes de détergent avec un chiffon humide, puis essuyez l'eau avec un chiffon sec.

Protégez la télécommande contre l'électricité statique pour éviter de l'endommager.

Cet appareil est prévu pour être utilisé par des utilisateurs experts ou formés dans les magasins, l'industrie légère et les fermes ou pour une utilisation commerciale par des personnes non initiées.

Si le câble électrique est endommagé, il doit être remplacé par le fabricant, son agent de service ou une personne de qualification similaire afin d'éviter tout risque.

# Caractéristiques de la télécommande

Interface de la télécommande - Écran d'état/Écran principal de réglage

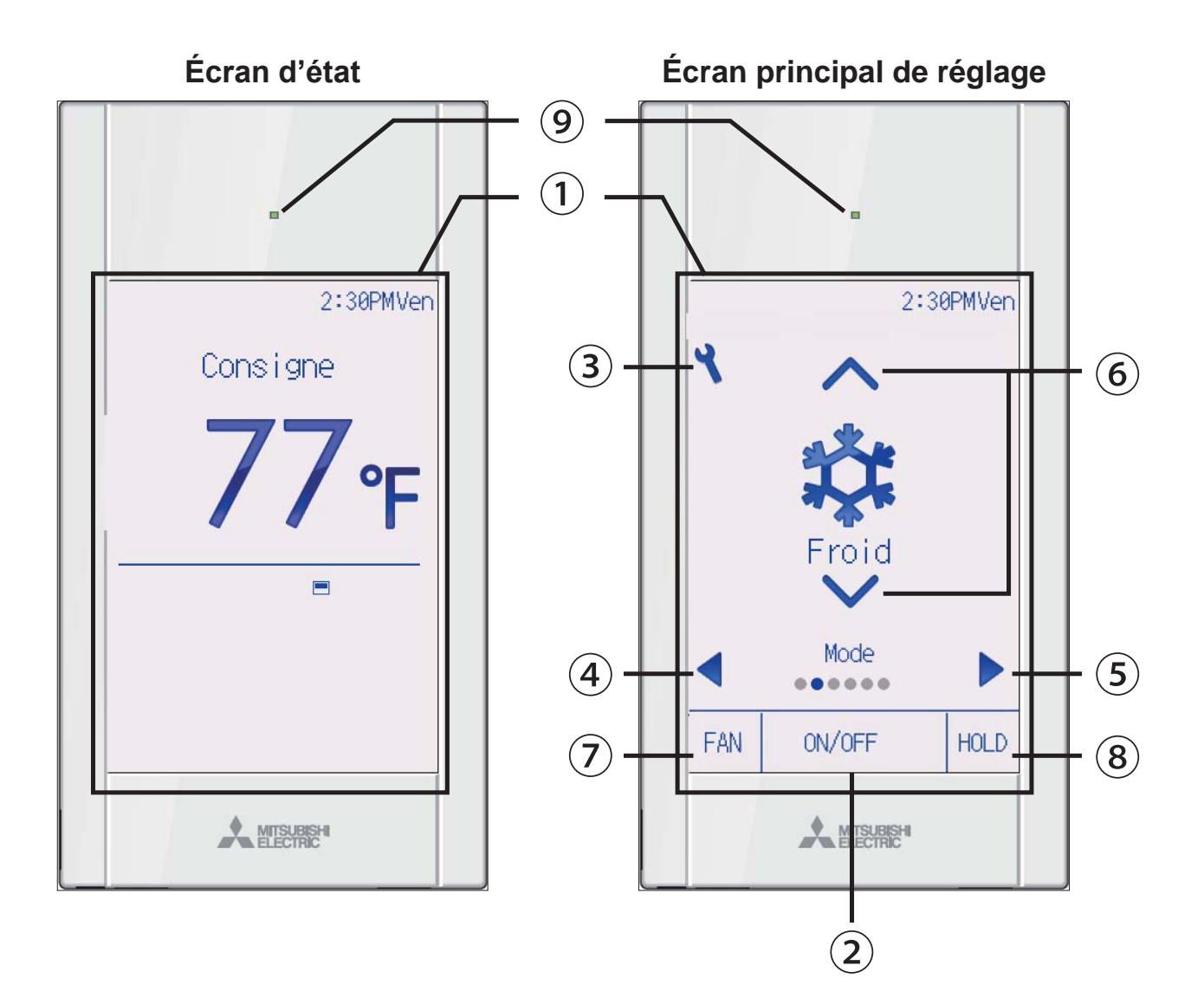

## 1) Écran tactile & Écran LCD couleur rétro-éclairé

Les paramètres de fonctionnement s'affichent.

Lorsque le rétro-éclairage est éteint, appuyer sur une zone quelconque ne fait que faire passer l'écran à l'Écran d'état. Lorsque l'Écran d'état est affiché, appuyer sur une zone quelconque ne fait que faire passer l'écran à l'Écran principal de réglage.

## 2 Bouton MARCHE/ARRÊT

Pressez pour allumer ou éteindre l'unité intérieur.

### 3 Bouton Réglage

Pressez pour ouvrir le Menu général. Lorsque le fonctionnement du menu est verrouillé, un mot de passe administrateur est requis.

### ④ Bouton

Pressez pour commuter les paramètres de réglage selon l'ordre suivant : volet, ventilation, vanne, vitesse ventilateur, mode de fonctionnement et température programmée.

### (5) Bouton

Pressez pour commuter les paramètres de réglage selon l'ordre suivant : température programmée, mode de fonctionnement, vitesse ventilateur, vanne, ventilation e volet.

### 6 Bouton

Pressez pour changer les valeurs du réglage sélectionné dans ④ et ⑤ ci-dessus.

#### Bouton de raccourci vitesse du ventilateur

Pressez pour accéder directement à l'écran de réglage de la vitesse du ventilateur.

## (8) Bouton HOLD

Pressez pour activer/désactiver la fonction Verrouillage.

### 9 Voyant Marche / Arrêt

Ce voyant s'allume en vert lorsque le système est en fonctionnement, sauf si « Éclairage LED » est réglé sur « Non ». Il clignote lorsque la télécommande est en cours de démarrage ou en cas d'erreur.

Lorsque la commande Marche/Arrêt est verrouillée, ② n'est pas affiché.

Lorsque le paramètre de réglage est commuté à l'aide du bouton ④ ou ⑤ , si le fonctionnement du paramètre de réglage sélectionné est verrouillée, le paramètre ne s'affiche pas.

Si le fonctionnement de la vitesse du ventilateur ou de la fonction Verrouillage est verrouillé, le paramètre ⑦ ou ⑧ ne s'affiche pas.

Les valeurs du réglage ne peuvent pas être modifiés à l'aide du bouton 6 lorsque le paramètre de réglage est contrôlé centralement par la télécommande de système.

# Caractéristiques de la télécommande

## Interface de la télécommande - Écran du menu

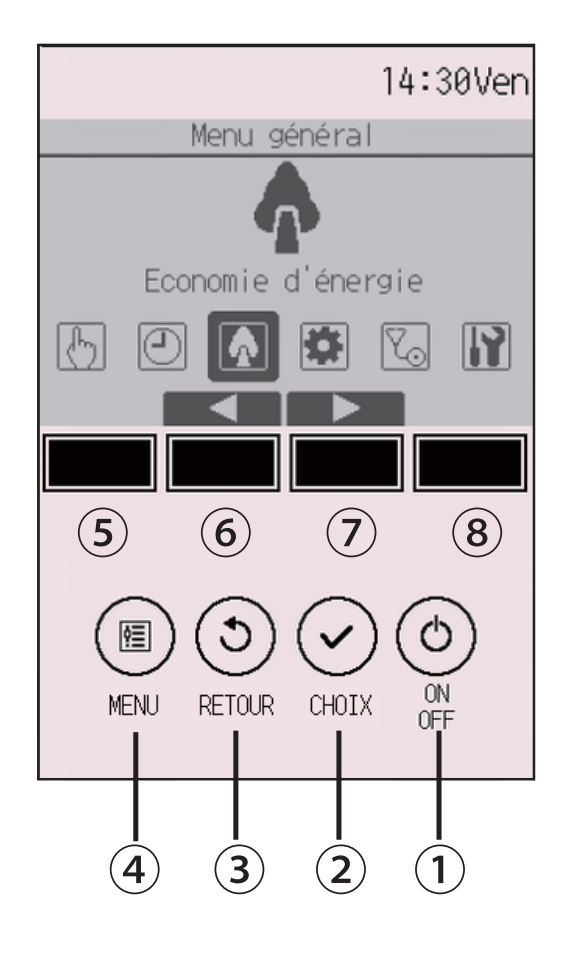

### 1 Bouton ON/OFF

Pressez pour allumer ou éteindre l'unité intérieur.

### 2 Bouton CHOIX

Pressez pour enregistrer les paramètres.

### **3** Bouton **RETOUR**

Pressez pour revenir à l'écran précédent. Lorsque le Menu général est affiché, appuyer sur ce bouton active l'Écran d'état.

### **④** Bouton **MENU**

Page 26

Pressez pour ouvrir le Menu général.

### **(5)** Boutons de fonctions **F1**

Écran des menus : La fonction du bouton varie selon l'écran.

### 6 Boutons de fonctions F2

Menu général : Pressez pour déplacer le curseur vers la gauche. Écran des menus : La fonction du bouton varie selon l'écran.

### **7** Boutons de fonctions **F3**

Menu général : Pressez pour déplacer le curseur vers la droite. Écran des menus : La fonction du bouton varie selon l'écran.

### (8) Boutons de fonctions F4

Écran des menus : La fonction du bouton varie selon l'écran.

Les fonctions réalisées par les boutons varient en fonction de l'écran. Consultez le guide de fonction des boutons en bas de l'écran LCD pour voir les fonctions correspondant à un écran donné.

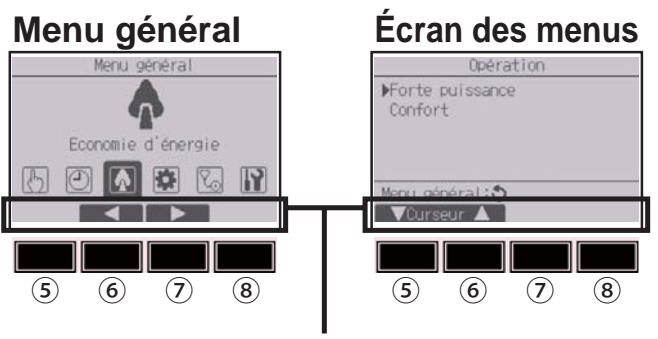

Guide des fonctions

# Caractéristiques de la télécommande

## Écran - Écran d'état/Écran principal de réglage

L'Écran d'état et l'Écran principal de réglage peuvent être affichés dans deux modes différents : « Complet » et « Basic ». Le réglage usine est « Complet ». Pour savoir comment commuter les modes, reportez-vous à page 57.

### Mode Complet

\* Toutes les icônes sont affichées pour la compréhension.

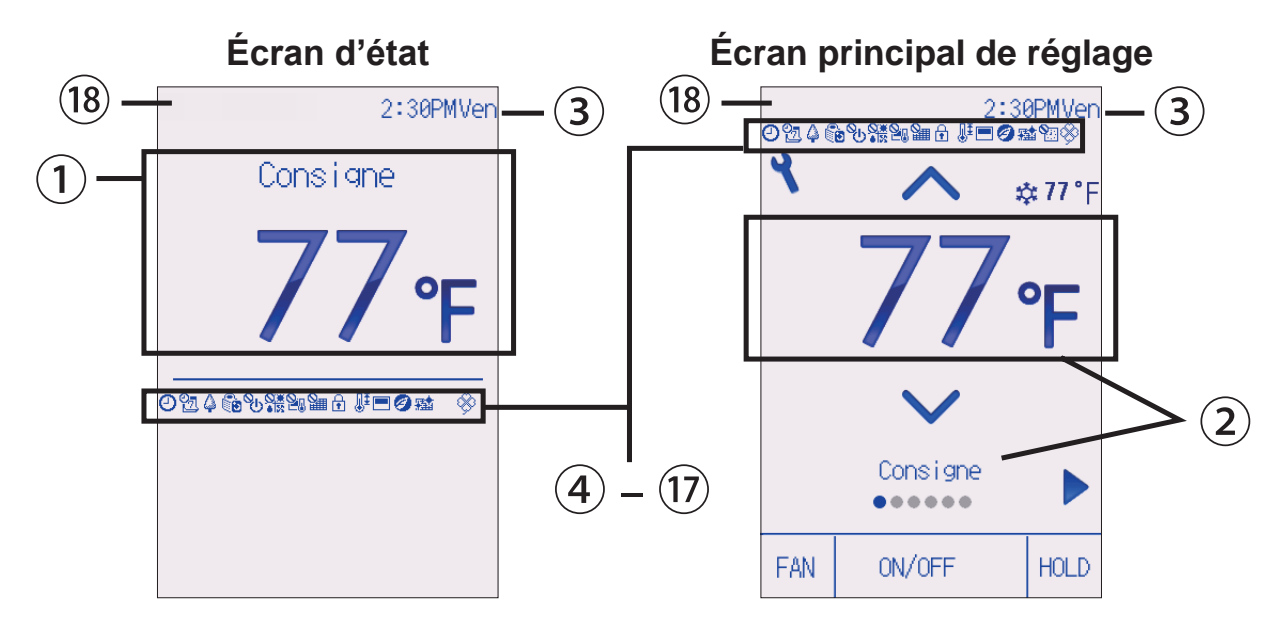

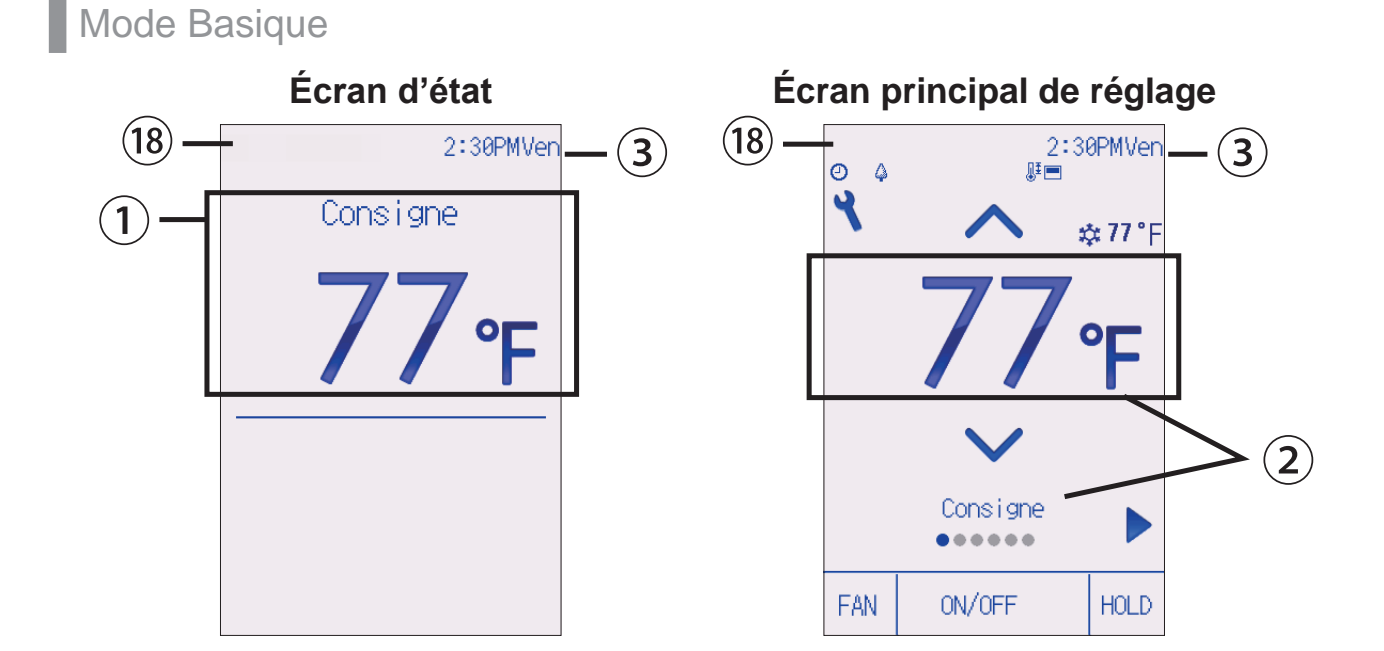

#### (1) Température programmée ou température de la pièce

La température programmée ou la température de la pièce s'affichent ici. (Voir le manuel d'installation.)

#### (2) Éléments de réglage et valeur des réglages Page 17

Les paramètres de réglage « Température programmée » ↔ « Mode de fonctionnement » ↔ « Vitesse ventilateur »  $\leftrightarrow$  « Vanne »  $\leftrightarrow$  « Ventilation »  $\leftrightarrow$  « Volet » et les valeurs de leur réglage s'affichent ici. « Contrôle centralisé » s'affiche pendant un certain temps lorsqu'un élément contrôlé de manière centralisée est utilisé.

### (3) Horloge

L'heure actuelle s'affiche ici. (Voir le manuel d'installation.)

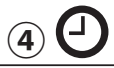

#### Page 31, 34

Apparaît lorsque la fonction ON/OFF timer (page 31) ou Arrêt auto timer (page 34) est activée.

equiparaît lorsque le timer est désactivé par le système de contrôle centralisé.

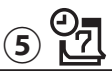

#### Page 36

S'affiche si le programmateur hebdomadaire est activé.

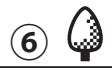

#### Page 50

S'affiche lorsque le système est en mode économie d'énergie. (Ceci n'apparaîtra pas sur certains modèles d'unités d'intérieur)

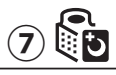

#### Page 39

S'affiche lorsque les unités extérieurs sont en mode silencieux.

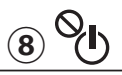

S'affiche lorsque la fonction ON et laf fonction OFF sont contrôlés centralement.

## 9) <mark>0 \*</mark>

S'affiche lorsque le mode de fonctionnement est contrôlé centralement.

S'affiche lorsque la température programmée est contrôlée centralement.

## 

S'affiche si la remise à zéro du filtre est contrôlée centralement.

(12)

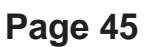

S'affiche lorsque les boutons sont verrouillés.

١Į (13)

#### Page 42

S'affiche lorsque la plage de température programmée est limitée.

### 14

S'affiche lorsque la thermistance intégrée à la télécommande est utilisée pour mesurer la température de la pièce.

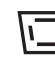

└─┘ s'affiche lorsque la thermistance de l'unité intérieure est utilisée pour mesurer la température de la pièce.

## (15)

S'affiche lorsque le fonctionnement en économie d'énergie est réalisé à l'aide d'une fonction « 3D i-See sensor ».

### (16)

#### Page 77

Indique si le filtre a besoin d'entretien.

S'affiche si la fonction Verrouillage est activée.

### (18) Affichage des erreurs préliminaires

Un code défaut s'affiche en présence d'une erreur préliminaire.

# Structure et icônes des menus

### Structure des menus

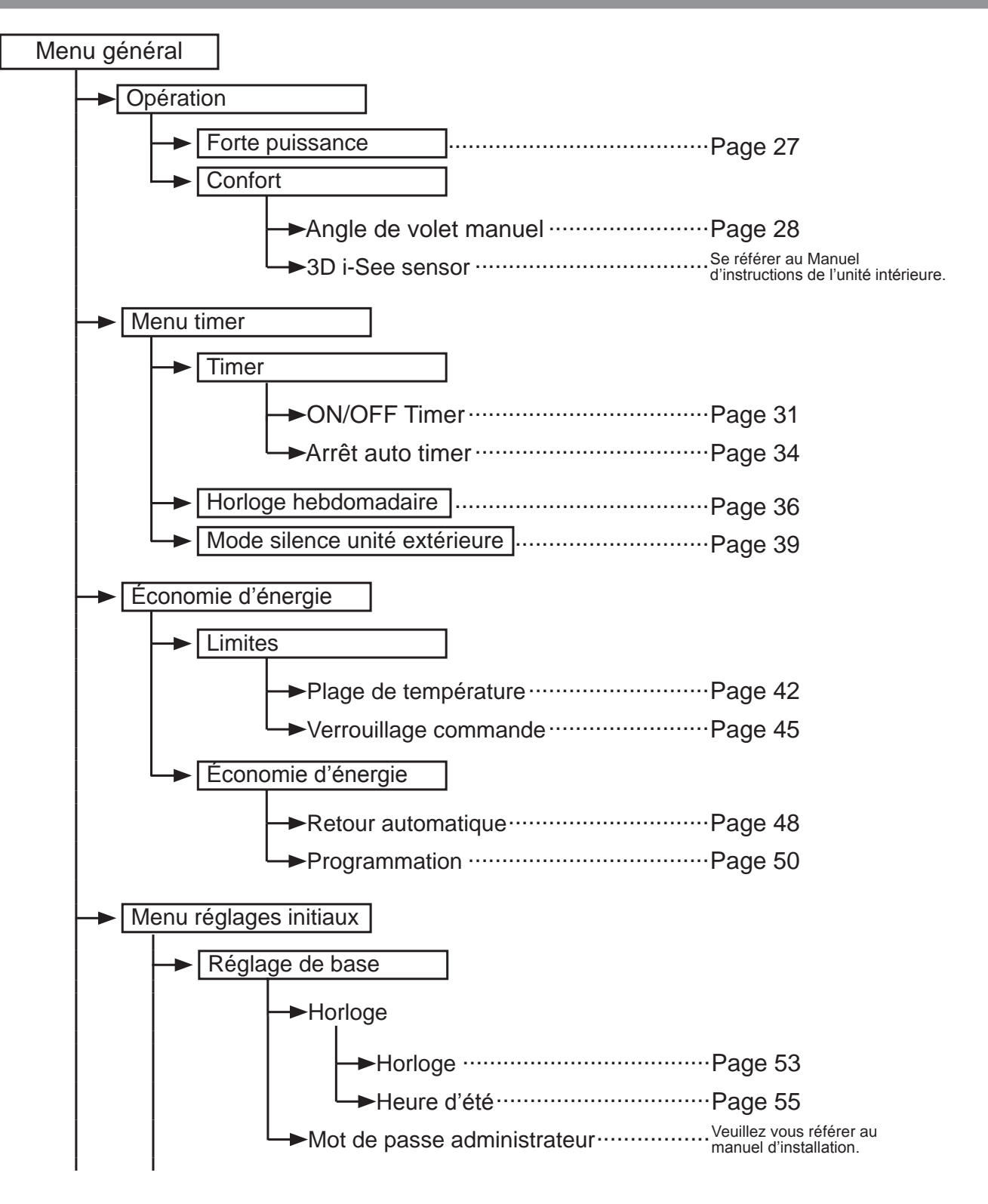

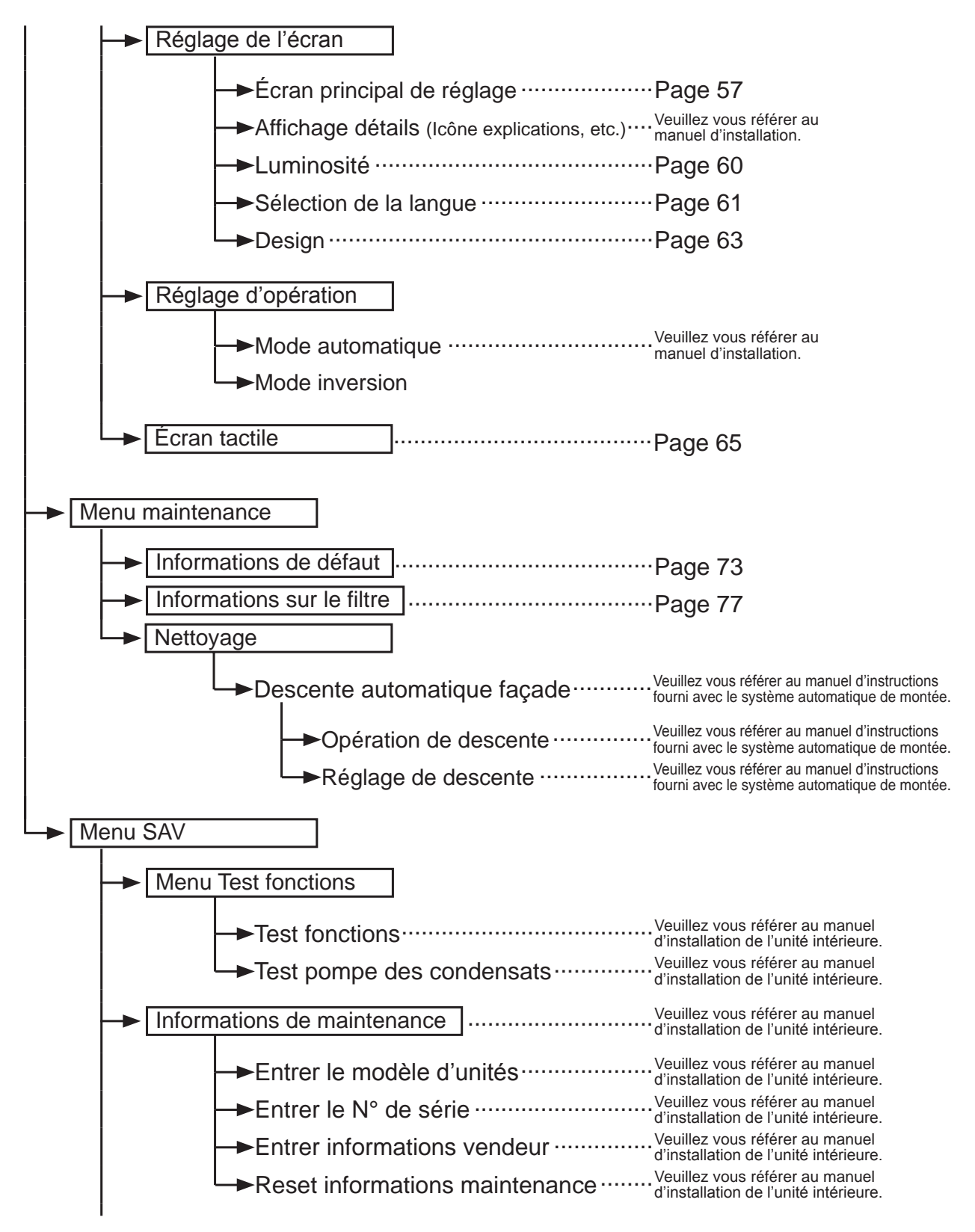

# Structure et icônes des menus

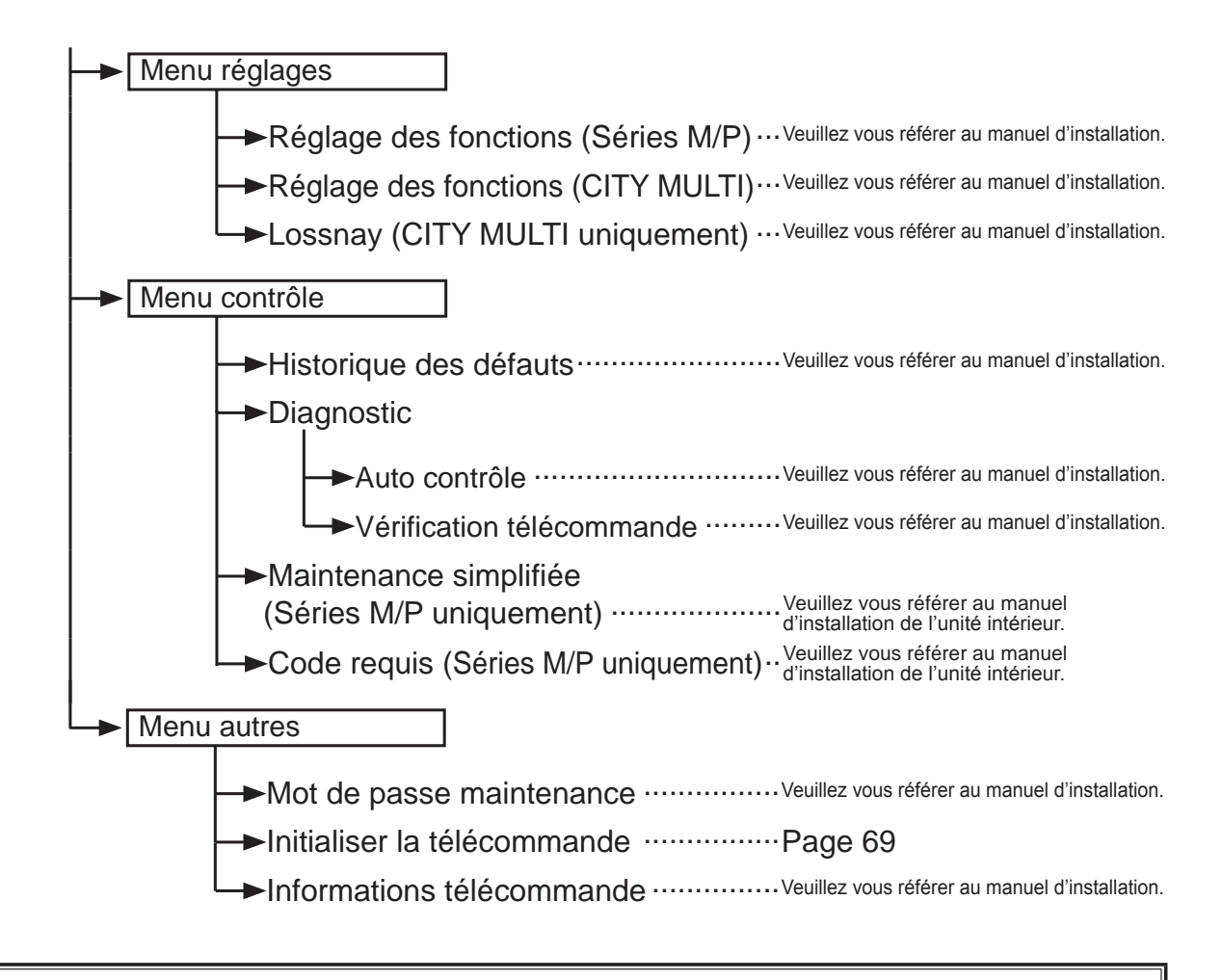

Toutes les fonctions ne sont pas disponibles sur tous les modèles d'unités intérieurs.

### Explication des icônes

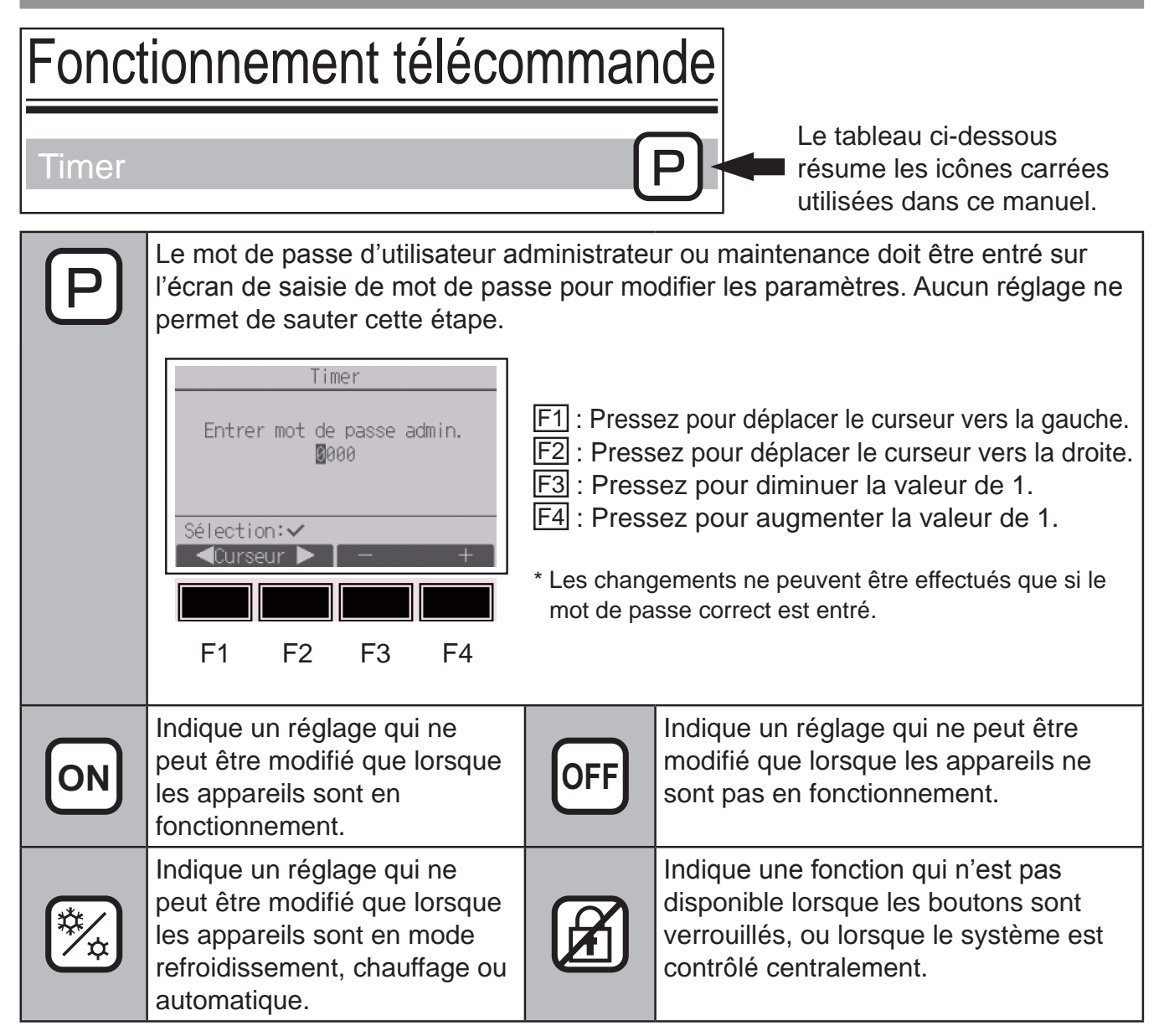

# Opérations de base

## Marche / Arrêt

Fonctionnement des boutons

## Marche

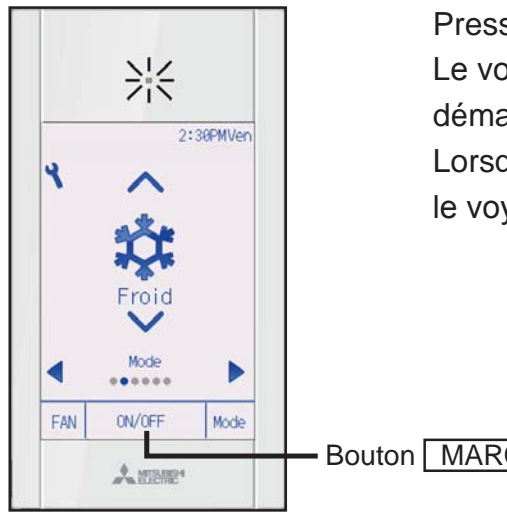

Pressez le bouton MARCHE/ARRÊT. Le voyant Marche / Arrêt s'allume en vert, et l'appareil démarre.

Lorsque « Éclairage LED » est réglé sur « Non », le voyant Marche / Arrêt ne s'allume pas.

Bouton MARCHE/ARRÊT

## Arrêt

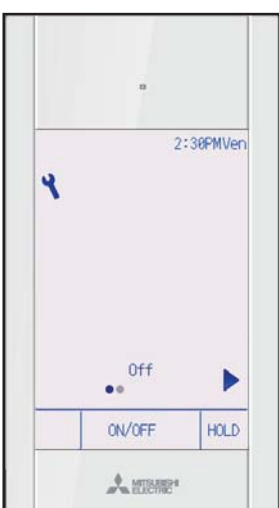

Pressez de nouveau le bouton MARCHE/ARRÊT. Le voyant Marche / Arrêt s'éteint, et l'appareil s'arrête. Réglage de mode de fonctionnement, température, vitesse ventilateur, vanne, volet, ventilation (Lossnay) et Verrouillage

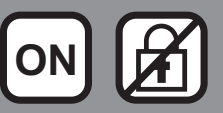

#### Fonctionnement des boutons

## Mode de fonctionnement

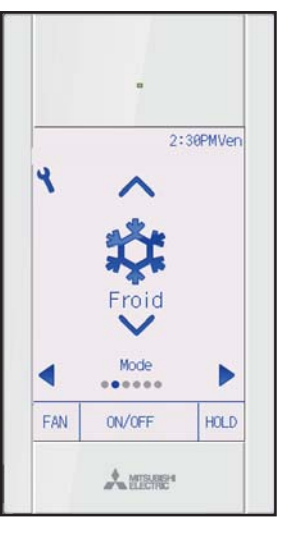

Chaque pression sur le bouton 🔽 ou 🔺 fait défiler les modes de fonctionnement suivants.

Sélectionnez le mode de fonctionnement désiré.

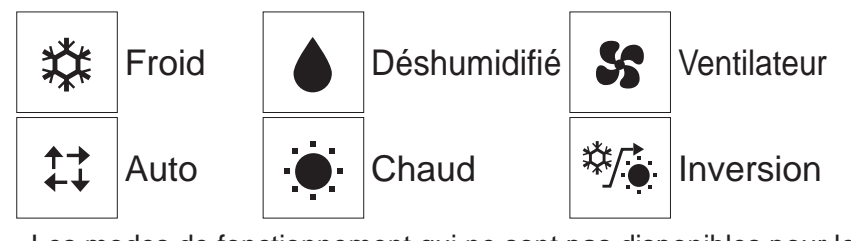

 Les modes de fonctionnement qui ne sont pas disponibles pour les modèles d'unités intérieurs connectés n'apparaîtront pas sur l'écran.

#### Que signifie le fait que l'icône du mode clignote

L'icône de mode clignote lorsque d'autres unités intérieurs du même système réfrigérant (connectés au même unité extérieur) sont déjà dans un mode différent. Dans ce cas, les autres unités du même groupe ne peuvent fonctionner que dans le même mode.

# Opérations de base

#### Modes Automatique (point de réglage double) et Inversion:

Lorsque le mode de fonctionnement est réglé sur le mode Auto (point de réglage double) ou Inversion, il est possible de paramétrer deux réglages de température (un pour le refroidissement et un pour le chauffage). Suivant la température de la pièce, l'unité intérieure fonctionnera automatiquement en mode froid ou chaud pour maintenir la température ambiante dans la plage prédéfinie.

#### Différences entre les deux modes

• Mode Automatique (point de réglage double)

Les réglages de température spécifiés pour le mode Froid/Déshum. et le mode Chaud permettront de contrôler automatiquement la température ambiante pour rester dans la plage des réglages de la température. Ce mode est particulièrement efficace pendant les intersaisons lorsque la différence de température entre la température la plus élevée et la température la plus faible au cours de la même journée est importante en modes de chauffage et de refroidissement.

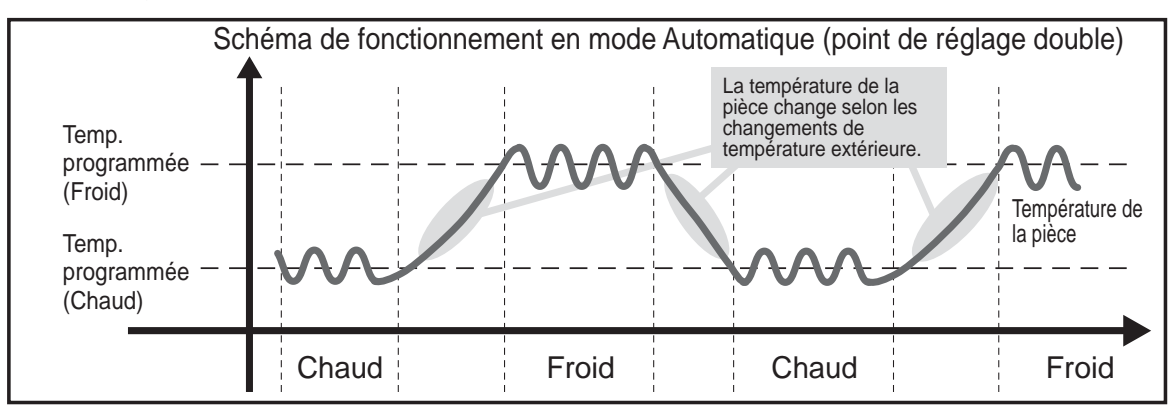

Mode Inversion

La température de la pièce est contrôlée pour rester dans la plage définie, spécifiée pour le mode Inversion. En conservant une différence de température suffisante entre la température de refroidissement (limite supérieure) et de chauffage (limite inférieure), il est possible de maintenir la température ambiante dans la plage spécifiée sans pousser le fonctionnement des climatiseurs. Ce réglage sera particulièrement efficace pendant les périodes d'inoccupation.

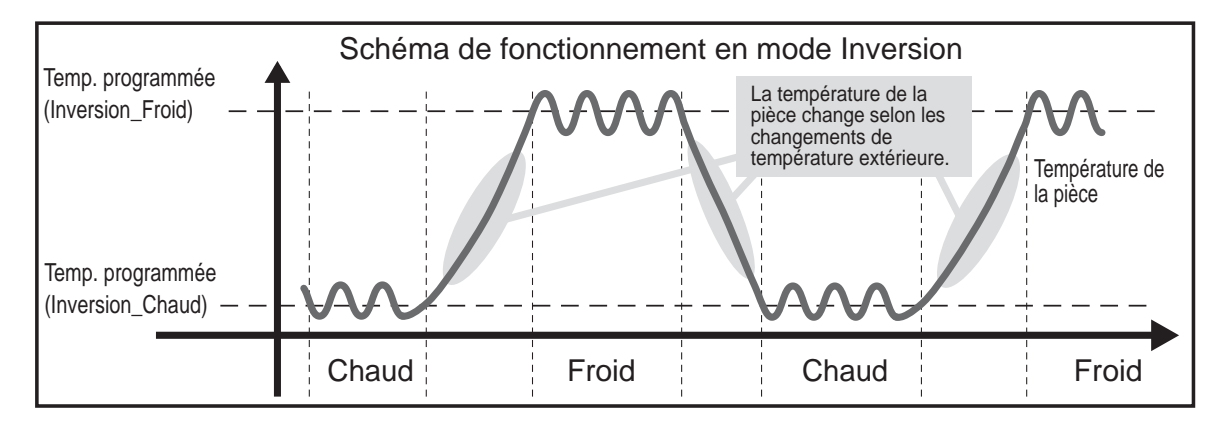

## Température programmée

< Froid, Déshumidification, Chaud, et Automatique (point de réglage simple)>

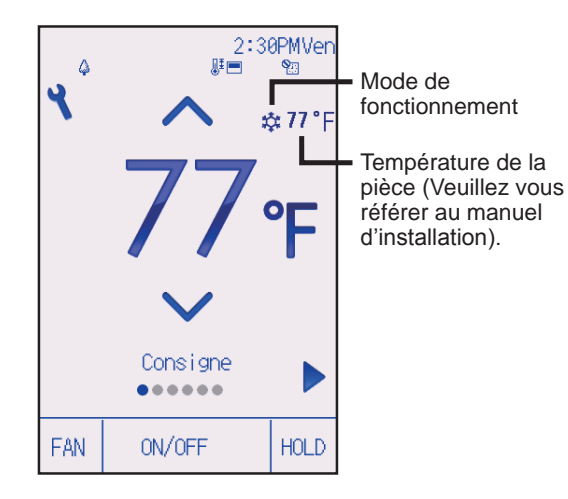

Pressez le bouton vous pour diminuer la température programmée, et le bouton a pour l'augmenter.

- Consultez le tableau de la page 20 pour la plage de température réglable en fonction du mode de fonctionnement.
- La plage de température ne peut pas être programmée en mode ventilateur/ventilation.
- Les températures programmées sont affichées soit en Centigrade avec incréments de 0,5- ou 1- degrés, soit en Fahrenheit, selon le modèle d'unité intérieure et le réglage du mode d'affichage sur la télécommande.

<Mode Automatique (point de réglage double) ou mode Inversion>

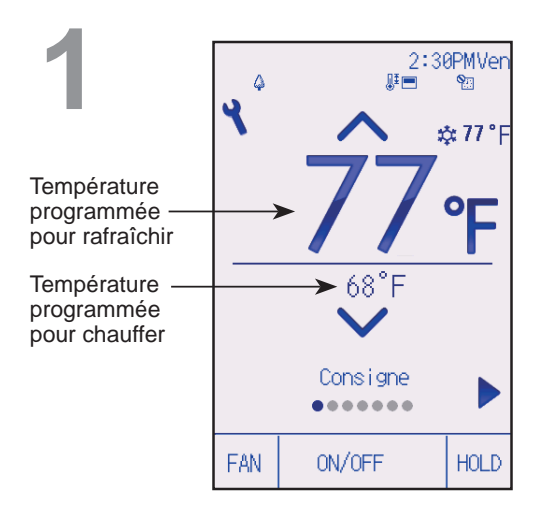

Les températures programmées actuelles s'affichent.

Chaque pression sur le bouton  $\blacktriangleleft$  ou  $\blacktriangleright$  commute les températures programmées entre refroidissement et chauffage.

# Opérations de base

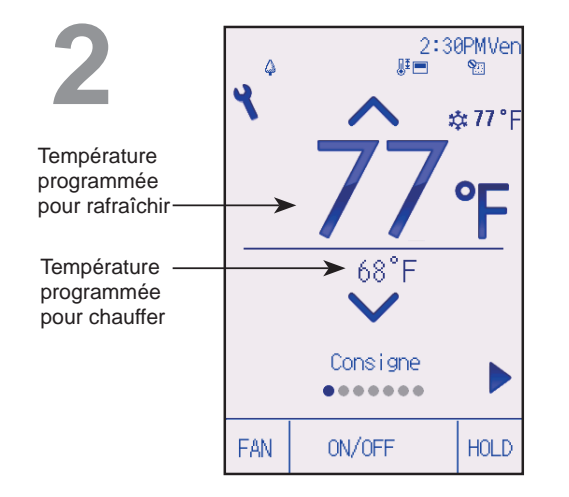

Pressez le bouton vous pour diminuer la température programmée, et le bouton pour l'augmenter.

- Consultez le tableau ci-dessous pour la plage de température réglable en fonction du mode de fonctionnement.
- Les réglages de température programmée pour rafraîchir et chauffer avec le mode Automatique (point de réglage double) sont aussi utilisés par les modes Froid / Déshumidification et Chaud.
- Les températures programmées pour rafraîchir et chauffer en mode Automatique (point de réglage double) doivent satisfaire aux conditions ci-dessous :
  - La température programmée pour rafraîchir est plus élevée que la température programmée pour chauffer.
  - La différence de température minimale requise entre les températures programmées pour chauffer et rafraîchir (ceci varie selon les modèles d'unités intérieures connectées) est atteinte.
  - Si les températures programmées sont réglées de telle manière qu'elles n'atteignent pas la différence de température minimale requise, ces températures programmées seront toutes deux automatiquement changées selon les plages de réglages possibles.

#### Plage de réglage de la température

| Mode de fonctionnement                     | Plage de réglage de la température                                                                                             |
|--------------------------------------------|----------------------------------------------------------------------------------------------------|
| Froid / Déshumidification                  | 19 à 30°C (67 à 87°F)                                                                                                    |
| Chaud                                      | 17 à 28°C (63 à 83°F)                                                                                                    |
| Automatique<br>(Point de réglage simple)   | 19 à 28°C (67 à 83°F)                                                                                                    |
| Automatique<br>(Points de réglage doubles) | [Froid]<br>Plage de température programmée pour le mode Froid<br>[Chaud]<br>Plage de température programmée pour le mode Chaud |
| Inversion                                  | [Froid]<br>Plage de température programmée pour le mode Froid<br>[Chaud]<br>Plage de température programmée pour le mode Chaud |
| Ventilateur/Ventilation                    | Non réglable                                                                                                    |

#### La plage de réglage de la température varie en fonction du modèle de l'unité intérieur.

## Vitesse du ventilateur

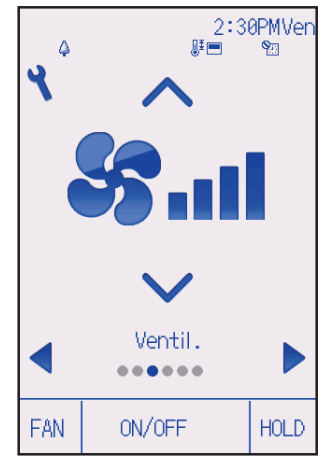

Chaque pression sur le bouton 🔽 ou 🔺 fait défiler les vitesses ventilateur suivantes.

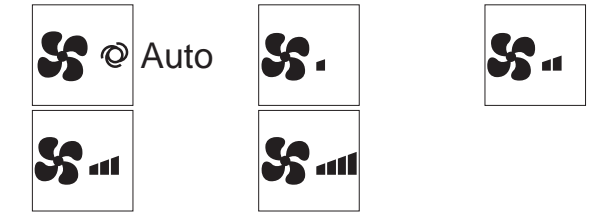

• Les vitesses de ventilation disponibles dépendent du modèle d'unité intérieure connectée.

## Réglage de vanne

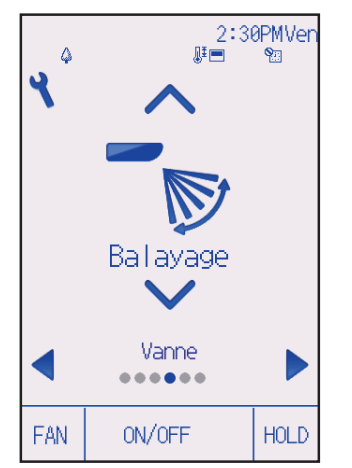

(Exemple d'écran sur CITY MULTI)

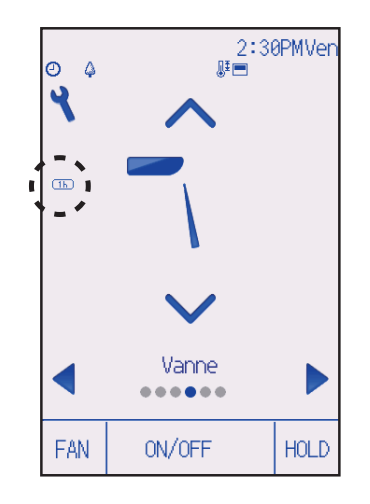

Chaque pression sur le bouton ▼ ou ▲ fait défiler les vitesses des vannes suivantes.

Sélectionnez le réglage désiré.

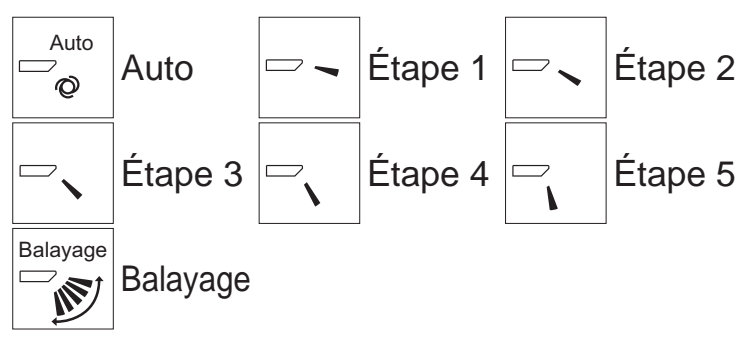

Sélectionnez « Balayage » pour faire basculer automatiquement vers le haut/le bas les vannes.

Lorsqu'il est réglé sur « Étape 1 » à « Étape 5 », les vannes se positionnent à l'angle sélectionné.

<u>1h</u> à gauche de l'icône de réglage des vannes. Cette icône apparaît lorsque les vannes sont réglées sur Étape 2, 3, 4 ou 5 et que le ventilateur fonctionne à basse vitesse pendant le refroidissement ou la déshumidification (selon le modèle). L'icône disparaît au bout d'une heure, et les vannes se repositionnent automatiquement.

# Opérations de base

## Réglage du volet

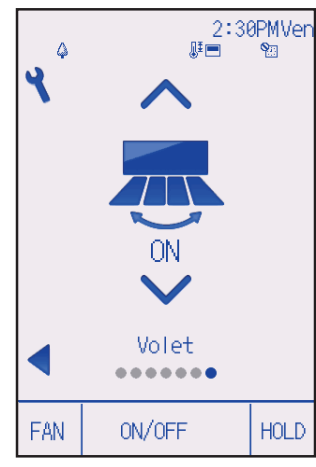

Pressez le bouton 💌 ou 🔺 pour activer ou désactiver le balayage du volet.

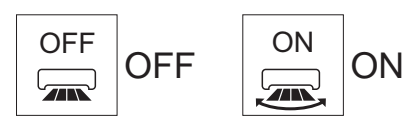

#### (Exemple d'écran sur CITY MULTI)

## Réglage de la ventilation

Le réglage de la ventilation peut se faire même lorsque les unités fonctionnent.

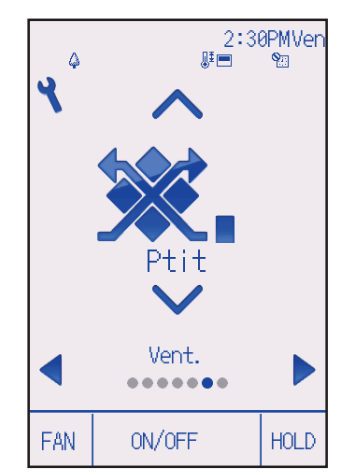

Chaque pression sur le bouton 🔽 ou 🔺 fait défiler les réglages de ventilation suivants.

\* Réglable seulement lorsque l'unité Lossnay est connectée.

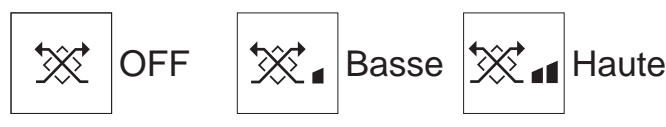

• Le ventilateur de certains modèles d'unités intérieures peut être synchronisé avec certains modèles d'unités de ventilation.

(Exemple d'écran sur séries M/P)

## Réglage du Verrouillage

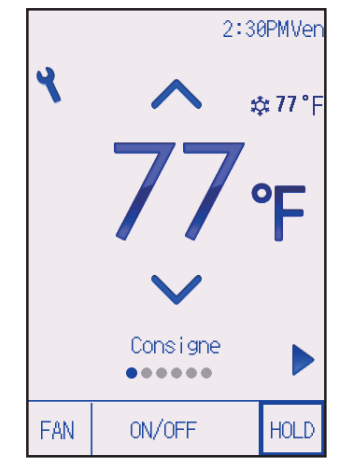

Pressez le bouton HOLD pour activer ou désactiver la fonction Verrouillage.

Si la fonction Verrouillage est activée, les fonctions suivantes sont interdites et s'affiche.

- ON/OFF Timer
- Arrêt Auto Timer
- Horloge hebdomadaire
- Retour automatique à la température programmée

# Naviguer dans le menu

## Liste du Menu général

| Menu<br>général       | Éléments des<br>réglages         |                       | Détail des réglages                                                                                                    | Page |  |  |  |
|-----------------------|----------------------------------|-----------------------|----------------------------------------------------------------------------------------------------|------|--|--|--|
| Opération             | Forte puissa                     | ance                  | <ul> <li>Sert à atteindre rapidement une température confortable<br/>dans la pièce.</li> <li>Les unités peuvent fonctionner en mode forte puissance<br/>pendant 30 minutes au maximum.</li> </ul>                                                                                                    | 27   |  |  |  |
|                       | Confort                          | Angle de volet manuel | Sert à régler l'angle des vannes.                                                                                                    |      |  |  |  |
| Timer                 | Timer                            | ON/OFF<br>timer       | Sert à régler les heures de mise en marche et d'arrêt.<br>• La durée peut être réglée par incréments de 5 minutes.<br>* L'heure doit avoir été réglée.                                                                                                    |      |  |  |  |
|                       |                                  | Arrêt auto<br>timer   | <ul> <li>Sert à régler l'heure d'arrêt automatique.</li> <li>La durée peut être réglée sur une valeur de 30 à 240 par incréments de 10 minutes.</li> </ul>                                                                                                    | 34   |  |  |  |
| Horloge hebdomad      |                                  |                       | <ul> <li>Sert à régler les heures de mise en marche et d'arrêt pour<br/>le fonctionnement hebdomadaire.</li> <li>Jusqu'à huit schémas de fonctionnement peuvent être<br/>définis pour chaque jour.</li> <li>Deux types de programmes hebdomadaires peuvent être réglés.</li> <li>L'heure doit avoir été réglée.</li> <li>Ne fonctionne pas lorsque le ON/OFF timer est activé.</li> <li>Incréments de 1°F</li> </ul> | 36   |  |  |  |
|                       | Mode silence unité<br>extérieure |                       | Sert à définir les périodes pour lesquelles la priorité est<br>donnée à un fonctionnement silencieux des unités extérieures<br>plutôt qu'à la régulation de la température. Régler les heures<br>de démarrage et d'arrêt pour chaque jour de la semaine.<br>• Sélectionnez le niveau de silence souhaité parmi<br>« Normal » « Moyen » et « Silencieux »<br>* L'heure doit avoir été réglée.                         | 39   |  |  |  |
| Économie<br>d'énergie | Limites                          | Plage de température  | <ul> <li>Sert à limiter la plage de température autorisée.</li> <li>Des plages de température différentes peuvent être définies pour différents modes de fonctionnement.</li> <li>* Incréments de 1°F</li> </ul>                                                                                                    | 42   |  |  |  |
|                       |                                  | Commande<br>bloquée   | Sert à verrouiller les fonctions sélectionnées.<br>• Les fonctions verrouillées ne peuvent pas être utilisées.                                                                                                    | 45   |  |  |  |
|                       | Économie<br>d'énergie            | Retour<br>automatique | <ul> <li>Sert à faire revenir les unités à la température<br/>programmée après une durée choisie de fonctionnement<br/>en économie d'énergie.</li> <li>La durée peut être réglée sur une valeur de 30 à 120 par<br/>incréments de 10 minutes.</li> <li>* Cette fonction n'est pas autorisée lorsque la plage de<br/>température programmée est limitée.</li> <li>* Incréments de 1°F</li> </ul>                      | 48   |  |  |  |

| Menu<br>général                    | Éléments des<br>réglages         |                                    | Détail des réglages                                                                                                    | Page |  |  |
|------------------------------------|----------------------------------|------------------------------------|----------------------------------------------------------------------------------------------------|------|--|--|
| Économie<br>d'énergie              | Économie<br>d'énergie            | Programmation                      | <ul> <li>Règle les heures pendant lesquelles les unités<br/>fonctionneront en mode économie d'énergie pour chaque<br/>jour de la semaine, et règle le taux d'économie.</li> <li>Jusqu'à quatre schéma de fonctionnement en économie<br/>d'énergie peuvent être définis pour chaque jour.</li> <li>La durée peut être réglée par incréments de 5 minutes.</li> <li>Le taux d'économie d'énergie peut être réglé à une valeur<br/>de 0% et de 50 à 90% par incréments de 10%.</li> <li>* L'heure doit avoir été réglée.</li> </ul> | 50   |  |  |
| Réglages                           | Réglage de                       | Horloge                            | Sert à régler l'heure.                                                                                                    |      |  |  |
| initiaux                           | base                             | Heure<br>d'été                     | Sert à régler l'heure d'été.                                                                                                    |      |  |  |
|                                    | Réglage de<br>l'écran            | Écran<br>principal<br>de réglage   | Sert à basculer l'Écran d'état et l'Écran principal de<br>réglage entre les modes « Complet » et « Basic ».<br>• Le réglage par défaut est « Complet ».                                                                                                    | 57   |  |  |
|                                    |                                  | Luminosité                         | Sert à régler la luminosité de l'écran.                                                                                                    | 60   |  |  |
|                                    |                                  | Sélection<br>de la<br>langue       | Sert à choisir la langue.                                                                                                    | 61   |  |  |
|                                    |                                  | Design                             | Sert à changer les couleurs de l'Écran d'état et de l'Écran principal de réglage.                                                                                                    | 63   |  |  |
|                                    | Écran<br>tactile                 | Calibrage<br>de l'écran<br>tactile | Sert à régler les paramètres de calibrage de l'écran tactile.                                                                                                    | 65   |  |  |
|                                    |                                  | Nettoyage<br>de l'écran<br>tactile | Rend l'écran tactile temporairement insensible au toucher pour permettre de le nettoyer.                                                                                                    | 67   |  |  |
| Service                            | Initialiser la télécommande      |                                    | Sert à initialiser la télécommande à l'état d'expédition de l'usine.                                                                                                    | 69   |  |  |
|                                    | Informations sur la télécommande |                                    | Sert à afficher le nom du modèle de la télécommande, la version du logiciel et le numéro de série.                                                                                                    | 71   |  |  |
| Maintenance Informations de défaut |                                  | s de défaut                        | <ul> <li>Sert à vérifier les informations de défaut lorsqu'un défaut se produit.</li> <li>Le code de défaut, la source du défaut, l'adresse du réfrigérant, le modèle de l'unité, le numéro de fabrication, les coordonnées de contact (numéro de téléphone du revendeur) peuvent être affichés.</li> <li>* Le modèle de l'unité, le numéro de fabrication, et les coordonnées de contact doivent être entrés à l'avance pour être affichés.</li> </ul>                                                                          | 73   |  |  |
|                                    | Informations sur le filtre       |                                    | Sert à vérifier l'état du filtre.<br>• Le témoin d'état du filtre peut être remis à zéro.                                                                                                    | 77   |  |  |

# Naviguer dans le menu

## Naviguer dans le Menu général

Fonctionnement des boutons

Accéder au Menu général

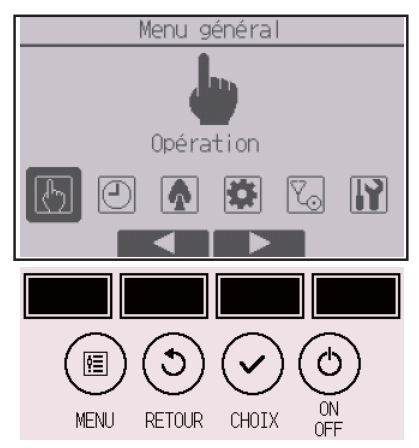

Pressez le bouton Réglage sur l'Écran principal de réglage.

Le Menu général apparaît.

## Sélection du paramètre

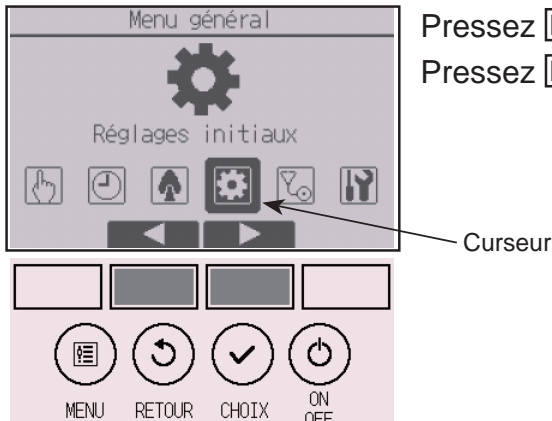

Pressez F2 pour déplacer le curseur vers la gauche. Pressez F3 pour déplacer le curseur vers la droite.
### Forte puissance

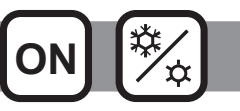

### Descriptions des fonctions

Le fonctionnement à forte puissance permet aux unités de fonctionner à capacité plus élevée que la normale de façon à atteindre la température désirée plus rapidement. Ce mode de fonctionnement a une durés de 30 minutes au maximum. L'unité revient en mode de fonctionnement normal à la fin des 30 minutes, ou lorsque la température de la pièce atteint la température programmée. Les unités reviennent en mode de fonctionnement normal lorsque le mode de fonctionnement ou la vitesse du ventilateur est modifié.

#### Fonctionnement des boutons

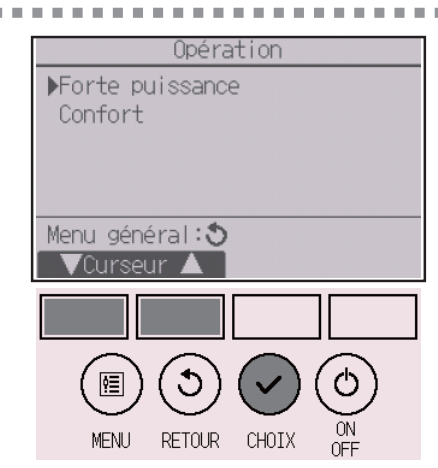

Sélectionnez « Forte puissance » dans le Menu de opération en mode refroidissement, chauffage ou automatique et pressez le bouton CHOIX.

Le mode « Forte puissance » n'est disponible que sur les modèles qui prennent en charge la fonction.

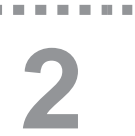

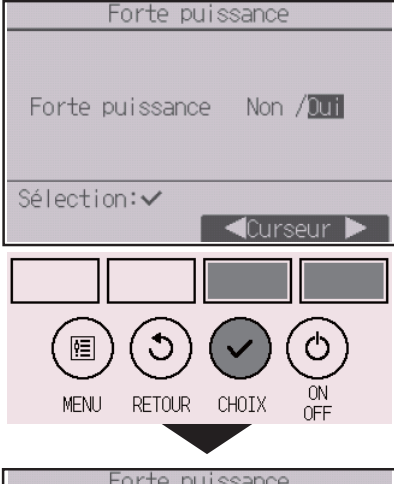

Forte puissance Forte puissance Non /Dui Forte puissance sélectionnée Menu principal: Placez le curseur sur « Oui » avec les boutons F3 ou F4 et pressez le bouton CHOIX.

Un écran de confirmation s'affiche.

### Naviguer dans les écrans

- Pour revenir au Menu général ..... bouton MENU
- Pour revenir à l'écran précédent ...... bouton RETOUR

## Angle de volet manuel

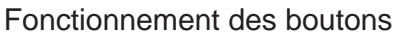

Sélectionnez « Confort » dans le Menu de opération et pressez le bouton <u>CHOIX</u>.

OFF

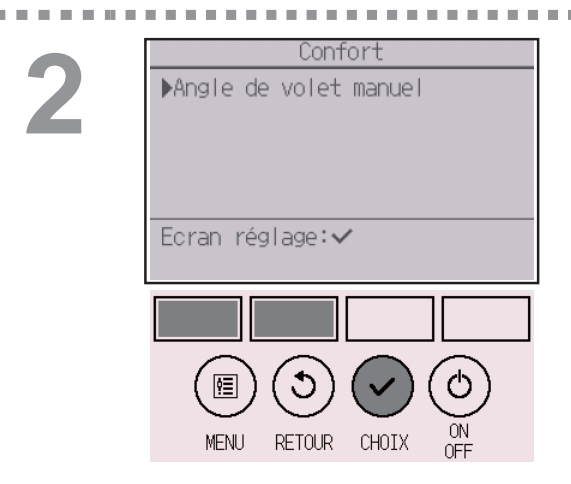

Sélectionnez « Angle de volet manuel » avec le bouton F1 ou F2 et pressez le bouton CHOIX.

## 3

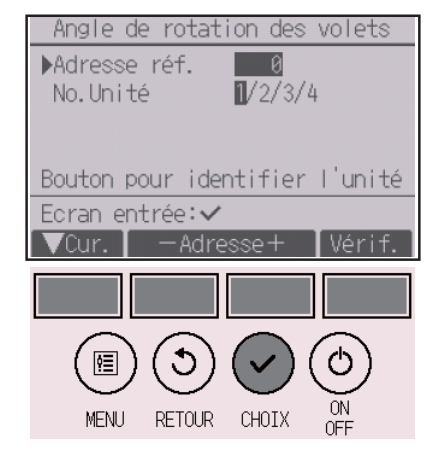

Déplacez le curseur sur « Adresse réf. » ou sur « N° Unité » avec le bouton F1. Sélectionnez avec le bouton F2 ou F3 l'adresse du réfrigérant et le numéro d'unité pour les unités dont les vannes doivent être installées, puis pressez le bouton <u>CHOIX</u>.

Adresse réf. : Adresse du réfrigérant

• N° Unité : 1, 2, 3, 4

Pressez le bouton F4 pour confirmer l'unité.

L'écran affiche sur la gauche un exemple des unités des séries M/P. Sur les unités CITY MULTI, le paramètre « Adresse M-NET » s'affiché au lieu de « Adresse réf. » et le paramètre « N° Unité » n'est pas affiché.

4

| Angle de rotation des volets                                                                                                    | 5 |
|----------------------------------------------------------------------------------------------------|---|
| Adresse réf. 0<br>No.Unité <mark>1</mark> /2/3/4<br>▶Vanne <u>4 dir.</u> /2 dir.                                                                                       | S |
|                                                                                                    | C |
|                                                                                                    |   |
| VCur.   ⊲Curseur ▶   Angle                                                                                                    |   |
|                                                                                                    |   |
| $\textcircled{\begin{tabular}{c} \hline \hline \hline \hline \hline \hline \hline \hline \hline \hline \hline \hline \hline \hline \hline \hline \hline \hline \hline$ |   |

RETOUR CHOIX

MENU

ΟN

Sélectionnez « Vanne » avec le bouton F1.

Sélectionnez « 4 dir. » ou « 2 dir. » avec le bouton F2 ou F3 et pressez le bouton F4.

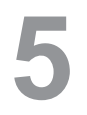

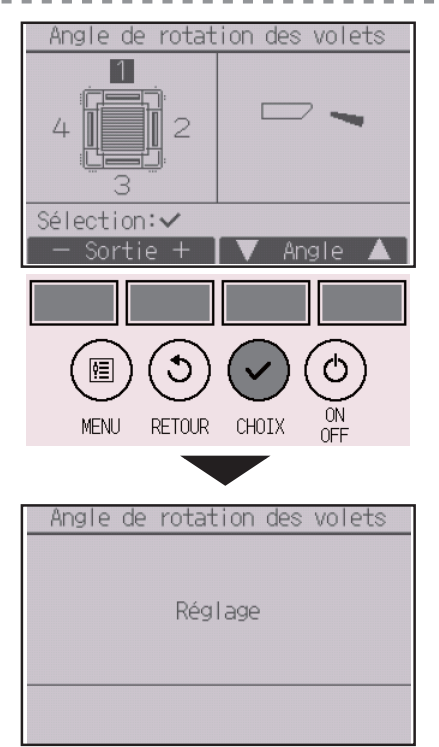

Le réglage actuel des vannes s'affiche.

Sélectionnez les sorties d'air désirées, parmi « 1 », « 2 », « 3 », « 4 » ou « 1, 2, 3, 4 (toutes les sortie) », à l'aide du bouton F1 ou F2.

Pressez le bouton F3 ou F4 pour faire défiler les options ci-dessous et sélectionner le réglage souhaité.

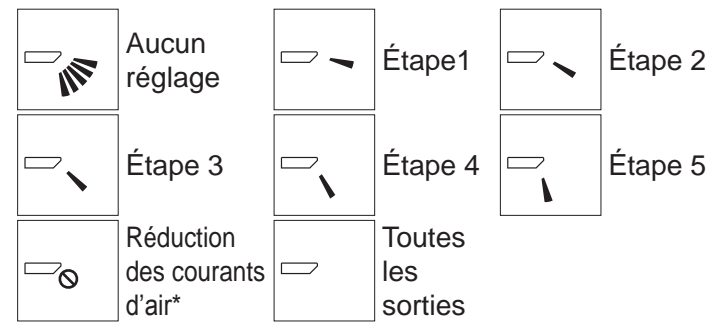

Pressez le bouton CHOIX pour enregistrer les réglages.

Un écran s'affiche pour vous informer que les réglages sont en cours d'envoi.

Les changements seront effectués sur la sortie sélectionnée.

L'écran retournera automatiquement à l'écran précédent lorsque la transmission est terminée. Effectuez les réglages pour les autres sorties, selon la même procédure.

Si toutes les sorties sont sélectionnées, 🗁 sera affiché à la prochaine mise en route de l'appareil.

#### Naviguer dans les écrans

Pour revenir à l'écran précédent ...... bouton RETOUR

\*Réduction des courants d'air Le mode [Réduction des courants d'air] garde l'angle des vannes plus horizontal que l'angle du Étape 1 de sorte que le flux d'air ne soit pas dirigé vers les personnes. Cette fonction ne peut être réglée que pour une sortie. Cette fonction ne peut être réglée pour les modèles avec deux ou trois sorties. Dans le mode Réduction des courants d'air, le flux d'air peut entraîner la décoloration du plafond.

## Timer (ON/OFF timer)

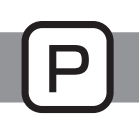

#### Fonctionnement des boutons

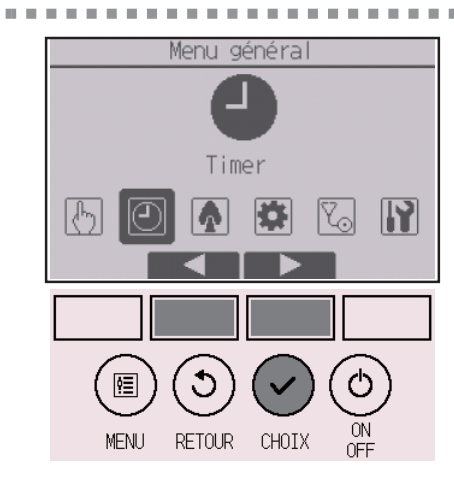

Sélectionnez « Timer » dans le Menu général (voir page 26), et pressez le bouton CHOIX.

## Le ON/OFF timer ne fonctionne pas dans les cas suivants :

lorsque le ON/OFF timer est désactivé, en présence d'un défaut, lors de tests (dans le Menu SAV), lors du test des fonctions, lors du diagnostic de la télécommande, lorsque l'horloge n'est pas réglée, lors du réglage des fonctions, lorsque le système est contrôlé centralement (lorsque la fonction Marche/ Arrêt ou la fonction timer à partir de la télécommande locale sont interdites), lorsque la fonction Verrouillage est activée.

## 2

. . . . . . . . . .

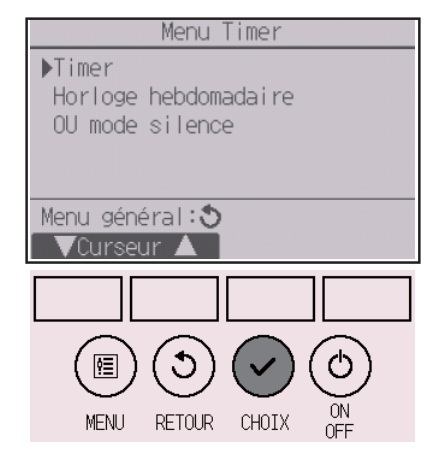

Timer

12:50AM OFF

Non

Non

Non

--- min

↺

2:30PM

▶ON/OFF timer

Répéter

Arrêt dans

Ecran réglage:✔ ▼Curseur ▲

Arrêt Auto

¢≣

MENU

RETOUR

CHOIX

ON

## Placez le curseur sur « Timer » et pressez le bouton

-----

Les réglages actuels s'affichent.

Placez le curseur sur « ON/OFF timer » et pressez le bouton CHOIX.

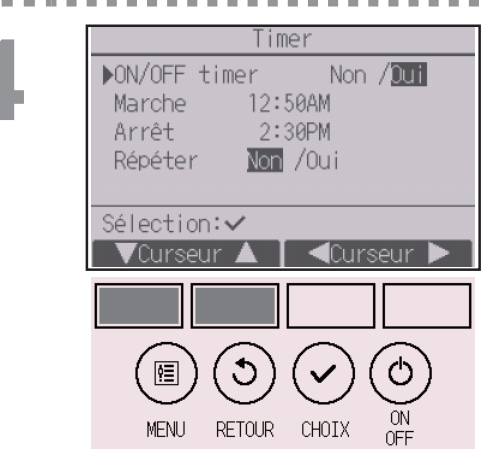

L'écran permettant de régler le timer s'affiche.

Sélectionnez le paramètre souhaité avec le bouton F1 ou F2 (« ON/OFF timer», « Marche », « Arrêt » ou « Répéter »).

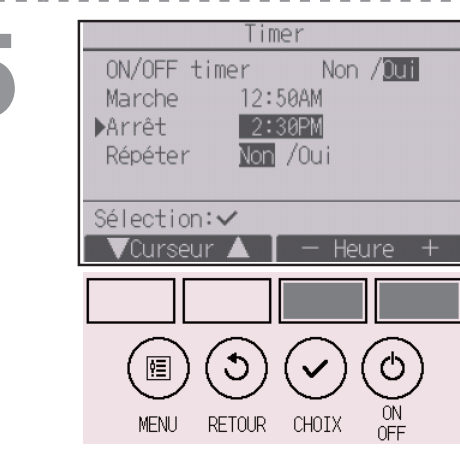

Modifiez le réglage avec le bouton F3 ou F4.

- ON/OFF timer : Non (désactivé) / Oui (activé)
- Marche : Heure début fonctionnement (réglable par incréments de 5 minutes)
- \* Pressez et maintenez le bouton enfoncé pour faire défiler rapidement les chiffres.
- Arrêt : Heure arrêt fonctionnement (réglable par incréments de 5 minutes)
- \* Pressez et maintenez le bouton enfoncé pour faire défiler rapidement les chiffres.
- Répéter : Non (une fois) / Oui (en boucle)

| 6 | ON/OFF timer Non /Dui<br>Marche 12:50AM<br>Arrêt 2:30PM<br>Répéter Non /Oui<br>Sélection:✓<br>✓Curseur ▲ - Heure + | Pressez le bouton <u>CHOIX</u> pour enregistrer les réglages.                                                                                          |
|---|----------------------------------------------------------------------------------------------------|----------------------------------------------------------------------------------------------------|
|   | Timer<br>ON/OFF timer Non / <mark>Dui</mark><br>Marche 12:50AM                                                     | Un écran de confirmation s'affiche.                                                                                                    |
|   | Arrêt 2:30PM<br>Répéter Non / <mark>Dui</mark><br>Enregistrer les modifications<br>Menu principal:                 | <ul> <li>Naviguer dans les écrans</li> <li>Pour revenir au Menu général bouton MENU</li> <li>Pour revenir à l'écran précédent bouton RETOUR</li> </ul> |

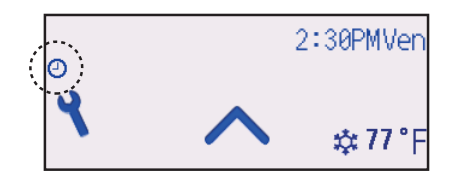

apparaît sur l'Écran d'état et l'Écran principal de réglage en mode Complet lorsque l'ON/OFF timer est activé. L'icône n'apparaît pas lorsque la fonction Verrouillage est activée.

apparaît lorsque le timer est désactivé par le système de contrôle centralisé.

### Timer (Arrêt auto timer)

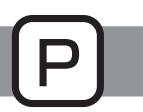

-----

#### Fonctionnement des boutons

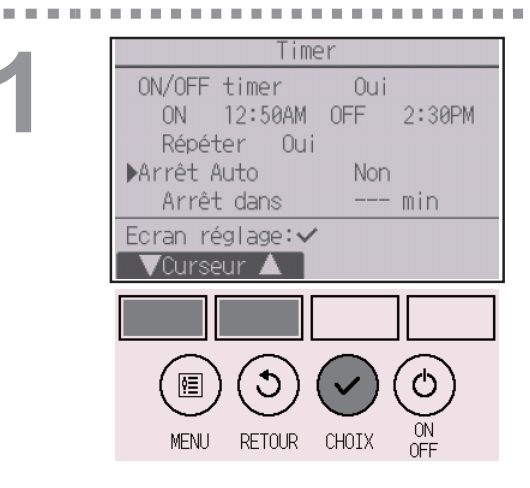

Arrêt Auto Timer

Non /Dui

120 min

Arrêt Auto

Arrêt dans

Sélection:∨

!≣

MENU

Affichez l'écran de réglage du Timer. (Veuillez vous référer à la page 31.)

Sélectionnez « Arrêt Auto » et pressez le bouton

Le Arrêt auto timer ne fonctionne pas dans les cas suivants :

lorsque le Arrêt auto timer est désactivé, en présence d'un défaut, lors de tests (dans le Menu SAV), lors du test des fonctions, lors du diagnostic de la télécommande, lors du réglage des fonctions, lorsque le système est contrôlé centralement (lorsque la fonction ON/OFF ou la fonction timer à partir de la télécommande locale sont interdites), lorsque la fonction Verrouillage est activée.

Les réglages actuels s'affichent.

Placez le curseur sur « Arrêt Auto » ou «Arrêt dans --- min » avec le bouton F1 ou F2.

3

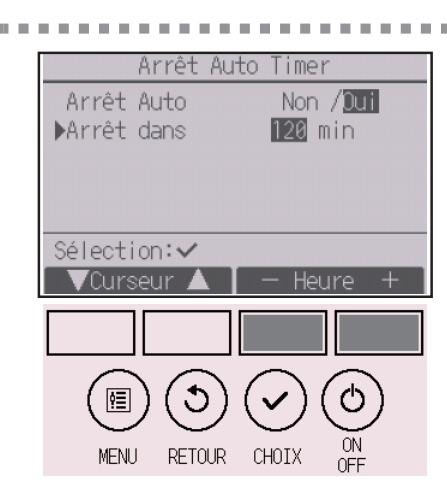

RETOUR

CHOIX

Modifiez le réglage avec le bouton F3 ou F4.

- Arrêt Auto : Non (désactivé) / Oui (activé)
- Arrêt dans --- min : réglage du timer (réglable de 30 à 240 minutes par incréments de 10 minutes).

| 4 | Timer<br>ON/OFF timer Non /Dui<br>Marche 12:50AM<br>Arrêt 2:30PM<br>Répéter Non /Dui<br>Sélection:✓<br>✓Curseur ▲ - Heure +<br>MENU RETOUR CHOIX ON<br>OFF | Pressez le bouton CHOIX pour enregistrer les réglages.                                                                     |
|---|----------------------------------------------------------------------------------------------------|----------------------------------------------------------------------------------------------------|
|   | Arrêt Auto Timer<br>Arrêt Auto Non / <mark>Dui</mark><br>Arrêt dans 120 min                                                                                | Un écran de confirmation s'affiche.                                                                                        |
|   | Enregistrer les modifications<br>Menu principal:🗐                                                                                                    | Naviguer dans les écrans<br>• Pour revenir au Menu général bouton MENU<br>• Pour revenir à l'écran précédent bouton RETOUR |

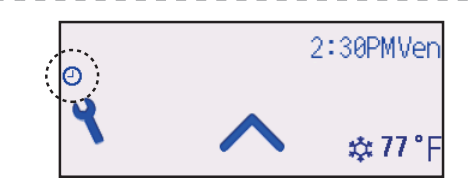

est activé. L'icône n'apparaît pas lorsque la fonction Verrouillage est activée.

apparaît lorsque le timer est désactivé par le système de contrôle centralisé.

### Horloge hebdomadaire

### Fonctionnement des boutons

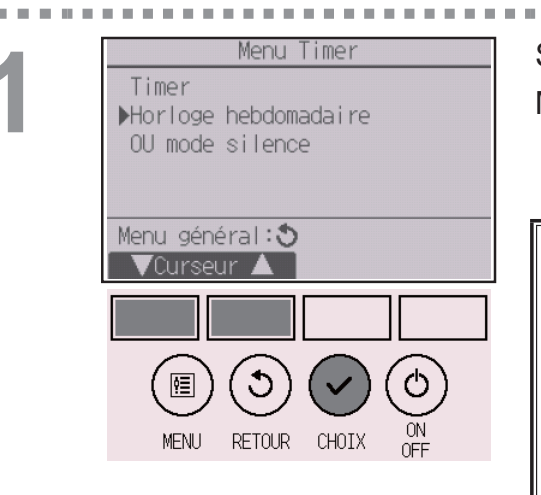

Sélectionnez « Horloge hebdomadaire » dans le Menu timer et pressez le bouton CHOIX.

## L'Horloge hebdomadaire ne fonctionne pas dans les cas suivants :

lorsque le ON/OFF timer est activé, lorsque l'horloge hebdomadaire est désactivé, en présence d'un défaut, lors de tests (dans le Menu SAV), lors du test des fonctions, lors du diagnostic de la télécommande, lorsque l'horloge n'est pas réglée, lors du réglage des fonctions, lorsque le système est contrôlé centralement (Lorsque la fonction ON/OFF, la fonction de réglage de la température ou la fonction timer à partir de la télécommande locale sont interdites), lorsque la fonction Verrouillage est activée.

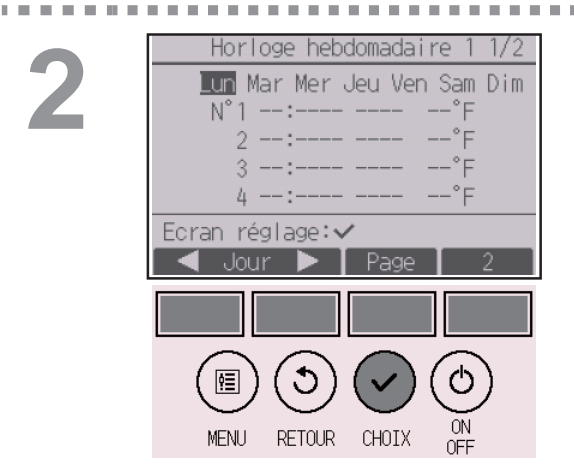

Les réglages actuels s'affichent.

Pressez le bouton F1 ou F2 pour afficher les réglages pour chaque jour de la semaine. Pressez le bouton F3 pour voir les schémas de 5 à 8. Pressez le bouton F4 pour afficher l'état du Réglage 2.

Pressez le bouton CHOIX pour passer à l'écran des réglages.

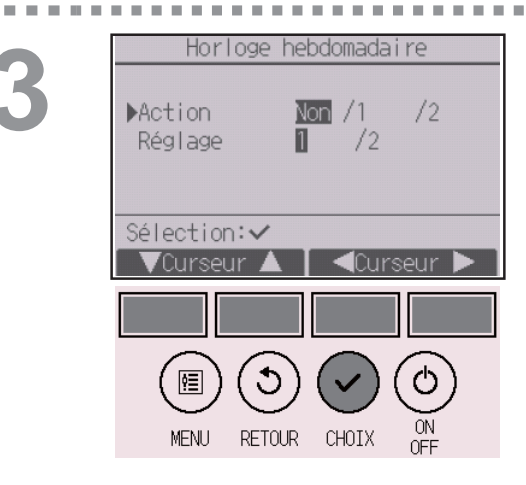

Lun Mar Mer Jeu Ven Sam Dim

RETOUR CHOIX

ON OFF

Ecran entrée∶∨

MENU

L'écran de réglages de l'horloge hebdomadaire s'affiche.

Dans le réglage « Action », sélectionnez « 1 » pour activer le réglage de timer 1 ou sélectionnez « 2 » pour activer le réglage de timer 2 en utilisant les bouton F3 ou F4. Pressez le bouton CHOIX.

Pour vérifier la valeur des réglages 1 ou 2 du timer, déplacez le curseur sur « Réglage » à l'aide du bouton F1 ou F2 et sélectionnez « 1 » ou « 2 » avec le bouton F3 ou F4.

Horloge hebdomadaire 1 1/2

L'écran de réglage de l'horloge hebdomadaire s'affiche, avec les réglages actuels. Jusqu'à huit schémas de fonctionnement peuvent être définis pour chaque jour.

Placez le curseur sur le jour de la semaine souhaité à l'aide du bouton F1 ou F2, puis pressez le bouton F3 pour le sélectionner. (Plusieurs jours peuvent être sélectionnés.)

Pressez le bouton CHOIX.

## 5

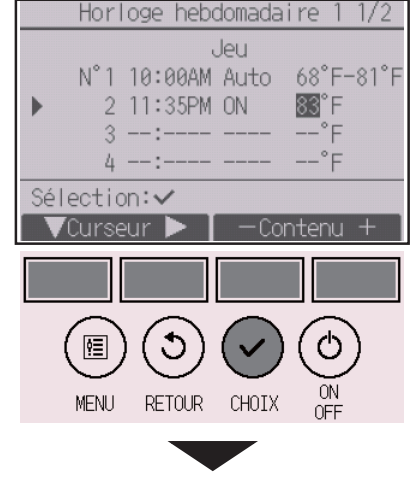

| Horloge hebdomadaire 1        |
|-------------------------------|
| Jeu                           |
|                               |
|                               |
| Eprogiatron las modifications |
|                               |
| Choisir jour:✔                |
|                               |

L'écran de réglage des schémas de fonctionnement s'affiche.

Pressez le bouton F1 pour déplacer le curseur sur le numéro de schéma désiré.

Placez le curseur sur l'heure, sur ON/OFF ou sur température, au moyen du bouton F2.

Modifiez le réglage avec le bouton F3 ou F4.

- Heure : réglable par incréments de 5 minutes
- \* Pressez et maintenez le bouton enfoncé pour faire défiler rapidement les chiffres.
- ON/OFF/Auto : Les réglages disponibles dépendent du modèle de l'unité intérieure connectée. (Lorsqu'un schéma automatique est exécuté, le système fonctionne en mode automatique (point de réglage double).)
- Température : La plage de réglage de température varie en fonction de l'unité intérieure connectée. (Incréments de 1°C) Lorsque le mode Automatique (point de réglage double) est sélectionné, il est possible de programmer deux températures. Si un schéma de fonctionnement avec un réglage de température simple est exécuté lors du mode « Automatique » (point de réglage double), son réglage est utilisé comme réglage de température pour rafraîchir en mode « Froid ».

Pressez le bouton <u>CHOIX</u> pour enregistrer les réglages.

Un écran de confirmation s'affiche.

### Naviguer dans les écrans

- Pour revenir à l'écran de sélection du réglage changement/
- jour de la semaine .....
- Pour revenir au Menu général ..... bouton MENU
- Pour revenir à l'écran précédent ...... bouton RETOUR

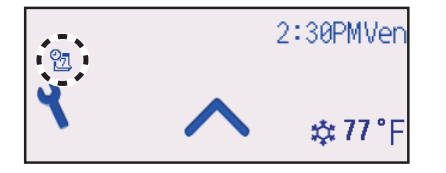

apparaît sur l'Écran d'état et sur l'Écran principal de réglage en mode Complet quand un réglage d'horloge hebdomadaire existe pour le jour actuel. L'icône n'apparaît pas lorsque la fonction ON/OFF timer est activée ou lorsque le système est sous contrôle centralisé (la fonction Timer à partir de la télécommande locale est interdite), ou lorsque la fonction Verrouillage est activée.

### Mode silence unité extérieure

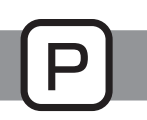

### Descriptions des fonctions

Cette fonction permet à l'utilisateur de définir les périodes pendant lesquelles la priorité est donnée à un fonctionnement silencieux des unités extérieures plutôt qu'à la régulation de la température. Réglez les heures de démarrage et d'arrêt du mode silence pour chaque jour de la semaine. Sélectionnez le niveau de silence souhaité entre « Moyen » et « Silencieux ».

### Fonctionnement des boutons

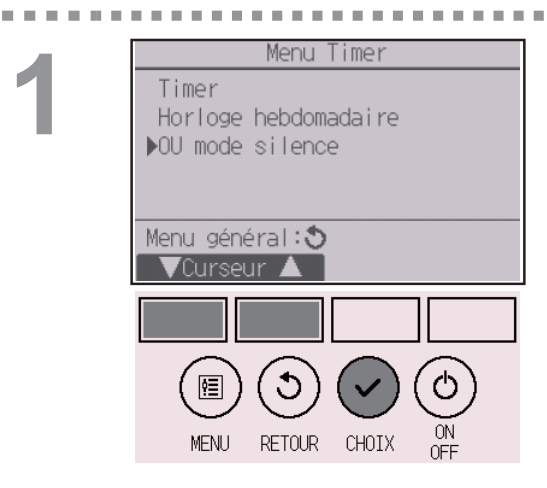

Sélectionnez « OU mode silence » dans le Menu timer et pressez le bouton CHOIX.

-----

La fonction « OU mode silence » n'est disponible que sur les modèles qui prennent en charge la fonction.

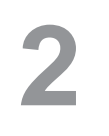

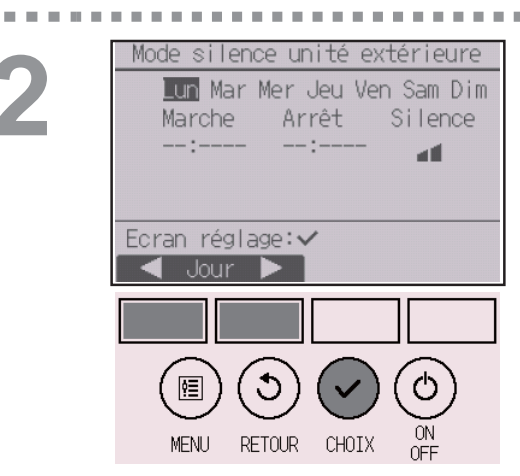

Les réglages actuels s'affichent.

Pressez le bouton F1 ou F2 pour afficher les réglages pour chaque jour de la semaine. Pressez le bouton CHOIX pour passer à l'écran des réglages.

3

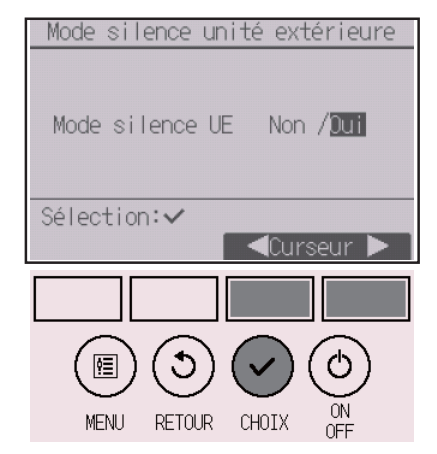

L'écran permettant d'autoriser (Oui) ou d'interdire (Non) le mode silence s'affiche.

Pour activer ce réglage, placez le curseur sur « Oui » avec le bouton F3 ou F4 et pressez le bouton CHOIX.

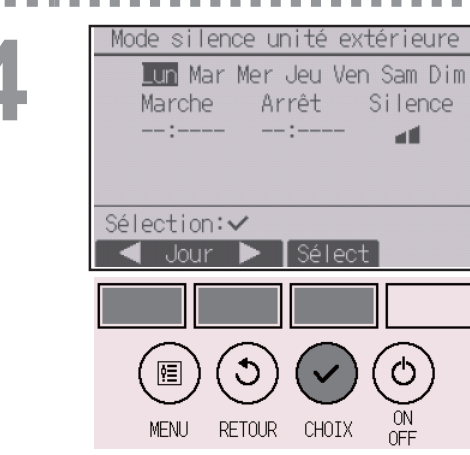

L'écran de réglage d'Mode silence unité extérieure s'affiche.

Pour créer ou modifier le réglage, placez le curseur sur le jour de la semaine désiré avec le bouton F1 ou F2 puis pressez le bouton F3 pour le sélectionner. (Plusieurs jours peuvent être sélectionnés.)

Pressez le bouton CHOIX.

5

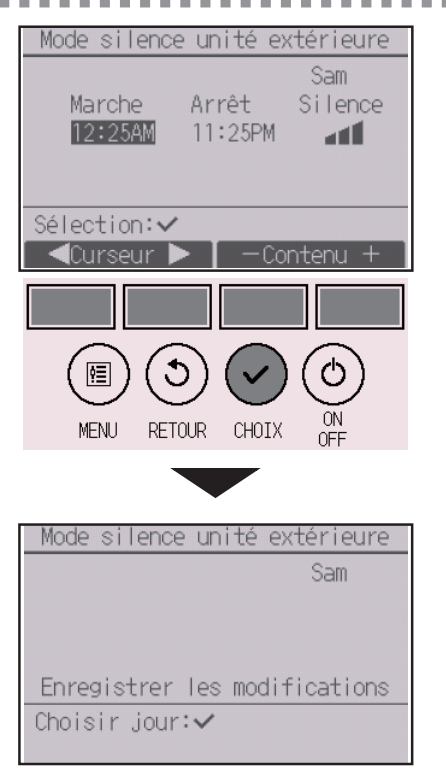

L'écran de réglage s'affiche.

Placez le curseur sur le paramètre souhaité avec le bouton F1 ou F2 (heure de démarrage, heure d'arrêt ou niveau de silence).

Modifiez le réglage avec le bouton F3 ou F4.

- Heure de démarrage/arrêt : réglable par incréments de 5 minutes
  - \* Pressez et maintenez le bouton enfoncé pour faire défiler rapidement les chiffres.
- Niveau de silence : Normal, Moyen, Silencieux

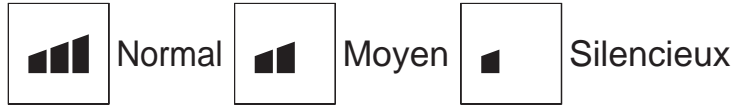

Pressez le bouton <u>CHOIX</u> pour enregistrer les réglages. Un écran de confirmation s'affiche.

#### Naviguer dans les écrans

- · Pour revenir à l'écran de sélection du réglage changement/
- jour de la semaine ..... bouton CHOIX
- Pour revenir au Menu général ..... bouton MENU
- Pour revenir à l'écran précédent ...... bouton RETOUR

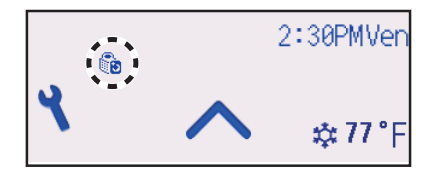

apparaît sur l'Écran d'état et l'Écran principal de réglage en mode Complet lorsque le mode Silence unité extérieure est activé.

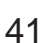

### Limites

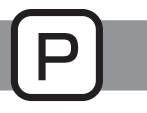

### Réglage des limites de la plage de température

### Fonctionnement des boutons

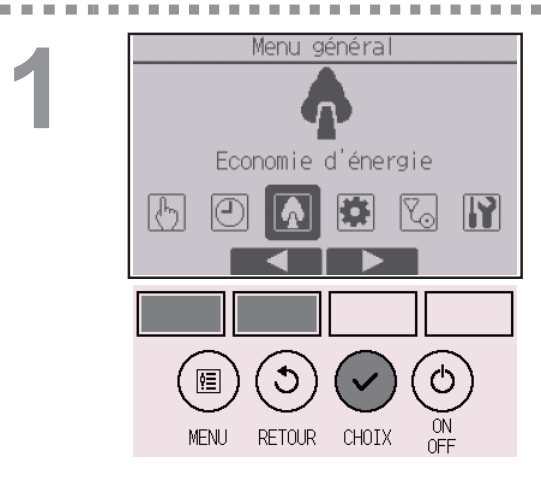

Sélectionnez « Économie d'énergie » dans le Menu général (voir page 26), et pressez le bouton [CHOIX].

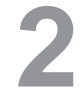

| Economie d'énergie             |  |
|--------------------------------|--|
| ▶Limites<br>Economie d'énergie |  |
|                                |  |
| Menu général:<br>Curseur       |  |
|                                |  |
|                                |  |
| MENU RETOUR CHOIX ON           |  |

Placez le curseur sur « Limites » avec les boutons F1 ou F2 et pressez le bouton CHOIX.

# 3

. . . . . . .

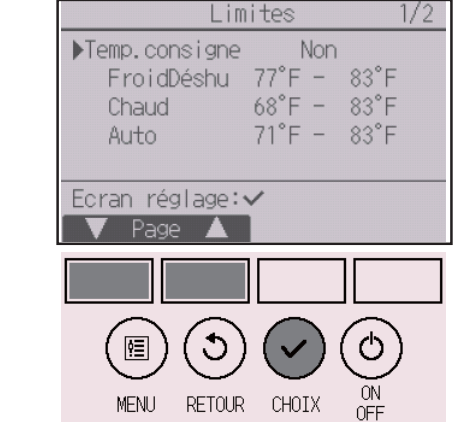

**1 1 1** 

Les réglages actuels s'affichent.

Placez le curseur sur « Temp.consigne » avec les boutons F1 ou F2 et pressez le bouton CHOIX.

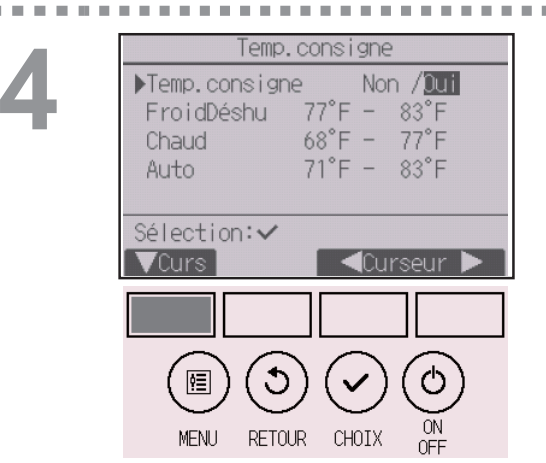

L'écran permettant de régler la plage de température s'affiche.

Placez le curseur avec le bouton F1 sur le paramètre souhaité (« Temp.consigne », «FroidDéshu », «Chaud » ou « Auto »).

Temp.consigne Temp.consigne Non /Dui 77°F - 83°F FroidDéshu 68°F -77°F Chaud 71°F -Auto 83°F Sélection: 🗸 !≣ ΟN CHOIX MENU RETOUR Temp.consigne Temp. consigne Non /Dui

| FroidDéshu   | 77°F - 83°F       |
|--------------|-------------------|
| Chaud        | 68°F - 77°F       |
| Auto         | 71°F - 83°F       |
| Enregistrer  | les modifications |
| Menu princip | al:🔚              |

Modifiez le réglage avec le bouton F3 ou F4.

- Temp.consigne : Non (sans limites) ou Oui (limitée)
- FroidDéshu : Température maximale et minimale (Incréments de 1°C)
- Chaud : Température maximale et minimale (Incréments de 1°C)
- Auto : Température maximale et minimale (Incréments de 1°C)

| Mode           |    | Limite inférieure | Limite supérieure |
|----------------|----|-------------------|-------------------|
| FroidDéshu     | *1 | 19 à 30°C         | 30 à 19°C         |
|                | *3 | (67 à 87°F)       | (87 à 67°F)       |
| Choud          | *2 | 17 à 28°C         | 28 à 17°C         |
| chauu *3       |    | (63 à 83°F)       | (83 à 63°F)       |
| Automatique *4 |    | 19 à 28°C         | 28 à 19°C         |
|                |    | (67 à 83°F)       | (83 à 67°F)       |

Réglage de la plage de température

\* La plage de réglage varie en fonction de l'unité connectée.

\*1 Les plages de température pour les modes Froid, Déshumidification et Automatique (point de réglage double) peuvent être réglées.

- \*2 Les plages de température pour les modes Chaud et Automatique (point de réglage double) peuvent être réglées.
- \*3 Les plages de température pour les modes Chaud, Froid et Déshumidification doivent satisfaire aux conditions ci-dessous :
  - Limite supérieure pour rafraîchir limite supérieure pour chauffer ≥ Différence de température minimale (varie selon le modèle d'unité intérieure)
  - Limite inférieure pour rafraîchir limite inférieure pour chauffer ≥ Différence de température minimale (varie selon le modèle d'unité intérieure)
- \*4 La plage de température pour le mode Automatique (point de réglage simple) peut être réglée.

## Pressez le bouton <u>CHOIX</u> pour enregistrer les réglages. Un écran de confirmation s'affiche.

### Naviguer dans les écrans

- Pour revenir au Menu général ..... bouton MENU
- Pour revenir à l'écran précédent ...... bouton RETOUR

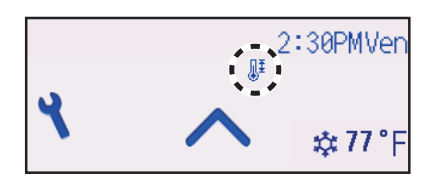

apparaît sur l'Écran d'état et l'Écran principal de réglage en mode Complet lorsque la plage de température est limitée.

### Limites

## Fonction de verrouillage

#### Fonctionnement des boutons

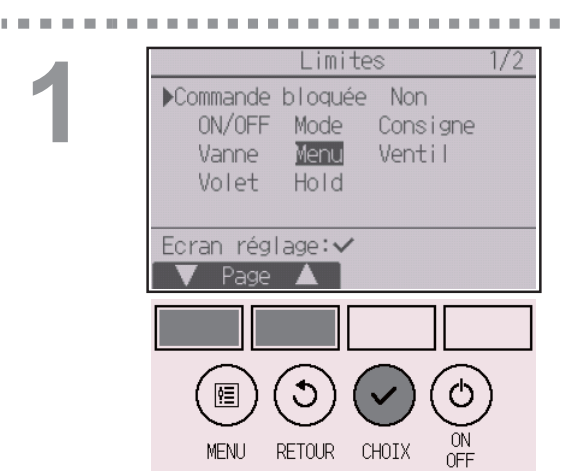

Pour activer la fonction verrouillage, réglez le paramètre « Commande bloquée » sur « Oui ».

Ρ

. . . . . . .

Affiche l'écran de réglage des limites. (Veuillez vous référer à la page 42.)

. . .

. . . .

. . .

Placez le curseur sur « Commande bloquée » et pressez le bouton <u>CHOIX</u>.

<sup>2</sup> 

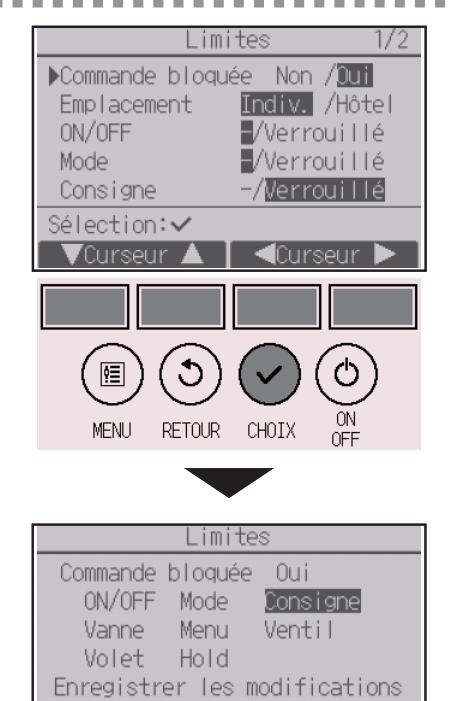

Menu principal:🗐

L'écran permettant de régler la fonction de verrouillage s'affiche.

Placez le curseur avec le bouton F1 ou F2 sur le paramètre souhaité (« Commande bloquée »,

- « Emplacement », « ON/OFF », « Mode »,
- « Consigne », « Menu », « Ventil », « Volet »,
- « Vanne », ou « HOLD »).

Modifiez le réglage avec le bouton F3 ou F4.

Commande bloquée : Non (désactivé) / Oui (activé)

« - » / « verrouillé »

- Emplacement : « Indiv. » ou « Hôtel »
- ON/OFF : ON/OFF
- Mode : Réglage du mode de fonctionnement
- Consigne : Programmation de la température
- Vanne : Réglage des vannes
- Menu : Réglage du menu
- Ventil : Réglage de la vitesse du ventilateur
- Volet : Réglage du volet
- HOLD : Réglage du Verrouillage

Lorsque « Hôtel » a été sélectionné pour le réglage « Emplacement » les fonctionnements suivants sont automatiquement verrouillés : Mode, Vanne, Menu et Volet.

Pressez le bouton <u>CHOIX</u> pour enregistrer les réglages.

Un écran de confirmation s'affiche.

### Naviguer dans les écrans

- Pour revenir au Menu général ..... bouton MENU
- Pour revenir à l'écran précédent ...... bouton RETOUR

minal

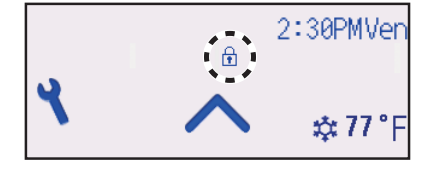

apparaît sur l'Écran d'état et l'Écran principal de réglage en mode Complet lorsque la fonction verrouillage est activée.

Le guide de fonction correspondant à la fonction verrouillée sera supprimé.

Pour afficher le menu général lorsque le réglage du menu est verrouillé, pressez et maintenez enfoncé le bouton Réglage pour dix ou plus secondes. Entrez le mot de passe administrateur dans l'écran de saisie du mot de passe.

## Économie d'énergie

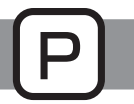

### Retour automatique à la température programmée

Après l'activation de la fonction de Retour auto, lorsque le changement du mode de fonctionnement ou la fonction de ON/OFF est commandée à l'aide de cette télécommande, la température réglée retourne automatiquement à la température requise sans tenir compte de l'heure de réglage.

#### Fonctionnement des boutons

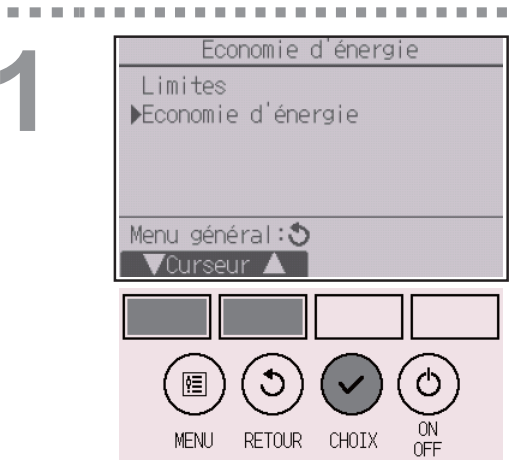

Sélectionnez « Économie d'énergie » dans le Menu d'économie d'énergie et pressez le bouton CHOIX.

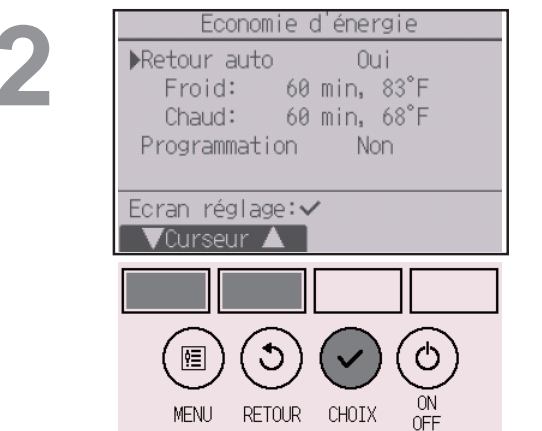

Les réglages actuels s'affichent.

Placez le curseur sur « Retour auto » avec le bouton F1 ou F2 et pressez le bouton CHOIX.

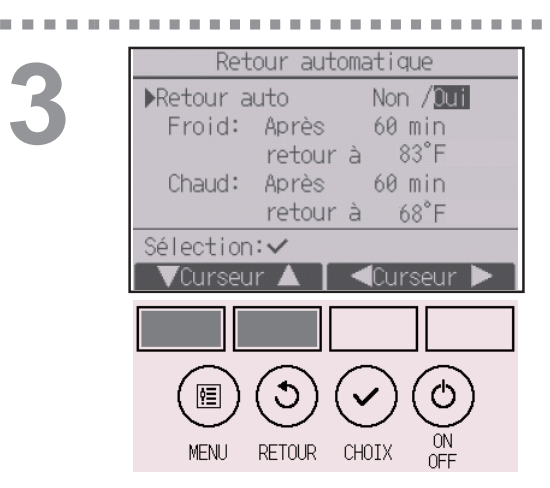

L'écran permettant de régler le retour automatique à la température programmée s'affiche.

Placez le curseur avec le bouton F1 ou F2 sur le paramètre souhaité (« Retour auto », « Froid » ou « Chaud »).

Retour automatique Retour auto Non /Dui Froid: Après 60 min retour à 83°F. Chaud: Après 60 min retour à 68°E Sélection: 🗸 /Curseur 🔺 ¢≣ MENU RETOUR CHOIX Retour automatique Retour auto Oui Froid: 60 min, 83°F Chaud: 60 min, 68°F

Enregistrer les modifications

Menu principal:🗐

Modifiez le réglage avec le bouton F3 ou F4.

- Retour auto : Non (désactivé) / Oui (activé)
- Froid : Réglage du timer de 30 à 120 minutes par incréments de 10 minutes. La plage de réglage de la température est de 19 à 30°C (67 à 87°F) (Incréments de 1°C).
- Chaud : Réglage du timer de 30 à 120 minutes par incréments de 10 minutes. La plage de réglage de la température est de 17 à 28°C (63 à 83°F) (Incréments de 1°C).

Pressez le bouton CHOIX pour enregistrer les réglages. Le mode « Froid » comprend les modes « Déshu. » et « Auto Froid » ; le mode « Chaud » comprend le mode « Auto Chaud ». L'écran correspondant s'affiche.

### Naviguer dans les écrans

- Pour revenir au Menu général ...... bouton MENU
- Pour revenir à l'écran précédent ...... bouton RETOUR

Les réglages pour le Timer ou la température prédéfinie ne fonctionnent pas quand la plage de température est limitée, lorsque la fonction Verrouillage est activée et lorsque le système est contrôlé centralement (quand le réglage de la plage de température à partir de la télécommande locale est interdit). Lorsque le système est contrôlé centralement (quand la fonction timer à partir de la télécommande locale est interdite), seul le réglage du timer ne fonctionnera pas.

## Économie d'énergie

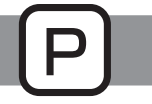

### Réglage du programme d'économie d'énergie

### Fonctionnement des boutons

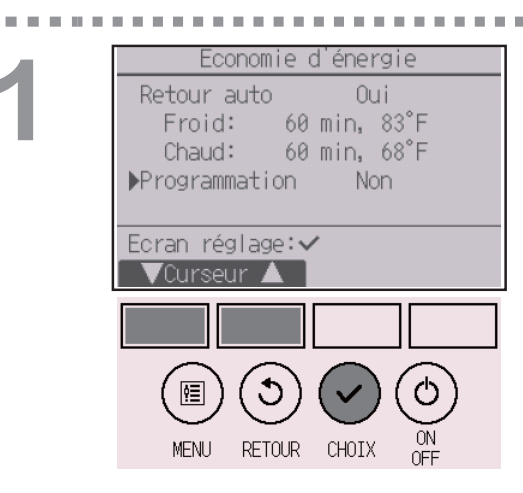

Affichez l'écran « Économie d'énergie ». (Veuillez vous référer à la page 48.)

Placez le curseur sur « Programmation » et pressez le bouton CHOIX.

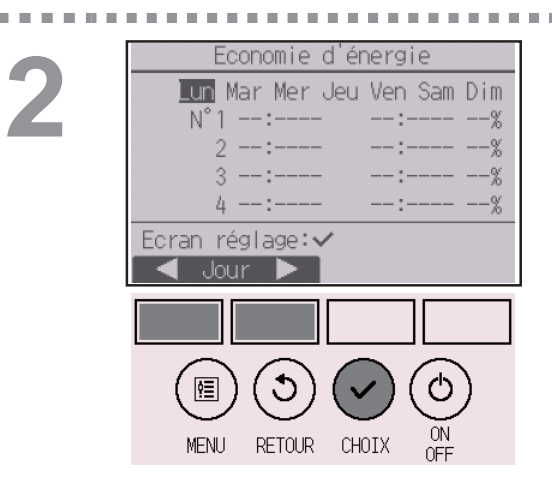

L'écran d'affichage du programme apparaît.

Pressez le bouton F1 ou F2 pour afficher les réglages pour chaque jour de la semaine. Pressez le bouton CHOIX pour passer à l'écran des réglages.

3

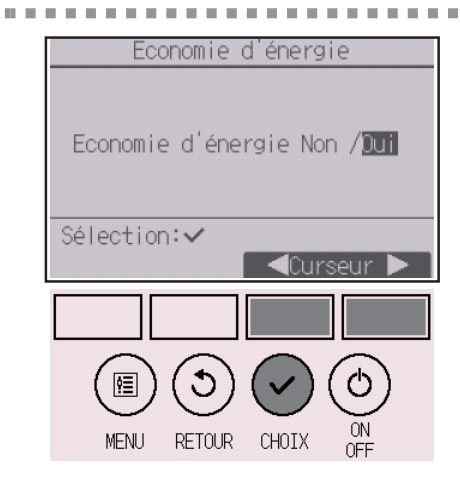

L'écran permettant d'autoriser (Oui) ou d'interdire (Non) le programme d'économie d'énergie s'affiche.

Sélectionnez « Non » ou « Oui » avec le bouton F3 ou F4.

Pressez le bouton CHOIX pour accéder à l'écran de sélection du réglage changement/ jour de la semaine.

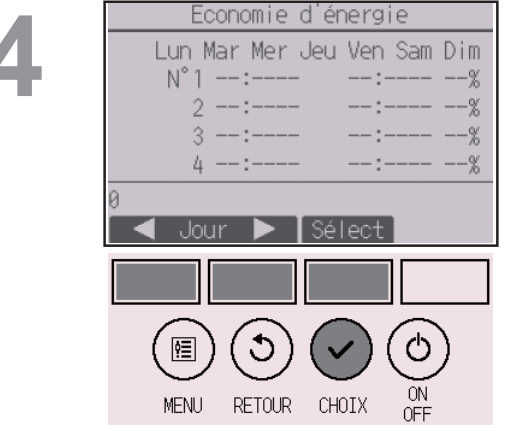

Economie d'énergie

2:00PM 80%

Q

00PM 70%

1:00PM

2:00PM

RETOUR

CHOIX

Lun

N°1

Sélection:∨

¢Ξ

MENU

'Curseur 🕨

L'écran de réglage changement/jour de la semaine apparaît.

Jusqu'à quatre schémas peuvent être définis pour chaque jour.

Placez le curseur sur le jour de la semaine souhaité à l'aide du bouton F1 ou F2, puis pressez le bouton F3 pour le sélectionner. (Plusieurs jours peuvent être sélectionnés.)

Pressez le bouton CHOIX pour passer à l'écran des réglages des schémas.

----

L'écran de réglage des schémas s'affiche. Pressez le bouton F1 pour déplacer le curseur sur le numéro de schéma désiré.

Placez le curseur avec le bouton F2 sur le paramètre souhaité (heure de démarrage, heure d'arrêt, taux d'économie d'énergie) (dans cet ordre à partir de la gauche).

Modifiez le réglage avec le bouton F3 ou F4.

- Heure de démarrage/arrêt : réglable par incréments de 5 minutes
- \* Pressez et maintenez le bouton enfoncé pour faire défiler rapidement les chiffres.
- Taux d'économie d'énergie : La plage de réglage est comprise entre 0% et 50 à 90% par incréments de 10%.

Pressez le bouton <u>CHOIX</u> pour enregistrer les réglages.

Un écran de confirmation s'affiche.

Plus la valeur est faible, plus l'économie d'énergie est importante.

Economie d'énergie Lun

Enregistrer les modifications Choisir jour:

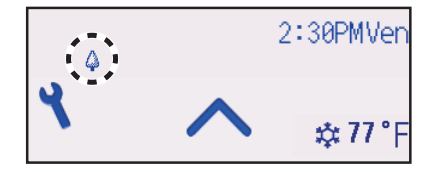

s'affiche sur l'Écran d'état et sur l'Écran principal de réglage en mode Complet quand l'unité est utilisée en mode économie d'énergie.

#### Naviguer dans les écrans

- Pour revenir à l'écran de sélection du réglage changement/
- jour de la semaine ..... bouton CHOIX
- Pour revenir au Menu général ..... bouton MENU
- Pour revenir à l'écran précédent ..... bouton RETOUR

### Horloge

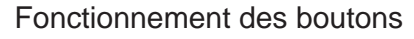

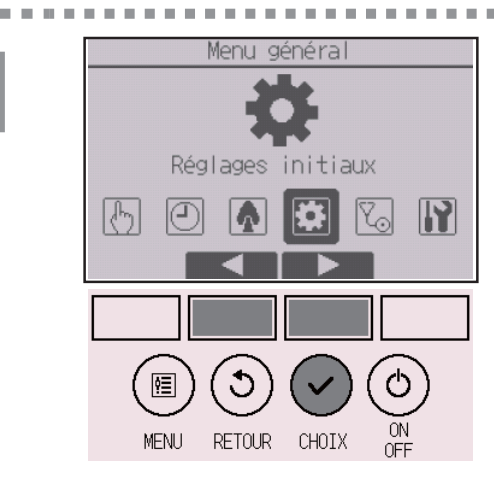

Menu de réglage initial

Ċ

Réglage de base

Menu général:♥

¢≣

MENU.

RETOUR

RETOUR

CHOIX

CHOIX

Réglage de l'écran Réglage d'opération Clavier tactile Sélectionnez « Réglages initiaux » dans le Menu général (voir page 26), et pressez le bouton [CHOIX].

L'heure doit avoir été réglée avant de procéder aux réglages suivants.

- ON/OFF timer
- Horloge hebdomadaire
- Mode silence unité extérieure
- Économie d'énergie

Si un système donné ne possède aucune télécommande de système, l'heure de l'horloge n'est pas corrigée automatiquement. Dans ce cas, corrigez l'heure de l'horloge régulièrement.

Placez le curseur sur « Réglage de base » avec le bouton F1 ou F2 et pressez le bouton CHOIX.

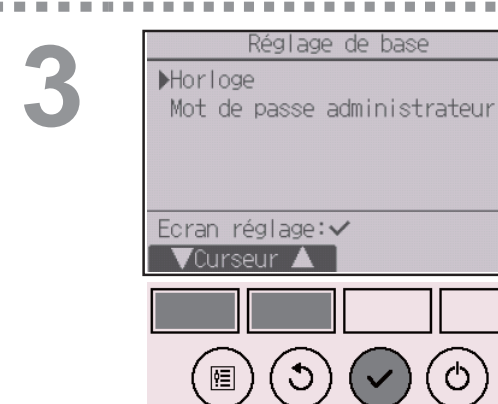

MENU

Sélectionnez « Horloge » avec le bouton F1 ou F2 et pressez le bouton CHOIX.

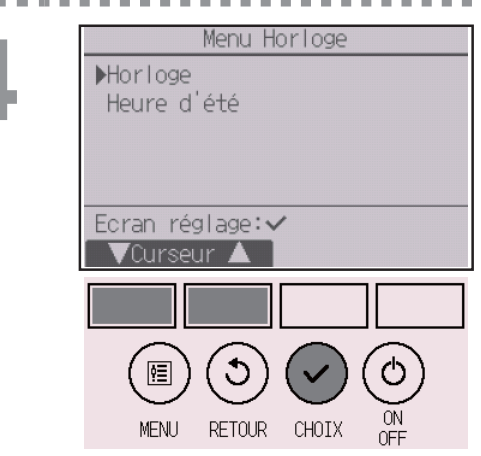

Placez le curseur sur « Horloge » avec les boutons F1 ou F2 et pressez le bouton CHOIX.

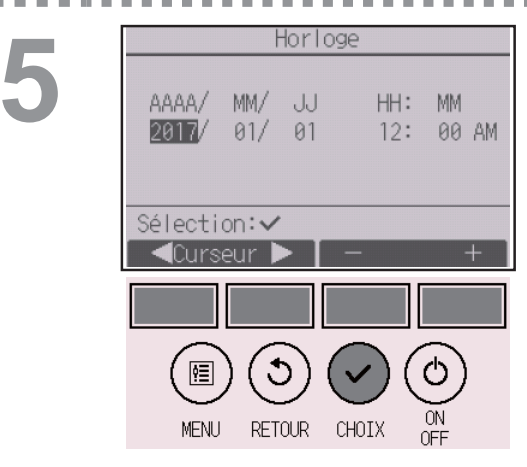

Placez le curseur sur le paramètre souhaité avec le bouton F1 ou F2 (année, mois, date, heure, ou minute).

Augmentez ou diminuez la valeur du paramètre sélectionné avec le bouton F3 ou F4 et pressez le bouton CHOIX.

Un écran de confirmation s'affiche.

#### Naviguer dans les écrans

- Pour revenir au Menu général ..... bouton MENU
- Pour revenir à l'écran précédent ...... bouton RETOUR

### Heure d'été

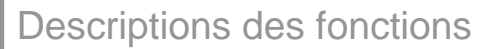

L'heure de début/fin de l'heure d'été peut être réglée. La fonction d'heure d'été sera activée selon les valeurs du réglage.

- Si un système donné possède une télécommande de système, désactivez ce réglage pour conserver l'heure correcte.
- Au début et à la fin de l'heure d'été, le timer peut se déclencher deux fois ou pas du tout.
- · Cette fonction n'est pas opérationnelle si l'horloge n'a pas été réglée.

#### Fonctionnement des boutons

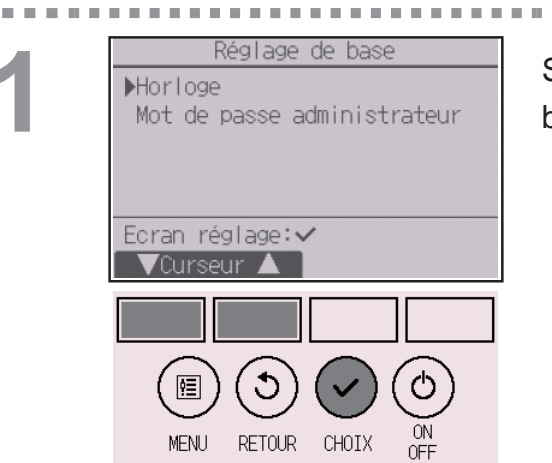

Sélectionnez « Horloge » dans le Menu réglage de base et pressez le bouton CHOIX.

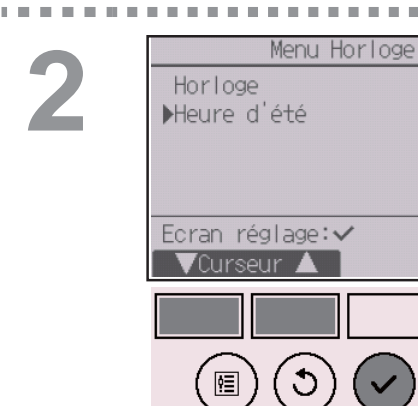

MENU

RETOUR

CHOIX

Placez le curseur sur « Heure d'été » avec le bouton F1 ou F2 et pressez le bouton CHOIX.

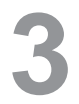

Heure d'été 1/2Heure d'été Non/Dui Mois/Sem./ Jour Date(début) Mar/5ème/ Dim Heure début 1:00AM 2:00AM Avancer à Sélection: 🗸 Curseur 🕨 Heure d'été 2/2 Mois/Sem./ Jour ▶Date(fin) Oct/Sème/ Dim Heure de fin 2:00AM 1:00AM Reculer à Sélection:✓ /Curseur ΟN RETOUR CHOIX MENU.

Placez le curseur sur les paramètres suivants à l'aide du bouton F1 pour effectuer les réglages.

Heure d'été

Sélectionnez « Non » (désactivée) ou « Oui » (activée) à l'aide du bouton F2 Le réglage par défaut est « Non ».

Date(début)<sup>\*1</sup>

Réglez le jour de la semaine, le numéro de la semaine et le mois à l'aide du bouton F3 ou F4. Le réglage par défaut est « Dim/5ème/Mars ».

Heure début

Réglez l'heure de début de l'heure d'été à l'aide du bouton F3 ou F4.

- Avancer à Réglez l'heure a laquelle l'horloge doit être avancée à l'aide du bouton F3 ou F4.
- Date(fin)<sup>\*1</sup> (2e page)

Réglez le jour de la semaine, le numéro de la semaine et le mois à l'aide du bouton F3 ou F4 Le réglage par défaut est « Dim/5ème/Oct ».

• Heure de fin (2e page)

Réglez l'heure de fin de l'heure d'été à l'aide du bouton F3 ou F4.

Reculer à

Réglez l'heure a laquelle l'horloge doit être reculée à l'aide du bouton F3 ou F4.

\*1 Si « 5ème » est sélectionné comme numéro de semaine et qu'il n'existe pas de 5e semaine dans le mois sélectionné de l'année, le réglage est considéré comme étant « 4ème ».

| Pressez le bouton | CHOIX | pour | enregistrer | les |
|-------------------|-------|------|-------------|-----|
| réglages.         |       |      |             |     |

Un écran de confirmation s'affiche.

### Naviguer dans les écrans

- Pour revenir au Menu général ..... bouton MENU
- Pour revenir à l'écran précédent ...... bouton RETOUR

| Heure           | d'été       | 1/2  |
|-----------------|-------------|------|
| Heure d'été     | Non/🔟       | Ji   |
|                 | Mois/Sem./  | Jour |
| Date (début)    | Mar/Séme/   | Dim  |
| Enregistrer les | s modificat | ions |
| Menu principal  | :           |      |
|                 |             |      |

### Écran principal de réglage

#### Fonctionnement des boutons

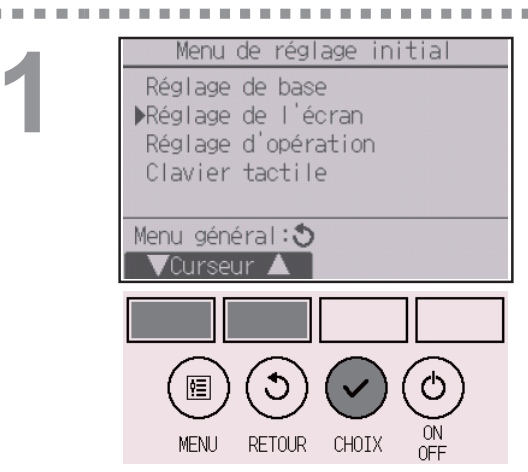

Sélectionnez « Réglage de l'écran » dans le Menu des réglages initiaux et pressez le bouton CHOIX.

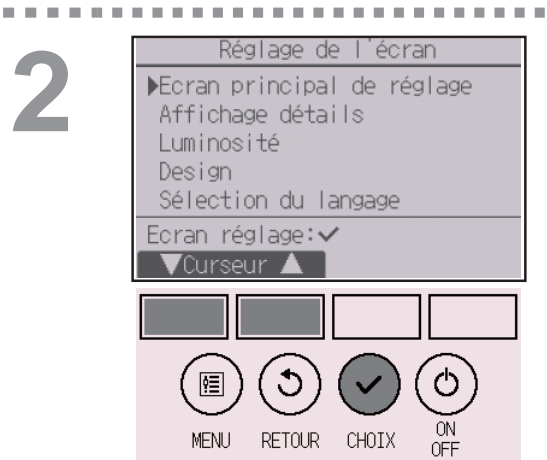

Placez le curseur sur « Écran principal de réglage » avec le bouton F1 ou F2 et pressez le bouton CHOIX.

3

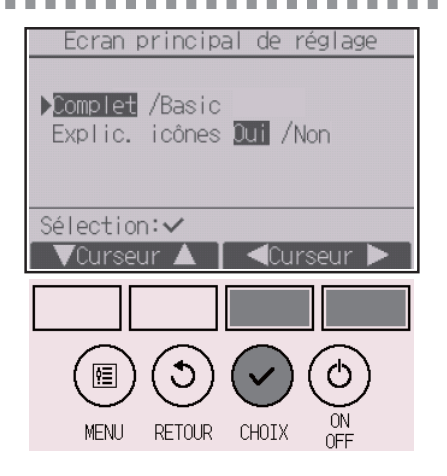

Sélectionnez « Complet » ou « Basic » (voir page 10) avec le bouton F3 ou F4 et pressez le bouton CHOIX.

Un écran de confirmation s'affiche.

#### Naviguer dans les écrans

- Pour revenir au Menu général ..... bouton MENU
- Pour revenir à l'écran précédent ...... bouton RETOUR

### Explication des icônes

#### Fonctionnement des boutons

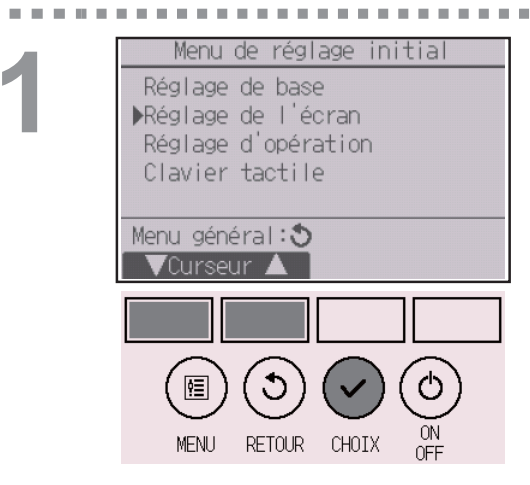

Sélectionnez « Réglage de l'écran » dans le Menu des réglages initiaux et pressez le bouton CHOIX.

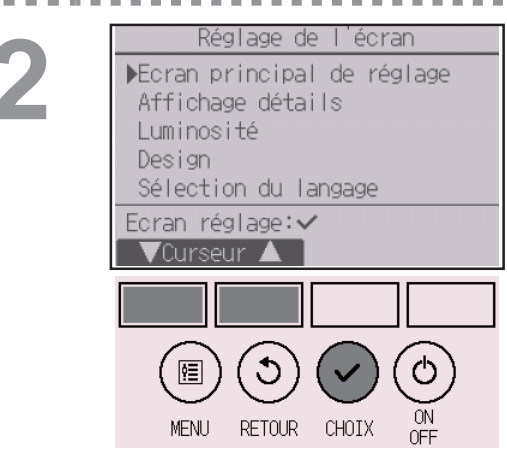

Placez le curseur sur « Écran principal de réglage » avec le bouton F1 ou F2 et pressez le bouton CHOIX.

3

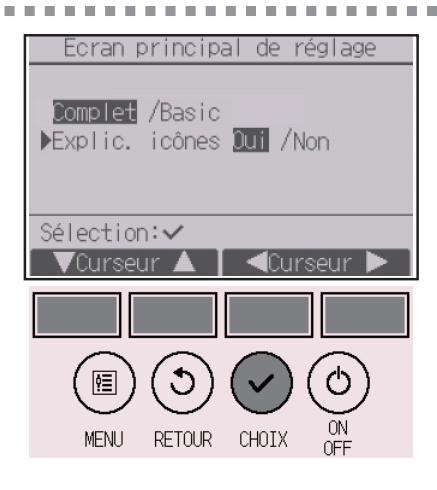

Sélectionnez « Explic. icônes » avec le bouton F1 ou F2, sélectionnez le réglage souhaité « Oui » ou « Non » avec le bouton F3 or F4, puis pressez le bouton CHOIX.

Le réglage par défaut est « Oui ».

#### Naviguer dans les écrans

Pour revenir au Menu général ..... bouton MENU

Pour revenir à l'écran précédent ...... bouton RETOUR

# 2:30PMVen ★ 77°F Froid FAN ON/OFF HOLD

Lorsque « Oui » a été sélectionné, l'explication de l'icône du paramètre de réglage s'affichera à gauche comme indiqué.

### Luminosité

#### Fonctionnement des boutons . . . . . . . . . . . . . . . . . . .

| Menu de réglage initial<br>Réglage de base<br>DRéglage de l'écran<br>Réglage d'opération<br>Clavier tactile<br>Menu général:<br>Vourseur<br>Menu Sénéral:<br>Menu Retour<br>CHOIX ON<br>OFF                                                                                             | Sélectionnez « Réglage de l'écran » dans le Menu<br>des réglages initiaux et pressez le bouton CHOIX. |
|----------------------------------------------------------------------------------------------------|----------------------------------------------------------------------------------------------------|
| Réglage de l'écran         Ecran principal de réglage         Affichage détails         >Luminosité         Design         Sélection du langage         Ecran réglage:√         Vourseur         Image: Image         Image: Image         MENU         RETOUR         CHOIX         ON | Placez le curseur sur « Luminosité » avec les                                                         |
| OFF                                                                                                    | boutons F1 ou F2 et pressez le bouton CHOIX.                                                          |

| Luminosité                                          |
|-----------------------------------------------------|
| Luminosité Basse/Moy/Élev.<br>Tjs allumé <b>OFF</b> |
| Menu principal:<br>Basse Élevée                     |
|                                                     |
|                                                     |
| MENU RETUUR CHOIX OFF                               |

Réglez la luminosité avec le bouton F1 ou F2. « ON » ou « OFF » peuvent être sélectionnes pour le réglage « Toujours allumé » avec le bouton F4.

En cas de sélection de « ON », le rétro-éclairage reste tamisé même après l'expiration du temps programmé.

### Naviguer dans les écrans • Pour revenir au Menu général ...... bouton MENU Pour revenir à l'écran précédent ...... bouton RETOUR

## Sélection de la langue

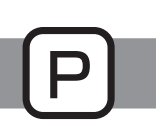

### Descriptions des fonctions

La langue désirée peut être choisie. Les langues disponibles sont : anglais, français et espagnol.

. . . . . .

#### Fonctionnement des boutons

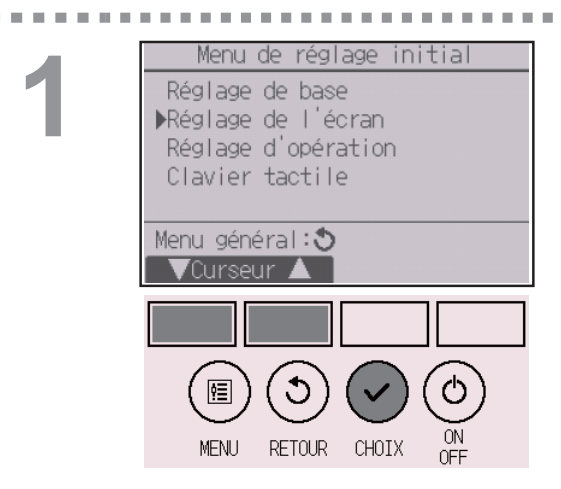

Sélectionnez « Réglage de l'écran » dans le Menu des réglages initiaux et pressez le bouton CHOIX.

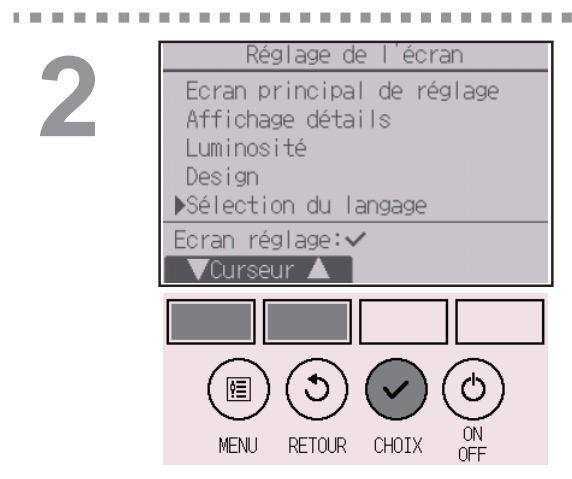

Placez le curseur sur « Sélection du langage » avec le bouton F1 ou F2 et pressez le bouton CHOIX.

. . . . . . . . . .

3

| Sélection du langage<br><mark>English</mark> Français<br>Español |
|------------------------------------------------------------------|
| Sélection:✔<br>▼Curseur ▲ ■ ■Curseur ►                           |
|                                                                  |
| MENU RETOUR CHOIX ON                                             |
|                                                                  |

Sélection du langage

Enregistrer les modifications

English Español

Menu principal:🗐

Français

Placez le curseur sur la langue que vous désirez avec les boutons F1 à F4 et appuyez sur le bouton CHOIX pour enregistrer votre choix.

Lorsque l'unité est allumée pour la première fois, l'écran de sélection de langue est affiché. Sélectionnez la langue désirée. Le système ne démarrera pas avant qu'une langue ne soit choisie.

Un écran s'affiche pour vous informer que le réglage a été enregistré.

#### Naviguer dans les écrans

- Pour revenir au Menu général ..... bouton MENU
- Pour revenir à l'écran précédent ...... bouton RETOUR
#### Design

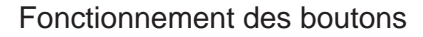

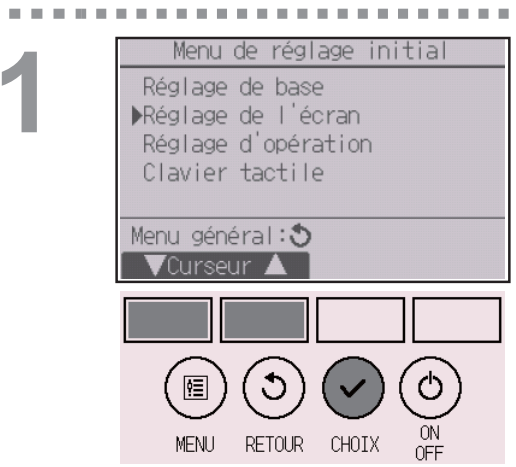

Sélectionnez « Réglage de l'écran » dans le Menu des réglages initiaux et pressez le bouton CHOIX.

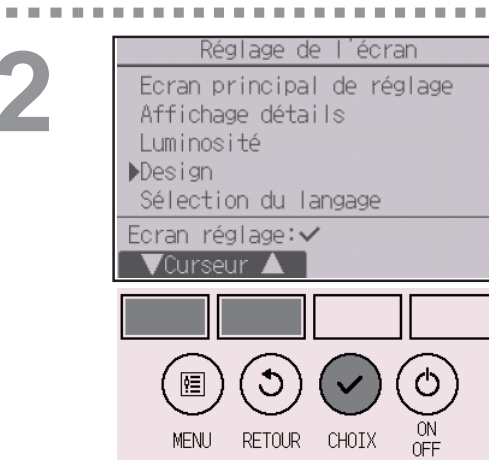

Placez le curseur sur « Design » avec les boutons F1 ou F2 et pressez le bouton CHOIX.

Design Couleur Couleur Bleu Rouge Vert 1 Motif Caractère Rég. couleur Sélection: 🗸 'Curseur 🔺 ↺ ¢≣ ΟN. CHOIX MENU RETOUR

-60

Sélectionnez « Couleur » avec le bouton F4.

- Couleur : La couleur de l'écran peut être sélectionnée (Veuillez vous référer à la page suivante.)
- Blanc : Écran monochrome (fond blanc)
- Noir : Écran monochrome (fond noir)

Après avoir sélectionné « Blanc » ou « Noir » pressez le bouton CHOIX. Après avoir sélectionné « Couleur » sélectionnez la couleur désirée en faisant référence à la page suivante.

# Réglages des fonctions

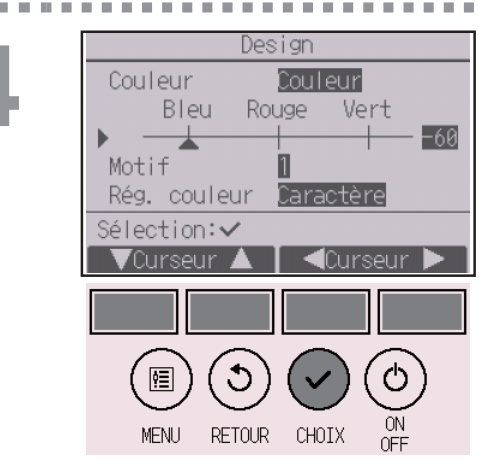

Sélectionnez le paramètre suivant avec le bouton F1 ou F2 puis réglez la couleur désirée de l'écran pour chaque paramètre.

- Teinte de couleur : Réglez la teinte de couleur avec le bouton F3 ou F4. (La plage de réglage est de -90 à 89.)
- Motif : Réglez la couleur avec le bouton F4.
- Rég. couleur : Sélectionnez « Caractère » ou
  - « Arrière-plan » comme cible à laquelle appliquer la couleur avec le bouton F4.

La couleur échantillon sous le boutons des fonctions changera en fonction du réglage.

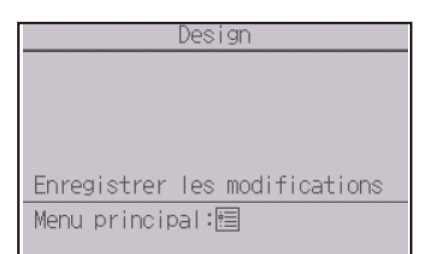

Sélectionnez la couleur désirée, et pressez le bouton CHOIX.

#### Naviguer dans les écrans

Pour revenir au Menu général ...... bouton MENU

Pour revenir à l'écran précédent ...... bouton RETOUR

### Calibrage de l'écran tactile

#### Fonctionnement des boutons

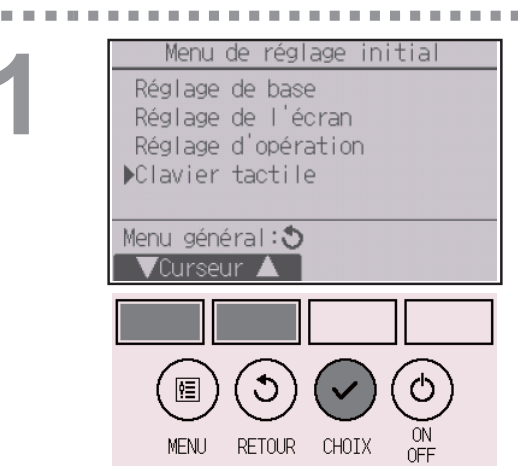

Sélectionnez « Clavier tactile » dans le Menu des réglages initiaux et pressez le bouton <u>CHOIX</u>.

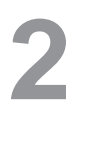

. . . . . . . .

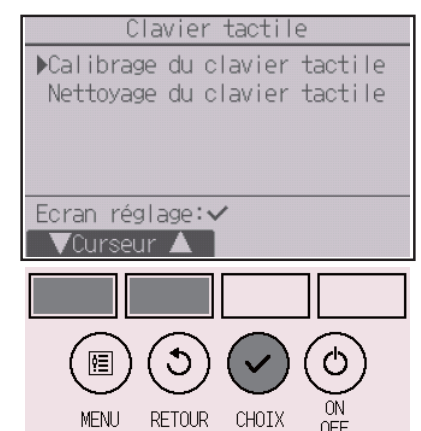

Placez le curseur sur « Calibrage du clavier tactile » avec le bouton F1 ou F2 et pressez le bouton CHOIX.

3

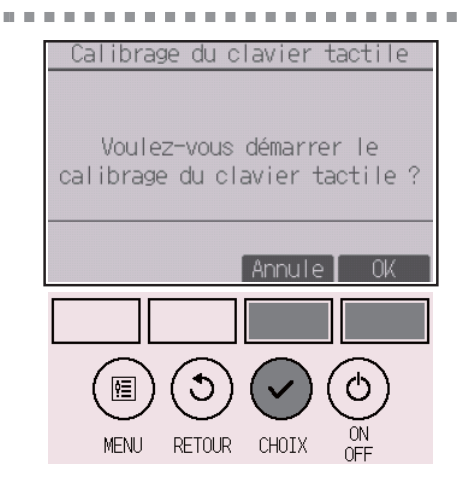

Un écran de confirmation s'affiche. Sélectionnez « Annule » ou « OK »avec le bouton F3 ou F4 et pressez le bouton CHOIX.

# Réglages des fonctions

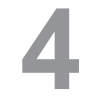

Touchez les points noirs dans l'ordre d'apparition à l'écran.Il y a neuf points en tout. Toucher les neufs points noirs dans l'ordre d'apparition à l'écran. Une fois tous les neuf points noirs touchés, le calibrage est terminé et l'écran revient au menu d'écran tactile.

Touchez les points noirs avec en commençant en moins d'une minute, en commençant par celui dans l'angle supérieur gauche.

- Si vous ne touchez pas l'écran tactile pour une minute, le calibrage sera supprimé et l'écran retournera automatiquement à l'écran précédent.
- Pour calibrer adéquatement l'écran tactile, utilisez un objet pointu mais non tranchant pour toucher les points \* Un objet tranchant peut endommager ou rayer l'écran tactile.

### Nettoyage de l'écran tactile

#### Fonctionnement des boutons

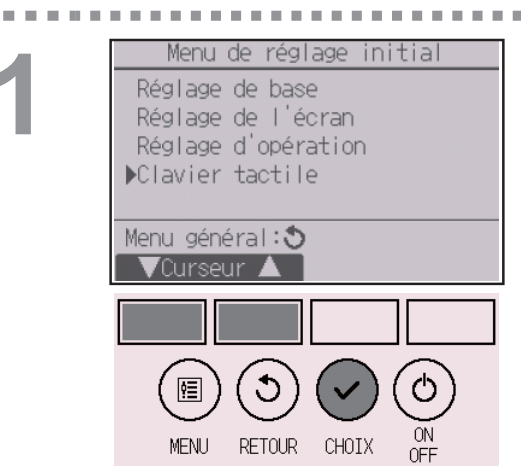

Sélectionnez « Clavier tactile » dans le Menu des réglages initiaux et pressez le bouton CHOIX.

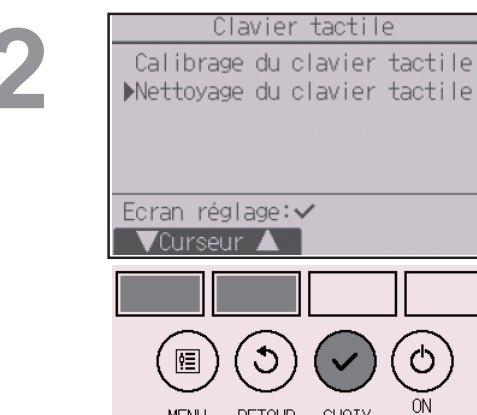

MENU

Placez le curseur sur « Nettoyage du clavier tactile » avec le bouton F1 ou F2 et pressez le bouton CHOIX.

3

. . . . . . . .

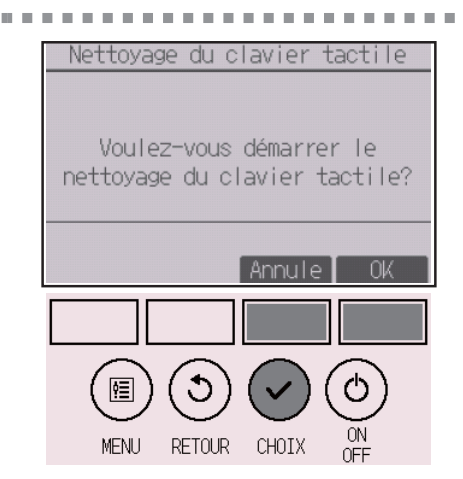

RETOUR CHOIX

OF

Un écran de confirmation s'affiche. Sélectionnez « Annule » ou « OK »avec le bouton F3 ou F4 et pressez le bouton CHOIX.

# Réglages des fonctions

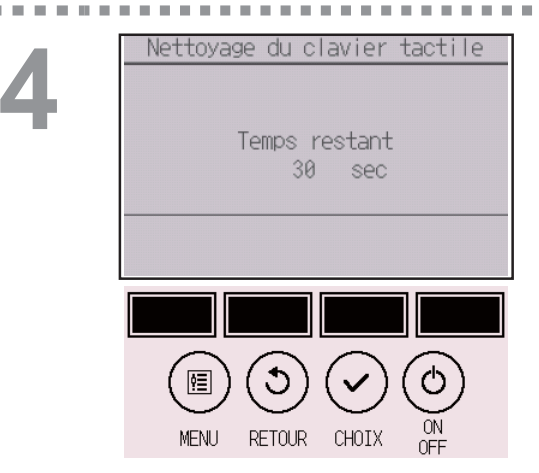

Cet écran permet à l'utilisateur de nettoyer l'écran tactile pendant 30 seconde pour éviter toute modification accidentelle des réglages. L'écran retournera au menu écran tactile après 30 secondes.

• Nettoyez avec un chiffon doux, sec ou un tissu imbibé d'eau et d'un détergent doux ou un chiffon imprégné d'éthanol. N'utilisez pas des solvants acides, alcalins ou organiques.

### Initialiser la télécommande

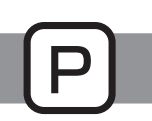

#### Descriptions des fonctions

La télécommande peut être initialisée à l'état d'expédition de l'usine. Remarquez que les données suivantes seront initialisées.

La télécommande démarrera automatiquement après l'initialisation.

Réglage du timer, réglage de l'horloge hebdomadaire, réglage de mode silence unité extérieure, réglage de l'économie d'énergie, réglage de l'option d'économie d'énergie, réglage de l'horloge, réglage de l'heure d'été, réglage de l'écran principal de réglage, réglage de la luminosité, réglage de l'affichage des détails, réglage du design, réglage du mode automatique, réglage du nom du modèle, réglage du numéro de série, réglage des informations du revendeur, informations défaut, mot de passe administrateur, mot de passe maintenance

#### Fonctionnement des boutons

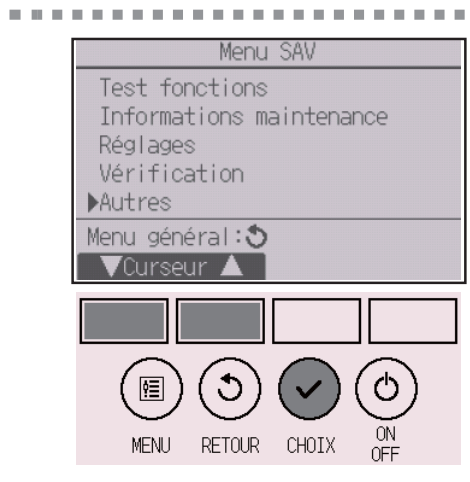

Sélectionnez « Autres » dans le Menu SAV et pressez le bouton <u>CHOIX</u>.

2

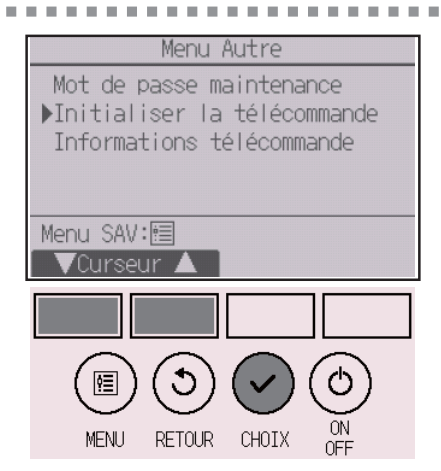

Placez le curseur sur « Initialiser la télécommande » avec le bouton F1 ou F2 et pressez le bouton CHOIX.

# Réglages des fonctions

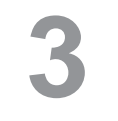

Sélectionnez « OK » avec le bouton F4.

Initialiser la télécommande

RETOUR CHOIX

3

Ì

MENU

Initialiser la télécommande

Voulez-vous réinitialiser la télécommande ? La télécommande redémarre après avoir été initialisée.

Annule OK

**OFF** 

Voulez-vous réinitialiser la télécommande ? La télécommande redémarre après avoir été initialisée. La télécommande démarrera automatiquement après l'initialisation.

### Informations sur la télécommande

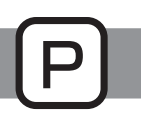

#### Descriptions des fonctions

Les informations sur la télécommande utilisée peuvent être vérifiées.

. . . . . . . . .

Ċ

ΩN

#### Fonctionnement des boutons

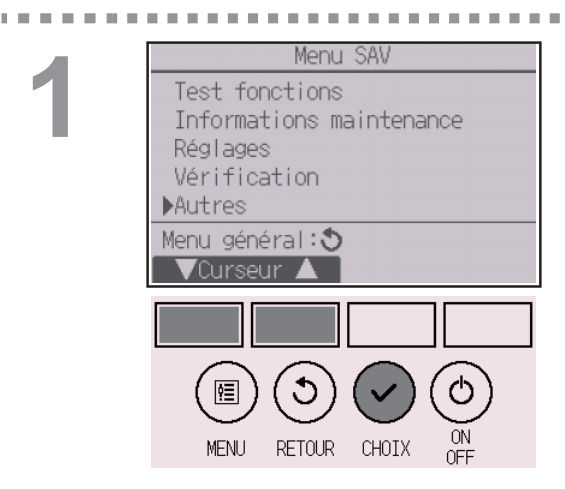

Sélectionnez « Autres » dans le Menu SAV et pressez le bouton CHOIX.

. . . . . . .

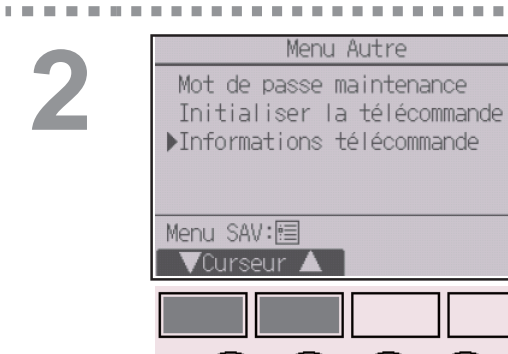

¢≣

MENU

C

RETOUR

CHOIX

Placez le curseur sur « Informations télécommande » avec le bouton F1 ou F2 et pressez le bouton CHOIX .

# Réglages des fonctions

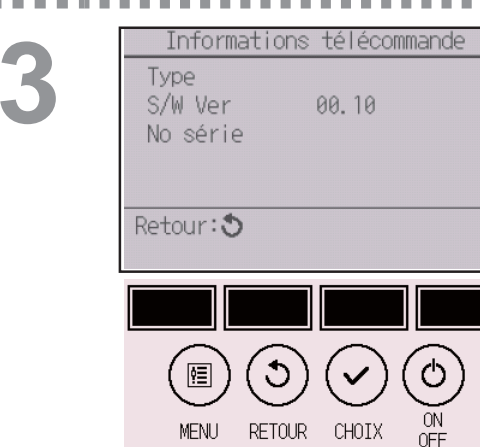

Le type, la version du logiciel e le numéro de série de la télécommande utilisée peuvent être vérifiés.

# Résolution des problèmes

### Information de défaut

Lorsqu'un défaut se produit, l'écran suivant s'affiche et la LED de fonctionnement clignote. Vérifiez l'état du défaut, arrêtez le système, et consultez votre revendeur.

#### Fonctionnement des boutons

|                                           | _ |
|-------------------------------------------|---|
| Information défaut 1/2                    |   |
| Code défaut P2<br>Défaut unité UI 0 Unt#1 |   |
| Heure défaut/ 12:34PM<br>Type PLZ         |   |
| No série                                  |   |
| Reset défaut:Bouton reset                 |   |
| 🛛 🔍 Page 🔺 👘 Reset                        |   |
|                                           | ] |
|                                           |   |
| MENU RETOUR CHOIX OFF                     |   |
|                                           |   |
| Information défaut 2/2                    | ٦ |
| Infomation contact                        |   |
| Vend                                      |   |
| Tél.                                      |   |

Reset défaut:Bouton reset

Les paramètres code défaut, défaut unité, l'adresse du réfrigérant, le nom de modèle de l'unité, la date et l'heure à laquelle le défaut s'est produit et le numéro de série s'affichent.

Le nom du modèle et le numéro de série ne s'affichent que si ces informations ont été enregistrées.

Pressez le F1 ou F2 pour accéder à la page suivante.

Les informations de contact (numéro de téléphone du revendeur) s'affichent si ces informations ont été enregistrées.

## Résolution des problèmes

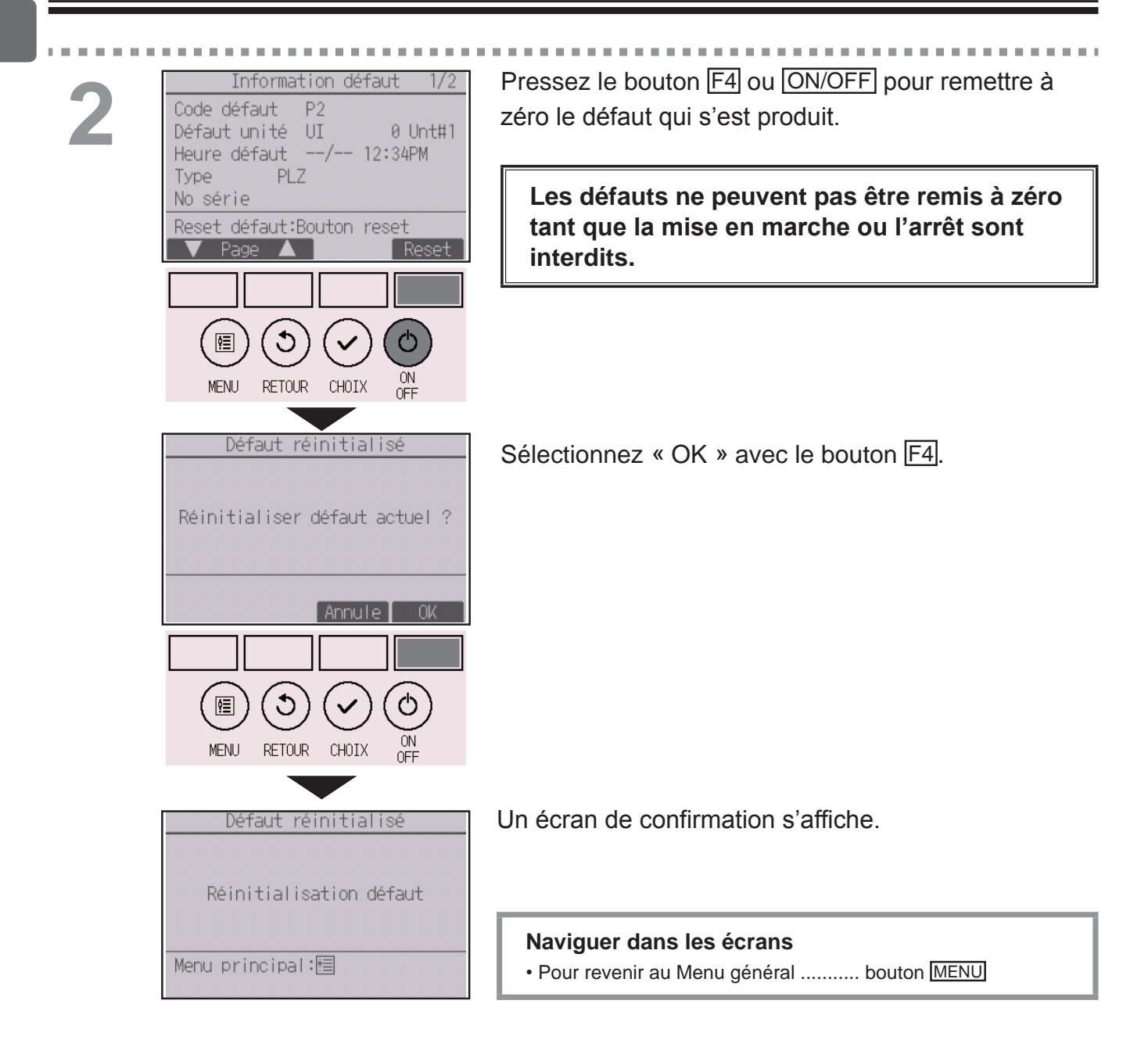

## Vérification des informations défaut

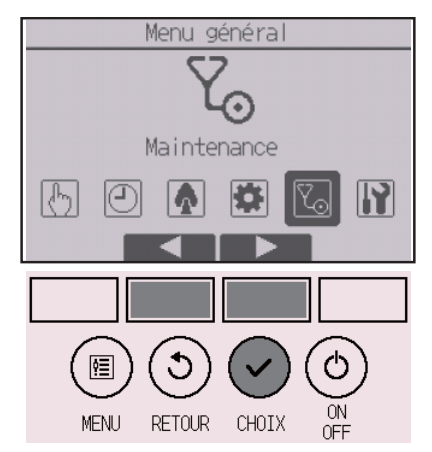

Même en l'absence de défauts, la page 2/2 des informations défauts (voir page 73) peut être consultée en sélectionnant dans le menu de fonctionnement.

Sélectionnez « Menu maintenance » dans le Menu général et pressez le bouton CHOIX.

| Menu maintenance                                       |
|--------------------------------------------------------|
| ▶Information défaut<br>Information filtre<br>Nettoyage |
| Menu général:ᢒ<br>▼Curseur ▲                           |

Pour afficher l'écran d'informations défaut, sélectionnez « Information défaut » dans le Menu maintenance.

Les défauts ne peuvent pas être remis à zéro.

# Résolution des problèmes

#### Arrêt automatique en non occupation

L'écran suivant s'affichera pour le modèle du panneau du 3D i-See sensor lorsque l'unité est arrêtée à cause de la fonction Arrêt automatique en non occupation de l'option d'économie d'énergie.

Se référer au Manuel d'utilisation de l'unité intérieure pour le paramètre 3D i-See sensor.

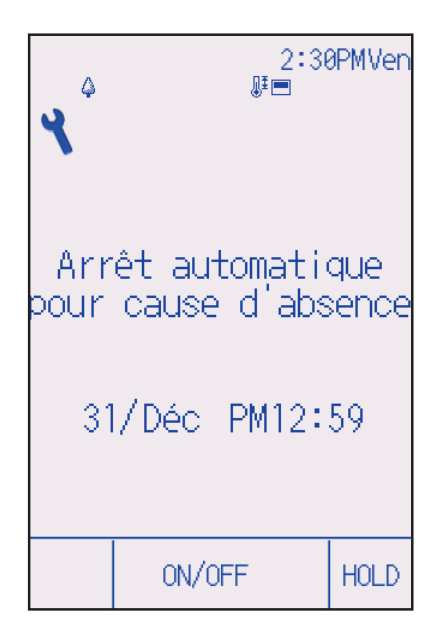

# Maintenance

### Informations sur le filtre

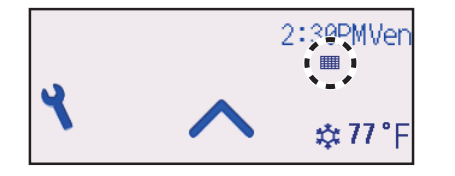

apparaît sur l'Écran d'état et l'Écran principal de réglage en mode Complet quand les filtres doivent être nettoyés.

Lavez, nettoyez ou remplacez les filtres lorsque cette icône apparaît. Veuillez vous référer au Manuel d'instructions de

l'unité intérieure pour plus de détails.

#### Fonctionnement des boutons

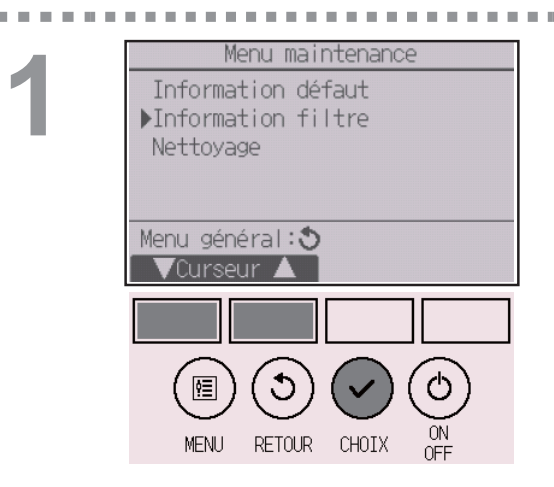

Sélectionnez « Information filtre » dans le Menu maintenance et pressez le bouton CHOIX.

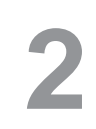

| Ξ. |                                                          |  |  |  |  |  |  |  |
|----|----------------------------------------------------------|--|--|--|--|--|--|--|
|    | Information filtre                                       |  |  |  |  |  |  |  |
|    | Appuyer sur le bouton de<br>Reset après nettoyage filtre |  |  |  |  |  |  |  |
|    |                                                          |  |  |  |  |  |  |  |
|    | Menu principal:💼                                         |  |  |  |  |  |  |  |
|    | Reset                                                    |  |  |  |  |  |  |  |
|    |                                                          |  |  |  |  |  |  |  |
|    |                                                          |  |  |  |  |  |  |  |
|    | MENU RETOUR CHOIX ON                                     |  |  |  |  |  |  |  |

Pressez le bouton F4 pour réinitialiser le témoin d'état du filtre.

Reportez-vous au Manuel d'instructions de l'unité intérieure pour le nettoyage du filtre.

## Maintenance

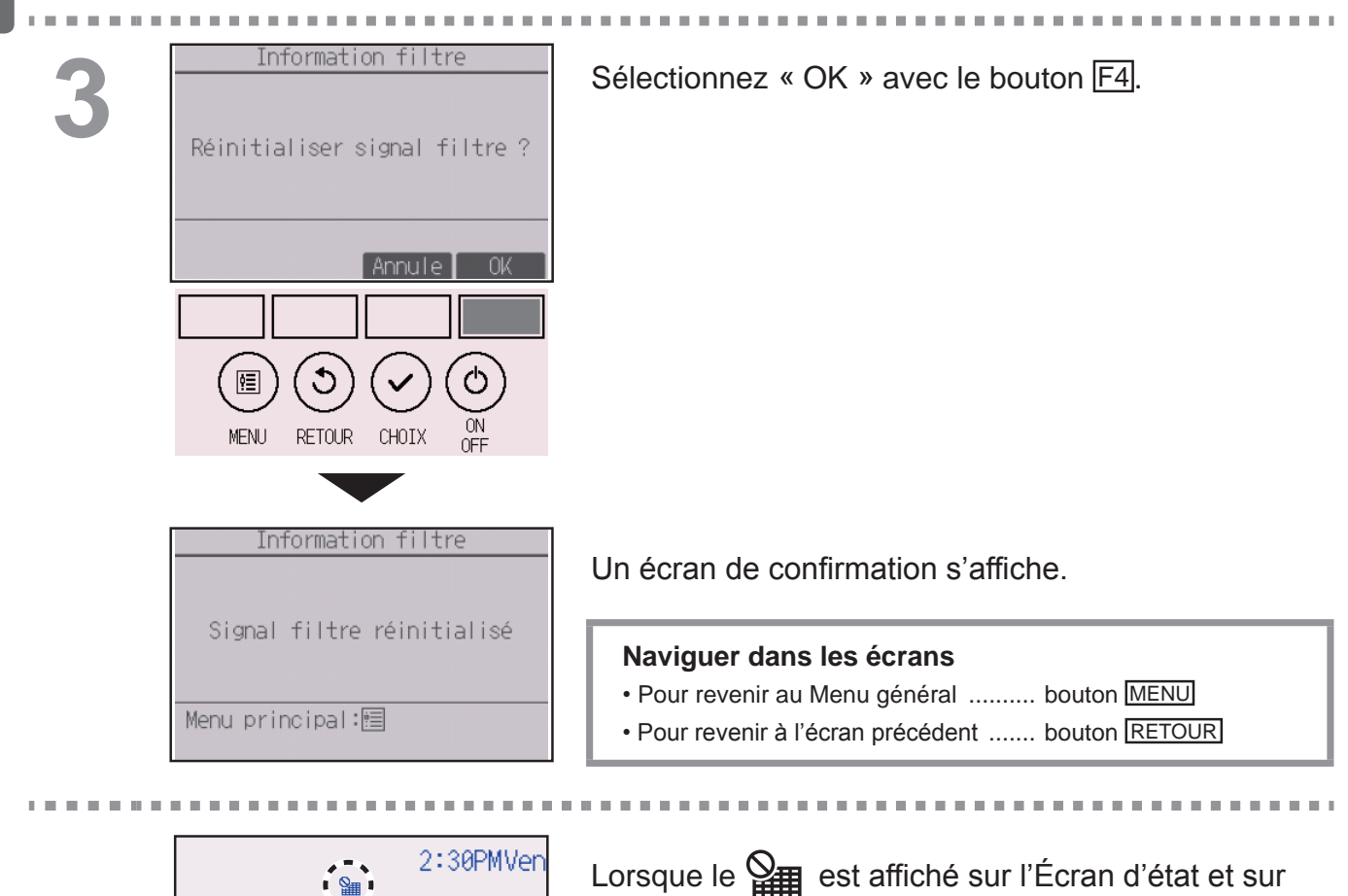

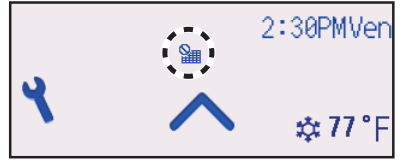

Lorsque le est affiché sur l'Écran d'état et sur l'Écran principal de réglage en mode Complet, le système est contrôlé centralement et le témoin d'état du filtre ne peut pas être remis à zéro.

Si deux ou plusieurs unités intérieures sont connectés, la fréquence de nettoyage du filtre de chaque unité peut être différent, en fonction du type de filtre.

L'icône **main** s'affiche lorsque le filtre de l'unité principale doit être nettoyé.

Lorsque le témoin d'état du filtre est remis à zéro, le temps de fonctionnement cumulé de toutes les unités est réinitialisé.

L'icône **main** est programmée pour apparaître après une certaine durée de fonctionnement, en fonction de l'hypothèse que les unités intérieures sont installées dans un espace avec une qualité d'air ordinaire. En fonction de la qualité de l'air, le filtre peut nécessiter un nettoyage plus fréquent.

Le temps cumulé au bout duquel le filtre doit être nettoyé dépend du modèle.

# Caractéristiques

### Caractéristiques de la télécommande

|                          | Caractéristiques                                                                                  |
|--------------------------|---------------------------------------------------------------------------------------------------|
| Dimensions               | 65(L) × 120(H) × 14,1(P) mm (2 9/16 × 4 23/32 × 9/16 [in])<br>(non compris la partie qui dépasse) |
| Poids net                | 0,09 kg (13/64 lbs)                                                                               |
| Tension d'alimentation   | 12 Vcc (fournie par les unités intérieures)                                                       |
| Consommation             | 0,6 W                                                                                             |
| Conditions d'utilisation | Température 0 ~ 40°C (32 ~ 104°F)<br>Humidité HR de 25 à 90 % (sans condensation)                 |
| Matériau                 | Corps principal : ABS                                                                             |

## Caractéristiques

### Liste des fonctions (au 1er octobre 2017)

|                  |                                          |            | $\bigcirc$ | Présent ×: Absent   |
|------------------|------------------------------------------|------------|------------|---------------------|
|                  | Fonction                                 | CITY MULTI | Séries M/P | Mot de passe requis |
| Puissance        | ON/OFF                                   | 0          | 0          | -                   |
| Réglages         | Mode de fonctionnement                   | 0          | 0          | -                   |
|                  | Mode Automatique (deux points de         |            | $\bigcirc$ |                     |
|                  | réglage)                                 | $\cup$     | $\cup$     | -                   |
|                  | 0                                        | 0          | -          |                     |
|                  | Vitesse du ventilateur                   | 0          | 0          | -                   |
|                  | Vanne                                    | 0          | $\bigcirc$ | -                   |
|                  | Volet                                    | 0          | 0          | -                   |
|                  | Ventilation                              | 0          | 0          | -                   |
|                  | Verrouillage                             | 0          | 0          | -                   |
| Menu opération   | Forte puissance                          | ×          | 0          | -                   |
|                  | Angle de volet manuel                    | 0          | 0          | -                   |
|                  | 3D i-See sensor                          | 0          | 0          | -                   |
| Menu timer       | Timer (ON/OFF timer)                     | 0          | 0          | administrateur      |
|                  | Timer (Arrêt auto timer)                 | 0          | 0          | administrateur      |
|                  | Horloge hebdomadaire                     | 0          | 0          | administrateur      |
|                  | Mode silence unité extérieure            | 0          | 0          | administrateur      |
| Menu économies   | Limites de la plage de température       | 0          | $\bigcirc$ | administrateur      |
| d'énergie        | Fonction de verrouillage                 | 0          | 0          | administrateur      |
|                  | Retour automatique                       | 0          | 0          | administrateur      |
|                  | Programmation                            | ×          | 0          | administrateur      |
| Menu Réglages    | Horloge                                  | 0          | 0          | administrateur      |
| initiaux         | Réglage du format d'affichage de l'heure | 0          | 0          | administrateur      |
|                  | Heure d'été                              | 0          | 0          | administrateur      |
|                  | Écran principal de réglage               | 0          | 0          | administrateur      |
|                  | Explication des icônes                   | 0          | 0          | administrateur      |
|                  | Luminosité                               | 0          | 0          | administrateur      |
|                  | Sélection de la langue                   | 0          | 0          | administrateur      |
|                  | Design                                   | 0          | 0          | administrateur      |
|                  | Calibrage de l'écran tactile             | 0          | 0          | administrateur      |
|                  | Nettoyage de l'écran tactile             | 0          | 0          | administrateur      |
|                  | Mot de passe (administrateur)            | 0          | 0          | administrateur      |
| Menu SAV         | Initialiser la télécommande              | 0          | 0          | maintenance         |
|                  | Informations sur la télécommande         | 0          | 0          | maintenance         |
|                  | Test fonctions                           | 0          | 0          | maintenance         |
|                  | Entrée des informations sur le modèle    | 0          | $\bigcirc$ | maintenance         |
|                  | Entrée des informations sur le revendeur | 0          | $\bigcirc$ | maintenance         |
|                  | Réglage des fonctions                    | 0          | $\bigcirc$ | maintenance         |
|                  | Maintenance simplifiée                   | ×          | 0          | maintenance         |
|                  | Mot de passe (maintenance)               | 0          | 0          | maintenance         |
| Menu maintenance | Descente automatique façade              | 0          | 0          | -                   |
|                  | Informations de défaut                   | 0          | 0          |                     |
|                  | Informations sur le filtre               | 0          | 0          | -                   |

\* Les fonctions prises en charge varient selon le modèle de l'unité.

|                                       | Forte<br>puissance | ON/OFF<br>timer | Arrêt auto<br>timer | Horloge<br>hebdomadaire | Mode<br>silence unité<br>extérieure | Plage de température | Fonction de verrouillage | Retour<br>automatique | Programme<br>d'économies<br>d'énergie | Inversion |
|---------------------------------------|--------------------|-----------------|---------------------|-------------------------|-------------------------------------|----------------------|--------------------------|-----------------------|---------------------------------------|-----------|
| Forte<br>puissance                    |                    | 0               | 0                   | 0                       | ∆1                                  | 0                    | ∆2                       | 0                     | △1                                    | ×3        |
| ON/OFF timer                          | 0                  |                 | 0                   | ×1                      | 0                                   | 0                    | 0                        | 0                     | 0                                     | 0         |
| Arrêt auto<br>timer                   | 0                  | 0               |                     | 0                       | 0                                   | 0                    | 0                        | 0                     | 0                                     | 0         |
| Horloge<br>hebdomadaire               | 0                  | ×1              | 0                   |                         | 0                                   | 0                    | 0                        | 0                     | 0                                     | 0         |
| Mode silence<br>unité extérieure      | △1                 | 0               | 0                   | 0                       |                                     | 0                    | 0                        | 0                     | 0                                     | 0         |
| Plage de température                  | 0                  | 0               | 0                   | 0                       | 0                                   |                      | 0                        | ×2                    | 0                                     | ∆3        |
| Fonction de verrouillage              | △2                 | 0               | 0                   | 0                       | 0                                   | 0                    |                          | 0                     | 0                                     | ∆2        |
| Retour<br>automatique                 | 0                  | 0               | 0                   | 0                       | 0                                   | ×2                   | 0                        |                       | 0                                     | △4        |
| Programme<br>d'économies<br>d'énergie | △1                 | 0               | 0                   | 0                       | 0                                   | 0                    | 0                        | 0                     |                                       | 0         |
| Inversion                             | ×3                 | 0               | 0                   | 0                       | 0                                   | ∆3                   | △2                       | ∆4                    | 0                                     |           |
|                                       |                    |                 |                     | (                       | ) : Comp                            | atibles              | X : Inco                 | mpatible              | s ∧:                                  | Limitées  |

### Liste des fonctions compatibles / incompatibles entre elles

 $\triangle$  2 : Cette fonction ne peut pas fonctionner si certaines fonctions sont verrouillées.

- ∆ 3 : Le réglage de la plage de température ne peut pas être utilisé pour le fonctionnement en Inversion.
- △ 4 : La fonction de retour automatique ne peut pas être utilisée pour le fonctionnement en Inversion.

×1 : L'horloge hebdomadaire n'est pas actif parce que le ON/OFF timer a la plus grande priorité.

- × 2 : La fonction de retour automatique ne peut pas être utilisée parce que le réglage de la plage de température a la plus grande priorité.
- X 3 : Lorsque l'appareil est utilisé en mode de inversion, il est impossible d'utiliser le fonctionnement en forte puissance. Le fonctionnement en forte puissance ne peut être utilisé que lorsque l'appareil est utilisé en mode Refroidissement, Chauffage ou Automatique.

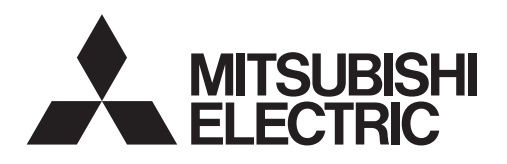

Sistema de control CITY MULTI y aparatos de aire acondicionado de las series M y P

Español

## Controlador remoto táctil MA

PAR-CT01MAU-SB

### Libro de instrucciones

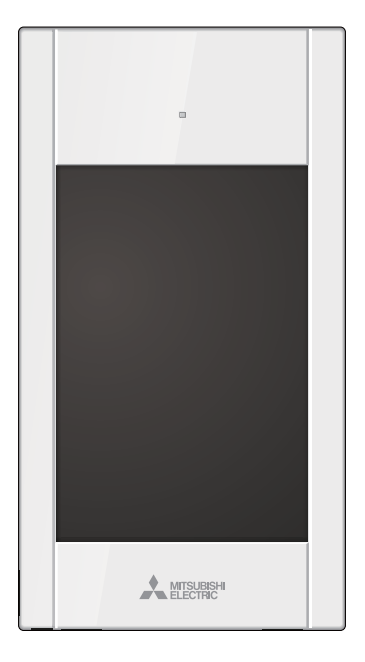

Antes de utilizar el producto, lea detenidamente las instrucciones en este manual para utilizarlo correctamente.

Conserve las instrucciones para futuras consultas.

Asegúrese de entregar este CD-ROM y el Manual de instalación a cualquier usuario futuro. Para asegurar un funcionamiento seguro y correcto del controlador remoto, éste debe ser instalado solamente por personal técnico cualificado.

# Contenidos

| Precauciones de seguridad                                                                                                    | 4                                                                                                    |
|----------------------------------------------------------------------------------------------------|----------------------------------------------------------------------------------------------------|
| Componentes del controlador<br>Interfaz del controlador - Pantalla de estado/Pantalla principal.<br>Interfaz del controlador - Pantalla Menú<br>Pantalla - Pantalla Estado/Pantalla principal                                                                                                    | 6<br>8<br>10                                                                                             |
| Estructura del menú e iconos                                                                                                    | .12                                                                                                    |
| Estructura del menú<br>Explicación de los iconos                                                                                                    | 12<br>15                                                                                                 |
| Operaciones básicas                                                                                                    | .16                                                                                                    |
| ENCENDIDO/APAGADO<br>Configuración de modo de funcionamiento, temperatura, velocidad<br>del ventilador, lama, deflector, ventilación (Lossnay) y Bloqueo                                                                                                    | 16<br>17                                                                                                 |
| Navegación por el menú                                                                                                    | .24                                                                                                    |
| Lista del Menú principal                                                                                                    | 24                                                                                                    |
| Navegacion por el menu principal                                                                                                    | 26                                                                                                    |
| Navegación por el menú                                                                                                    | .26                                                                                                    |
| Opciones de configuración de las funciones                                                                                                    | .27                                                                                                    |
| Super<br>Ángulo lama manual<br>Programador (Programador On/Off)<br>Programador semanal<br>Unidad exterior modo silencioso.<br>Restricción<br>Ahorro energía<br>Hora<br>Horario de verano<br>Pantalla principal<br>Explicación de los iconos.<br>Brillo<br>Seleccione el idioma<br>Diseño<br>Calibración de la pantalla táctil<br>Limpieza de la pantalla táctil<br>Inicializar controlador remoto<br>Información de controlador remoto | 27<br>28<br>31<br>34<br>39<br>42<br>48<br>53<br>55<br>57<br>58<br>60<br>61<br>63<br>65<br>67<br>69<br>71 |
| Resolución de problemas                                                                                                    | .73                                                                                                    |
| Auto-OFF no ocupación                                                                                                    | 73<br>76                                                                                                 |
| Mantenimiento                                                                                                    | .77                                                                                                    |
| Información de filtros                                                                                                    | 77                                                                                                    |
| Especificaciones                                                                                                    | .79                                                                                                    |
| Especificaciones del controlador<br>Lista de funciones (con fecha del 1 de octubre de 2017).<br>Lista de funciones que pueden o no ser utilizadas en combinación                                                                                                    | 79<br>80<br>81                                                                                           |

# Precauciones de seguridad

- Lea detenidamente las siguientes precauciones de seguridad antes de utilizar la unidad.
- Para garantizar la seguridad, siga detenidamente estas precauciones.

**PRECAUCIÓN** 

Indica un riesgo de muerte o de lesiones graves.

Indica un riesgo de lesión seria o daños materiales.

- Una vez leído este manual, entrégueselo al usuario final para que lo pueda consultar en el futuro.
- Guarde este manual para futuras consultas y acuda a él cuando sea necesario. Este manual debe estar disponible para aquellos que reparen o desplacen el controlador. Asegúrese de pasar el manual a los futuros usuarios.

#### Precauciones generales

## 

No instale la unidad en un lugar donde haya grandes cantidades de aceite, vapor, disolventes orgánicos o gases corrosivos como el gas sulfúrico, o donde se usen frecuentemente soluciones ácidas, alcalinas o aerosoles. Estas sustancias pueden mermar el rendimiento de la unidad o hacer que ciertas partes de la unidad se corroan, lo que podría provocar descargas eléctricas, anomalías, humo o incendios.

Para reducir el riesgo de cortocircuitos, fugas de corriente, descargas eléctricas, anomalías, humo o incendios, no limpie el controlador con agua ni ningún otro líquido.

Para reducir el riesgo de descargas eléctricas, anomalías, humo o incendios, no toque los interruptores/botones ni ninguna otra parte eléctrica con las manos húmedas.

Al desinfectar la unidad con alcohol, ventile la habitación adecuadamente. Los humos del alcohol alrededor de la unidad pueden provocar un incendio o explosión al encender la unidad. Para reducir el riesgo de lesiones o de descargas eléctricas, pare el funcionamiento del controlador y cúbralo antes de pulverizar cualquier producto químico a su alrededor.

Para reducir el riesgo de lesiones o de descargas eléctricas, pare el funcionamiento del controlador y desconéctelo de la toma de corriente antes de limpiarlo, realizar labores de mantenimiento o revisarlo.

En caso de que se presente alguna anormalidad (por ejemplo olor a quemado), apague la unidad, desenchufe la alimentación y consulte a su distribuidor. El uso continuado del producto puede resultar en descargas eléctricas, mal funcionamiento o incendios.

Instale correctamente todas las cubiertas necesarias para evitar que el controlador entre en contacto con la humedad y el polvo. La acumulación de polvo y agua puede provocar descargas eléctricas, humo o incendios.

## A PRECAUCIÓN

Para reducir el riesgo de incendio o explosión, no coloque materiales inflamables ni utilice pulverizadores inflamables cerca del controlador.

Para reducir el riesgo de daño del controlador, no pulverice insecticidas directamente en el controlador ni use pulverizadores inflamables.

Para reducir el riesgo de contaminación medioambiental, consulte a una agencia autorizada para eliminar de manera correcta el controlador remoto.

Para reducir el riesgo de descargas eléctricas o anomalías, no toque la pantalla táctil, los interruptores ni los botones con objetos afilados o cortantes. Para reducir el riesgo de lesiones y de descargas eléctricas, evite el contacto con bordes afilados.

Para evitar lesiones por vidrios rotos, no ejerza demasiada fuerza en las partes de vidrio.

Para reducir el riesgo de lesiones, lleve equipos de protección cuando trabaje en el controlador.

#### Precauciones a la hora de mover o reparar el controlador

### 

El controlador deberá ser reparado o movido sólo por personal cualificado. No intente desmontar o modificar el controlador.

Una reparación o instalación incorrecta podría provocar lesiones, descargas eléctricas o incendios.

## A PRECAUCIÓN

Para reducir el riesgo de cortocircuito, descargas eléctricas, incendio o mal funcionamiento, no toque el panel del circuito con herramientas ni con sus manos, y no permita que se acumule polvo en el panel del circuito.

#### Precauciones adicionales

Para evitar dañar el controlador, utilice las herramientas adecuadas para instalar, inspeccionar o reparar el controlador.

Este controlador ha sido diseñado para su uso exclusivo con el sistema de gestión de edificios de Mitsubishi Electric. El uso de este controlador con otros sistemas o para otras finalidades podría provocar anomalías.

No está previsto el uso de este equipo por personas (incluidos los niños) con capacidad física, sensorial o mental disminuida, o carentes de conocimientos y experiencia, a menos que lo hagan siguiendo las instrucciones de uso bajo la supervisión de una persona responsable de su seguridad. Es necesario vigilar a los niños para impedir que jueguen con la unidad. Para evitar la decoloración, no utilice benceno, disolventes o productos químicos para limpiar el controlador. Para limpiar el controlador, pásele un trapo humedecido en un detergente suave, elimine el detergente con un trapo húmedo y, por último, pase un trapo seco.

Para evitar dañar el controlador, protéjalo contra la electricidad estática.

Este equipo está diseñado para expertos o usuarios formados de tiendas, de la industria de la iluminación y de granjas, o a personal lego para uso comercial.

Si el cable de alimentación está dañado, para evitar riesgos, la sustitución del mismo debe confiarse al fabricante, su agente de reparaciones o personas igualmente cualificadas.

# Componentes del controlador

### Interfaz del controlador - Pantalla de estado/Pantalla principal

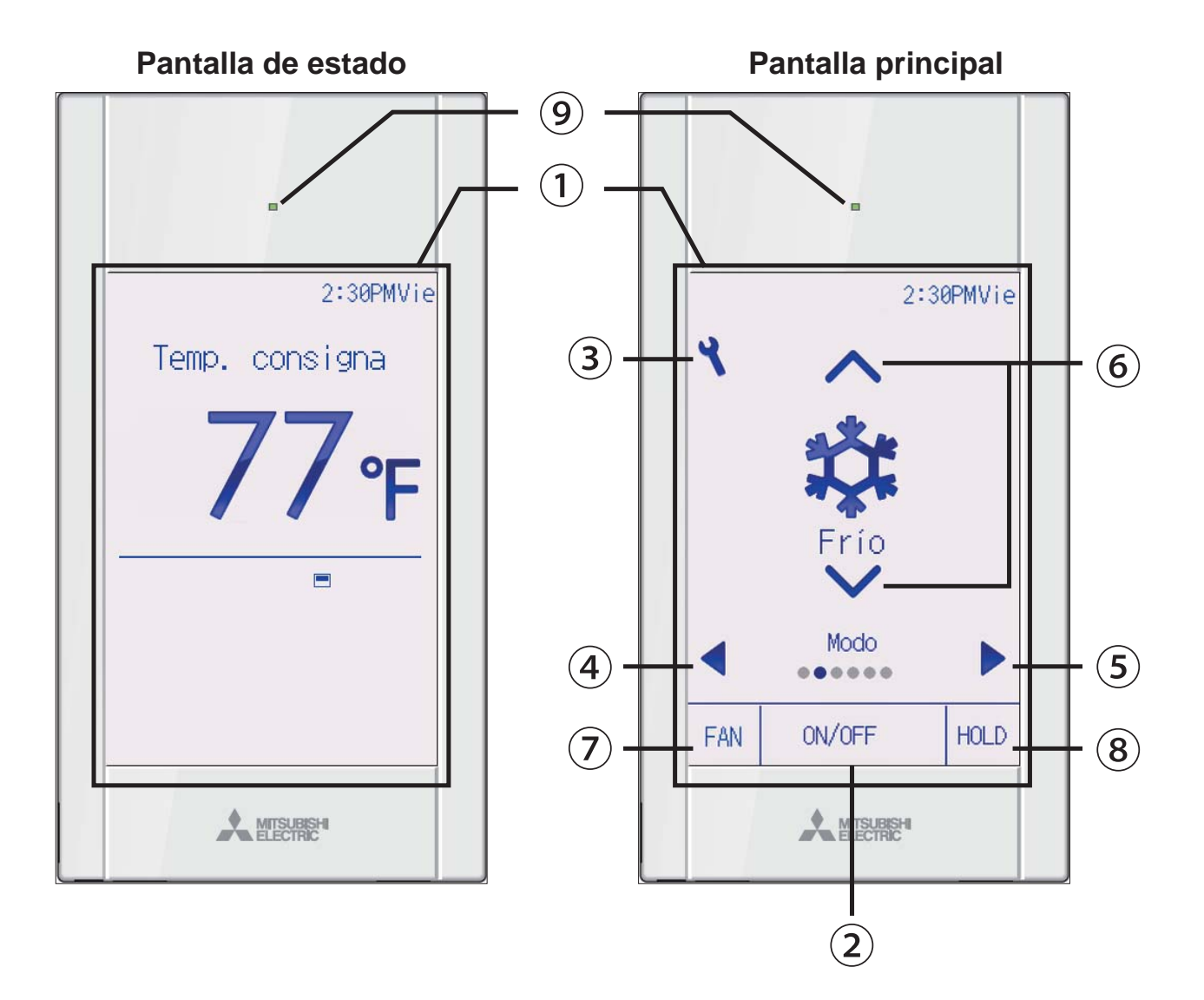

## 1) Panel táctil y pantalla LCD en color con retroalimentación

Aparecerá la configuración de operaciones. Cuando la luz de fondo esté apagada, al pulsar en cualquier área se pasará a la pantalla de estado. Cuando se muestre la pantalla de estado, al pulsar en cualquier área se pasará a la pantalla principal.

#### 2 Botón ENCENDIDO/APAGADO

Presione para ENCENDER/APAGAR la unidad interior.

#### 3 Botón Ajuste

Presione para ir al Menú principal. Cuando el funcionamiento del menú esté bloqueado, se requiere una contraseña de administrador.

#### 4 Botón ◀

Presione para cambiar entre los elementos de configuración en el siguiente orden: deflector, ventilación, lama, velocidad del ventilador, modo de funcionamiento y temperatura preestablecida.

#### 5 Botón 🕨

Presione para cambiar entre los elementos de configuración en este orden: temperatura preestablecida, modo de funcionamiento, velocidad del ventilador, lama, ventilación y deflector.

#### 6 Botón 🔺 🔻

Presione para cambiar el contenido de la configuración seleccionada en los pasos ④ y ⑤ anteriores.

## ⑦ Botón de acceso rápido a la velocidad del ventilador

Presione para acceder directamente a la pantalla de configuración de la velocidad del ventilador.

#### 8 Botón HOLD

Presione para habilitar/inhabilitar la función Bloqueo.

#### (9) Lámpara de ENCENDIDO/APAGADO

Esta lámpara se ilumina en verde mientras la unidad esté en funcionamiento, a menos que la configuración de "Ilumin. LED" esté establecida en "No" Parpadea cuando se está iniciando el controlador remoto o cuando hay un error.

Si la operación de ENCENDIDO/ APAGADO está bloqueada, 2 no se mostrará.

Cuando se cambia el valor de esta opción de configuración mediante el botón ④ o ⑤ , si la operación de la opción de configuración está bloqueada, el elemento no se mostrará.

Si la manipulación de la velocidad del ventilador o de la función Bloqueo está inhabilitada, los elementos 7 o 8 no se mostrarán.

El contenido de la configuración no puede cambiarse con el botón 6 si el elemento de configuración se controla de forma centralizada mediante el controlador del sistema.

# Componentes del controlador

### Interfaz del controlador - Pantalla Menú

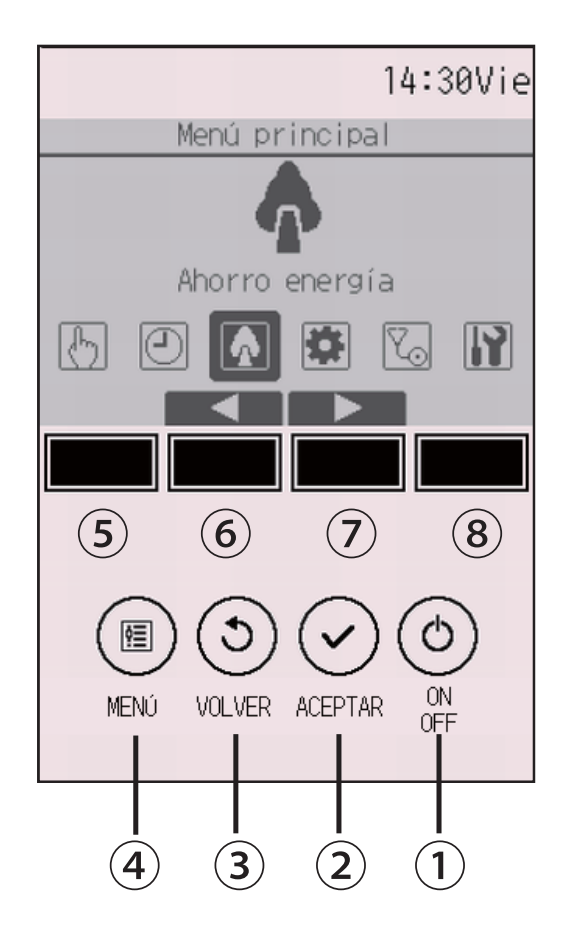

### 1 Botón ON/OFF

Presione para ENCENDER/APAGAR la unidad interior.

#### 2 Botón ACEPTAR

Presione para guardar la configuración.

#### 3 Botón VOLVER

Pulse para volver a la pantalla anterior. Cuando se muestra el menú principal, al presionar este botón se mostrará la pantalla de estado.

#### 4 Botón MENÚ

Página 26

Presione para ir al Menú principal.

#### (5) Botón de función F1

Pantalla Menú: El botón de función varía según la pantalla.

#### 6 Botón de función F2

Menú principal: Presione para mover el cursor hacia la izquierda. Pantalla Menú: El botón de función varía según la pantalla.

#### **7** Botón de función F3

Menú principal: Presione para mover el cursor hacia la derecha. Pantalla Menú: El botón de función varía según la pantalla.

### 8 Botón de función F4

Pantalla Menú: El botón de función varía según la pantalla.

Las funciones de los botones de función cambian dependiendo de la pantalla. Consulte la guía de funciones de los botones que aparece en la parte inferior del LCD para ver las funciones que tienen en cada una de las pantallas.

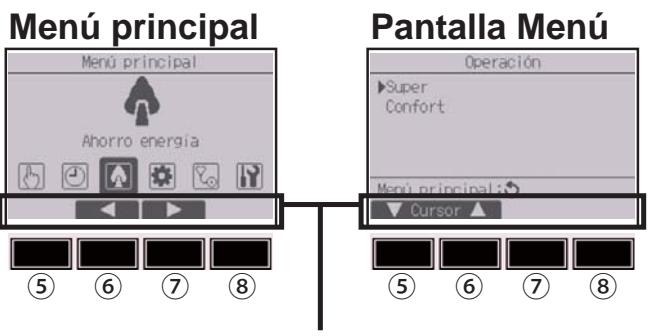

Guía de funciones

# Componentes del controlador

### Pantalla - Pantalla Estado/Pantalla principal

La pantalla de estado y la pantalla principal se pueden visualizar en dos modos diferentes: "Completo" y "Básico".

De forma predeterminada, se visualiza el modo "Completo". Consulte la página 57 para saber cómo cambiar el modo.

### Modo completo

\* Todos los iconos se muestran para explicar su significado.

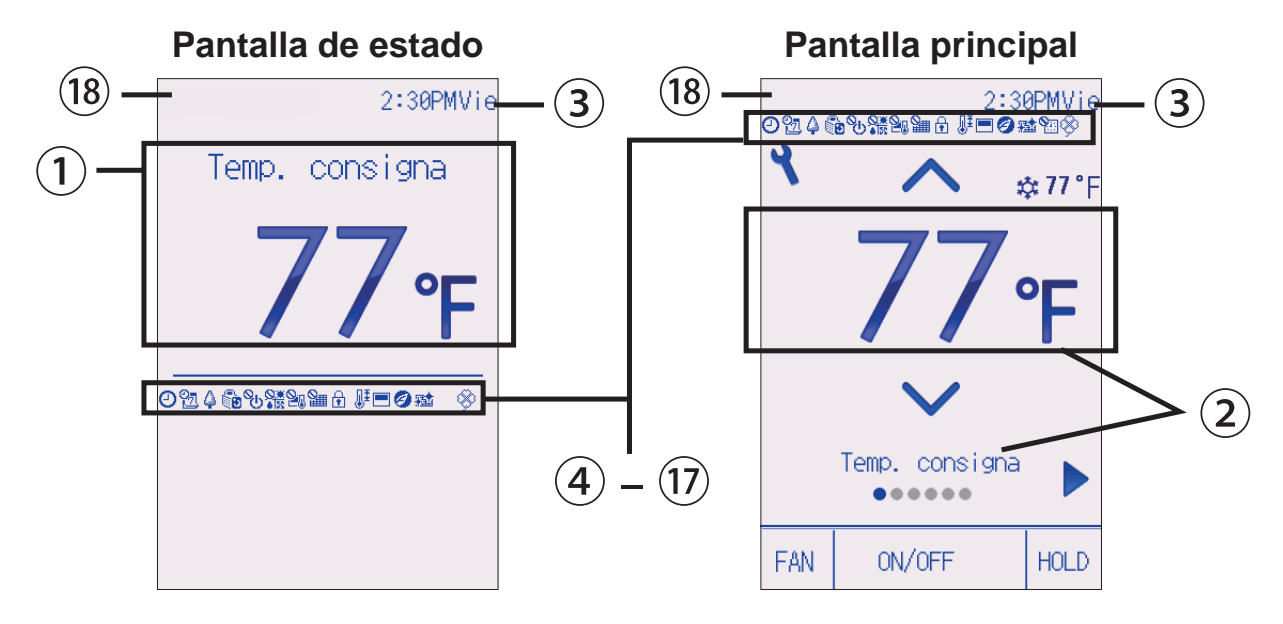

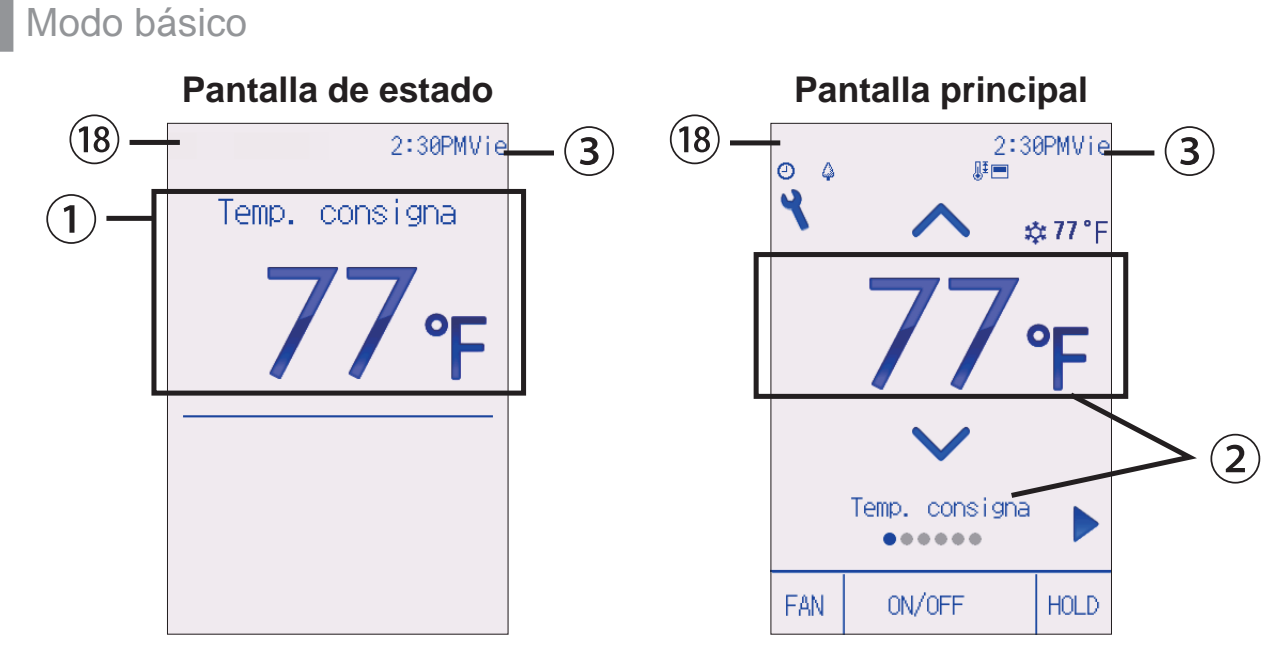

## 1) Temperatura preestablecida o temperatura de la sala

Aquí se muestra la temperatura preestablecida o la temperatura de la sala. (Consulte el Manual de instalación).

#### 2 Opción de configuración y contenido de configuración Página 17

Las opciones de configuración "Temperatura preestablecida" ↔ "Modo de funcionamiento" ↔ "Velocidad del ventilador" ↔ "Lama" ↔ "Ventilación" ↔ "Deflector" y su contenido se muestran aquí.

Aparece "Control centralizado" durante cierto periodo de tiempo cuando se maneja un elemento controlado de forma centralizada.

#### 3 Hora

Aquí aparece la hora actual. (Consulte el Manual de instalación).

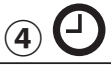

#### Página 31, 34

Aparece cuando está habilitada la función "Programador On/Off" (Página 31) o "Programador Auto-Off" (Página 34).

Daparece al deshabilitar el programador mediante el sistema de control centralizado.

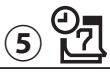

#### Página 36

Aparece cuando se activa el programador semanal.

(6)

#### Página 50

Aparece mientras la unidad está funcionando en modo ahorro energía. (No aparecerá en algunos modelos de unidades interiores)

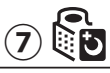

#### Página 39

Aparece mientras las unidades exteriores están funcionando en modo silencioso.

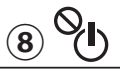

Aparece cuando el ENCENDIDO/APAGADO se controla a nivel central.

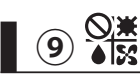

Aparece cuando el modo de funcionamiento se opera a nivel central.

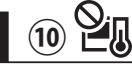

Aparece cuando la temperatura preestablecida se controla a nivel central.

### 11

Aparece cuando la función de restauración del filtro se controla a nivel central.

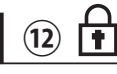

#### Página 45

Aparece cuando los botones están bloqueados.

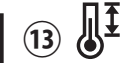

#### Página 42

Aparece cuando se restringe el rango de temperatura preestablecida.

14

Aparece cuando el termistor incorporado en el controlador remoto está activado para controlar la temperatura de la habitación(a).

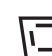

aparece cuando el termistor de la unidad interior se activa para controlar la temperatura de la sala.

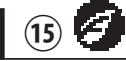

Aparece cuando se realiza una operación de ahorro energía utilizando una función "3D i-See sensor".

16

#### Página 77

Indica cuándo necesita mantenimiento el filtro.

Aparece cuando la función Bloqueo está habilitada.

#### **18** Pantalla de error preliminar

Aparece un código de error durante el error preliminar.

# Estructura del menú e iconos

#### Estructura del menú

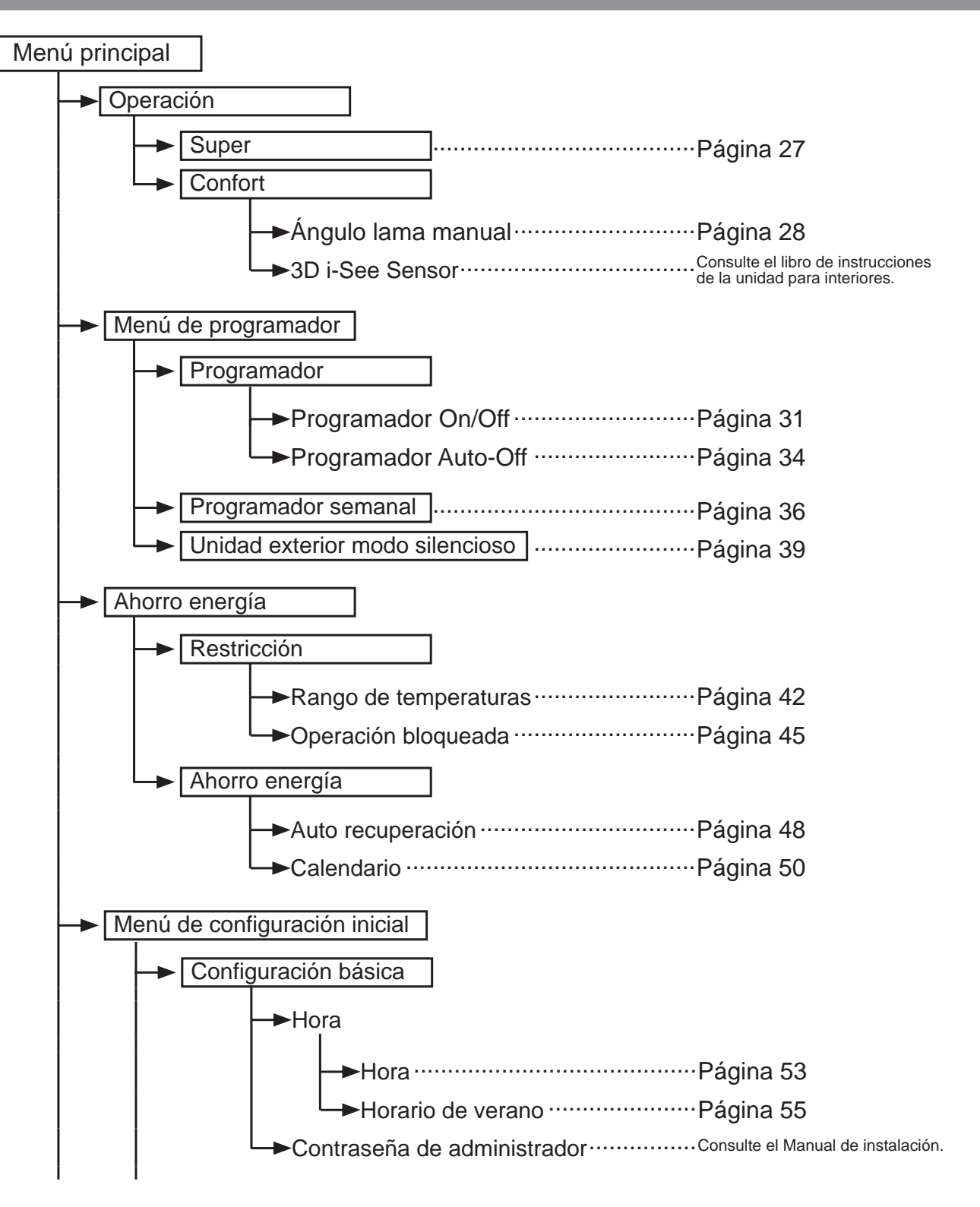

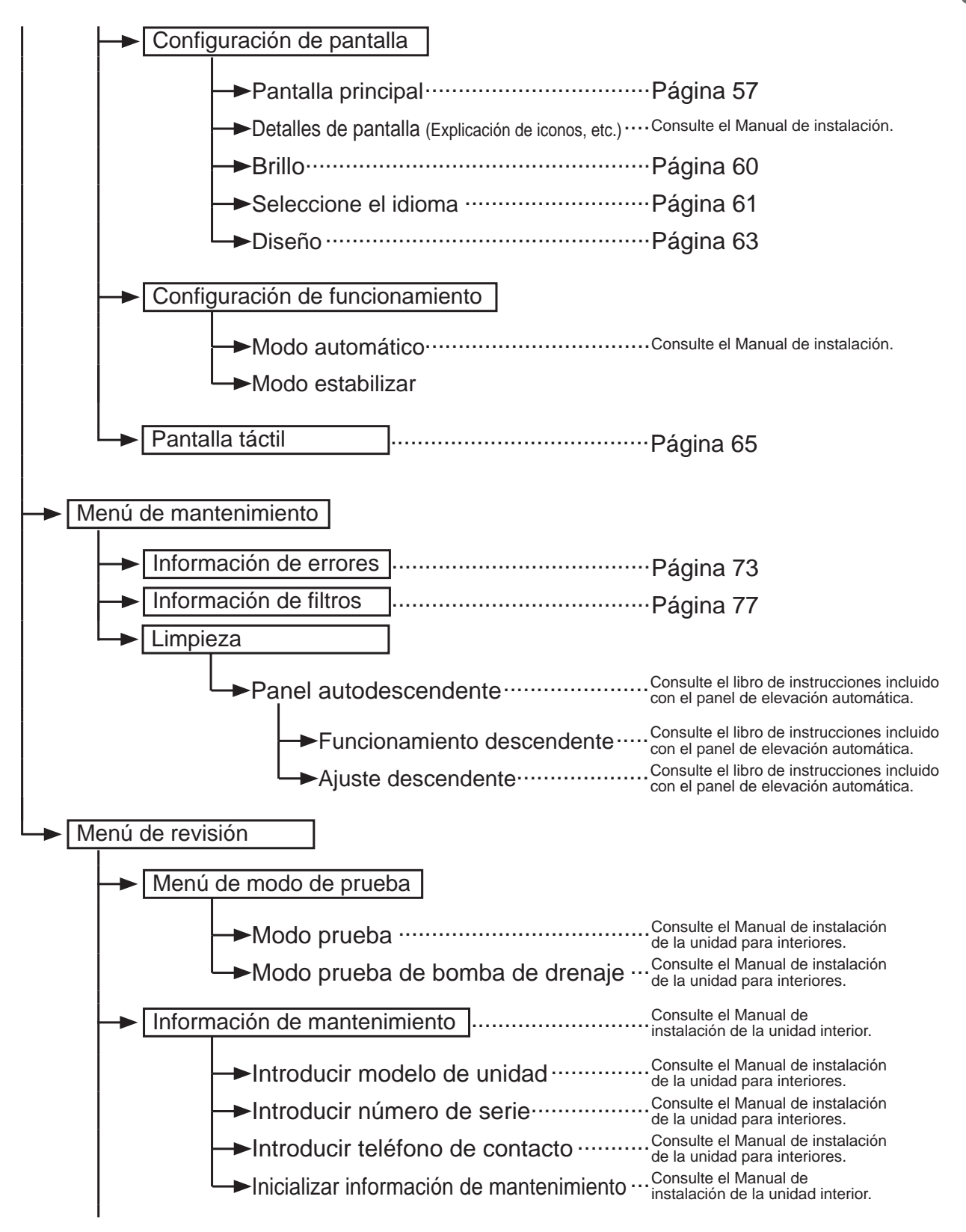

# Estructura del menú e iconos

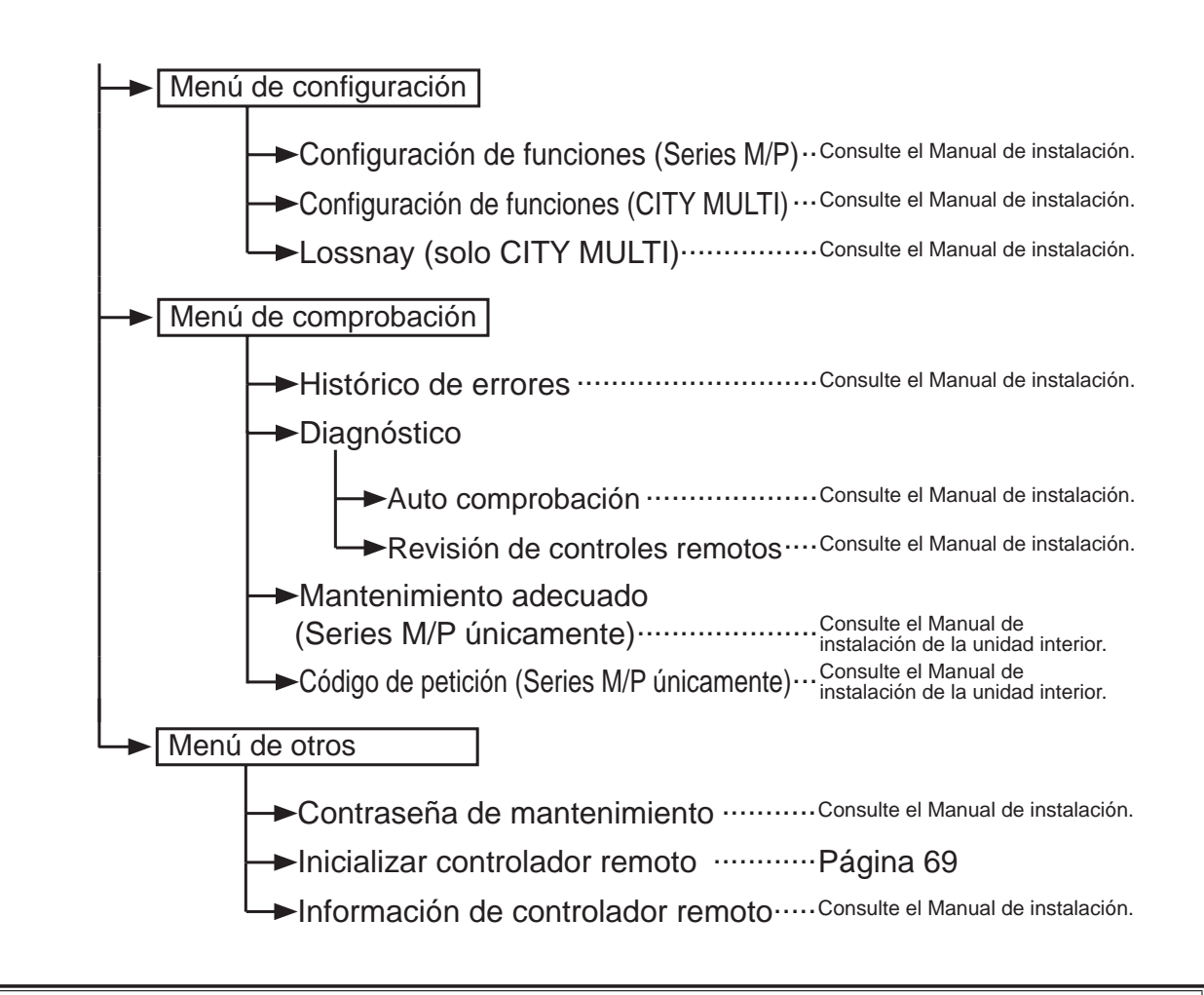

No todas las funciones están disponibles en todos los modelos de unidades interiores.

### Explicación de los iconos

## Funcionamiento del controlador

Programador

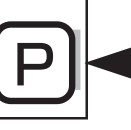

La siguiente tabla resume los iconos cuadrados utilizados en este manual.

| P  | Para cambiar la configuración,<br>contraseña la contraseña del ad<br>hay ninguna configuración que<br>Programador<br>Entre contraseña administrador<br>000<br>Seleccionar:<br>F1 F2 F3 F4 | debe introc<br>dministrado<br>se pueda h<br>F1: Presio<br>izquie<br>F2: Presio<br>derect<br>F3: Presio<br>F4: Presio<br>* Los camb<br>se ha intro | ducir en la pantalla de introducción de<br>or o del usuario de mantenimiento. No<br>nacer sin este proceso.<br>One para mover el cursor hacia la<br>rda.<br>One para mover el cursor hacia la<br>ha.<br>One para disminuir el valor en 1.<br>One para aumentar el valor en 1.<br>Done para aumentar el valor en 1. |
|----|----------------------------------------------------------------------------------------------------|----------------------------------------------------------------------------------------------------|----------------------------------------------------------------------------------------------------|
| ON | Indica configuraciones que<br>solamente se pueden cambiar<br>con las unidades en<br>funcionamiento.                                                                                       | OFF                                                                                                    | Indica configuraciones que solamente<br>se pueden cambiar con las unidades<br>desconectadas.                                                                                                    |
| *  | Indica configuraciones que<br>solamente se pueden cambiar<br>con las unidades funcionando<br>en modo Frío, Calor o modo<br>Automático.                                                    | Ø                                                                                                    | Indica funciones que no están<br>disponibles con los botones<br>bloqueados o cuando el sistema está<br>controlado a nivel central.                                                                                                    |

# **Operaciones básicas**

### ENCENDIDO/APAGADO

Funcionamiento del botón

## **ENCENDER**

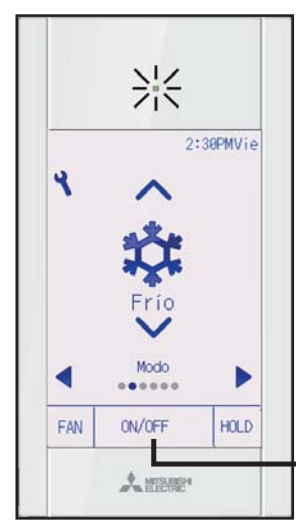

Presione el botón ENCENDIDO/APAGADO. La lámpara de ENCENDIDO/APAGADO se iluminará en verde y comenzará a funcionar la unidad. Si "Ilumin. LED" está establecido en "No", la lámpara de ENCENDIDO/APAGADO no se encenderá.

Botón ENCENDIDO/APAGADO

## APAGAR

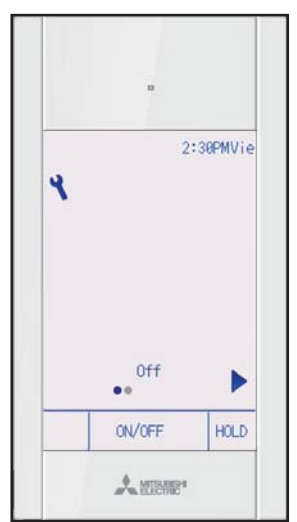

Presione de nuevo el botón ENCENDIDO/APAGADO. La lámpara de ENCENDIDO/APAGADO se apagará y la unidad dejará de funcionar.
Configuración de modo de funcionamiento, temperatura, velocidad del ventilador, lama, deflector, ventilación (Lossnay) y Bloqueo

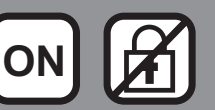

#### Funcionamiento del botón

### Modo de funcionamiento

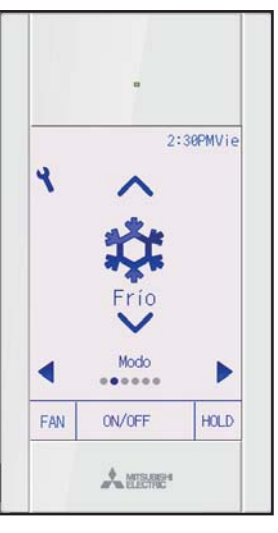

Cada vez que se presiona el botón  $\bigtriangledown$  o  $\blacktriangle$  se pasa por los siguientes modos de funcionamiento.

Seleccione el modo de funcionamiento deseado.

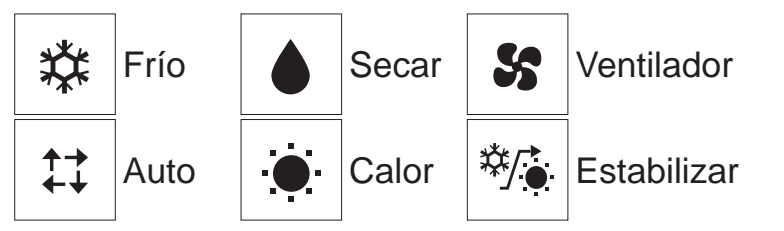

• Los modos de funcionamiento que no estén disponibles para el modelo de unidad interior conectado no aparecerán en la pantalla.

#### Qué significa que parpadee el icono de modo

El icono de modo parpadeará cuando las otras unidades interiores en el mismo sistema de refrigeración (conectado a la misma unidad exterior) están funcionando ya en un modo diferente. En este caso, el resto de la unidad del mismo grupo podrá funcionar solamente en el mismo modo.

#### Modo Auto (punto de ajuste doble) y modo Estabilizar:

Si el modo de funcionamiento está ajustado en modo Auto (punto de ajuste doble) o Estabilizar, se pueden ajustar dos temperaturas de consigna (una para refrigeración y otra para calefacción). En función de la temperatura de la sala, la unidad interior funcionará automáticamente en el modo de refrigeración o el de calefacción y mantendrá la temperatura de la sala dentro del rango preestablecido.

#### Diferencias entre los dos modos

• Modo Auto (punto de ajuste doble)

Las temperaturas de consigna que se especifican para el modo Frío/Deshum. y el modo Calor se utilizarán para controlar automáticamente la temperatura de la sala manteniéndose dentro de las temperaturas de consigna. Este modo es especialmente efectivo durante las estaciones intermedias cuando la diferencia entre la temperatura más alta y la más baja es amplia y tanto el modo de calefacción como el de refrigeración se utilizan el mismo día.

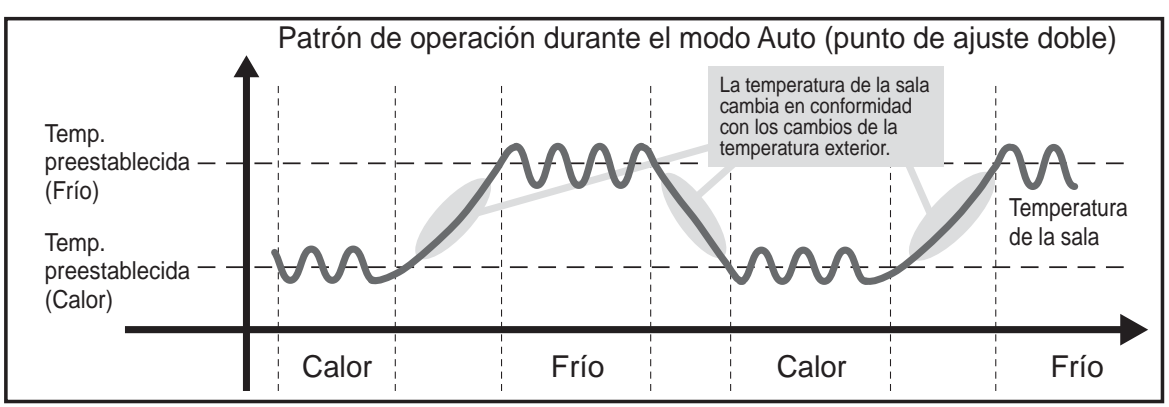

Modo Estabilizar

La temperatura de la sala se controla para permanecer dentro del rango de temperatura de consigna que se especifica para el modo Estabilizar. Si se deja la suficiente diferencia entre la temperatura de consigna para la refrigeración (límite superior) y la calefacción (límite inferior), es posible mantener la temperatura de la sala dentro del rango especificado sin sobrecargar los acondicionadores de aire. Este ajuste será especialmente efectivo durante periodos sin ocupación de la sala.

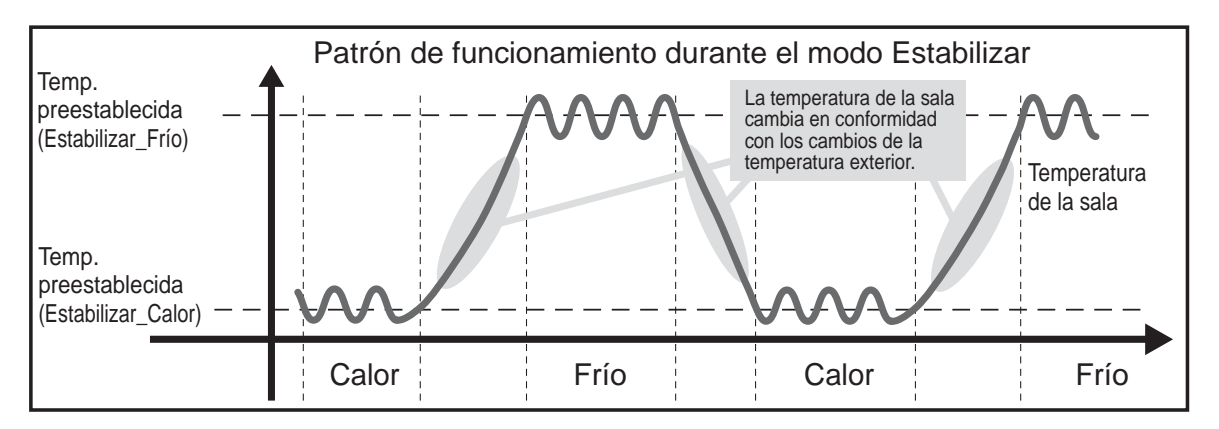

### Temperatura preestablecida

<"Frío", "Secar", "Calor" y "Auto" (punto de ajuste simple)>

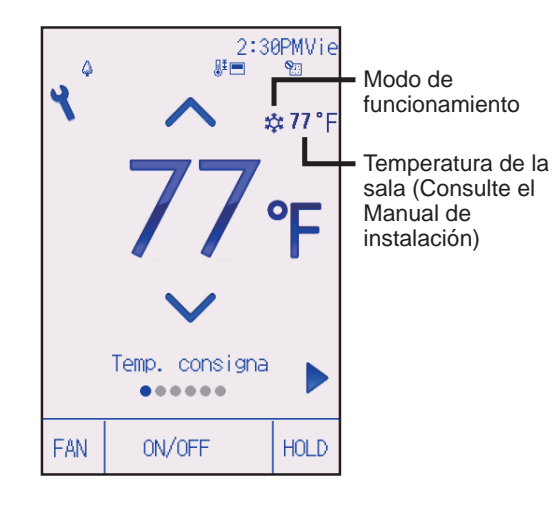

Presione el botón 💌 para disminuir la temperatura preestablecida y el botón 🔺 para aumentarla.

- Consulte la tabla de la página 20 para ver el rango de temperatura seleccionable para los diferentes modos de funcionamiento.
- El rango de temperaturas preestablecido no se puede configurar para el funcionamiento del Ventilador/ Ventilación.
- La temperatura preestablecida será visualizada en grados Centígrados en incrementos de 0,5 o 1 grado, o en grados Fahrenheit, en función del modelo de unidad interior y del ajuste del modo de pantalla del controlador remoto.

<Modo Auto (punto de ajuste doble) o modo Estabilizar>

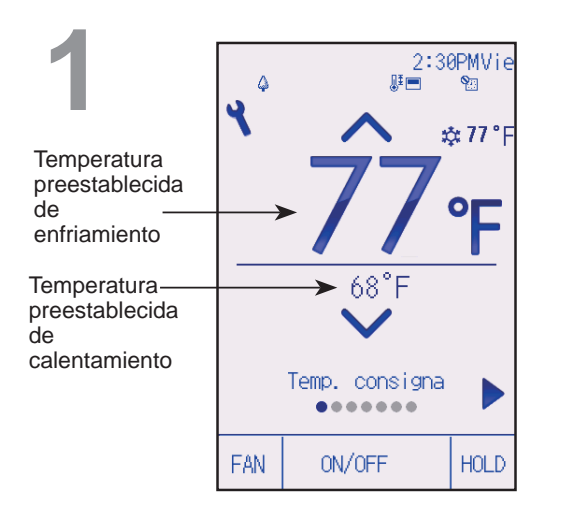

Aparecerán las temperaturas preestablecidas actuales.

Cada vez que se presiona el botón 💽 o ▶, se pasa de a las temperaturas preestablecidas de frío y calor.

### Operaciones básicas

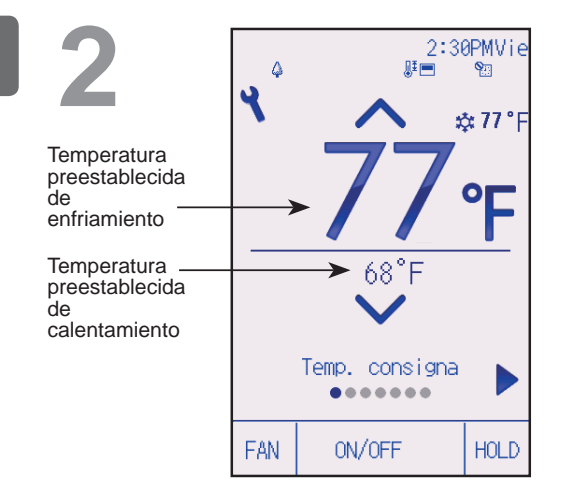

Presione el botón 💌 para disminuir la temperatura seleccionada y el botón 🔺 para aumentarla.

- Consulte la tabla siguiente para ver el rango de temperaturas seleccionable para los diferentes modos de funcionamiento.
- Los ajustes de la temperatura preestablecida para frío y calor en el modo Auto (punto de ajuste doble) se utilizan igualmente mediante los modos Frío/Secar y Calor.
- Las temperaturas preestablecidas para enfriamiento y calentamiento en el modo Auto (punto de ajuste doble) deben cumplir las siguientes condiciones:
  - La temperatura de frío preestablecida es superior a la temperatura de calor preestablecida.
  - El requisito mínimo de diferencia de temperatura entre las temperaturas preestablecidas de frío y calor (varía en función de los modelos de las unidades interiores conectadas) se ha cumplido.
  - Si las temperaturas preestablecidas se ajustan de tal modo que no cumplen con el requisito mínimo de diferencia de temperatura, ambas temperaturas preestablecidas se modificarán automáticamente dentro de los rangos de ajuste permisibles.

#### Rango de temperatura preestablecida configurable

| Modo de funcionamiento            | Rango de temperatura preestablecida                                                                                                  |
|-----------------------------------|----------------------------------------------------------------------------------------------------|
| Frío/Secar                        | 19 ~ 30°C (67 ~ 87°F)                                                                                                    |
| Calor                             | 17 ~ 28°C (63 ~ 83°F)                                                                                                    |
| Auto<br>(punto de ajuste simple)  | 19 ~ 28°C (67 ~ 83°F)                                                                                                    |
| Auto<br>(puntos de ajuste dobles) | [Frío]<br>Rango de temperatura preestablecida para el modo Frío<br>[Calor]<br>Rango de temperatura preestablecida para el modo Calor |
| Estabilizar                       | [Frío]<br>Rango de temperatura preestablecida para el modo Frío<br>[Calor]<br>Rango de temperatura preestablecida para el modo Calor |
| Ventilador/Ventilación            | No se puede configurar                                                                                                    |

### El rango de temperatura que se puede configurar varía dependiendo del modelo de unidad interior.

### Velocidad del ventilador

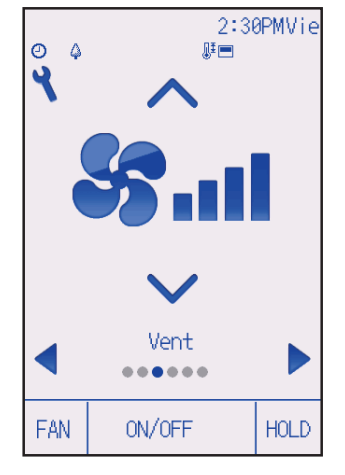

Cada vez que se presiona el botón 💌 o 🔺 se pasa por las siguientes velocidades de ventilador.

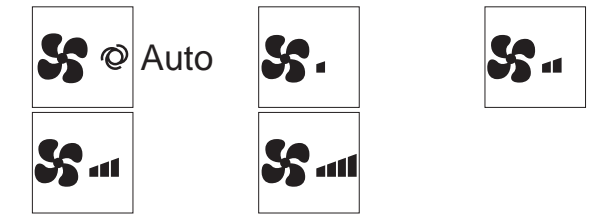

• Las velocidades de ventilador disponibles dependen de los modelos de unidades interiores conectados.

### Configuración de la lama

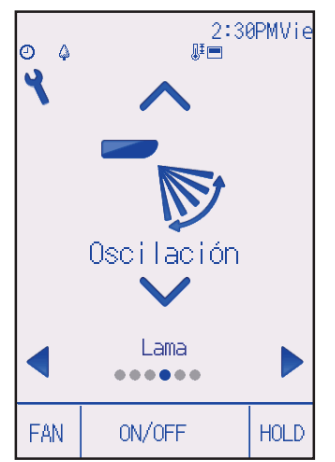

(Ejemplo de pantalla en CITY MULTI)

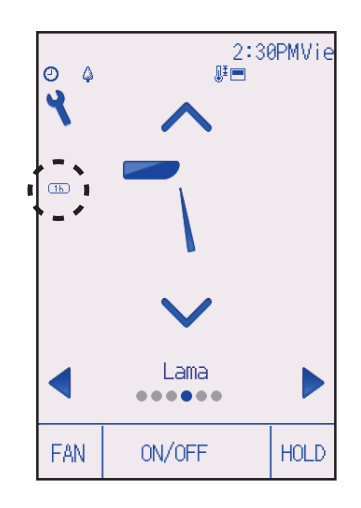

Cada vez que se presiona el botón  $\bigtriangledown$  o  $\blacktriangle$  se pasa por las siguientes configuración de la lama.

Seleccione la configuración deseada.

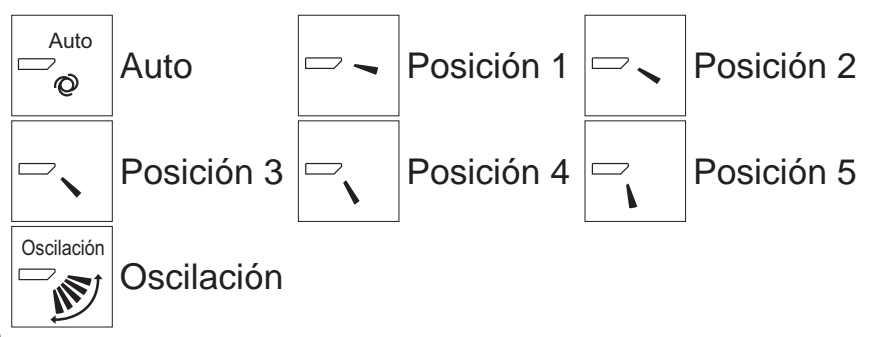

Seleccione "Oscilación" para que las lamas se muevan hacia arriba y hacia abajo automáticamente.

Cuando configure de "Posición 1" a "Posición 5", la lama estará fija en el ángulo seleccionado.

 <u>1h</u> a la izquierda del icono de configuración de la lama Este icono aparece cuando el deflector está configurado a Posición 2, 3, 4 o 5 y el ventilador funciona a una velocidad baja en funcionamiento en frío o seco (depende del modelo). El icono desaparecerá en una hora y la configuración de la lama cambiará automáticamente.

# Operaciones básicas

### Configuración del deflector

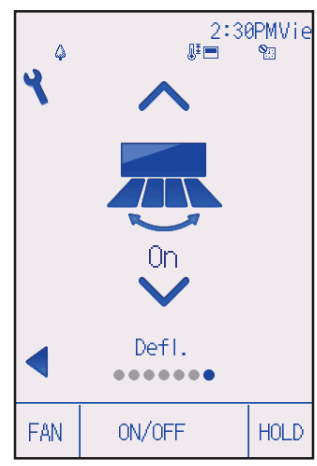

Presione el botón 🔽 o 🔺 para activar o desactivar la oscilación del deflector.

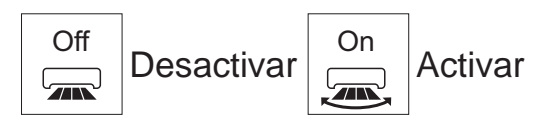

(Ejemplo de pantalla en CITY MULTI)

### Configuración de la ventilación

La ventilación se puede configurar aun cuando las unidades estén en funcionamiento.

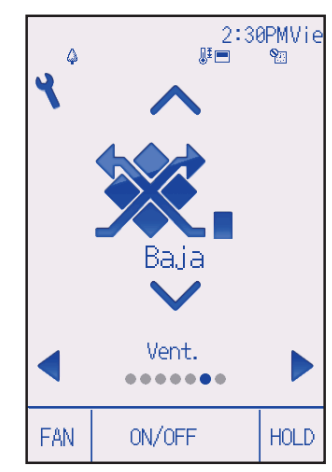

Cada vez que se presiona el botón **▼** o **▲** se pasa por las siguientes configuraciones de ventilación.

\* Solamente se puede configurar cuando la unidad Lossnay está conectada.

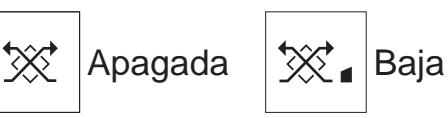

💥 💶 Alta

• En algunos modelos de unidades interiores, es posible que el ventilador se bloquee con ciertos modelos de unidades de ventilación.

(Ejemplo de pantalla en series M/P)

### Configuración de Bloqueo

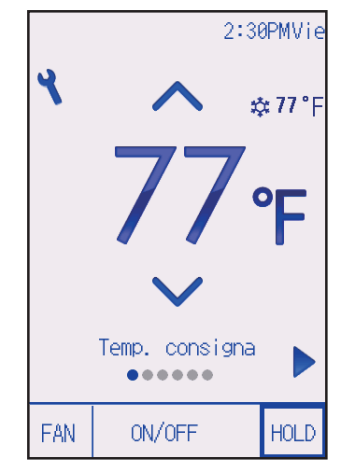

Presione el botón HOLD para habilitar/deshabilitar la función Bloqueo.

Si se habilita la función Bloqueo, no será posible operar las siguientes funciones y aparecerá.

- Programador On/Off
- Programador Auto-Off
- Programador semanal
- Retorno automático a la temperatura predeterminada

# Navegación por el menú

### Lista del Menú principal

| Menú<br>principal                                             | Opciones de<br>configuración       |                         | Detalles de configuración                                                                                                    |    |
|---------------------------------------------------------------|------------------------------------|-------------------------|----------------------------------------------------------------------------------------------------|----|
| Operación                                                     | Super                              |                         | <ul> <li>Utilizar para alcanzar rápidamente una temperatura<br/>cómoda en la habitación.</li> <li>Las unidades pueden ser utilizadas en modo Alta potencia<br/>durante un máximo de 30 minutos.</li> </ul>                                                                                                    |    |
|                                                               | Confort                            | Ángulo lama<br>manual   | Utilizar para fijar el ángulo de cada lama.                                                                                                    | 28 |
| Programador                                                   | Programador                        | Programador<br>On/Off   | <ul> <li>Utilizar para establecer las horas de Encendido/Apagado.</li> <li>La hora se puede establecer en incrementos de 5 minutos.</li> <li>* Es necesario configurar la hora.</li> </ul>                                                                                                    | 31 |
|                                                               |                                    | Programador<br>Auto-Off | <ul> <li>Utilizar para configurar la hora de desconexión automática.</li> <li>La hora se puede establecer en un valor de 30 a 240 en incrementos de 10 minutos.</li> </ul>                                                                                                    | 34 |
| Programador semanal                                           |                                    | or semanal              | <ul> <li>Utilizar para establecer las horas de Encendido/Apagado semanal.</li> <li>Se pueden configurar hasta ocho patrones de funcionamiento para cada día.</li> <li>Pueden establecerse dos tipos de calendarios semanales.</li> <li>* Es necesario configurar la hora.</li> <li>* No es válido con el Programador On/Off activado.</li> <li>* Incrementos de 1°F</li> </ul>                                      | 36 |
|                                                               | Unidad exterior modo<br>silencioso |                         | Utilizar para establecer los periodos de tiempo durante los<br>cuales se le da prioridad al funcionamiento silencioso de las<br>unidades exteriores sobre el control de la temperatura. Configure<br>las horas de Inicio/Parada para cada día de la semana.<br>• Seleccione el nivel de silencio deseado entre "Norml",<br>"Medio" y "Silencioso".<br>* Es necesario configurar la hora.                            | 39 |
| Ahorro<br>energía                                             | Restricción Rango de temperatura   |                         | <ul> <li>Utilizar para restringir el rango de temperatura<br/>preestablecida.</li> <li>Se pueden configurar diferentes rangos de temperaturas para<br/>diferentes modos de funcionamiento.</li> <li>* Incrementos de 1°F</li> </ul>                                                                                                    | 42 |
| Operación<br>bloqueada<br>Ahorro Auto<br>energía recuperación |                                    | Operación<br>bloqueada  | <ul> <li>Utilizar para bloquear las funciones seleccionadas.</li> <li>Las funciones bloqueadas no se pueden utilizar.</li> </ul>                                                                                                    | 45 |
|                                                               |                                    | Auto<br>recuperación    | <ul> <li>Utilizar para hacer que las unidades funcionen a la temperatura preestablecida después de haber estado en modo ahorro energía durante determinado tiempo.</li> <li>La hora se puede establecer en un valor de 30 a 120 en incrementos de 10 minutos.</li> <li>* Esta función no será válida cuando estén restringidos los rangos de temperaturas preestablecidas.</li> <li>* Incrementos de 1°F</li> </ul> | 48 |

| Menú                   | Opciones de                          |                                            | Detalles de configuración                                                                                                    |    |
|------------------------|--------------------------------------|--------------------------------------------|----------------------------------------------------------------------------------------------------|----|
| Aborro                 | Ahorro Calendario                    |                                            | Configurar los tiempos de arrangue/parada para que las                                                                                                    | 50 |
| energía                | energía                              | Calendario                                 | <ul> <li>unidades funcionen en modo ahorro energía para que las unidades funcionen en modo ahorro energía para cada uno de los días de la semana, y establecer el grado de ahorro.</li> <li>Se pueden establecer hasta cuatro modelos de funcionamiento de ahorro energía para cada día.</li> <li>La hora se puede establecer en incrementos de 5 minutos.</li> <li>El grado de ahorro energía se puede establecer en un valor desde 0% y 50 hasta 90% en incrementos del 10%.</li> <li>* Es necesario configurar la hora.</li> </ul> | 50 |
| Configuración          | Configuración                        | Hora                                       | Utilizar para configurar la hora actual.                                                                                                    | 53 |
| inicial                | básica                               | Horario de<br>verano                       | Ajusta el horario de verano.                                                                                                    | 55 |
|                        | Configuración<br>de pantalla         | Pantalla<br>principal                      | Utilizar para cambiar entre los modos de visualización de<br>pantalla "Completo" o "Básico" para la pantalla de<br>estado y la pantalla principal.<br>• La configuración predeterminada es "Completo".                                                                                                    | 57 |
|                        |                                      | Brillo                                     | Utilizar para ajustar el brillo de la pantalla.                                                                                                    | 60 |
|                        |                                      | Seleccione<br>el idioma                    | Utilizar para seleccionar el idioma deseado.                                                                                                    | 61 |
|                        |                                      | Diseño                                     | Utilizar para cambiar el color de la pantalla de estado y<br>de la pantalla principal.                                                                                                    | 63 |
|                        | Pantalla<br>táctil                   | Calibración<br>de la<br>pantalla<br>táctil | Establece la configuración de calibración para la pantalla<br>táctil.                                                                                                    | 65 |
|                        |                                      | Limpieza<br>de la<br>pantalla<br>táctil    | Desactiva temporalmente la sensibilidad táctil de la<br>pantalla para poder limpiarla.                                                                                                    | 67 |
| Revisión               | Inicializar co<br>remoto             | ontrolador                                 | Utilizar para inicializar el controlador remoto al estado predeterminado de fábrica.                                                                                                    | 69 |
|                        | Información de<br>controlador remoto |                                            | Utilizar para visualizar el nombre del modelo del<br>controlador remoto, la versión del software y el número<br>de serie.                                                                                                    | 71 |
| Mantenimiento          | imiento  Información de errores      |                                            | <ul> <li>Utilizar para comprobar la información del error cuando sucede un error.</li> <li>Se pueden visualizar el código de error, el origen del error, la dirección del refrigerante, el modelo de la unidad, el número de fabricación y la información de contacto (número de teléfono del distribuidor).</li> <li>* El modelo de la unidad, el número de fabricación y la información de contacto deben registrarse previamente para que se puedan mostrar.</li> </ul>                                                            | 73 |
| Información de filtros |                                      | de filtros                                 | <ul> <li>Utilizar para comprobar el estado del filtro.</li> <li>Se puede restaurar la señal del filtro.</li> </ul>                                                                                                    | 77 |

# Navegación por el menú

### Navegación por el menú principal

Funcionamiento del botón

### Acceso al menú principal

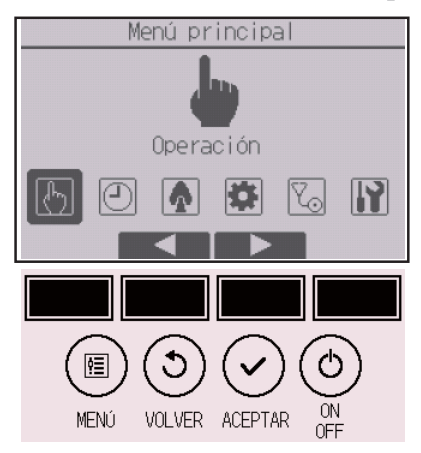

Presione el botón Ajuste de la pantalla principal.

Aparecerá el Menú principal.

### Selección del elemento

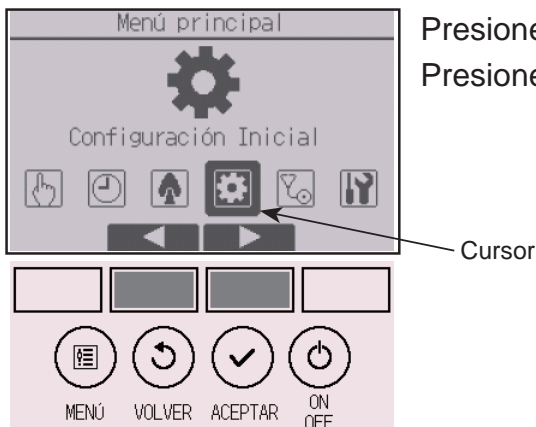

Presione F2 para mover el cursor hacia la izquierda. Presione F3 para mover el cursor hacia la derecha.

#### Super

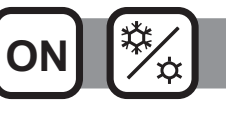

#### Descripción del funcionamiento

La función de funcionamiento en alta potencia permite que la unidad funcione con una capacidad superior a la normal de modo que el aire de la habitación pueda ser acomodado a la temperatura óptima con rapidez. Este funcionamiento durará hasta 30 minutos y la unidad volverá automáticamente al modo de funcionamiento normal transcurridos los 30 minutos o cuando la temperatura de la habitación haya alcanzado la temperatura preestablecida, lo que suceda antes. La unidad volverá al modo de funcionamiento normal cuando se cambie el modo de funcionamiento o la velocidad del ventilador.

#### Funcionamiento del botón

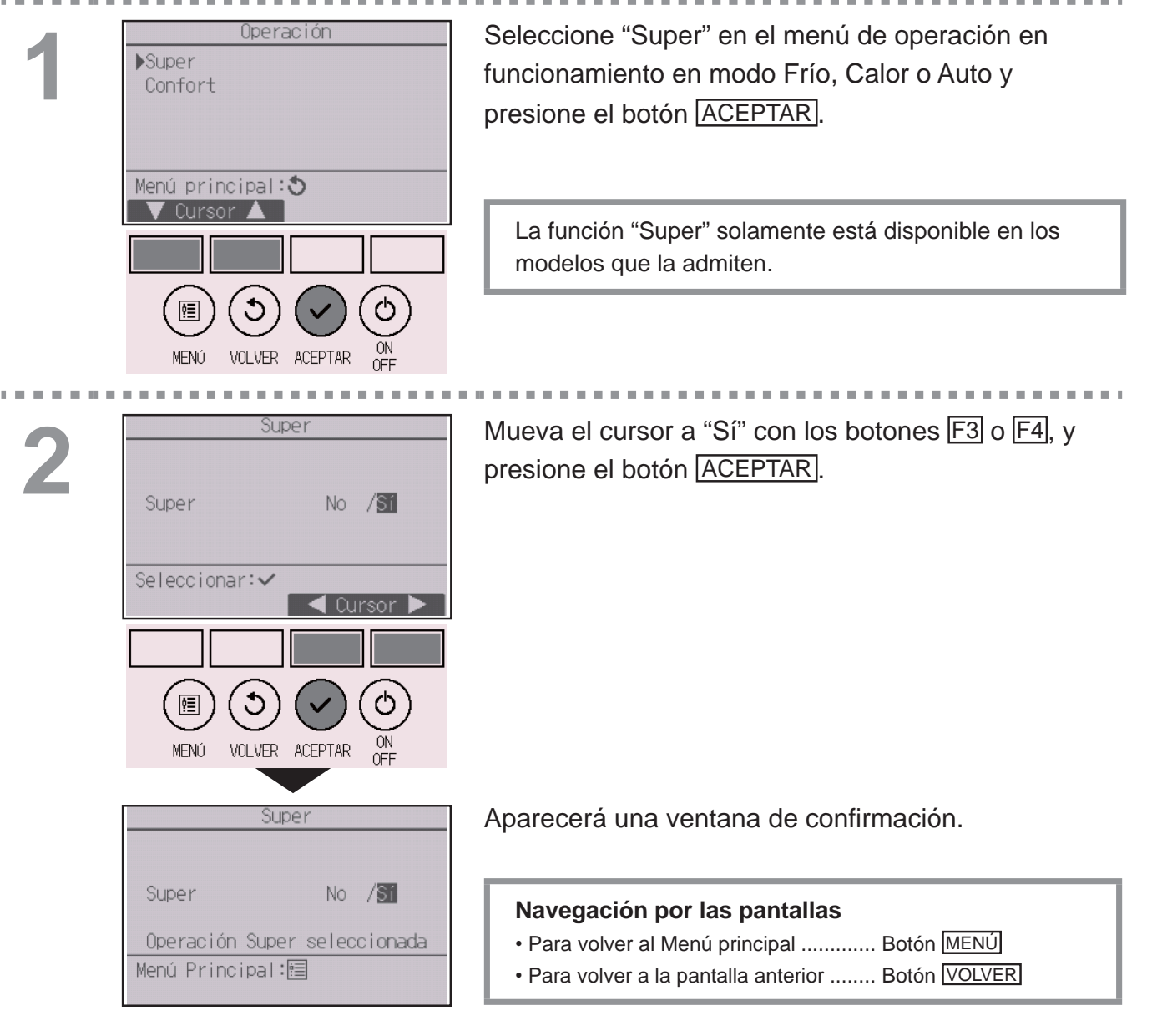

### Ángulo lama manual

#### Funcionamiento del botón

| 1 | Operación<br>Super<br>▶Confort | Seleco<br>presio |
|---|--------------------------------|------------------|
|   | Menú principal:ᢒ<br>▼ Cursor ▲ |                  |
|   | MENÚ VOLVER ACEPTAR ON<br>OFF  |                  |

Seleccione "Confort" en el menú Operación y presione el botón <u>ACEPTAR</u>.

OFF

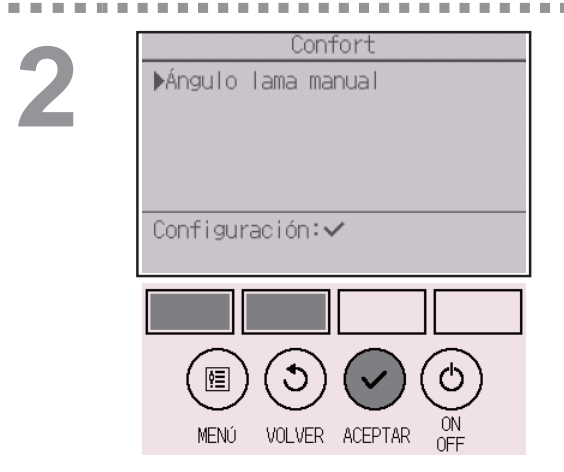

Seleccione "Ángulo lama manual" con el botón F1 o F2 y presione el botón ACEPTAR.

#### 

Mueva el cursor a "Codific.Ref." o "N<sup>o</sup> Unid." con el botón F1 para seleccionar dicha opción. Seleccione la dirección del refrigerante y el número de unidad para las unidades cuyas lamas deba fijar, con el botón F2 o F3, y presione el botón ACEPTAR. • Codificación: Dirección refrigerante

• Número de unidad: 1, 2, 3, 4

Presione el botón F4 para confirmar la unidad.

La pantalla de la izquierda muestra un ejemplo de pantalla de las unidades de las series M/P. En las unidades CITY MULTI, se muestra "Direcc. M-NET" en lugar de "Codific.Ref." y no se muestra "Nº Unid.".

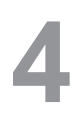

. . . . . .

| Ángulo lama manual                |
|-----------------------------------|
| Codific.Ref. 0                    |
| № Unid. <b>1</b> /2/3/4           |
| ▶Lama <mark>4 vías</mark> /2 vías |
|                                   |
|                                   |
|                                   |
| 🔽 Cur. 🛛 🛋 Cursor 🕨 🛛 Ángulo      |
|                                   |
|                                   |
|                                   |
| ( 匣 )( � )( ✔ )( Ѻ )              |
|                                   |
| MENÚ VOLVER ACEPTAR OFF           |

Seleccione "Lama" con el botón F1.

-----

Seleccione "4 vías" o "2 vías" con el botón F2 o F3 y presione el botón F4.

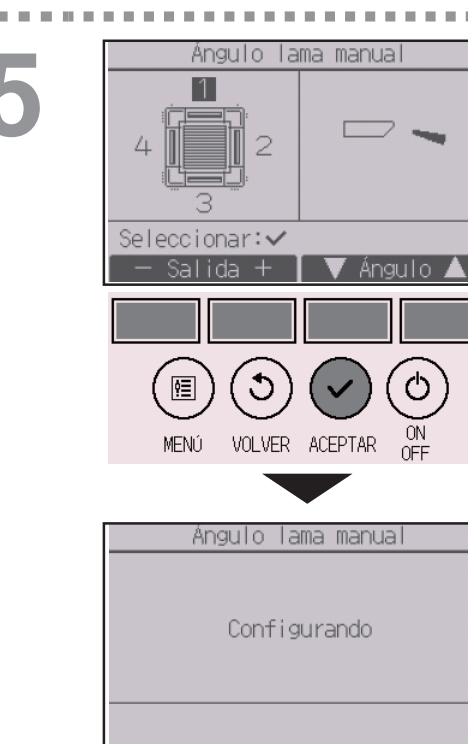

Aparecerán los ajustes actuales.

Seleccione las salidas que desee entre "1", "2", "3", "4" o "1, 2, 3, 4 (todas las salidas)" con el botón F1 o F2.

Presione el botón F3 o F4 para pasar por las siguientes opciones y seleccionar la configuración deseada.

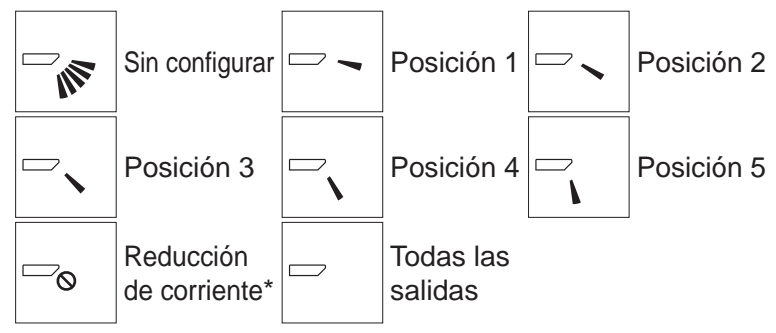

Presione el botón <u>ACEPTAR</u> para guardar los ajustes.

Aparecerá una pantalla indicando que se está transmitiendo la información de configuración. Los cambios de configuración se realizarán en la salida seleccionada.

La pantalla volverá automáticamente a la pantalla anterior cuando finalice la transmisión.

Realice las configuraciones para las otras salidas, siguiendo los mismos procedimientos.

Si se seleccionan todas las salidas, se mostrará 🗁 la próxima vez que la unidad entre en funcionamiento.

#### Navegación por las pantallas

Para volver a la pantalla anterior ...... Botón VOLVER

\*Reducción de corriente

El modo [Reducción de corriente] mantiene el ángulo de veleta más horizontal que el ángulo de la Posición 1 de manera que el flujo de aire no se dirija hacia las personas. Esta función solo se puede establecer para una salida. Esta función no se puede establecer para modelos con dos o tres salidas. En el modo Reducción de corriente, el flujo de aire puede provocar la decoloración

del techo.

#### Programador (Programador On/Off)

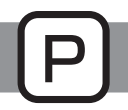

#### Funcionamiento del botón

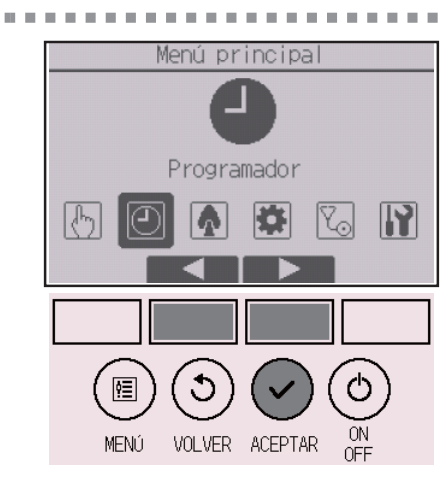

Seleccione "Programador" en el Menú principal (consulte la página 26) y presione el botón [ACEPTAR].

### El Programador On/Off no funcionará en los siguientes casos:

cuando el programador On/Off está deshabilitado, durante un error, durante una comprobación (en el menú de revisión), durante la ejecución de una prueba, durante el diagnóstico del controlador remoto, cuando el reloj no está configurado, durante la configuración de función, cuando el sistema está controlado de forma centralizada (la operación "On/Off" o la operación de programador desde el controlador remoto local están prohibidas), cuando esté habilitada la función Bloqueo.

Mueva el cursor a "Programador" y presione el botón ACEPTAR.

| Menú principal:<br>V Cursor A                                                                                                    |
|----------------------------------------------------------------------------------------------------|
|                                                                                                    |
| ()) ()) (())) (())) (())) (())) ())) (())) ())) ())) |
| MENÚ VOLVER ACEPTAR ON                                                                                                    |

Menú Programador

▶ Programador

Programador semanal

3

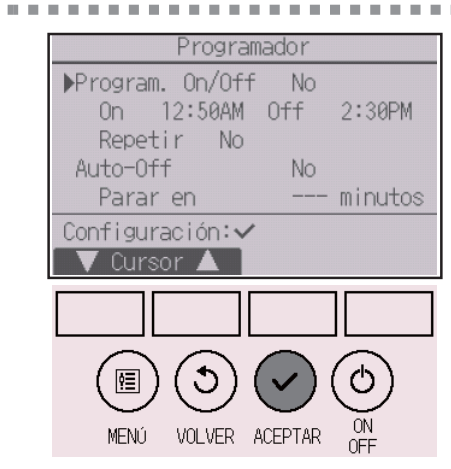

Aparecerán los ajustes actuales.

Mueva el cursor a "Program. On/Off" y presione el botón ACEPTAR.

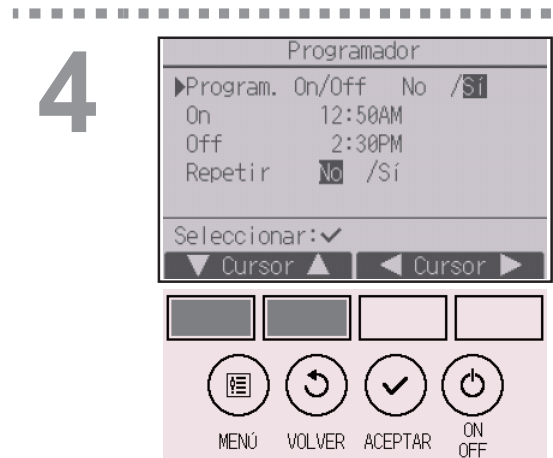

Aparecerá la pantalla para configurar el temporizador.

Seleccione el elemento que desee con el botón F1 o F2 entre "Program. On/Off", "On", "Off" o "Repetir".

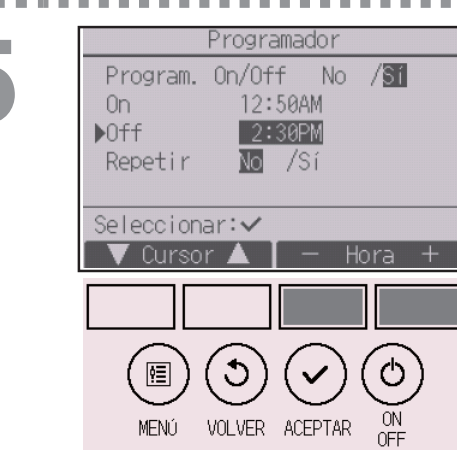

Cambie la configuración con el botón F3 o F4.

- Program. On/Off: No (deshabilitar)/Sí (habilitar)
- On: Hora de inicio de la operación (se puede ajustar en incrementos de 5 minutos)
  - \* Mantenga presionado el botón para avanzar rápido por los números.
- Off: Hora de parada de la operación (se puede ajustar en incrementos de 5 minutos)
  - \* Mantenga presionado el botón para avanzar rápido por los números.
- Repetir: No (una vez)/Sí (repetir)

| 6 PI            | Programador<br>rogram. On/Off No /Si<br>n 12:50AM<br>ff 2:30PM<br>epetir No /Si<br>leccionar:<br>Cursor A - Hora +<br>MENÚ VOLVER ACEPTAR ON<br>OFF | Presione el botón ACEPTAR para guardar los ajustes.                                                                             |
|-----------------|----------------------------------------------------------------------------------------------------|----------------------------------------------------------------------------------------------------|
| P               | Programador<br>rogram. On/Off No /S1<br>n 12:50AM                                                                                                   | Aparecerá una ventana de confirmación.                                                                                          |
| 0:<br>Ri<br>Mei | ff 2:30PM<br>epetir No / <mark>Sil</mark><br>Cambios guardados<br>nú Principal:圖                                                                    | Navegación por las pantallas<br>• Para volver al Menú principal Botón MENÚ<br>• Para volver a la pantalla anterior Botón VOLVER |

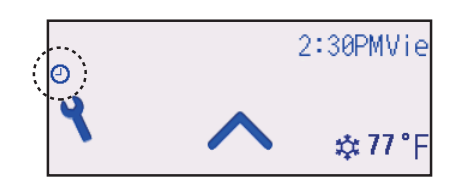

aparecerá en la pantalla de estado y en la pantalla principal en el modo Completo cuando el programador On/Off esté activado. El icono no se mostrará mientras la función Bloqueo esté habilitada.

• aparece al deshabilitar el programador mediante el sistema de control centralizado.

#### Programador (Programador Auto-Off)

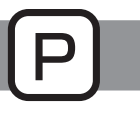

#### Funcionamiento del botón

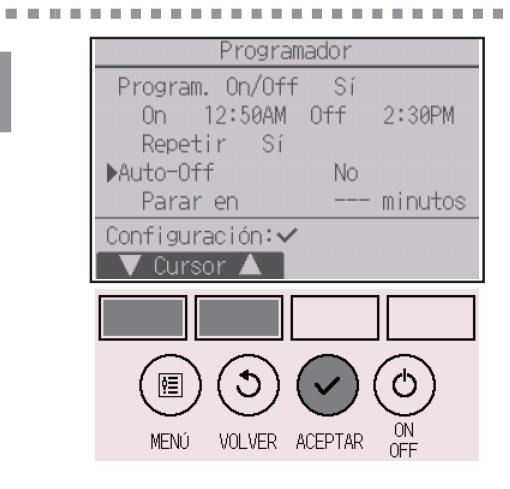

Ver la pantalla de configuración del Programador. (Consulte la página 31.)

Seleccione "Auto-Off" y presione el botón ACEPTAR.

### El Programador Auto-Off no funcionará en los siguientes casos:

cuando el programador Auto-Off está deshabilitado, durante un error, durante una comprobación (en el menú de revisión), durante la ejecución de una prueba, durante el diagnóstico del controlador remoto, durante la configuración de función, cuando el sistema está controlado de forma centralizada (la operación "On/Off" o la operación de programador desde el control local están prohibidas), cuando esté habilitada la función Bloqueo.

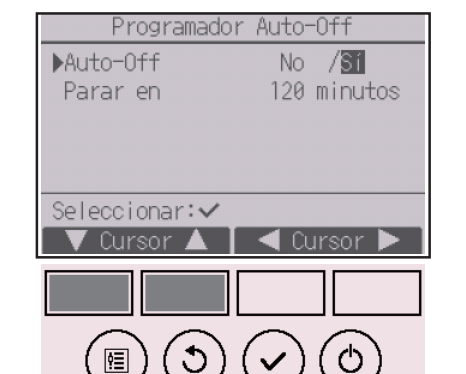

Aparecerán los ajustes actuales.

Mueva el cursor a "Auto-Off" o "Parar en --- minutos" con el botón F1 o F2.

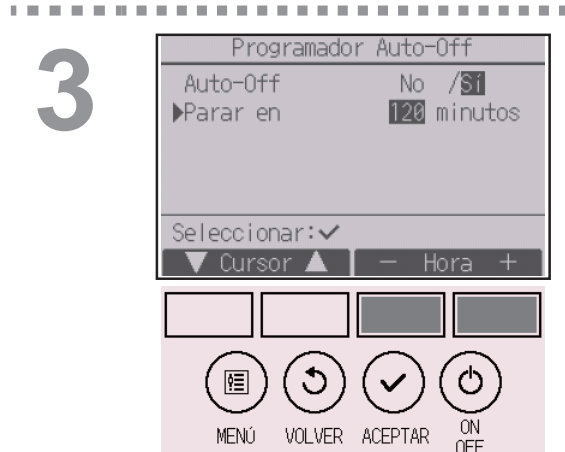

MENÚ

VOLVER

ACEPTAR

Cambie la configuración con el botón F3 o F4.

- Auto-Off: No (deshabilitar)/Sí (habilitar)
- Parar en --- minutos: Configuración del programador (el rango se puede establecer entre 30 y 240 en incrementos de 10 minutos).

| Programador<br>Program. On/Off No /Sí<br>On 12:50AM<br>▶Off 2:30PM<br>Repetir No /Sí<br>Seleccionar: ✓<br>✓ Cursor ▲ - Hora +<br>MENÚ VOLVER ACEPTAR OFF | Presione el botón ACEPTAR para guardar los ajustes.                                                                                                    |
|----------------------------------------------------------------------------------------------------|----------------------------------------------------------------------------------------------------|
| Programador Auto-Off<br>Auto-Off No /SI<br>Parar en 120 minutos                                                                                          | Aparecerá una ventana de confirmación.                                                                                                    |
| Cambios guardados<br>Menú Principal:🛅                                                                                                    | <ul> <li>Navegación por las pantallas</li> <li>Para volver al Menú principal Botón MENÚ</li> <li>Para volver a la pantalla anterior Botón VOLVER</li> </ul> |

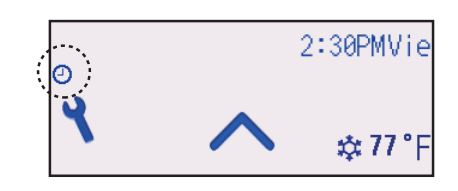

aparecerá en la pantalla de estado y en la pantalla principal en el modo Completo cuando el programador Auto-Off esté activado. El icono no se mostrará mientras la función Bloqueo esté habilitada.

aparece al deshabilitar el programador mediante el sistema de control centralizado.

#### Programador semanal

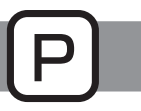

#### Funcionamiento del botón

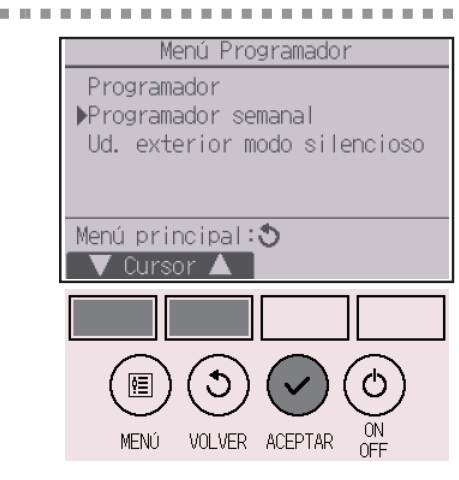

#### Seleccione "Programador semanal" en el menú Programador y presione el botón ACEPTAR.

### El Programador semanal no funcionará en los siguientes casos:

cuando el Programador On/Off está activado, cuando el Programador semanal está deshabilitado, durante un error, durante una comprobación (en el menú de revisión), durante la ejecución de una prueba, durante el diagnóstico del controlador remoto, cuando el reloj no está configurado, durante la configuración de función y cuando el sistema está controlado a nivel central (la operación "On/Off", el ajuste de temperatura o la operación de programador desde el controlador remoto local están prohibidos), cuando esté habilitada la función Bloqueo.

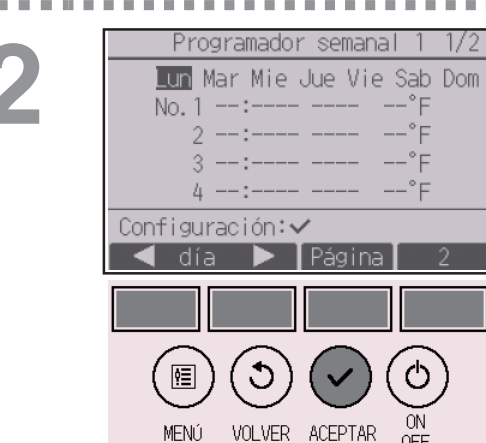

Aparecerán los ajustes actuales.

Presione el botón F1 o F2 para ver la configuración para cada día de la semana.

Presione el botón F3 para ver los patrones 5 a 8.

Presione el botón F4 para ver el estado de la configuración 2.

Presione el botón ACEPTAR para ir a la pantalla de configuración.

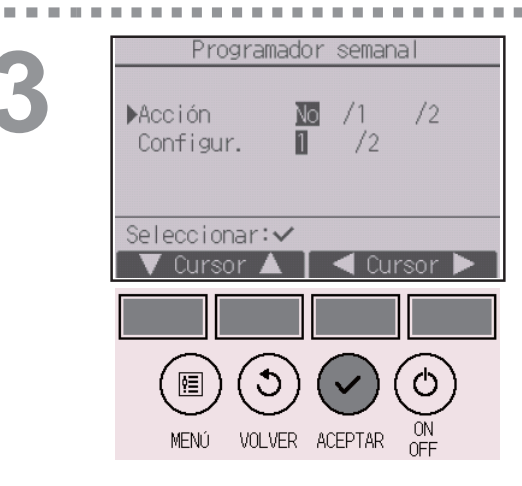

Aparecerá la pantalla de configuración del programador semanal.

En la opción "Acción", seleccione "1" para habilitar la opción de programador 1, o seleccione "2" para activar la opción de programador 2 con el botón F3 o F4. A continuación, presione el botón ACEPTAR.

Para comprobar el contenido de la configuración de la opción 1 o 2, mueva el cursor a "Configurando" con el botón F1 o F2 y seleccione "1" o "2" con el botón F3 o F4.

Programador semanal 1 1/2 Lun Mar Mie Jue Vie Sab Dom Entrada datos: 🗸 VOLVER ACEPTAR MENÚ

Aparecerá la pantalla del programador semanal y se mostrarán los ajustes actuales. Se pueden configurar hasta ocho patrones de funcionamiento para cada día. Mueva el cursor al día deseado de la semana con el botón F1 o F2, y presione el botón F3 para seleccionarlo. (Se pueden seleccionar varios días).

Presione el botón ACEPTAR.

5

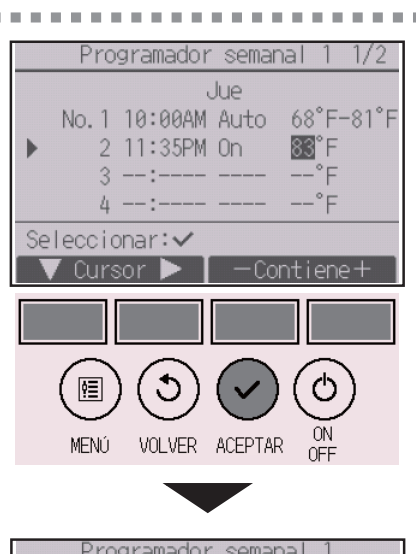

| Programador semanal 1 |
|-----------------------|
| Jue                   |
|                       |
|                       |
| Cambios guardados     |
| Seleccionar día:✔     |
|                       |

Aparecerá una pantalla de configuración del patrón de funcionamiento.

Presione el botón F1 para mover el cursor al número de patrón seleccionado.

Mueva el cursor hasta la hora, On/Off o hasta la temperatura con el botón F2.

Cambie la configuración con el botón F3 o F4.

- Hora: configurable en incrementos de 5 minutos
- \* Mantenga presionado el botón para avanzar rápido por los números.
- On/Off/Auto: Los ajustes seleccionables dependen del modelo de la unidad interior conectada. (Al ejecutar un patrón "Auto", el sistema operará en el modo "Auto" (punto de ajuste doble).)
- Temperatura: El rango de temperaturas que se puede configurar varía en función de las unidades interiores conectadas. (Incrementos de 1°C)

Cuando el modo "Auto" (punto de ajuste doble) es seleccionado, se pueden ajustar dos temperaturas preestablecidas. Si un patrón de operación con un ajuste simple de temperatura preestablecida es ejecutado durante el modo "Auto" (punto de ajuste doble), su ajuste será utilizado como el ajuste de temperatura de enfriamiento en el modo "Frío".

Presione el botón ACEPTAR para guardar los ajustes.

Aparecerá una ventana de confirmación.

#### Navegación por las pantallas

- Para regresar a la pantalla de selección del cambio de configuración/día de la semana .......... Botón ACEPTAR
- Para volver al Menú principal ..... Botón MENÚ
  Para volver a la pantalla anterior ...... Botón VOLVER
- -----

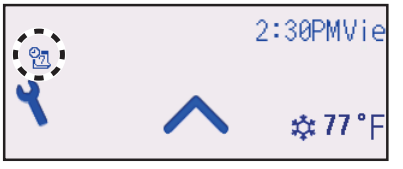

aparecerá en la pantalla de estado y en la pantalla principal en modo Completo cuando exista la configuración del programador semanal para el día actual.

El icono no aparecerá mientras el programador On/ Off esté activado o el sistema esté bajo control centralizado (no es posible manipular el programador mediante el controlador remoto local), o mientras la función Bloqueo esté habilitada.

#### Unidad exterior modo silencioso

#### Descripción del funcionamiento

Utilizar para establecer los periodos de tiempo durante los cuales se le da prioridad al funcionamiento silencioso de las unidades exteriores sobre el control de la temperatura. Configure las horas de inicio y parada de la función de silencio de cada uno de los días de la semana. Seleccione el nivel de silencio deseado entre "Medio" y "Silencioso".

#### Funcionamiento del botón

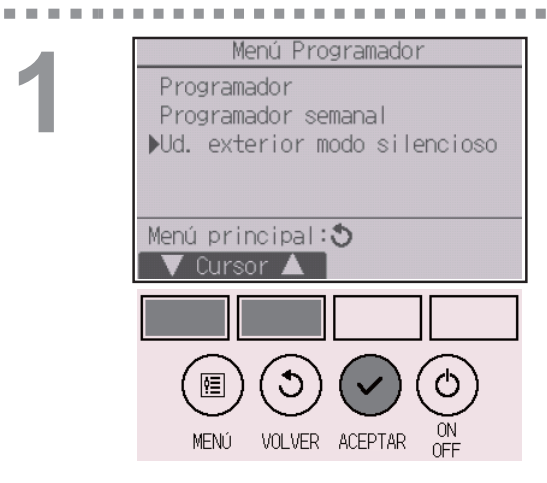

Seleccione "Ud. exterior modo silencioso" en el menú Programador y presione el botón ACEPTAR.

La función "Ud. exterior modo silencioso" solamente está disponible en los modelos que la admiten.

. . . . . . . . . . . . . . . . . . .

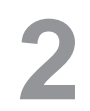

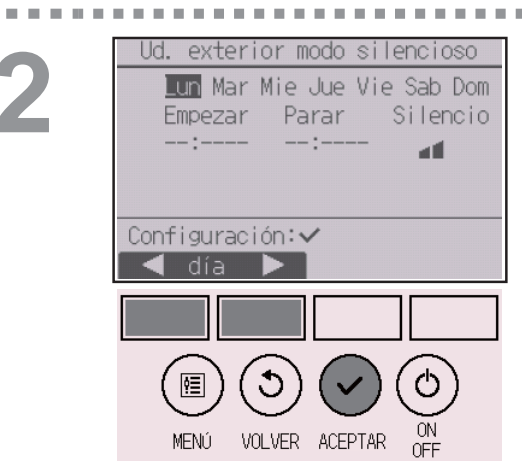

Aparecerán los ajustes actuales.

Presione el botón F1 o F2 para ver la configuración para cada día de la semana.

Presione el botón ACEPTAR para ir a la pantalla de configuración.

3

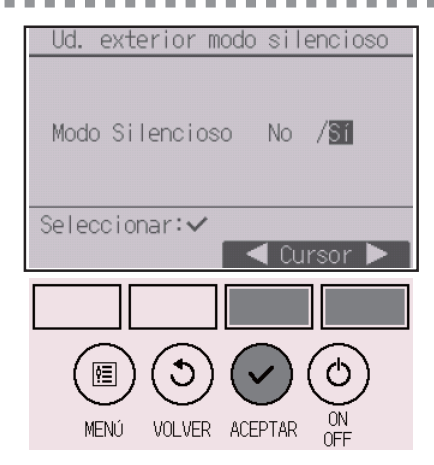

Aparecerá la pantalla para activar (Sí) y desactivar (No) el modo silencioso.

Para activar esta configuración, mueva el cursor a "Sí" con el botón F3 o F4 y presione el botón ACEPTAR.

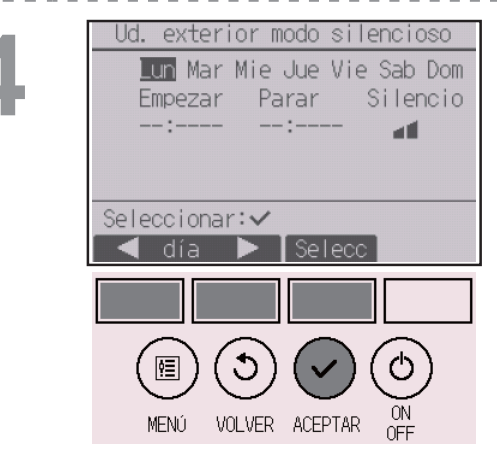

Aparecerá la pantalla de modo silencioso de la unidad exterior.

Para realizar o cambiar la configuración, mueva el cursor al día deseado de la semana con el botón F1 o F2, y presione el botón F3 para seleccionarlo. (Se pueden seleccionar varios días).

Presione el botón ACEPTAR.

5

**H H H** 

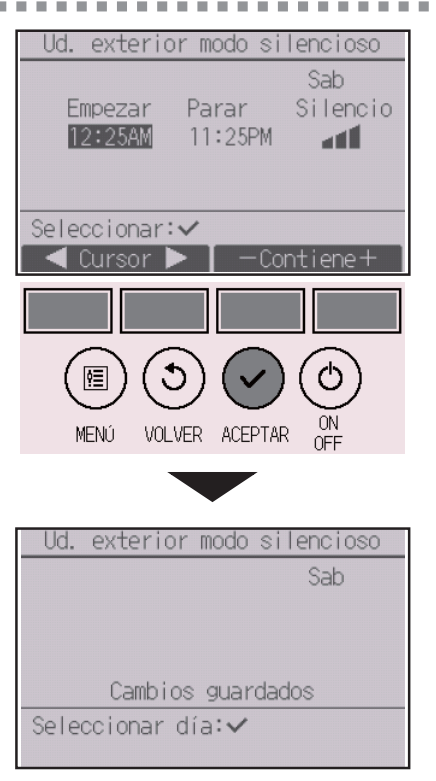

Aparecerán los ajustes actuales.

Mueva el cursor al elemento deseado de Hora de inicio, Hora de parada o Nivel de silencio con el botón F1 o F2.

Cambie la configuración con el botón F3 o F4.

- Hora de inicio/parada: configurable en incrementos de 5 minutos
  - \* Mantenga presionado el botón para avanzar rápido por los números.
- Nivel de silencio: Normal, Medio, Silencioso

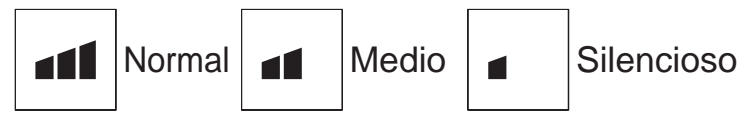

Presione el botón ACEPTAR para guardar los ajustes. Aparecerá una ventana de confirmación.

#### Navegación por las pantallas

- Para regresar a la pantalla de selección del cambio de configuración/día de la semana ........ Botón ACEPTAR
- Para volver al Menú principal ...... Botón MENÚ
- Para volver a la pontella enterior
   Betén VOLVER

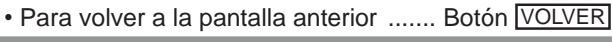

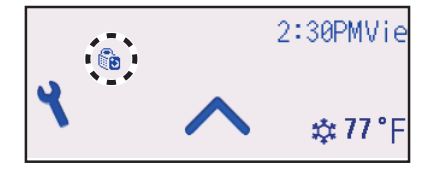

aparecerá en la pantalla de estado y en la pantalla principal en el modo Completo en el modo silencioso de la unidad exterior.

### Restricción

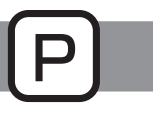

#### Configurar la restricción del rango de temperatura

#### Funcionamiento del botón

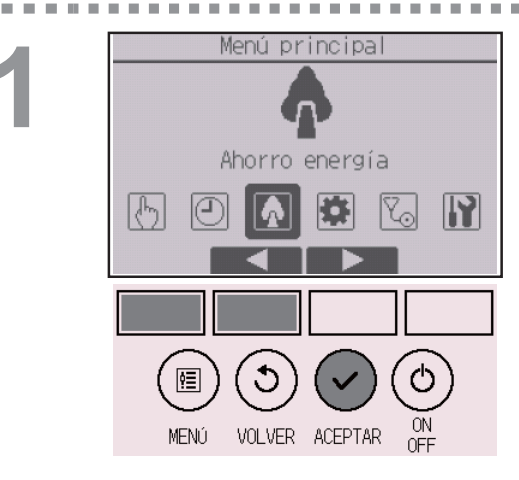

Seleccione "Ahorro energía" en el Menú principal (consulte la página 26) y presione el botón [ACEPTAR].

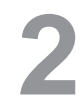

|       | Ah             | orro          | energ  | lía    |    |
|-------|----------------|---------------|--------|--------|----|
| ▶Rest | ricci          | ón            |        |        |    |
| Ahor  | rro en         | ergía         |        |        |    |
|       |                |               |        |        |    |
|       |                |               |        |        |    |
| Manuí | nrino          | inal.         | *      |        |    |
| Menu  | princ<br>Treor | Ipar ·        | 0      |        |    |
|       | uisoi          | _             |        |        |    |
|       |                |               |        |        |    |
|       |                | $\overline{}$ |        |        | ~  |
| (     | ⁄国)(           | ້ 🔈 )         | (~     | )((    | ち) |
|       |                | $\bigcirc$    | $\cup$ | $\sim$ |    |
| M     | ENÚ L          | IN VER        | ACEPT  | AR U   | IN |

Mueva el cursor a "Restricción" con el botón F1 o F2, y presione el botón ACEPTAR.

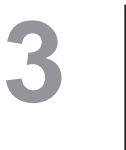

. . . . . . . .

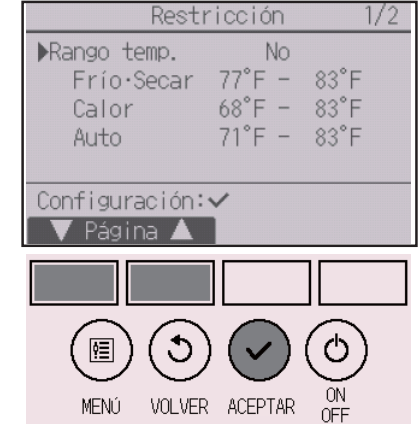

Aparecerán los ajustes actuales.

Mueva el cursor a "Rango de temp." con el botón F1 o F2, y presione el botón ACEPTAR.

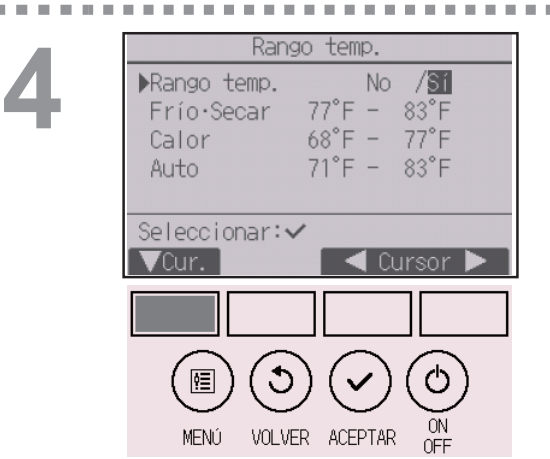

Aparecerá la pantalla para configurar el rango de temperatura.

Mueva el cursor al elemento deseado con el botón F1 de "Rango temp.", "Frío•Secar", "Calor" o "Auto".

5

Rango temp. No /Sí Rango temp. 77°E – ▶Frío•Secar 83°F 68°F -77°F Calor Auto 71°F -83°F Seleccionar: 🗸 9≣ VOLVER ACEPTAR MENÚ Rango temp No /Sí Rango temp. Frío·Secar 83°F 77°F -77°F Calor 68°F -

71°F -

83°F

Cambios guardados Menú Principal:🗐

Auto

#### Cambie la configuración con el botón F3 o F4.

- Rango de temp.: No (no restringido) o Sí (restringido)
- Frío · Secar: Limite superior e inferior de temperatura (Incrementos de 1°C)
- Calor: Limite superior e inferior de temperatura (Incrementos de 1°C)
- Auto: Limite superior e inferior de temperatura (Incrementos de 1°C)

#### Rangos de configuración de la temperatura

| Modo          | Límite inferior | Límite superior |  |
|---------------|-----------------|-----------------|--|
| FríceScoar *1 | 19 ~ 30°C       | 30 ~ 19°C       |  |
| FIIO•Secal *3 | (67 ~ 87°F)     | (87 ~ 67°F)     |  |
| Color *2      | 17 ~ 28°C       | 28 ~ 17°C       |  |
| Calor *3      | (63 ~ 83°F)     | (83 ~ 63°F)     |  |
| Auto *4       | 19 ~ 28°C       | 28 ~ 19°C       |  |
| Auto 4        | (67 ~ 83°F)     | (83 ~ 67°F)     |  |

El rango configurable dependerá de la unidad conectada.

- \*1 Los rangos de temperaturas para los modos Frío, Secar y Auto (punto de ajuste doble) pueden ajustarse.
- \*2 Los rangos de temperaturas para los modos Calor y Auto (punto de ajuste doble) pueden ajustarse.
- \*3 Los rangos de temperatura para los modos Calor, Frío y Secar deben cumplir las siguientes condiciones:
  - Límite superior de enfriamiento límite superior de calentamiento ≥ diferencia de temperatura mínima (varía en función del modelo de unidad interior)
  - Límite inferior de enfriamiento límite inferior de calentamiento ≥ diferencia de temperatura mínima (varía en función del modelo de la unidad interior)
- \*4 El rango de temperatura del modo Auto (punto de ajuste simple) puede ajustarse.

### Presione el botón ACEPTAR para guardar los ajustes.

Aparecerá una ventana de confirmación.

#### Navegación por las pantallas

- Para volver al Menú principal ..... Botón MENÚ
- Para volver a la pantalla anterior ...... Botón VOLVER

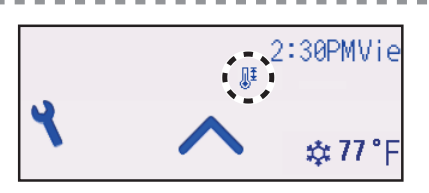

aparecerá en la pantalla de estado y en la pantalla principal en el modo Completo cuando el rango de temperaturas esté restringido.

-----

#### Restricción

Función de bloqueo de operación

### Funcionamiento del botón

Restricción ▶0p. Bloqueada No T⊒ Consigna On/Off Modo Menú Vent. Lama Defl. Hold Configuración: 🗸 🔻 Página 🔺 Ċ ¢≣ ON OFF VOLVER ACEPTAR MENÚ

Para habilitar la función de bloqueo, configure el elemento "Op. Bloqueada" a "Sí".

. . .

- - - -

- - - -

Ver la pantalla de configuración de Restricción. (Consulte la página 42.)

Mueva el cursor a "Op. Bloqueada" y presione el botón ACEPTAR.

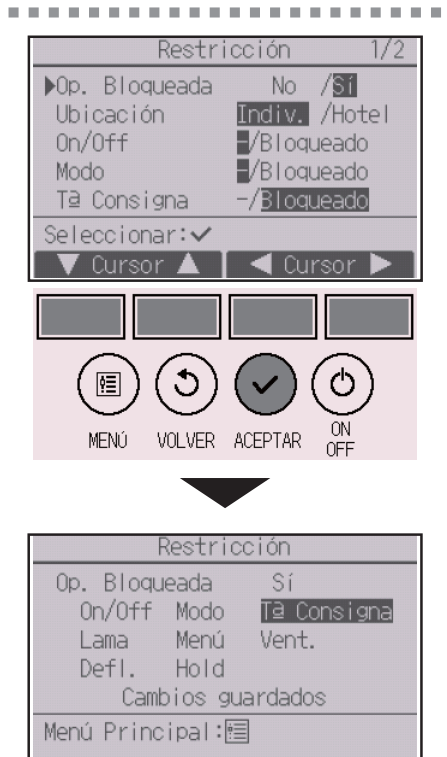

Aparecerá la pantalla para realizar la configuración de la función de bloqueo.

Mueva el cursor al elemento deseado con el botón F1 o F2 en "Op. Bloqueada", "Ubicación", "On/Off", "Modo", "T<sup>a</sup> Consigna", "Menú", "Vent.", "Defl.", "Lama" o "HOLD".

Cambie la configuración con el botón F3 o F4.

- Op. Bloqueada: No (deshabilitar)/Sí (habilitar)
- Ubicación: "Indiv." u "Hotel"
- On/Off: Funcionamiento de Encendido/Apagado
- Modo: Configuración del modo de funcionamiento
- T<sup>a</sup> Consigna: Configuración temperatura preestablecida
- Lama: Configuración de la lama
- Menú: Configuración de menú
- Vent.: Configuración de la velocidad del ventilador
- Deflector: Configuración del deflector
- HOLD: Configuración de Bloqueo

"-" / "Bloqueado"

Si se selecciona "Hotel" para la opción "Ubicación", las siguientes funciones se bloquearán automáticamente: Modo, Lama, Menú y Deflector.

Presione el botón ACEPTAR para guardar los ajustes.

Aparecerá una ventana de confirmación.

#### Navegación por las pantallas

- Para volver al Menú principal ..... Botón MENÚ
- Para volver a la pantalla anterior ...... Botón VOLVER

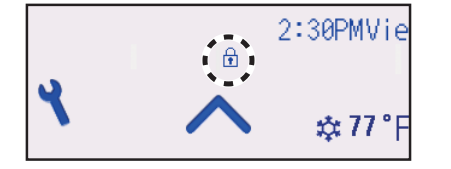

aparecerá en la pantalla de estado y en la pantalla principal en el modo Completo cuando la función de bloqueo de funcionamiento esté activada.

Se suprimirá la guía de funcionamiento correspondiente a la función bloqueada.

Para mostrar el menú principal cuando la configuración de menú está bloqueada, mantenga presionado el botón <u>Ajuste</u> durante diez segundos como mínimo. Introduzca la contraseña del administrador en la pantalla de introducción de la contraseña.

#### Ahorro energía

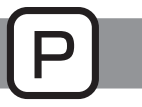

#### Retorno automático a la temperatura preestablecida

Después de que se active la función de Auto recuperación, cuando se realiza el cambio de modo de funcionamiento o la operación ON/OFF (encendido/apagado) con este controlador remoto, la temperatura establecida vuelve automáticamente a la temperatura solicitada independientemente del tiempo establecido.

#### Funcionamiento del botón

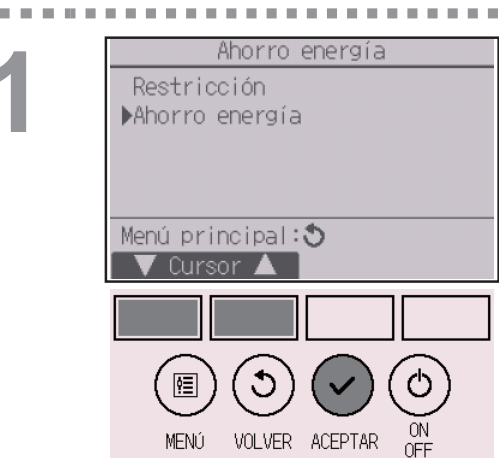

Seleccione "Ahorro energía" en el menú Ahorro energía y presione el botón <u>ACEPTAR</u>.

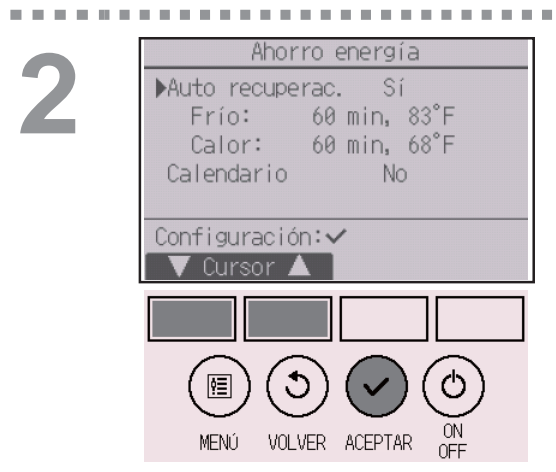

Aparecerán los ajustes actuales.

Mueva el cursor a "Auto recuperac." con el botón F1 o F2, y presione el botón ACEPTAR.

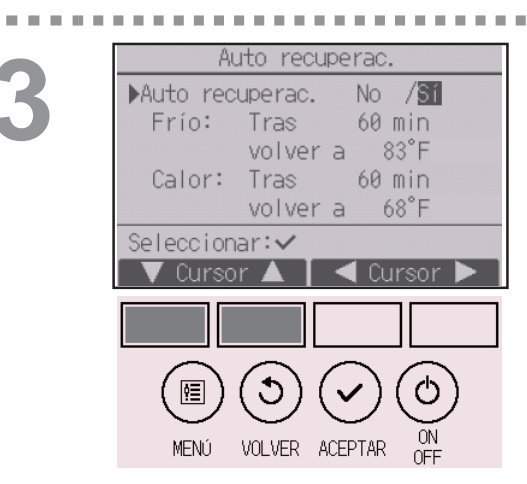

Aparecerá la pantalla para configurar el retorno automático a la temperatura preestablecida.

Mueva el cursor al elemento deseado con el botón F1 o F2 en "Auto recuperac.", "Frío" o "Calor".

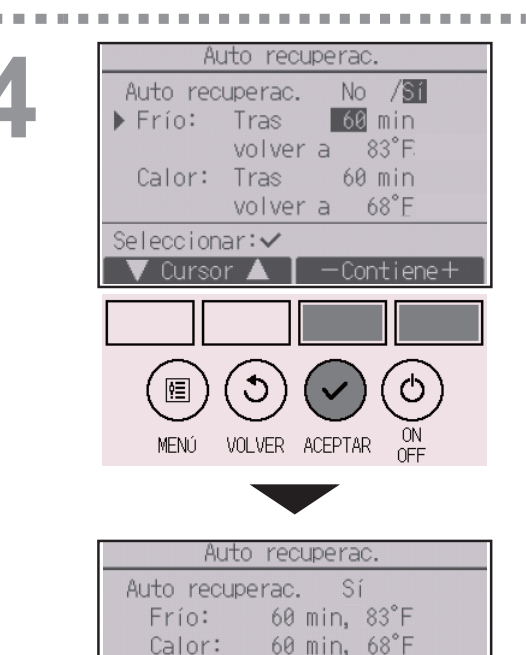

Cambios guardados

Menú Principal:🗐

Cambie la configuración con el botón F3 o F4.

- Auto recuperac.: No (deshabilitar)/Sí (habilitar)
- Frío: el rango de valores del programador es de 30 a 120 minutos en incrementos de 10 minutos. El rango de configuración de temperatura es de 19 a 30°C (de 67 a 87°F) (en incrementos de 1°C).
- Calor: el rango de valores del programador es de 30 a 120 minutos en incrementos de 10 minutos. El rango de configuración de temperatura es de 17 a 28°C (de 63 a 83°F) (en incrementos de 1°C).

Presione el botón ACEPTAR para guardar los ajustes. "Frío" incluye los modos "Secar" y "Auto Frío", y "Calor" incluye el modo de "Auto Calor". Aparecerá la pantalla para configurar el elemento seleccionado.

#### Navegación por las pantallas

- Para volver al Menú principal ..... Botón MENÚ
- Para volver a la pantalla anterior ...... Botón VOLVER

Los ajustes del programador o de la temperatura preestablecida no serán efectivos cuando el rango de temperaturas esté restringido, cuando la función Bloqueo esté habilitada y cuando el sistema esté bajo control centralizado (cuando no se pueda controlar el ajuste del rango de temperaturas desde el control local). Cuando el sistema es controlado de forma centralizada (cuando la operación "Programador" desde el controlador remoto local esté prohibida), únicamente el ajuste del "Programador" será inefectivo.

#### Ahorro energía

Configuración de la programación del funcionamiento de ahorro energía

#### Funcionamiento del botón

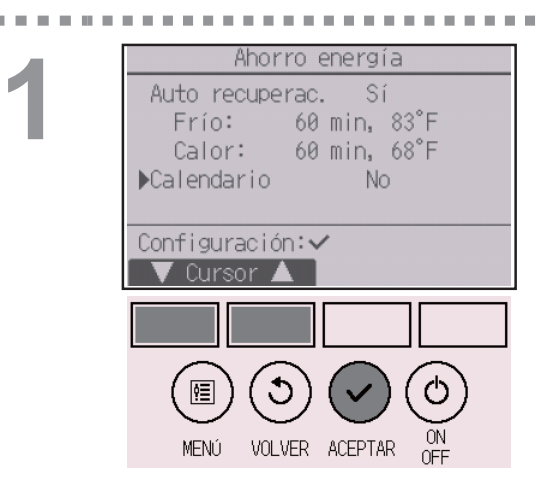

Ver la pantalla "Ahorro energía". (Consulte la página 48.)

Mueva el cursor a "Calendario" y presione el botón ACEPTAR.

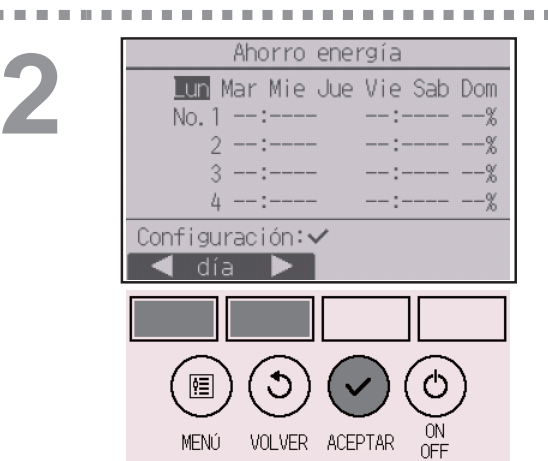

Aparecerá la pantalla para configurar la programación.

Presione el botón F1 o F2 para ver la configuración para cada día de la semana.

Presione el botón <u>ACEPTAR</u> para ir a la pantalla de configuración.

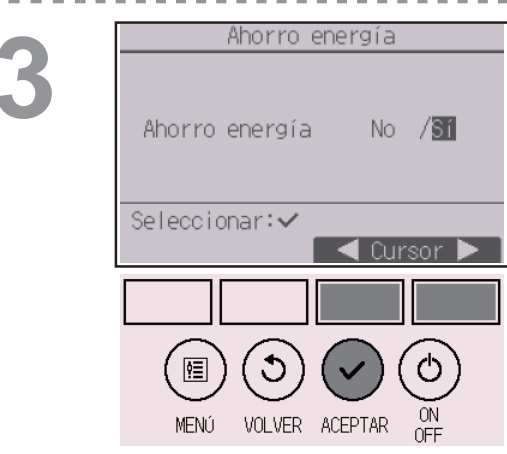

Aparecerá la pantalla para activar (Sí) y desactivar (No) la programación del modo ahorro energía.

Seleccione "No" o "Sí" con el botón F3 o F4. Presione el botón ACEPTAR para ir a la pantalla de selección de cambio de configuración/día de la semana.

. . . . . . .

# Ahorro energía Lun Mar Mie Jue Vie Sab Dom No. 1 --:---- --% 2 --:---- --% 3 --:---- --% 4 --:--- --% 0 Image: A selecc

MENÚ

Aparecerá la pantalla de selección de cambio de configuración/día de la semana. Se pueden configurar hasta cuatro patrones de funcionamiento para cada día. Mueva el cursor al día deseado de la semana con el botón F1 o F2, y presione el botón F3 para seleccionarlo. (Se pueden seleccionar varios días). Presione el botón <u>ACEPTAR</u> para ir a la pantalla de configuración del patrón.

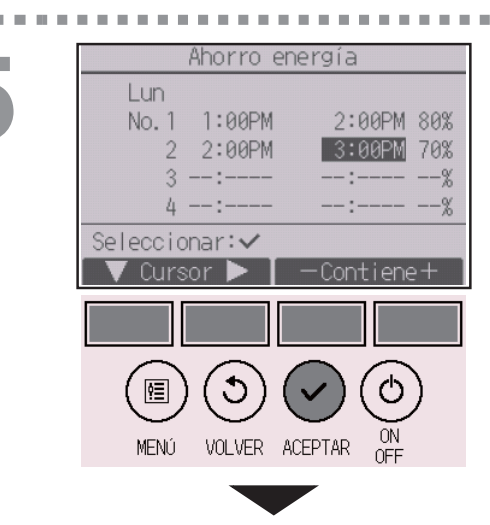

VOLVER ACEPTAR

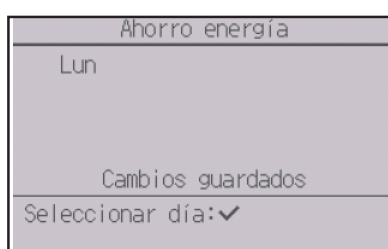

Aparecerá una pantalla de configuración del patrón. Presione el botón F1 para mover el cursor al número de patrón seleccionado.

Mueva el cursor al elemento deseado con el botón F2 tiempo de inicio, tiempo de parada e índice de ahorro energía (en este orden desde la izquierda).

Cambie la configuración con el botón F3 o F4.

- Hora de inicio/parada: configurable en incrementos de 5 minutos
- \* Mantenga presionado el botón para avanzar rápido por los números.
- Índice de ahorro energía: El rango de valores de configuración es de 0% y 50 a 90% en incrementos del 10%.

Presione el botón ACEPTAR para guardar los ajustes.

Aparecerá una ventana de confirmación.

Cuanto más bajo sea el valor, mayor será el efecto de ahorro energético.

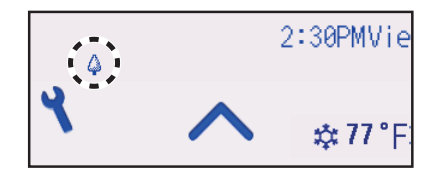

aparecerá en la pantalla de estado y en la pantalla principal en modo Completo cuando la unidad esté funcionando en modo ahorro energía.

#### Navegación por las pantallas

- Para regresar a la pantalla de selección del cambio de
- configuración/día de la semana ...... Botón ACEPTAR
- Para volver al Menú principal ..... Botón MENÚ
- Para volver a la pantalla anterior ...... Botón VOLVER
### Hora

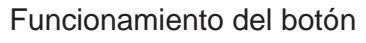

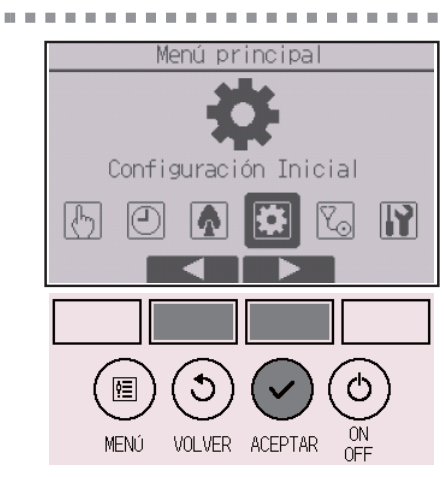

Seleccione "Configuración Inicial" en el Menú principal (consulte la página 26) y presione el botón <u>ACEPTAR</u>.

Es necesario configurar el reloj antes de realizar las siguientes configuraciones.

- Programador On/Off
  Unidad exterior modo silencioso
- Programador semanal
- Ahorro energía

Si un sistema determinado no tiene controladores de sistema, la hora no se corregirá automáticamente. En tal caso, corrija la hora periódicamente.

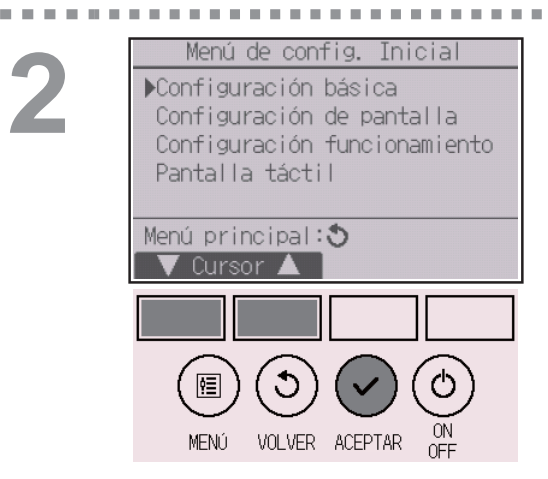

Mueva el cursor a "Configuración básica" con el botón F1 o F2, y presione el botón ACEPTAR.

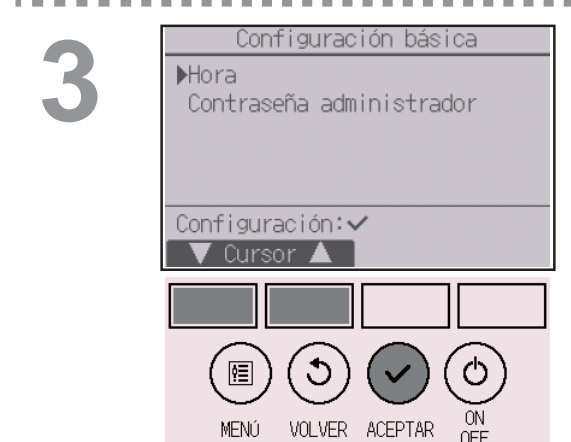

Seleccione "Hora" con el botón F1 o F2, y presione el botón ACEPTAR.

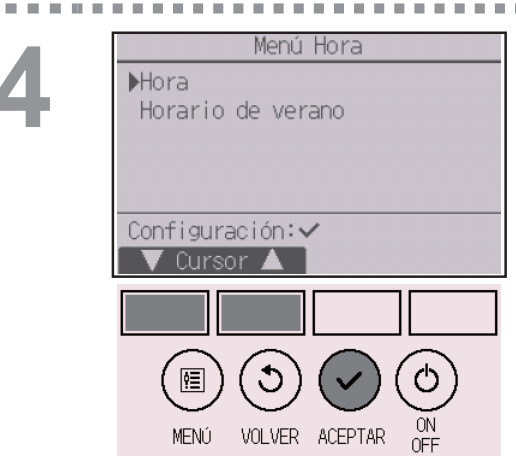

Mueva el cursor a "Hora" con el botón F1 o F2, y presione el botón ACEPTAR.

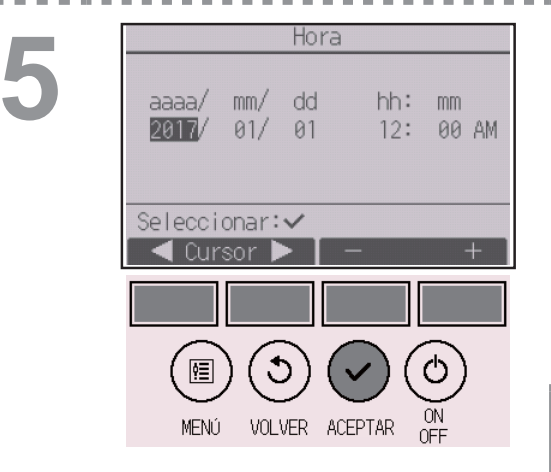

Mueva el cursor al elemento deseado con los botones F1 o F2 para año, mes, fecha, hora o minuto.

Aumente o disminuya el valor para el elemento seleccionado con el botón F3 o F4 y presione el botón ACEPTAR.

Aparecerá una ventana de confirmación.

- Para volver al Menú principal ..... Botón MENÚ
- Para volver a la pantalla anterior ...... Botón VOLVER

### Horario de verano

#### Descripción del funcionamiento

Es posible ajustar la hora de inicio/fin del horario de verano. La función de horario de verano se activará en función de la configuración.

- Si un determinado sistema tiene un controlador de sistema, desactive este ajuste para conservar la hora correcta.
- Al principio y al final del horario de verano, el programador puede ponerse en acción dos veces o ninguna.
- Esta función no funcionará si no se ha ajustado la hora.

#### Funcionamiento del botón

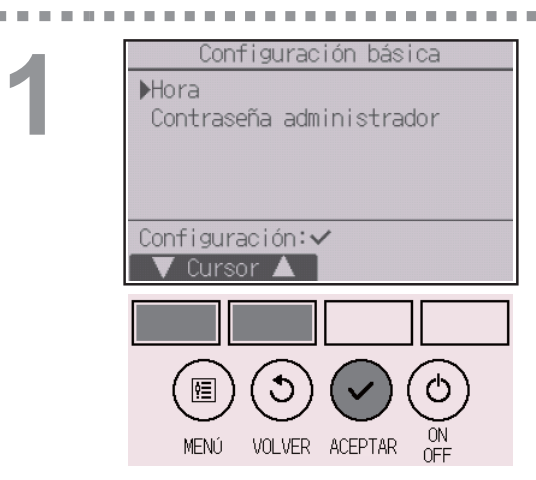

Seleccione "Hora" en el menú de configuración básica y presione el botón ACEPTAR.

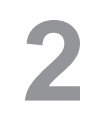

| Menú Hora               |
|-------------------------|
| Hora                    |
| ▶Horario de verano      |
|                         |
|                         |
| Configuración***        |
|                         |
|                         |
|                         |
|                         |
| (回)(つ)(~)(〇)            |
|                         |
| MENÚ VOLVER ACEPTAR OFF |

Mueva el cursor a "Horario de verano" con el botón [F1] o [F2], y presione el botón [ACEPTAR].

| Horario d                               | de verano 1/2             |
|-----------------------------------------|---------------------------|
| ▶Hor. verano                            | No/Sí                     |
|                                         | Mes/Sem./ Día             |
| Fecha(inic.)                            | Mar/ 5.⊒/ Dom             |
| Hora inicio                             | 1:00AM                    |
| Ira                                     | 2:00AM                    |
| Seleccionar: 🗸                          |                           |
| 🛛 🛡 Cursor 🕨                            |                           |
| Horario (                               | de verano 2/2             |
|                                         |                           |
|                                         | Mes/Sem./ Día             |
| ▶Fecha(fin)                             | <mark>Oct</mark> ∕5.⊒∕Dom |
| Hora fin                                | 0.00.001                  |
| nord rm                                 | 2:00AM                    |
| Volver a                                | 2:00AM<br>1:00AM          |
| Volver a<br>Seleccionar:                | 2:00AM<br>1:00AM          |
| Volver a<br>Seleccionar:✓<br>▼ Cursor ► | 2:00AM<br>1:00AM          |
| Volver a<br>Seleccionar:✔<br>▼ Cursor ► | 2:00AM<br>1:00AM          |
| Volver a<br>Seleccionar:✓<br>▼ Cursor ► | 2:00AM<br>1:00AM          |
| Volver a<br>Seleccionar:✓<br>✓ Cursor ► | 2:00AM<br>1:00AM          |
| Volver a<br>Seleccionar:✓<br>▼ Cursor ► | 2:00AM<br>1:00AM          |

Mueva el cursor a los siguientes elementos con el botón F1 para configurarlos.

• Hor. verano

Seleccione "No" (desactivar) o "Sí" (activar) con el botón F2. El ajuste predeterminado es "No".

• Fecha(inic.)\*1

Configure el día de la semana, el número de semana y el mes con el botón F3 o F4. El ajuste predeterminado es "Dom/5.ª/Mar".

Hora inicio

Ajuste la hora de inicio del horario de verano con el botón F3 o F4.

• Ir a

Ajuste la hora a la que se tiene que adelantar el reloj a la hora de inicio de arriba con el botón F3 o F4.

- Fecha(fin)<sup>\*1</sup> (segunda página) Configure el día de la semana, el número de semana y el mes con el botón F3 o F4. El ajuste predeterminado es "Dom/5.ª/Oct".
- Hora fin (segunda página)
   Ajuste la hora de fin del horario de verano con el botón F3 o F4.
- Volver a (segunda página)
   Ajuste la hora a la que se tiene que retrasar el reloj a la hora de fin de arriba con el botón F3 o F4.
- \*1 Si se selecciona "5.ª" como número de semana y la 5.ª semana no existe en el mes seleccionado del año, se considerará que el ajuste es "4.ª".

Presione el botón ACEPTAR para guardar los ajustes. Aparecerá una ventana de confirmación.

- Para volver al Menú principal ..... Botón MENÚ
- Para volver a la pantalla anterior ...... Botón VOLVER

| Horario d       | de verano | 1/2 |
|-----------------|-----------|-----|
| Hor. verano     | No/Sí     |     |
|                 | Mes/Sem./ | Día |
| Fecha(inic.)    | Mar/ 5.⊒/ | Dom |
| Cambios         | wardados  |     |
| odino 100 g     |           |     |
| Menú Principal: | :         |     |
|                 |           |     |

### Pantalla principal

## P

#### Funcionamiento del botón

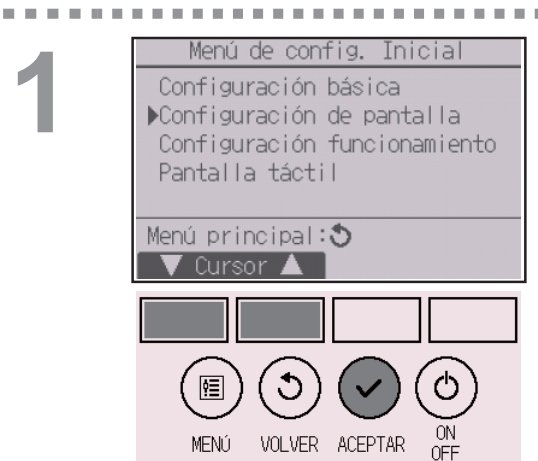

Seleccione "Configuración de pantalla" en el menú de configuración inicial y presione el botón ACEPTAR.

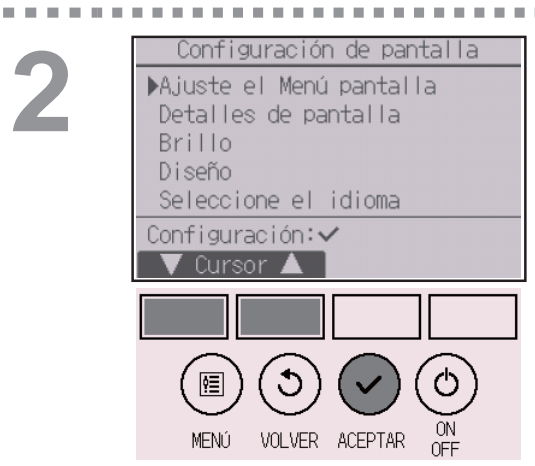

Mueva el cursor a "Ajuste el Menú pantalla" con el botón F1 o F2, y presione el botón ACEPTAR.

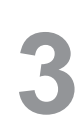

| Ajuste el Menu pantalla |
|-------------------------|
|                         |
| Nomp Loto (Básico       |
|                         |
| EXPLIC. ICONOS 51 /NO   |
|                         |
|                         |
| Seleccionar:            |
|                         |
| V Lursor 🔺 🖌 🥄 Lursor 🕨 |
|                         |
|                         |
|                         |
|                         |
|                         |
|                         |
| MENU VOLVER ACEPTAR OFF |

Seleccione "Completo" o "Básico" (consulte la página 10) con el botón F3 o F4, y presione el botón ACEPTAR.

Aparecerá una ventana de confirmación.

- Para volver al Menú principal ..... Botón MENÚ
- Para volver a la pantalla anterior ...... Botón VOLVER

### Explicación de los iconos

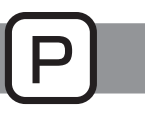

Funcionamiento del botón

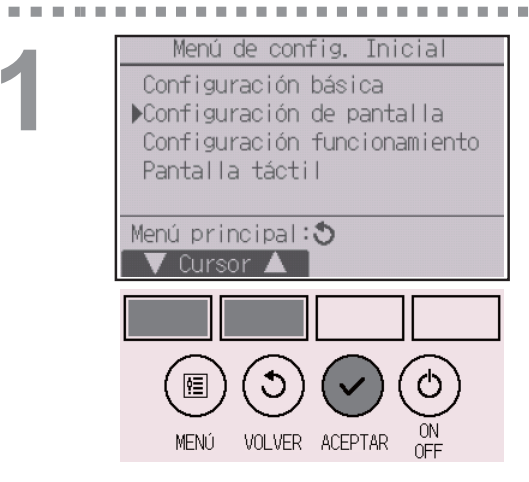

Seleccione "Configuración de pantalla" en el menú de configuración inicial y presione el botón <u>ACEPTAR</u>.

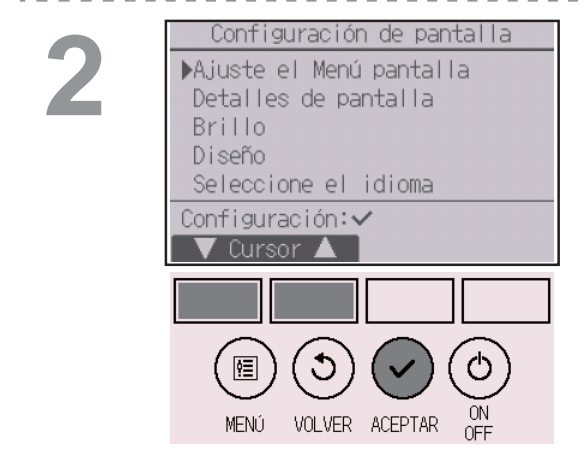

Mueva el cursor a "Ajuste el Menú pantalla" con el botón F1 o F2, y presione el botón ACEPTAR.

Ajuste el Menú pantalla Completo/Básico ►Explic. iconos S1 /No Seleccionar:✓ ✓ Cursor ▲ < Cursor (国) (3) (✓) (0)

MENÚ

VOLVER ACEPTAR

Seleccione "Explic. iconos" con el botón F1 o F2, seleccione la opción "Sí" o "No" con el botón F3 o F4, y presione el botón <u>ACEPTAR</u>. El ajuste predeterminado es "Sí".

- Para volver al Menú principal ...... Botón MENÚ
- Para volver a la pantalla anterior ...... Botón VOLVER

### 

Cuando se selecciona "Sí", la explicación del icono del elemento de configuración aparecerá como se muestra a la izquierda.

### Brillo

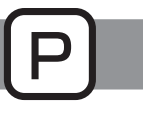

Funcionamiento del botón

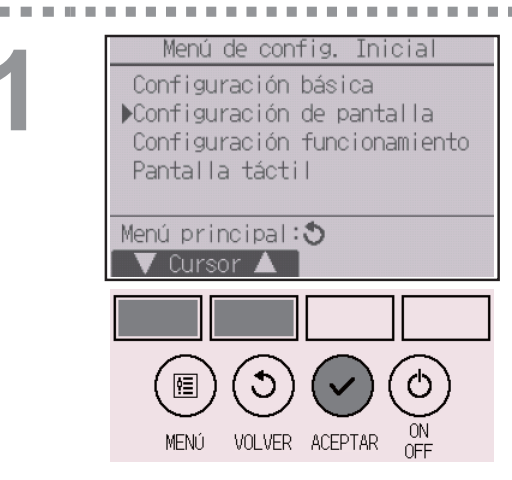

Seleccione "Configuración de pantalla" en el menú de configuración inicial y presione el botón <u>ACEPTAR</u>.

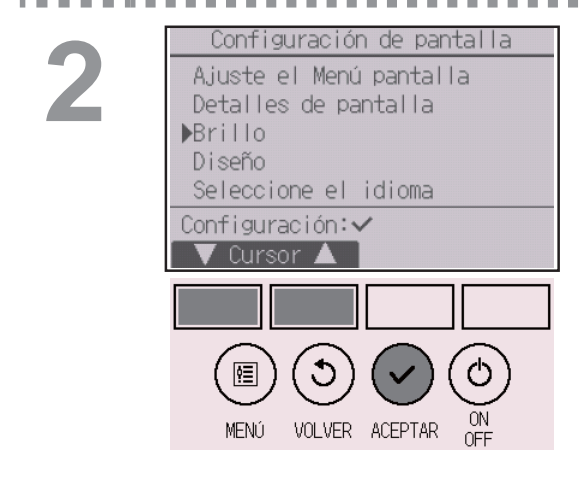

Mueva el cursor a "Brillo" con el botón F1 o F2, y presione el botón ACEPTAR.

3

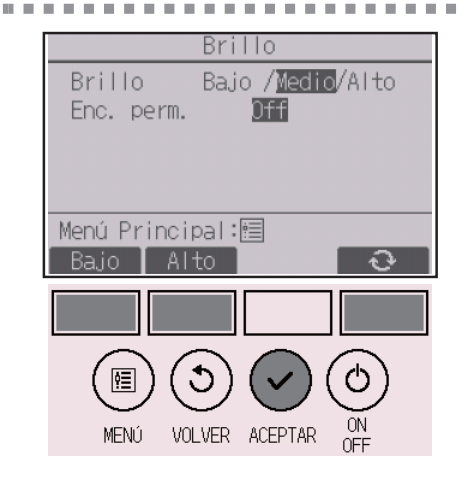

Ajuste el brillo con el botón F1 o F2. Puede seleccionar "ON" u "OFF" para la opción "Enc. perm." con el botón F4.

Al seleccionar "ON", la retroiluminación permanecerá encendida de forma atenuada incluso una vez transcurrido el tiempo especificado.

#### Navegación por las pantallas

Para volver al Menú principal ..... Botón MENÚ

Para volver a la pantalla anterior ...... Botón VOLVER

### Seleccione el idioma

# Ρ

### Descripción del funcionamiento

Se puede establecer el idioma deseado. Las opciones de idioma son inglés, francés y español.

. . . . . .

#### Funcionamiento del botón

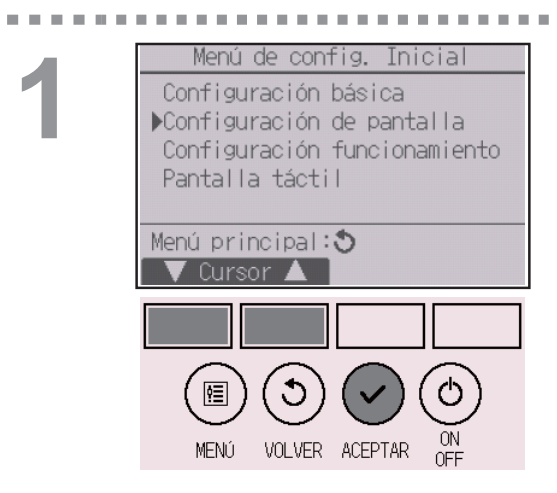

Seleccione "Configuración de pantalla" en el menú de configuración inicial y presione el botón <u>ACEPTAR</u>.

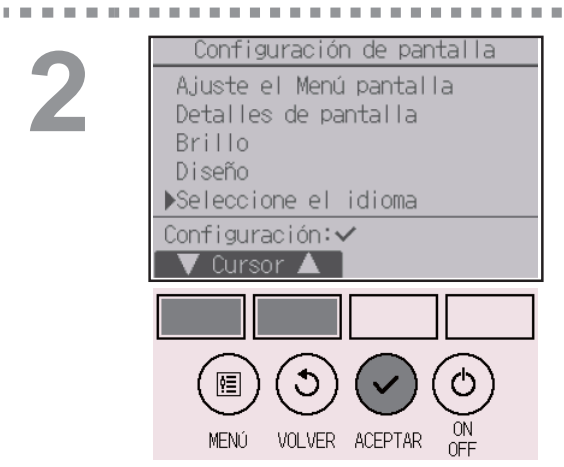

Mueva el cursor a "Seleccione el idioma" con el botón F1 o F2, y presione el botón ACEPTAR.

. . . . . . . . . .

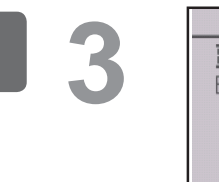

| Seleccione el idioma                     |
|------------------------------------------|
| <mark>English</mark> Français<br>Español |
| Seleccionar:✔<br>▼ Cursor ▲ ■ < Cursor ► |
|                                          |
|                                          |
| MENÚ VOLVER ACEPTAR <mark>OFF</mark>     |
|                                          |

Seleccione el idioma

Cambios guardados

Français

English

Español

Menú Principal:🗐

Mueva el cursor al idioma que desee con los botones F1 a F4, y presione el botón ACEPTAR para guardar la configuración.

Cuando se conecta la alimentación por primera vez, se muestra la pantalla de seleccione el idioma. Seleccione el idioma deseado. El sistema no arrancará si no se selecciona ningún idioma.

Aparecerá una pantalla indicando que se ha guardado la configuración.

- Para volver al Menú principal ..... Botón MENÚ
- Para volver a la pantalla anterior ...... Botón VOLVER

### Diseño

#### Funcionamiento del botón

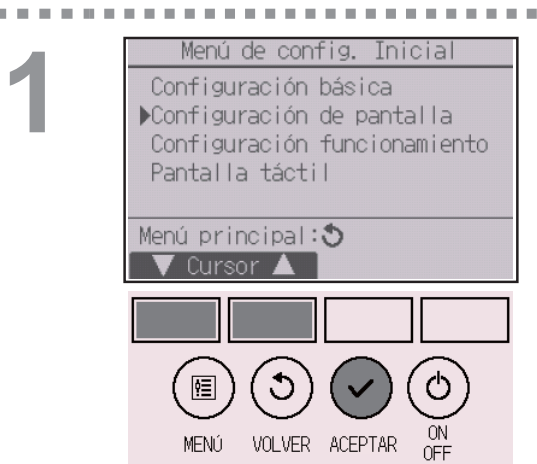

Seleccione "Configuración de pantalla" en el menú de configuración inicial y presione el botón <u>ACEPTAR</u>.

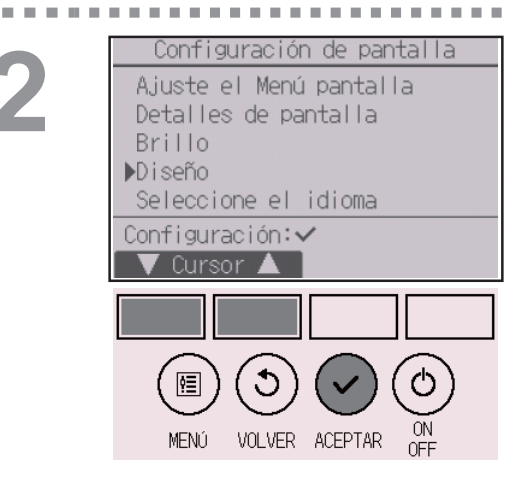

Mueva el cursor a "Diseño" con el botón F1 o F2, y presione el botón ACEPTAR.

Diseño Color Color Verde Azul Rojo 1 Estampado Color aj. a Carácter Seleccionar: 🗸 Cursor 🔺 ŧ≣ ٣ ŌŇ MENÚ VOLVER ACEPTAR

-60

3

Seleccione "Color" con el botón F4.

- Color: Es posible seleccionar el color de la pantalla. (Consulte la página siguiente.)
- Blanco: Pantalla monocromo (basada en blanco)
- Negro: Pantalla monocromo (basada en negro)

Si selecciona "Blanco" o "Negro", presione el botón ACEPTAR. Si selecciona "Color", seleccione el color que desee consultando la página siguiente.

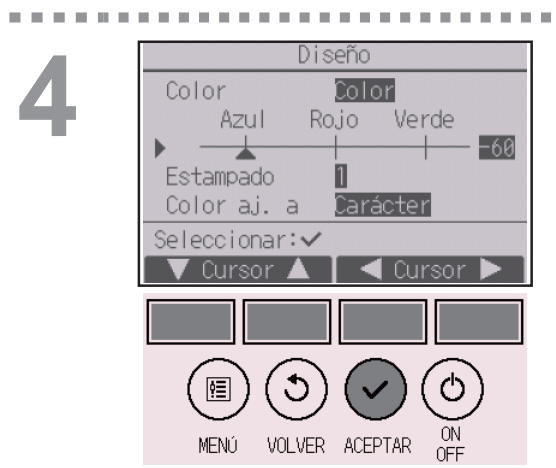

Seleccione el elemento siguiente con el botón F1 o F2, y configure el color de visualización que desee para cada elemento.

- Matiz de color: Configure el matiz del color con el botón F3 o F4. (El rango configurable es de -90 a 89).
- Estampado: Configure el color con el botón F4.
- Color aj. a: Seleccione "Carácter" o "Fondo" como destino en el que se aplica el color con el botón F4.

El color de ejemplo debajo de los botones de función cambiará según el ajuste seleccionado.

Seleccione el color que desee y presione el botón ACEPTAR.

#### Navegación por las pantallas

Para volver al Menú principal ..... Botón MENÚ

Para volver a la pantalla anterior ...... Botón VOLVER

| Diseño            |  |
|-------------------|--|
|                   |  |
|                   |  |
|                   |  |
| Cambios guardados |  |
| Menú Principal:🗐  |  |

### Calibración de la pantalla táctil

#### Funcionamiento del botón

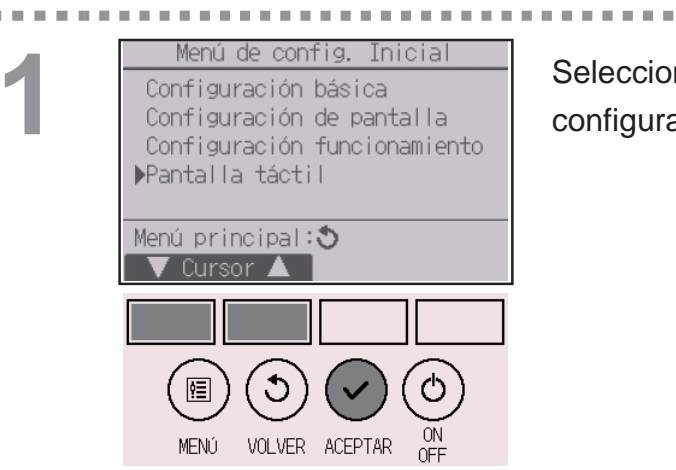

Seleccione "Pantalla táctil" en el menú de configuración inicial y presione el botón ACEPTAR.

. . . . . . .

**H H H** 

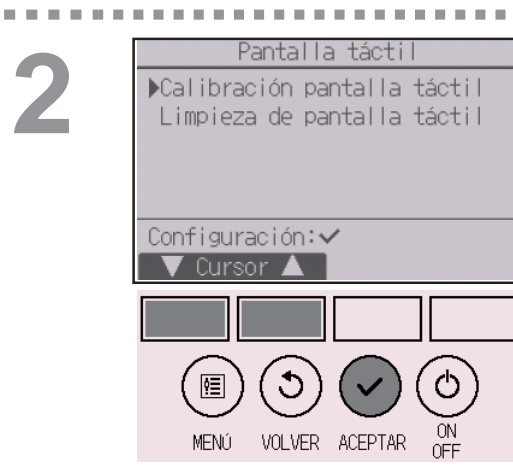

Mueva el cursor a "Calibración pantalla táctil" con el botón F1 o F2, y presione el botón ACEPTAR.

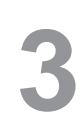

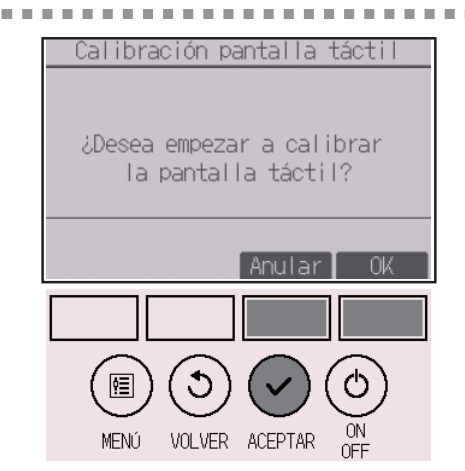

Aparecerá una ventana de confirmación. Seleccione "Anular" o "OK" con el botón F3 o F4, y presione el botón ACEPTAR.

Toque los puntos negros en el orden enque aparecen en pantalla. Habrá nueve en total. Toque los nueve puntos negros en el orden en el que aparecen en pantalla.

Después de tocar los nueve puntos, la calibración habrá finalizado, y la pantalla regresará al menú de pantalla táctil.

Toque los puntos negros con un lápiz táctil en un minuto, empezando por la esquina superior izquierda.

- Si la pantalla táctil no se toca durante un minuto, la calibración se cancelará y la visualización regresará automáticamente a la pantalla anterior.
- Para calibrar correctamente la pantalla táctil, utilice un objeto puntiagudo pero no afilado para tocar los puntos.
  - \* Un objeto afilado podría dañar o rallar la pantalla táctil.

### Limpieza de la pantalla táctil

#### Funcionamiento del botón

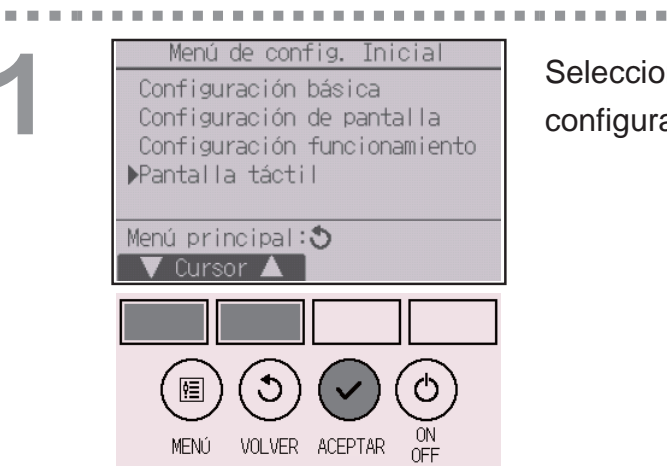

Seleccione "Pantalla táctil" en el menú de configuración inicial y presione el botón ACEPTAR.

. . . . . . .

**H H H** 

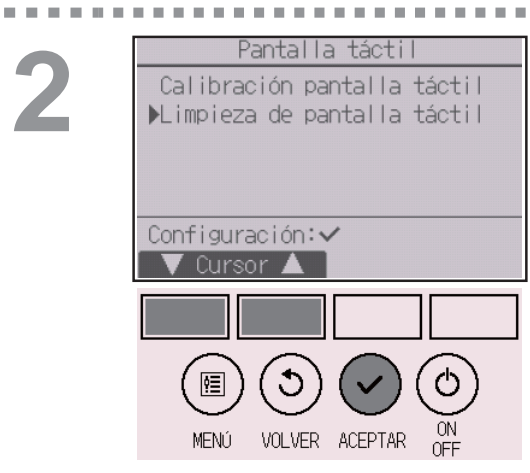

Mueva el cursor a "Limpieza de pantalla táctil" con el botón F1 o F2, y presione el botón ACEPTAR.

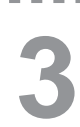

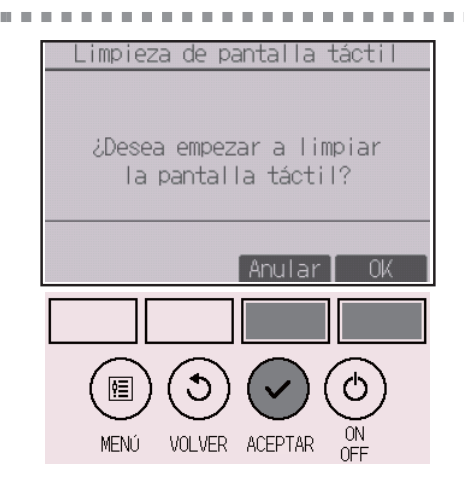

Aparecerá una ventana de confirmación. Seleccione "Anular" o "OK" con el botón F3 o F4, y presione el botón ACEPTAR.

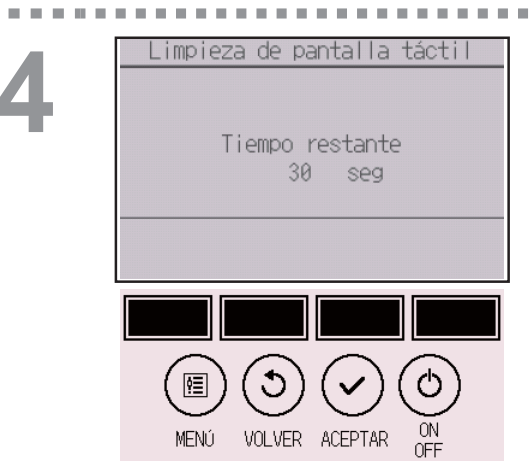

Esta pantalla permite al usuario limpiar la pantalla táctil durante 30 segundos sin cambiar de forma accidental ningún ajuste.

La pantalla regresará al menú de pantalla táctil una vez transcurridos los 30 segundos.

• Limpie la pantalla con un paño suave y seco, con un trapo humedecido con agua y detergente neutro o con un paño humedecido con etanol. No utilice ningún disolvente ácido, alcalino ni orgánico.

### Inicializar controlador remoto

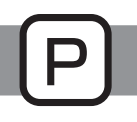

#### Descripción del funcionamiento

El controlador remoto puede inicializarse al estado de envío de fábrica. Debe tenerse en cuenta que se inicializarán los siguientes datos.

El controlador remoto se iniciará automáticamente una vez inicializado.

Configuración del programador, configuración del programador semanal, configuración del modo silencioso de la unidad exterior, configuración del ahorro energía, configuración de la opción de ahorro energía, configuración de la hora, configuración del horario de verano, configuración de la pantalla principal, configuración del brillo, configuración de los detalles de pantalla, configuración del diseño, configuración del modo automático, configuración del nombre del modelo, configuración del número de serie, configuración del información de contacto, información de error, contraseña de administrador, contraseña de mantenimiento

#### Funcionamiento del botón

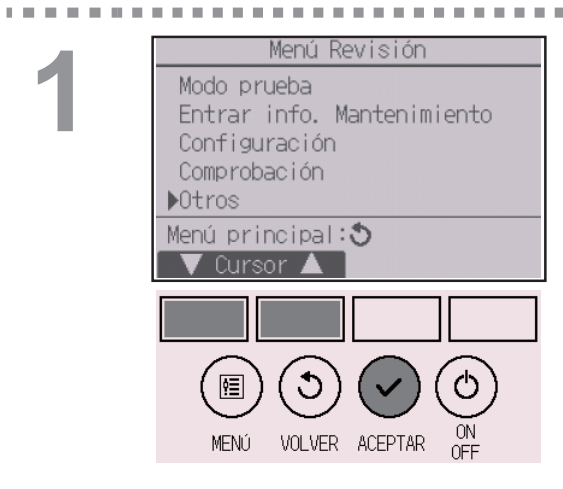

Seleccione "Otros" en el menú de revisión y presione el botón ACEPTAR.

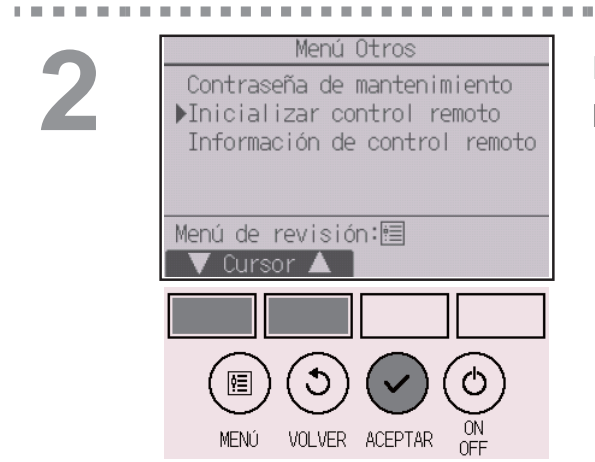

Mueva el cursor a "Inicializar control remoto" con el botón F1 o F2, y presione el botón ACEPTAR.

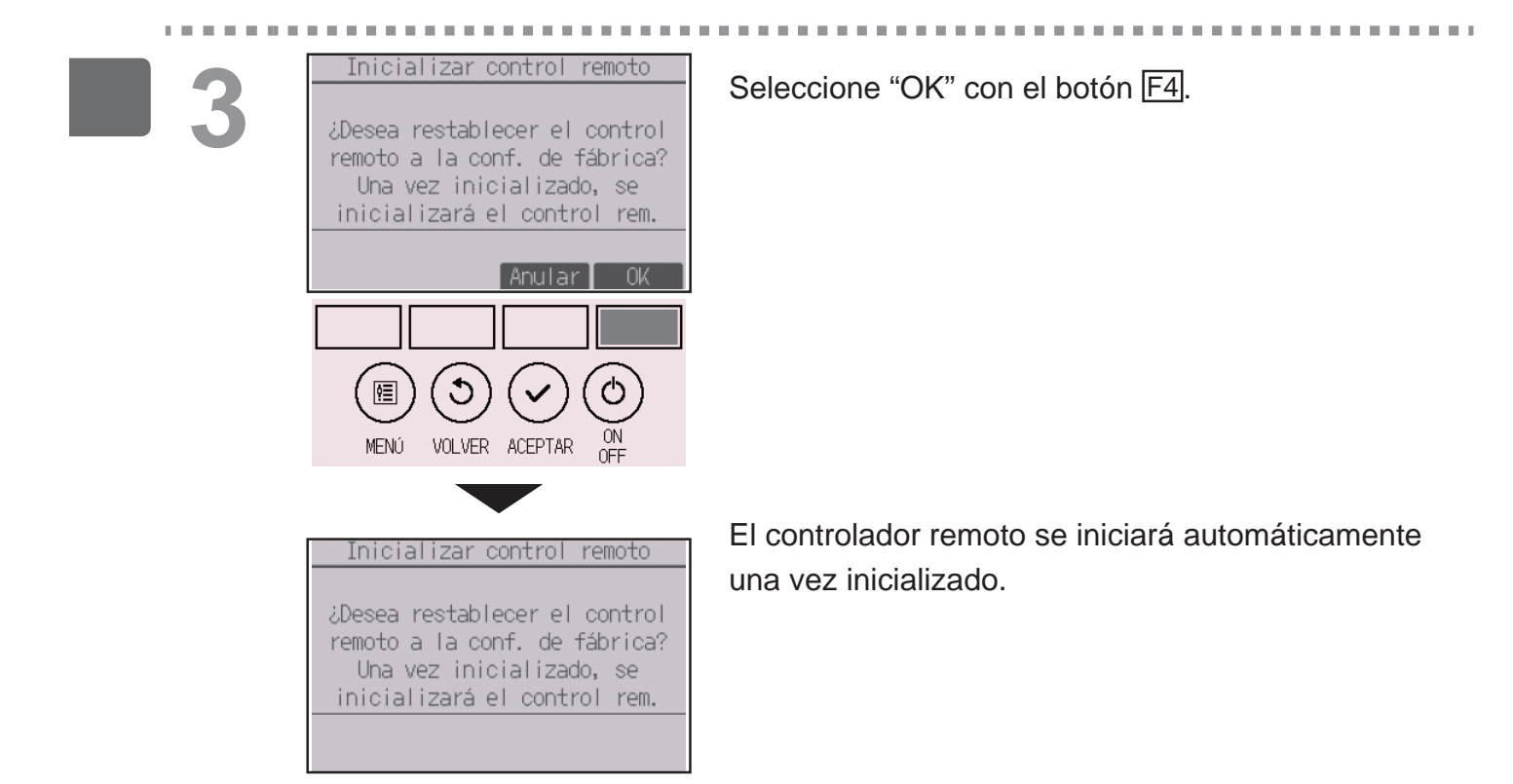

### Información de controlador remoto

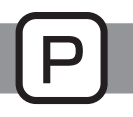

### Descripción del funcionamiento

Puede comprobarse la información del controlador remoto en uso.

#### Funcionamiento del botón

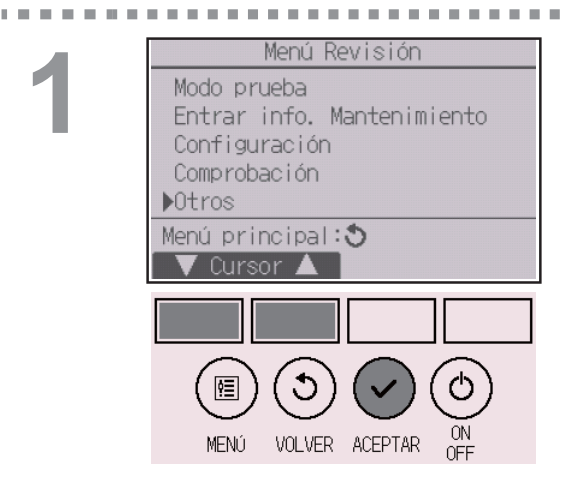

Seleccione "Otros" en el menú de revisión y presione el botón ACEPTAR.

. . . . . . . .

|   | Menú Otros                                                                                  |
|---|---------------------------------------------------------------------------------------------|
| 2 | Contraseña de mantenimiento<br>▶Inicializar control remoto<br>Información de control remoto |
|   | Menú de revisión:<br>▼ Cursor ▲                                                             |
|   |                                                                                             |
|   |                                                                                             |
|   | MENÚ VOLVER ACEPTAR OFF                                                                     |

Mueva el cursor a "Información de control remoto" con el botón F1 o F2, y presione el botón ACEPTAR.

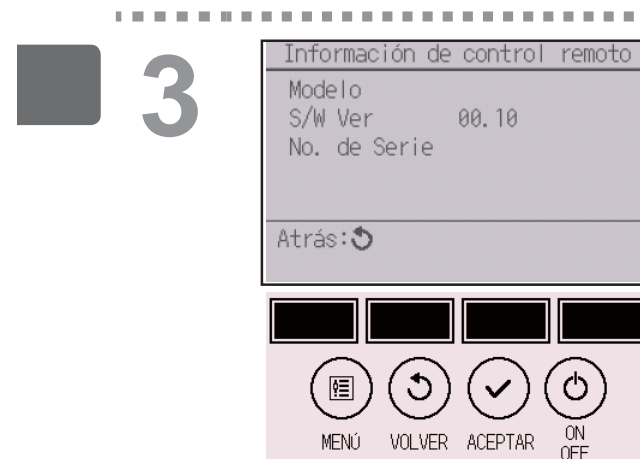

Puede comprobarse el nombre de modelo, la versión del software y el número de serie del controlador remoto en uso.

# Resolución de problemas

### Información de errores

Si se produce un error, aparecerá la pantalla siguiente y el LED de funcionamiento parpadeará. Revise el estado del error, detenga la operación y consulte a su distribuidor.

#### Funcionamiento del botón

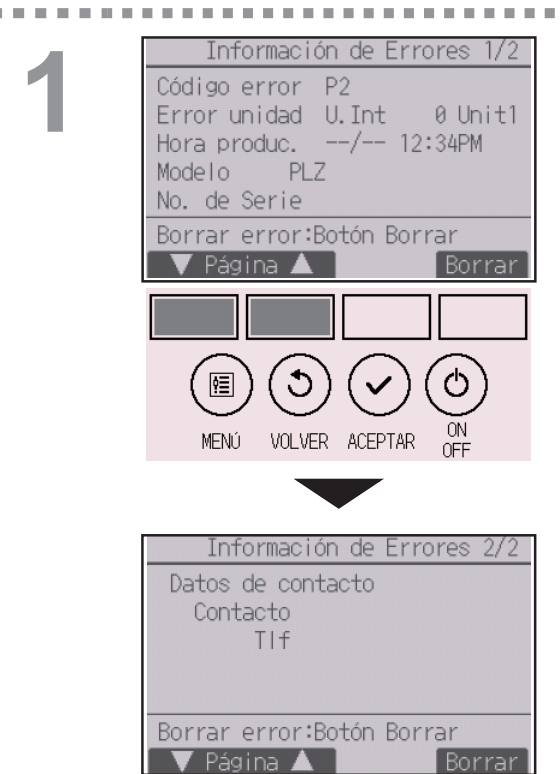

Se mostrará el código de error, la unidad de error, la dirección de refrigerante, el nombre de modelo de la unidad, la fecha y hora del error y el número de serie. El nombre de modelo y el número de serie solamente aparecerán si se ha registrado la información.

Presione el botón F1 o F2 para ir a la página siguiente.

La información de contacto (número de teléfono del distribuidor) aparecerá solamente si se ha registrado la información.

## Resolución de problemas

| Información de Errores 1/2                                                   | Presione el botón E4 o el botón ON/OFE para                                               |
|------------------------------------------------------------------------------|-------------------------------------------------------------------------------------------|
| Código error P2<br>Error unidad U.Int 0 Unit1<br>Hora produc/ 12:34PM        | restaurar el error.                                                                       |
| Modelo PLZ<br>No. de Serie<br>Borrar error:Botón Borrar<br>V Página A Borrar | No se pueden restaurar los errores con la<br>operación de ENCENDIDO/APAGADO<br>prohibida. |
| MENÚ VOLVER ACEPTAR OFF                                                      |                                                                                           |
| Error borrado                                                                | Seleccione "OK" con el botón F4.                                                          |
| ¿Borrar error actual?                                                        |                                                                                           |
| Anular OK                                                                    |                                                                                           |
|                                                                              |                                                                                           |
| MENÚ VOLVER ACEPTAR OFF                                                      |                                                                                           |
| Error borrado                                                                | Aparecerá una ventana de confirmación.                                                    |
| Error borrado                                                                |                                                                                           |
| Menú Principal:🗐                                                             | Navegación por las pantallas<br>• Para volver al Menú principal Botón MENÚ                |

l

## Comprobar la información del error

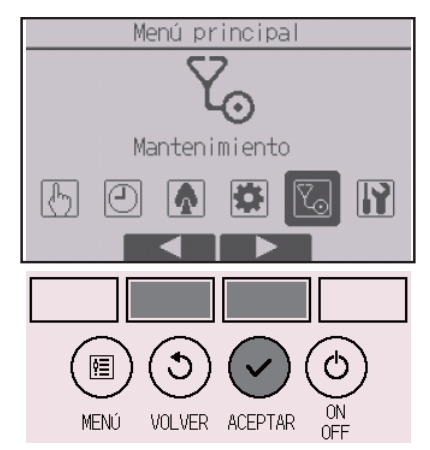

Si no hay errores, se puede consultar la página 2/2 de información del error (consulte la página 73) desde el menú de operaciones. Seleccione "Menú mantenimiento" en el menú principal y presione el botón ACEPTAR.

| Menú mantenimiento                                         |
|------------------------------------------------------------|
| ▶Información de Errores<br>Información Filtros<br>Limpieza |
| Menú principal:ᢒ<br>▼ Cursor ▲                             |

Para visualizar la pantalla de información de errores, seleccione "Información de Errores" en el menú de mantenimiento.

Los errores no se pueden restablecer.

## Resolución de problemas

### Auto-OFF no ocupación

La pantalla siguiente aparecerá para el modo de panel 3D i-See sensor cuando la unidad se pare debido a la función Auto-OFF no ocupación de la opción de ahorro energía.

Consulte el libro de instrucciones de la unidad para interiores para la configuración del 3D i-See sensor.

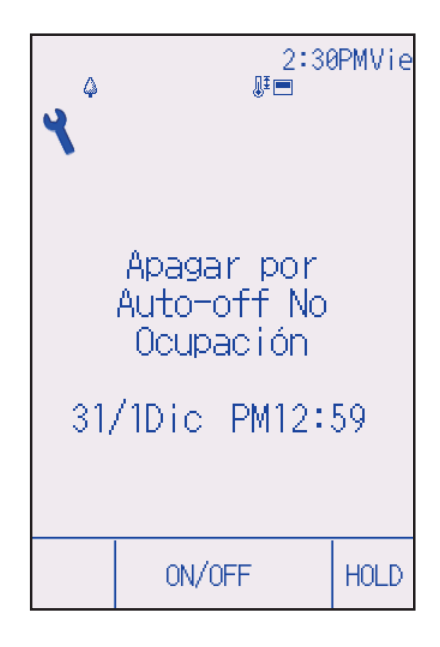

## Mantenimiento

### Información de filtros

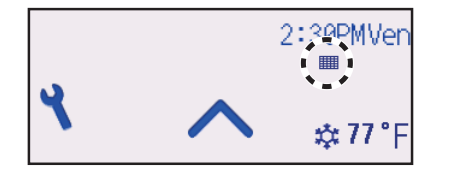

aparecerá en la pantalla de estado y en la pantalla principal en el modo Completo cuando sea necesario limpiar los filtros.

Limpie, lave o cambie los filtros cuando aparezca esta señal.

\_ \_ \_ \_ \_ \_ \_ \_ \_ \_ \_ \_ \_ \_ \_ \_

Consulte el Manual de instalación de la unidad interior para obtener más detalles.

#### Funcionamiento del botón

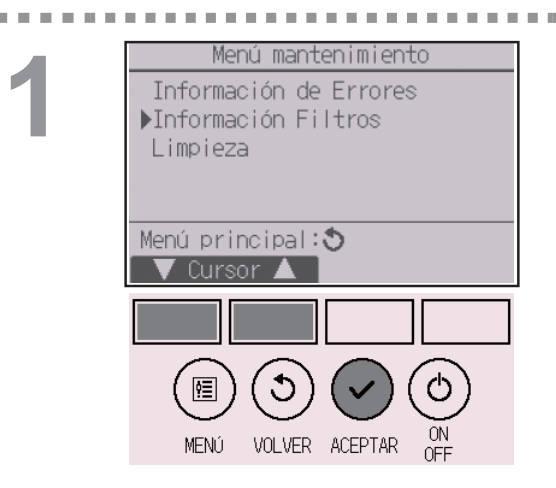

Seleccione "Información Filtros" en el menú de mantenimiento y presione el botón ACEPTAR.

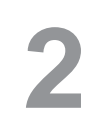

| Información Filtros                                      |  |  |
|----------------------------------------------------------|--|--|
| Presione el botón Borrar<br>después de limpiar el filtro |  |  |
| Menú Principal:圖<br>Borrar                               |  |  |
|                                                          |  |  |
|                                                          |  |  |

Presione el botón F4 para restaurar la señal de filtro. Consulte el libro de Instrucciones de la unidad interior para ver cómo se limpia el filtro.

## Mantenimiento

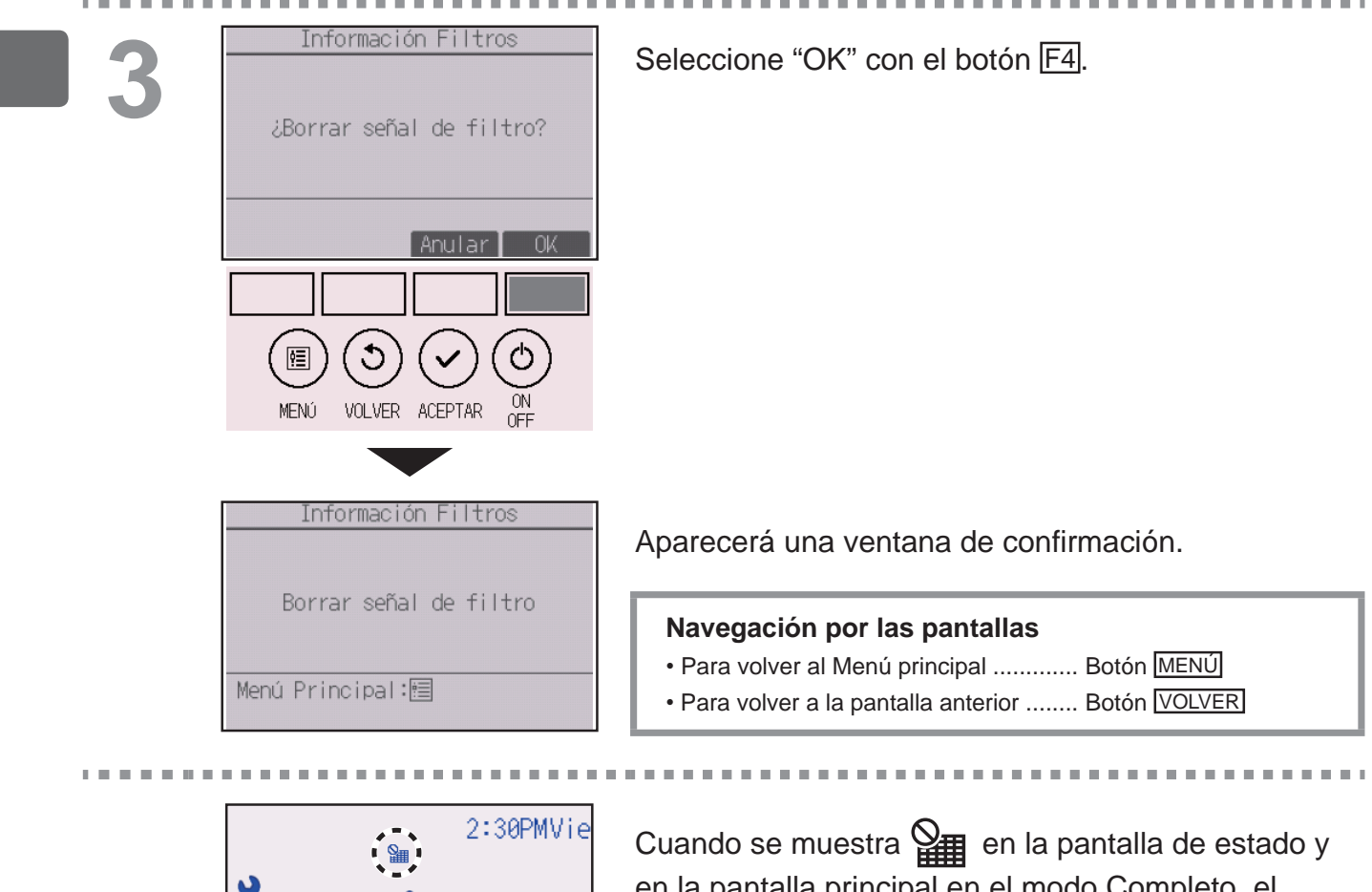

en la pantalla principal en el modo Completo, el sistema está controlado a nivel central y no se puede restaurar la señal del filtro.

Si hay dos o más unidades interiores conectadas, el momento de cambiar el filtro para cada unidad puede ser diferente, dependiendo del tipo de filtro.

Aparecerá el icono **IIII** cuando haya que limpiar el filtro en la unidad principal. Cuando se restaura la señal del filtro, se restaurará el tiempo de funcionamiento acumulativo de todas las unidades.

El icono **ma** está programado para aparecer tras un determinado periodo de funcionamiento, partiendo de la base que las unidades interiores están ubicadas en un espacio con calidad de aire normal. Dependiendo de la calidad del aire, puede que haya que cambiar el filtro con más frecuencia.

El tiempo acumulativo en el cual hay que cambiar el filtro depende del modelo.

\$\$ 77 °F

## Especificaciones

## Especificaciones del controlador

|                         | Especificaciones                                                                                      |
|-------------------------|----------------------------------------------------------------------------------------------------|
| Tamaño del producto     | 65(an) × 120(al) × 14,1(pr) mm (2 9/16 × 4 23/32 × 9/16 [in])<br>(sin incluir la parte sobresaliente) |
| Peso neto               | 0,09 kg (13/64 libras)                                                                                |
| Voltaje de alimentación | 12 VCC (proporcionada desde las unidades interiores)                                                  |
| Consumo de corriente    | 0,6 W                                                                                                 |
| Entorno operativo       | Temperatura 0 ~ 40°C (32 ~ 104°F)<br>Humedad 25 ~ 90% HR (sin condensación)                           |
| Material                | Cuerpo principal: ABS                                                                                 |

## Especificaciones

## Lista de funciones (con fecha del 1 de octubre de 2017)

 $\bigcirc$ : Soportado  $\times$ : No soportado

|                       | Función                                    | CITY MULTI | Series M/P | Requiere contraseña |
|-----------------------|--------------------------------------------|------------|------------|---------------------|
| Potencia              | ENCENDIDO/APAGADO                          | 0          | 0          | -                   |
| Configuración         | Modo de funcionamiento                     | 0          | 0          | -                   |
|                       | Modo "Auto" (punto de ajuste doble)        | 0          | 0          | -                   |
|                       | Temperatura preestablecida                 | 0          | 0          | -                   |
|                       | Velocidad del ventilador                   | 0          | 0          | -                   |
|                       | Lama                                       | 0          | 0          | -                   |
|                       | Deflector                                  | 0          | 0          | -                   |
|                       | Ventilación                                | 0          | 0          | -                   |
|                       | Bloqueo                                    | 0          | 0          | -                   |
| Menú de               | Super                                      | ×          | 0          | -                   |
| operaciones           | Ángulo lama manual                         | 0          | 0          | -                   |
|                       | 3D i-See sensor                            | 0          | 0          | -                   |
| Menú de               | Programador (Programador On/Off)           | 0          | 0          | administrador       |
| programador           | Programador (Programador Auto-Off)         | 0          | 0          | administrador       |
|                       | Programador semanal                        | 0          | 0          | administrador       |
|                       | Unidad exterior modo silencioso            | 0          | 0          | administrador       |
| Menú de ahorro        | Restricción del rango de temperatura       | 0          | 0          | administrador       |
| energía               | Función de bloqueo de operación            | 0          | 0          | administrador       |
|                       | Auto recuperación                          | 0          | 0          | administrador       |
|                       | Calendario                                 | ×          | 0          | administrador       |
| Menú de               | Hora                                       | 0          | 0          | administrador       |
| configuración inicial | Configuración del formato de configuración |            | $\sim$     | administrador       |
|                       | hora                                       | 0          | 0          |                     |
|                       | Horario de verano                          | 0          | 0          | administrador       |
|                       | Pantalla principal                         | 0          | 0          | administrador       |
|                       | Explicación de los iconos                  | 0          | 0          | administrador       |
|                       | Brillo                                     | 0          | 0          | administrador       |
|                       | Seleccione el idioma                       | 0          | 0          | administrador       |
|                       | Diseño                                     | 0          | 0          | administrador       |
|                       | Calibración de la pantalla táctil          | 0          | 0          | administrador       |
|                       | Limpieza de la pantalla táctil             | 0          | 0          | administrador       |
|                       | Contraseña (administrador)                 | 0          | 0          | administrador       |
| Menú de revisión      | Inicializar controlador remoto             | 0          | 0          | mantenimiento       |
|                       | Información de controlador remoto          | 0          | 0          | mantenimiento       |
|                       | Modo prueba                                | 0          | 0          | mantenimiento       |
|                       | Introducir información del modelo          | 0          | 0          | mantenimiento       |
|                       | Introducir teléfono de contacto            | 0          | 0          | mantenimiento       |
|                       | Configuración las funciones                | 0          | 0          | mantenimiento       |
|                       | Mantenimiento adecuado                     | ×          | 0          | mantenimiento       |
|                       | Contraseña (mantenimiento)                 | 0          | 0          | mantenimiento       |
| Menú de               | Panel autodescendente                      | 0          | 0          | -                   |
| mantenimiento         | Información de errores                     | 0          | 0          | -                   |
|                       | Información de filtros                     | 0          | 0          | -                   |

\* Las funciones soportadas varían dependiendo del modelo de la unidad.

### Lista de funciones que pueden o no ser utilizadas en combinación

|                                       | Super | Programador<br>On/Off | Programador<br>Auto-Off | Programador<br>semanal | Unidad<br>exterior<br>modo<br>silencioso | Rango de<br>temperatura | Operación<br>bloqueada | Auto<br>recuperación | Programación<br>de ahorro<br>energía | Estabilizar |
|---------------------------------------|-------|-----------------------|-------------------------|------------------------|------------------------------------------|-------------------------|------------------------|----------------------|--------------------------------------|-------------|
| Super                                 |       | 0                     | 0                       | 0                      | ∆1                                       | 0                       | △2                     | 0                    | ∆1                                   | ×3          |
| Programador<br>On/Off                 | 0     |                       | 0                       | ×1                     | 0                                        | 0                       | 0                      | 0                    | 0                                    | 0           |
| Programador<br>Auto-Off               | 0     | 0                     |                         | 0                      | 0                                        | 0                       | 0                      | 0                    | 0                                    | 0           |
| Programador<br>semanal                | 0     | ×1                    | 0                       |                        | 0                                        | 0                       | 0                      | 0                    | 0                                    | 0           |
| Unidad<br>exterior modo<br>silencioso | ∆1    | 0                     | 0                       | 0                      |                                          | 0                       | 0                      | 0                    | 0                                    | 0           |
| Rango de<br>temperatura               | 0     | 0                     | 0                       | 0                      | 0                                        |                         | 0                      | ×2                   | 0                                    | ∆3          |
| Operación<br>bloqueada                | △2    | 0                     | 0                       | 0                      | 0                                        | 0                       |                        | 0                    | 0                                    | △2          |
| Auto<br>recuperación                  | 0     | 0                     | 0                       | 0                      | 0                                        | ×2                      | 0                      |                      | 0                                    | △4          |
| Programación<br>de ahorro<br>energía  | △1    | 0                     | 0                       | 0                      | 0                                        | 0                       | 0                      | 0                    |                                      | 0           |
| Estabilizar                           | ×3    | 0                     | 0                       | 0                      | 0                                        | ∆3                      | △2                     | ∆4                   | 0                                    |             |

O: Se pueden utilizar en combinación X: No se pueden utilizar en combinación △: Restringido

- ▲ 1: Esta función se habilita tras haber finalizado el funcionamiento a alta potencia porque el funcionamiento a alta potencia tiene mayor prioridad.
- $\triangle$  2: Esta función no se puede operar con alguna operación bloqueada.
- ∆ 3: La función de configuración de rango de temperatura no se puede utilizar en el funcionamiento del modo Estabilizar.
- △ 4: La función de Auto recuperación no se puede utilizar en el funcionamiento del modo Estabilizar.
- × 1: La configuración del Programador semanal no es efectiva porque el Programador On/Off tiene mayor prioridad.
- × 2: Tampoco se puede utilizar la función de Auto recuperación porque la configuración de rango de temperatura tiene más prioridad.
- X 3: Cuando la unidad funciona en modo Estabilizar, no es posible utilizar el funcionamiento a Super. Sólo es posible utilizar el funcionamiento a alta potencia cuando la unidad funciona en modo Frío, Calor o Auto.

### MITSUBISHI ELECTRIC CORPORATION

HEAD OFFICE: TOKYO BLDG., 2-7-3, MARUNOUCHI, CHIYODA-KU, TOKYO 100-8310, JAPAN MANUFACTURER: MITSUBISHI ELECTRIC CORPORATION Air-conditioning & Refrigeration Systems Works 5-66, Tebira 6 Chome, Wakayama-city, 640-8686, Japan

WT08631X01